# IND400

# Wägeterminal

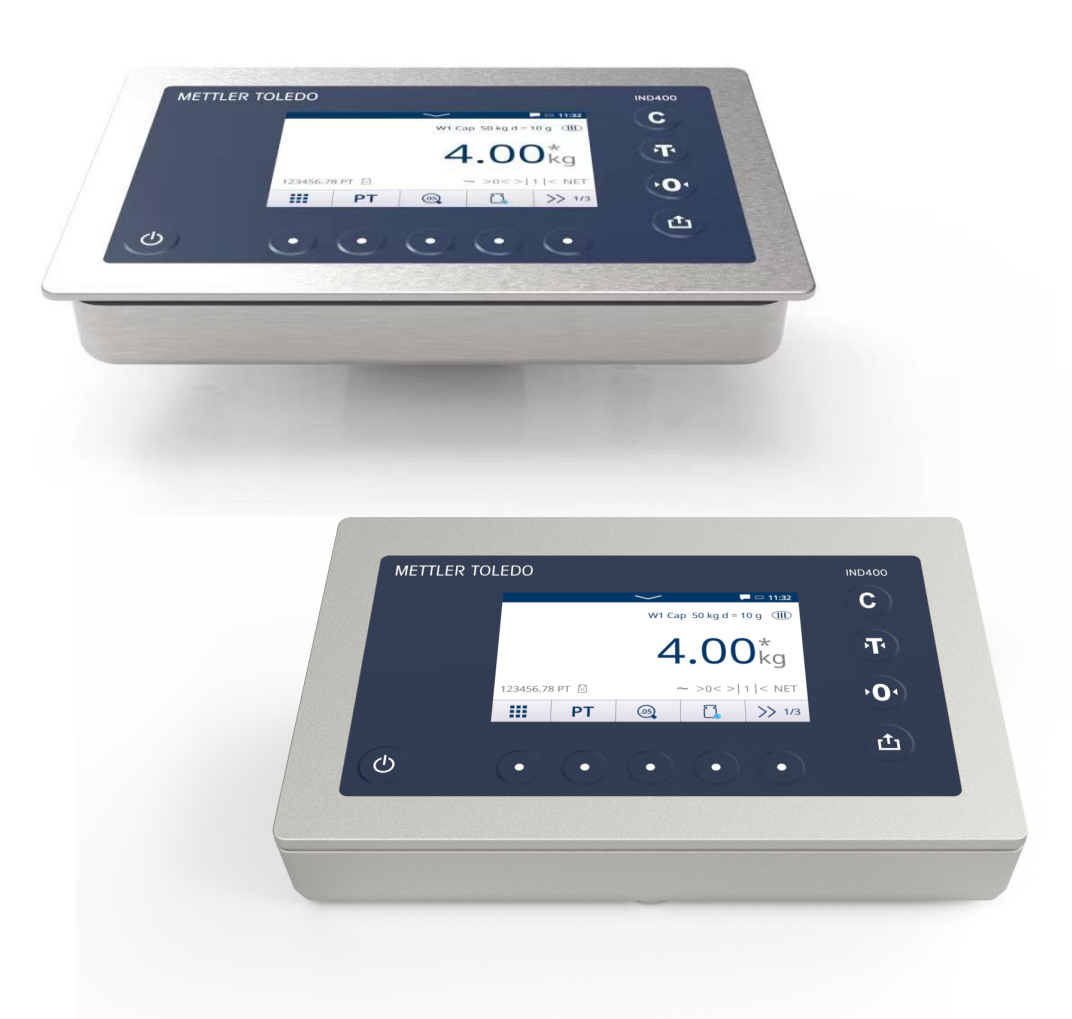

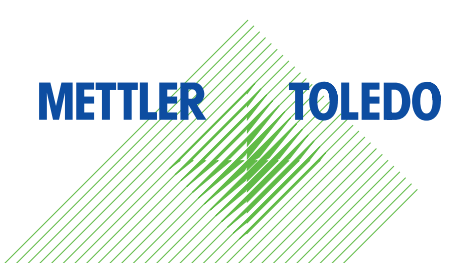

# **METTLER TOLEDO Service**

Herzlichen Glückwunsch zu Ihrer Entscheidung für die Qualität und Präzision von METTLER TOLEDO. Die richtige Verwendung Ihres neuen Geräts entsprechend diesem Handbuch sowie die regelmässige Kalibrierung und Wartung durch unser geschultes Kundendienstteam gewährleisten den zuverlässigen und genauen Betrieb und schützen Ihre Investition. Setzen Sie sich mit uns in Verbindung, um einen Servicevertrag entsprechend Ihren Anforderungen und Ihrem Budget abzuschliessen. Weitere Informationen finden Sie auf www.mt.com/ serviceangezeigt werden.

Es gibt verschiedene Möglichkeiten zur Maximierung der Ergebnisse Ihrer Investition:

- Registrieren Sie Ihr Produkt: Bitte registrieren Sie Ihr Produkt unter www.mt.com/productregistration, damit wir Ihnen Informationen zur Verfügung stellen können, die auf Ihre spezifischen Bedürfnisse zugeschnitten sind. Darüber hinaus erhalten Sie Vorteilsangebote, von denen Sie als Besitzer eines Produkts von METTLER TOLEDO jederzeit profitieren können.
- 2 Wenden Sie sich zur Wartung an METTLER TOLEDO: Ein Messergebnis ist nur so viel wert wie seine Genauigkeit – eine nicht spezifikationskonforme Waage stellt ein Qualitäts-, Gewinn- und Haftungsrisiko dar. Die termingerechte Wartung durch METTLER TOLEDO sorgt für Genauigkeit sowie maximale Verfügbarkeit und Lebensdauer.
  - Installation, Konfiguration, Integration und Schulung: Unsere Servicemitarbeiter sind werksseitig geschulte Experten f
    ür W
    ägeger
    äte. Wir stellen sicher, dass Ihre W
    ägeausr
    üstung rasch und kosteng
    ünstig betriebsbereit ist und dass Ihre Mitarbeiter optimal geschult werden.
  - Dokumentation der Erstkalibrierung: Die Installationsumgebung und Anwendungsanforderungen sind für jede Industriewaage einzigartig, daher muss die Leistung überprüft und bestätigt werden. Im Rahmen unserer Kalibrierservices prüfen und dokumentieren wir die Genauigkeit und stellen somit die Produktionsqualität sicher. Ausserdem liefern wir erstklassige Systemleistungsdaten.
  - Regelmässige Kalibrierwartung: Ein Kalibrierservicevertrag bietet Ihnen kontinuierliches Vertrauen in Ihren Wägeprozess sowie eine Dokumentation über die Einhaltung von Vorschriften. Wir haben zahlreiche Servicepläne im Angebot, die Ihre Bedürfnisse und Ihr Budget im Blick haben.

#### **FCC-Hinweis**

Dieses Gerät entspricht Abschnitt 15 der FCC-Vorschriften und den Funkentstöranforderungen des kanadischen Kommunikationsministeriums. Der Betrieb unterliegt den folgenden Bedingungen: (1) Dieses Gerät darf keine Funkstörungen verursachen und (2) das Gerät muss in der Lage sein, alle empfangenen Funkstörungen zu tolerieren, einschliesslich solcher Störungen, die u. U. den Betrieb negativ beeinflussen.

Dieses Gerät wurde getestet und in Übereinstimmung mit den Grenzwerten für ein digitales Gerät der Klasse B gemäss Abschnitt 15 der Richtlinien der amerikanischen Aufsichtsbehörde für das Kommunikationswesen (Federal Communications Commission, FCC) für geeignet befunden. Diese Grenzwerte bieten angemessenen Schutz vor schädlichen Störungen bei Installation in einer Wohngegend. Das Gerät erzeugt und verwendet hochfrequente Schwingungen und kann solche ausstrahlen. Bei einer von den Anweisungen abweichenden Installation können Störungen beim Radio- und Fernsehempfang auftreten. Es kann jedoch nicht garantiert werden, dass bei einer bestimmten Installation keine Störungen auffreten. Wenn dieses Gerät Störungen des Radio- oder Fernsehempfangs verursacht, was durch Aus- und Einschalten des Geräts festgestellt werden kann, wird der Benutzer aufgefordert, zu versuchen, die Störung durch eine oder mehrere der folgenden Massnahmen zu beheben:

- Richten Sie die empfangende Antenne neu aus oder positionieren Sie sie an einem anderen Ort.
- Vergrössern Sie den Abstand zwischen Gerät und Empfänger.
- Schliessen Sie das Gerät an eine Steckdose in einem anderen Stromkreis an als den, an den der Empfänger angeschlossen ist.
- Wenden Sie sich an den Händler oder an einen erfahrenen Radio-/TV-Techniker, um Hilfe zu erhalten.

Dieses Gerät erfüllt die FCC-Grenzwerte für die Strahlenbelastung für nicht kontrollierte Geräte und die FCC-Richtlinien zur Exposition gegenüber Hochfrequenzen. Dieses Gerät sollte bei der Installation und Bedienung mit einem Abstand von mindestens 2 cm zwischen der Strahlenquelle und den Händen des Bedieners installiert werden.

Änderungen oder Modifikationen, die nicht ausdrücklich von der verantwortlichen Partei genehmigt wurden, können die Autorität des Benutzers zur Bedienung des Geräts aufheben.

#### **IC-Hinweis**

Dieses Gerät enthält einen oder mehrere lizenzbefreite(n) Sender/Empfänger, der/die der/den lizenzbefreite(n) RSS-Norm(en) von Innovation, Science and Economic Development Canada entsprechen. Der Betrieb unterliegt den folgenden beiden Bedingungen:

(1) Dieses Gerät darf keine Störungen verursachen.

(2) Dieses Gerät muss jeglichen Störungen standhalten, einschliesslich Interferenzen, die einen unerwünschten Betrieb des Geräts verursachen können. Nur zur Verwendung im Innenbereich.

L'émetteur/rêcepteur excempt de licence contenu dans la présent appareil est conforme aux CNR d'Innovation, Sciences et Développement économique Canada applicables aux appareils radio exempts de licence. L'exploitation est autorisée aux deux conditions suivantes :

(1) L'appareil ne doit pas produire de brouillage ;

(2) L'appareil doit accepter tout brouillage radioélectrique subi, même si le brouillage est susceptible d'en compromettre le fonctionnement.

Dieses Gerät entspricht den IC-Strahlungsexpositionsgrenzwerten für unkontrollierte Geräte und erfüllt die IC-Richtlinien für die Exposition gegenüber Radiofrequenz (RF). Dieses Gerät sollte mit mindestens 2 cm Abstand zwischen dem Strahler und den Händen einer Person installiert und betrieben werden.

Avis : Pour répondre à la IC d'exposition pour les besoins de base et mobiles dispositifs de transmission de la station, sur une distance de séparation de 2 cm ou plus doit être maintenue entre l'antenne de cet appareilet les personnes en cours de fonctionnement. Pour assurer le respect, l'exploitation de plus près à cette distance n'est pas recommandée. L'antenne(s) utilisé pour cet émetteur ne doit pas être localisés ou fonctionner conjointement avec une autre antenne ou transmetteur.

Nur für den Innenbereich geeignet.

#### Vorsicht:

1) Das Gerät für den Betrieb im Frequenzband 5150 – 5250 MHz ist nur für den Einsatz in Innenräumen vorgesehen, um das Risiko schädlicher Interferenzen für mobile Satellitensysteme auf Gleichkanalebene zu reduzieren;

2) Bei Geräten mit abnehmbarer(n) Antenne(n) muss der maximal zulässige Antennengewinn für Geräte in den Frequenzbereichen 5250 – 5350 MHz und 5470 – 5725 MHz so bemessen sein, dass das Gerät weiterhin den EIRP-Grenzwert einhält;

3) Bei Geräten mit abnehmbarer(n) Antenne(n) muss der für Geräte im Frequenzbereich 5725 – 5850 MHz maximal zulässige Antennengewinn so bemessen sein, dass das Gerät ggf. die für Punkt-zu-Punkt- und Nicht-Punkt-zu-Punkt-Systeme festgelegten EIRP-Grenzwerte einhält;

Gleiches gilt für DFS-Produkte (Dynamic Frequency Selection), die in den Frequenzbereichen 5250 – 5350 MHz, 5470 – 5600 MHz und 5650 – 5725 MHz betrieben werden.

#### Avertissement:

1) Le dispositif fonctionnant dans la bande 5150-5250 MHz est réservé uniquement pour une utilisation à l'intérieur afin de réduire les risques de brouillage préjudiciable aux systèmes de satellites mobiles utilisant les mêmes canaux;

2) Le gain maximal d'antenne permis pour les dispositifs avec antenne(s) amovible(s) utilisant les bandes 5250-5350 MHz et 5470-5725 MHz doit se conformer à la limitation P.I.R.E.;

3) Le gain maximal d'antenne permis pour les dispositifs avec antenne(s) amovible(s) utilisant la bande 5725-5850MHz doit se conformer à la limitation P.I.R.E spécifiée pour l'exploitation point à point et nonpoint à point, selon le cas.

Les produits utilisant la technique d'attenuation DFS (sélection dynamique des fréquences) sur les bandes 5250-5350 MHz, 5470-5600 MHz et 5650-5725MHz.

# Sicherheitshinweise

- Lesen Sie dieses Handbuch VOR dem Betrieb oder der Wartung des Geräts und BEFOLGEN Sie die Anweisungen sorgfältig.
- Bewahren Sie dieses Handbuch zum späteren Nachschlagen auf.

# Informationen zur Konformität

Nationale Zulassungsdokumente wie die FCC-Konformitätsbescheinigung des Lieferanten sind online verfügbar und/oder in der Verpackung enthalten. > www.mt.com/ComplianceSearch

#### Handbücher herunterladen

Verwenden Sie den Link www.mt.com/IND400-downloads oder scannen Sie den untenstehenden QR-Code, um weitere Handbücher herunterzuladen.

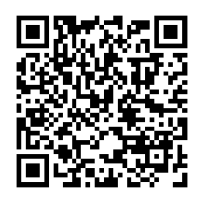

# Feedback

Wir bemühen uns stets, hochwertige Informationen bereitzustellen, und schätzen Ihr Feedback. Sollten Sie unklare Informationen oder Fehler in dieser Anleitung finden, zögern Sie bitte nicht, uns per E-Mail darüber zu informieren.

feedback.manuals.Industry@mt.com

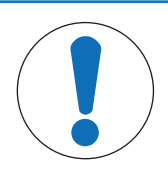

# HINWEIS

- Verwenden Sie das Gerät zum Wägen ausschliesslich gemäss dem entsprechenden Benutzerhandbuch. Jegliche anderweitige Verwendung, die über die Grenzen der technischen Spezifikationen hinausgeht, gilt als nicht bestimmungsgemäss.
- 2 Dieses Gerät ist ausschliesslich für den Einsatz im Innenbereich bestimmt.
- 3 Keine Kunststoffabdeckungen über das Gerät stülpen. Die verwendete Schutzabdeckung muss von METTLER TOLEDO offiziell zugelassen sein.
- 4 Der Austausch von Systemkomponenten durch Nicht-Originalteile kann zu Leistungsverlusten und Sachschäden führen. Verwenden Sie nur kompatible oder Original-Ersatz- und Zubehörteile von METTLER TOLEDO.
- 5 Stellen Sie sicher, dass die Kommunikationsschaltungen genau wie im Abschnitt Installation des entsprechenden Benutzerhandbuchs verdrahtet sind. Wenn die Verdrahtung nicht korrekt ist, kann das Gerät oder die Schnittstellenkarte beschädigt werden.
- 6 Vermeiden Sie direkte Sonneneinstrahlung.

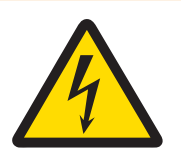

# 

- Der Netzanschluss des Netzteils muss von einem vom Eigentümer autorisierten Elektriker und in Übereinstimmung mit dem entsprechenden Anschlussdiagramm, der beiliegenden Installationsanleitung sowie den länderspezifischen Vorschriften durchgeführt werden.
- 2 Das Gerät vor Servicearbeiten von der Stromversorgung trennen.
- 3 Nach der Durchführung von Servicearbeiten ist die Schutzleiterverbindung zu prüfen. Überprüfen Sie daher die Verbindung zwischen dem Schutzleiterkontakt am Netzstecker und dem Gehäuse. Dieser Test ist im Servicebericht zu dokumentieren.

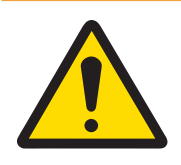

# 🗥 WARNUNG

- Die Wartung des Geräts darf nur durch qualifiziertes Personal erfolgen. Gehen Sie bei Kontrollen, Tests und Justierungen bei eingeschalteter Spannungsversorgung vorsichtig vor. Die Nichtbeachtung dieser Vorsichtsmassnahme kann Verletzungen und/oder Sachschäden zur Folge haben.
- 2 Achten Sie darauf, für das Gerät, die Befestigungen und die Waagenbasis eine Erdung mit Potenzialausgleich zu verwenden.
- 3 Wenn die Tastatur, die Anzeigelinse oder das Gehäuse beschädigt ist, muss das beschädigte Teil sofort repariert werden. Trennen Sie sofort die Stromversorgung und schliessen Sie diese erst wieder an, wenn die Tastatur, die Anzeigelinse oder das Gehäuse von qualifiziertem Wartungspersonal repariert oder ausgetauscht wurde. Die Nichtbeachtung dieser Anweisung kann Verletzungen und/oder Sachschäden zur Folge haben.
- 4 In diesem Gerät dürfen nur die im Benutzerhandbuch angegebenen Komponenten verwendet werden. Alle Geräte müssen in Übereinstimmung mit den im Benutzerhandbuch aufgeführten Installationsanleitungen installiert werden. Die Verwendung falscher oder anderer Komponenten und/oder Abweichungen von dieser Anleitung können die Eigensicherheit des Geräts herabsetzen und Personen- und/oder Sachschäden zur Folge haben.
- 5 Zum Schutz vor Stromschlag ist das Gerät an eine ordnungsgemäss geerdete Stromversorgung anzuschliessen. Die Erdungsverbindung darf nicht entfernt werden.
- 6 Wenn das Gerät Teil eines Systems ist, muss das Gesamtsystem von qualifiziertem Personal, das mit dem System, seinen Komponenten und den möglichen Gefahren vertraut ist, abgenommen werden. Die Nichtbeachtung dieser Vorsichtsmassnahme kann Verletzungen und/oder Sachschäden zur Folge haben.
- 7 Alle Geräte müssen in Übereinstimmung mit den im Benutzerhandbuch aufgeführten Installationsanleitungen installiert werden. Abweichungen von diesen Anleitungen können die Eigensicherheit des Geräts herabsetzen und die behördliche Zulassung ungültig machen.
- 8 Vor dem Anschliessen/Trennen interner elektronischer Bauteile oder Verbindungskabel zwischen elektronischen Geräten muss stets die Stromzufuhr unterbrochen und mindestens dreissig (30) Sekunden gewartet werden. Die Nichtbeachtung dieser Vorsichtsmassnahmen kann zu Verletzungen führen und/oder die Beschädigung oder Zerstörung des Geräts zur Folge haben.

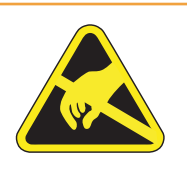

# 🗥 WARNUNG

- Halten Sie das Gerät fern von Prozessen, die ein hohes Ladepotenzial erzeugen, beispielsweise elektrostatische Beschichtung, schnelle Übertragung nicht leitender Materialien, starke Luftströme und Hochdruck-Aerosole.
- 2 Beim Umgang mit elektrostatisch gefährdeten Geräten sind die entsprechenden Sicherheitsvorschriften zu beachten.

In Übereinstimmung mit den Anforderungen der europäischen Richtlinie 2012/19/EG über Elektro- und Elektronik-Altgeräte (WEEE) darf dieses Gerät nicht über den Hausmüll entsorgt werden. Sinngemäss gilt dies auch für Länder ausserhalb der EU entsprechend den geltenden nationalen Regelungen.

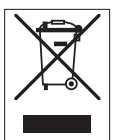

Bitte entsorgen Sie dieses Gerät gemäss den örtlichen Bestimmungen bei einer Sammelstelle für Elektro- und Elektronikgeräte. Fragen richten Sie bitte an die zuständige Behörde oder die Verkaufsstelle dieses Geräts. Sollte dieses Gerät an Dritte weitergegeben werden, muss der Inhalt dieser Richtlinie auch an diese Dritten weitergegeben werden.

| 1 | Einfül | nrung      |                                                   | 5  |
|---|--------|------------|---------------------------------------------------|----|
|   | 1.1    | Präsentat  | ion                                               | 5  |
|   |        | 1.1.1      | Geräteübersicht                                   | 5  |
|   |        | 1.1.2      | Hauptbildschirm                                   | 6  |
|   |        | 1.1.3      | Hard- und Softkeys                                | 7  |
|   |        | 1.1.4      | Datenintegrität                                   | 8  |
|   | 1.2    | Schnelleir | nstellungsmenü                                    | 9  |
|   | 1.3    | Anschlüss  | se                                                | 11 |
|   | 1.4    | Anschlüss  | se, Ports und Schalter der Basisplatine           | 12 |
|   | 1.5    | Inbetriebn | ahme                                              | 13 |
|   | 1.6    | Technisch  | ne Daten                                          | 14 |
|   |        | 1.6.1      | Typenbezeichnungscode                             | 16 |
| 2 | Bedie  | nuna       |                                                   | 18 |
| _ | 2.1    | Nicht-Wä   | gebetrieb                                         | 18 |
|   |        | 2.1.1      | Ein-/Ausschalten                                  | 18 |
|   |        | 2.1.2      | Anmelden/Abmelden                                 | 18 |
|   |        | 2.1.3      | Anmelden/Abmelden mit Datenintegrität             | 19 |
|   |        | 2.1.4      | Als Domänenbenutzer anmelden                      | 19 |
|   |        | 2.1.5      | Kennwort vergessen                                | 20 |
|   |        | 2.1.6      | Datentabellen                                     | 21 |
|   |        | 2.1.6.1    | Info-/Protokollfunktionen                         | 21 |
|   |        | 2.1.6.2    | Abrufen der Transaktionstabelle                   | 25 |
|   |        | 2.1.6.3    | Abrufen der Alibiprotokolldatei                   | 26 |
|   |        | 2.1.6.4    | Protokolle und Tabellen filtern                   | 27 |
|   |        | 2.1.7      | Eichtest                                          | 30 |
|   |        | 2.1.8      | Sprache auswählen                                 | 30 |
|   |        | 2.1.9      | Dateien über VNC übertragen                       | 32 |
|   |        | 2.1.10     | Einrichtung des WLAN-Moduls über Webserver        | 34 |
|   |        | 2.1.10.1   | Installieren von Zertifikaten auf xPico 250       | 35 |
|   | 2.2    | Grundlege  | ender Wägevorgang                                 | 38 |
|   |        | 2.2.1      | Grundlegende Wägeeinstellungen                    | 38 |
|   |        | 2.2.1.1    | Einrichten eines Druckers                         | 42 |
|   |        | 2.2.1.2    | Bedienung des Etikettendrucks                     | 43 |
|   |        | 2.2.1.3    | Einrichtung eines Barcodelesers                   | 44 |
|   |        | 2.2.2      | Direktes Wiegen                                   | 45 |
|   |        | 2.2.3      | Einheiten wechseln                                | 45 |
|   |        | 2.2.4      | Nullstellung/Nullmittelpunkt                      | 45 |
|   |        | 2.2.5      | Wägen mit Tara                                    | 46 |
|   |        | 2.2.5.1    | Einen Behälter tarieren                           | 46 |
|   |        | 2.2.5.2    | Tara löschen                                      | 46 |
|   |        | 2.2.5.3    | Tara automatisch löschen                          | 46 |
|   |        | 2.2.5.4    | Automatisches Tarieren                            | 46 |
|   |        | 2.2.5.5    | Folgetara                                         | 46 |
|   |        | 2.2.5.6    | Taravoraabe                                       | 47 |
|   |        | 2.2.7      | Arbeiten in höherer Auflösung                     | 48 |
|   |        | 2.2.8      | Drucken/Übertragen von Resultaten                 | 49 |
|   |        | 2.2.9      | Arbeiten mit Identifikationen                     | 49 |
|   |        | 2.2.10     | Arbeiten mit Datenintearität                      | 49 |
|   | 23     | Über-/Unt  | er-Kontrollwägen                                  | 53 |
|   | 2.0    | 231        | Aktivieren des Über-/Unter-Kontrollwägens         | 53 |
|   |        | 232        | Finstellungen für das Über-/Unter-Kontrollwägen   | 53 |
|   |        | 2.3.3      | Über-/Unter-Kontrollwägevorgang                   | 56 |
|   |        | 2331       | In Über-/Unter-Kontrollwägen anzeigen             | 56 |
|   |        | 2.3.3.2    | Finstellen von Zielwerten.                        | 57 |
|   |        | 2333       | Über-/Inter-Kontrollwägen                         | 57 |
|   |        | 2334       | Über-/Inter-Kontrollwägen im Take-Away-Modus      | 58 |
|   |        | 2335       | Summieren beim Über-/Unter-Kontrollwägen          | 58 |
|   |        | 2.3.3.6    | Tabelle der Über-/Unter-Kontrollwägetransaktionen | 59 |
|   |        |            |                                                   |    |

| 2.4  | Zählen      |                                                                                                    | 60 |
|------|-------------|----------------------------------------------------------------------------------------------------|----|
|      | 2.4.1       | Aktivieren der Zählanwendung                                                                                                    | 60 |
|      | 2.4.2       | Zähleinstellungen                                                                                                    | 61 |
|      | 2.4.3       | Zählvorgang                                                                                                    | 65 |
|      | 2.4.3.1     | Zählen mit fester Referenznummer                                                                                                    | 65 |
|      | 2.4.3.2     | Zählen mit variabler Referenzstückzahl                                                                                                    | 65 |
|      | 2.4.3.3     | Zählen mit einem bekannten durchschnittlichen Stückgewicht                                                                                                    | 66 |
|      | 2.4.3.4     | Umschalten zwischen Stückzahl und Gewicht                                                                                                    | 66 |
|      | 2.4.3.5     | Zählen mit APW-Optimierung                                                                                                    | 66 |
|      | 2.4.3.6     | Zählen im Take-Away-Modus                                                                                                    | 67 |
|      | 2.4.3.7     | Zählen mit Referenzwaage                                                                                                    | 67 |
|      | 2.4.3.8     | Summieren beim Zählen                                                                                                    | 67 |
|      | 2.4.3.9     | Tabelle der Zähltransaktionen                                                                                                    | 68 |
|      | 2.4.4       | Vorgang der Kontrollzählung                                                                                                    | 69 |
|      | 2.4.4.1     | Anzeige bei der Kontrollzählung                                                                                                    | 69 |
|      | 2.4.4.2     | Einstellen von Zielwerten                                                                                                    | 69 |
|      | 2.4.4.3     | Kontrollzählung                                                                                                    | 70 |
| 2.5  | Manuelles   | s Abfüllen/Dosieren                                                                                                    | 70 |
|      | 2.5.1       | Aktivieren der Anwenduna Manuelles Abfüllen/Dosieren                                                                                                    | 70 |
|      | 252         | Finstellungen für manuelles Abfüllen/Dosieren                                                                                                    | 71 |
|      | 253         | Voraana des manuellen Abfüllens/Dosierens                                                                                                    | 73 |
|      | 2531        | Anzeige beim manuellen Abfüllen/Dosieren                                                                                                    | 73 |
|      | 2532        | Finstellen von Zielwerten                                                                                                    | 73 |
|      | 2533        | Manuelles Ahfüllen/Dosieren                                                                                                    | 74 |
|      | 2534        | Manuelles Abfüllen/Dosieren im Take-Away-Modus                                                                                                    | 7/ |
|      | 2.5.3.4     | Summieren heim manuellen Ahfüllen/Dosieren                                                                                                    | 75 |
|      | 2.5.3.6     | Transaktionstabelle für manuelles Abfüllen/Dosieren                                                                                                    | 75 |
| 26   | Summieri    | וחמו                                                                                                    | 75 |
| 2.0  | 261         | Aktivieren der Summierungsanwendung                                                                                                    | 77 |
|      | 2.0.1       | Summierungseinstellungen                                                                                                    | 77 |
|      | 2.0.2       | Summierungseinsienungen                                                                                                    | 70 |
|      | 2.0.3       | Summieron im Standardmodue                                                                                                    | 70 |
|      | 2.0.3.1     | Summieren im Take Away Modue                                                                                                    | 20 |
|      | 2.0.J.Z     | Summieren auf Zielwort                                                                                                    | 00 |
|      | 2.0.3.3     | Summieren mit Zwiesbeneummen                                                                                                    | 00 |
|      | 2.0.3.4     | Summeren min zwischensummer                                                                                                    | 01 |
| 07   | Z.0.3.5     | Tabelle del Summerungshansakilohen                                                                                                    | 01 |
| Ζ.Ι  |             | Altivieren der Anvendung zum Wägen von Tieren                                                                                                    | 00 |
|      | 2.7.1       | Aklivieren der Anwendung zum wagen von Tieren                                                                                                    | 83 |
|      | 2.7.2       | Einstellungen für das Wagen von Tieren                                                                                                    | 83 |
|      | 2.7.3       | Finalize Date - manually Dateich                                                                                                    | 85 |
|      | 2.7.3.1     | Einzeine Probe – manueller Beineb                                                                                                    | 85 |
|      | 2.7.3.2     | Menrere Proben – manueller Berrieb                                                                                                    | 85 |
|      | 2.7.3.3     | Einzeine Probe – automatischer Start und Überträgung                                                                                                    | 86 |
|      | 2.7.3.4     | Iransaktionstabelle für das Wagen von Tieren                                                                                                    | 86 |
| 2.8  | Klassifizie | and the second second | 86 |
|      | 2.8.1       | Aktivieren der Klassifizierungsapplikation                                                                                                    | 87 |
|      | 2.8.2       | Klassifizierungseinstellungen                                                                                                    | 8/ |
|      | 2.8.3       | Klassifizierungsvorgang                                                                                                    | 90 |
|      | 2.8.3.1     | Einstellen des aktiven Zielwerts                                                                                                    | 90 |
|      | 2.8.3.2     | Material- und Zielinformationen löschen                                                                                                    | 91 |
|      | 2.8.3.3     | Klassifizierungsvorgang im Standardmodus                                                                                                    | 91 |
|      | 2.8.3.4     | Klassifizierung im Take-Away-Modus                                                                                                    | 91 |
|      | 2.8.3.5     | Klassifizierungsresultate speichern und übertragen                                                                                                    | 92 |
|      | 2.8.3.6     | Summieren in Klassifizierung                                                                                                    | 92 |
|      | 2.8.3.7     | Transaktionstabelle in Klassifizierung                                                                                                    | 93 |
|      | 2.8.4       | Klassifizierungsapplikation beenden                                                                                                    | 94 |
| 2.9  | Remote S    | QC                                                                                                    | 95 |
|      | 2.9.1       | Verbindungskonfiguration                                                                                                    | 95 |
|      | 2.9.2       | IND400 in FreeWeigh.net konfigurieren                                                                                                    | 96 |
|      | 2.9.3       | Durchführung einer Daten-Probenahme                                                                                                    | 97 |
| 2.10 | Remote-W    | Vaage                                                                                                    | 98 |

|   |        | 2.10.1<br>2.10.2 | Anschlusskonfiguration:<br>Verwendung der Remote-Waagenfunktion    | . 98<br>. 99 |
|---|--------|------------------|--------------------------------------------------------------------|--------------|
| 3 | Konfig | guration         |                                                                    | 100          |
|   | 3.1    | Bedienun         | g des Setups                                                       | . 100        |
|   | 3.2    | Waagenei         | instellungen                                                       | . 101        |
|   |        | 3.2.1            | Einstellungen zur Messtechnik                                      | . 101        |
|   |        | 3.2.1.1          | Exakter GEO-Code                                                   | . 102        |
|   |        | 3.2.2            | SICSpro-/Analog-/POWERCELL-Waageneinrichtung                       | . 102        |
|   |        | 3.2.3            | Standardeinstellungen                                              | . 113        |
|   | 3.3    | Anwendur         | ngseinstellungen                                                   | . 115        |
|   |        | 3.3.1            | Applikation -> Letzte aktive App verwenden                         | . 115        |
|   |        | 3.3.2            | Anwendung -> Speicher                                              | . 116        |
|   |        | 3.3.3            | Anwendung -> Grundlegendes Wägen                                   | . 116        |
|   |        | 3.3.4            | Anwendung -> Über/Unter                                            | . 116        |
|   |        | 3.3.5            | Anwendung -> Manuelles Abfüllen/Dosieren                           | . 116        |
|   |        | 3.3.6            | Anwendung -> Zählung                                               | . 116        |
|   |        | 3.3.7            | Applikation -> Klassifizierung                                     | . 117        |
|   |        | 3.3.8            | Anwendung -> Summierung                                            | . 117        |
|   |        | 3.3.9            | Anwendung -> Wägen von Tieren                                      | . 117        |
|   |        | 3.3.10           | Anwendung -> IDs                                                   | . 117        |
|   |        | 3.3.11           | Anwendung -> Datenintegrität                                       | . 117        |
|   | 3.4    | Terminale        | instellungen                                                       | . 117        |
|   |        | 3.4.1            | Terminal -> Gerät                                                  | . 118        |
|   |        | 3.4.1.1          | Terminal > Gerät > Region                                          | . 118        |
|   |        | 3.4.1.2          | Terminal -> Gerät -> Lizenzmanagement                              | . 119        |
|   |        | 3.4.1.3          | Terminal -> Gerät -> Bildschirmschoner                             | . 119        |
|   |        | 3.4.1.4          | Terminal -> Gerät -> Hintergrundbeleuchtung                        | . 119        |
|   |        | 3.4.1.5          | Terminal -> Gerät -> Identifizierung                               | . 119        |
|   |        | 3.4.2            | Terminal -> Benutzermanagement                                     | . 120        |
|   |        | 3.4.2.1          | Terminal -> Benutzermanagement -> Rollendefinition                 | . 120        |
|   |        | 3.4.2.2          | Terminal -> Benutzermanagement -> Benutzerdefin                    | . 122        |
|   |        | 3.4.2.3          | Terminal -> Benutzerverwaltung -> Kennwortrichtlinie               | . 123        |
|   |        | 3.4.2.4          | Terminal -> Benutzermanagement -> Import/Export                    | . 123        |
|   | 3.5    | Kommuni          | kationseinstellungen                                               | . 124        |
|   |        | 3.5.1            | Kommunikation > Vorlage                                            | . 124        |
|   |        | 3.5.2            | Kommunikation -> Verbindung                                        | . 129        |
|   |        | 3.5.3            | Kommunikation -> Seriell                                           | . 131        |
|   |        | 3.5.4            | Kommunikation -> Ethernet                                          | . 131        |
|   |        | 3.5.5            | Kommunikation -> WLAN                                              | . 131        |
|   |        | 3.5.5.1          | WLAN-Einstellung                                                   | . 131        |
|   |        | 3.5.5.1.1        | Einrichtung des WLAN-Moduls über Webserver                         | . 132        |
|   |        | 3.5.5.2          | Netzwerkeinstellung                                                | . 133        |
|   |        | 3.5.6            | Kommunikation -> Diskrete E/A                                      | . 133        |
|   |        | 3.5.7            | Kommunikation -> VNC-Server                                        | . 135        |
|   |        | 3.5.8            | Kommunikation -> Web-API-Server                                    | . 135        |
|   |        | 3.5.9            | Kommunikation -> MQTT-Client                                       | . 137        |
|   |        | 3.5.10           | Kommunikation -> LDAP-Client                                       | . 141        |
|   |        | 3.5.11           | Kommunikation -> FTP/FTPs-Server                                   | . 141        |
|   |        | 3.5.12           | Kommunikation -> Zertifikatsmanagement                             | . 142        |
|   | 3.6    | Wartungs         | einstellungen                                                      | . 143        |
|   |        | 3.6.1            | Wartung > Waagentest                                               | . 143        |
|   |        | 3.6.1.1          | Wartung -> Waagentest -> Werkseitige Kalibrierung wiederherstellen | . 143        |
|   |        | 3.6.2            | Wartung -> Diagnose                                                | . 144        |
|   |        | 3.6.2.1          | Wartung -> Diagnose -> Waage 1                                     | . 144        |
|   |        | 3.6.2.2          | Wartung -> Diagnose -> Batterie                                    | . 144        |
|   |        | 3.6.2.3          | Wartung -> Diagnose -> Gerät                                       | . 145        |
|   |        | 3.6.2.3.1        | Test                                                               | . 145        |
|   |        | 3.6.2.3.2        | USB-Gerätemanager                                                  | . 146        |
|   |        | 3.6.3            | Wartung -> Statistik                                               | . 147        |
|   |        | 3.6.4.1          | Tests einrichten                                                   | . 148        |
|   |        | 3.6.4.2          | Durchführen einer Roufineprüfung                                   | . 150        |

|   |       | 3.6.5<br>3.6.6<br>3.6.7<br>3.6.8<br>3.6.9<br>3.6.10<br>3.6.11 | Wartung -> Protokolle aktivieren<br>Wartung -> Zellzählungen<br>Wartung -> Nullstellung und Überlast<br>Wartung -> Kalibrierwerte<br>Wartung -> Sicherung<br>Wartung -> Wiederherstellen<br>Wartung -> Zurücksetzen | 150<br>150<br>151<br>151<br>152<br>153<br>153 |
|---|-------|---------------------------------------------------------------|----------------------------------------------------------------------------------------------------|-----------------------------------------------|
| 4 | Wartu | ng und Ser                                                    | vice                                                                                                    | 154                                           |
|   | 4.1   | Fehlerbedi                                                    | ngungen                                                                                                    | 154                                           |
|   | 4.2   | Fehler und                                                    | I Warnungen                                                                                                    | 154                                           |
|   | 4.3   | SMART5™                                                       | <sup>4</sup> Ereignisse und Alarme                                                                                                    | 155                                           |
|   |       | 4.3.1                                                         | NAMUR-Alarm/Alarmklassifizierung                                                                                                    | 155                                           |
|   |       | 4.3.2                                                         | Fehlermeldungen                                                                                                    | 156                                           |
|   | 4.4   | Wartung                                                       |                                                                                                    | 159                                           |
| 5 | Anhar | Ig                                                            |                                                                                                    | 160                                           |
|   | 5.1   | Tabelle de                                                    | r Geo-Werte                                                                                                    | 160                                           |
|   |       | 5.1.1                                                         | Exakter GEO-Code                                                                                                    | 162                                           |
|   | 5.2   | Verfügbare                                                    | e SICS-Befehle                                                                                                    | 163                                           |
|   | 5.3   | Verfügbare                                                    | Anschlussprotokolle                                                                                                    | 164                                           |
|   | 5.4   | ASCII-Stan                                                    | dard und Steuercodes                                                                                                    | 172                                           |
|   |       | 5.4.1                                                         | Steuerzeichen                                                                                                    | 173                                           |
|   | 5.5   | MQTT-Nac                                                      | hrichten                                                                                                    | 175                                           |
|   |       | 5.5.1                                                         | Befehle                                                                                                    | 175                                           |
|   |       | 5.5.2                                                         | Messung ablesen                                                                                                    | 177                                           |
|   |       | 5.5.3                                                         | Abonnieren                                                                                                    | 179                                           |

# 1 Einführung

# 1.1 Präsentation

Das IND400 ist ein Transaktionswägeterminal mit Touchscreen und zusätzlichen Hardkeys für eine bessere Bedienung, z. B. bei der Arbeit mit Handschuhen.

Das IND400 bietet eine Waagenschnittstelle und bis zu zwei optionale Datenschnittstellen.

# 1.1.1 Geräteübersicht

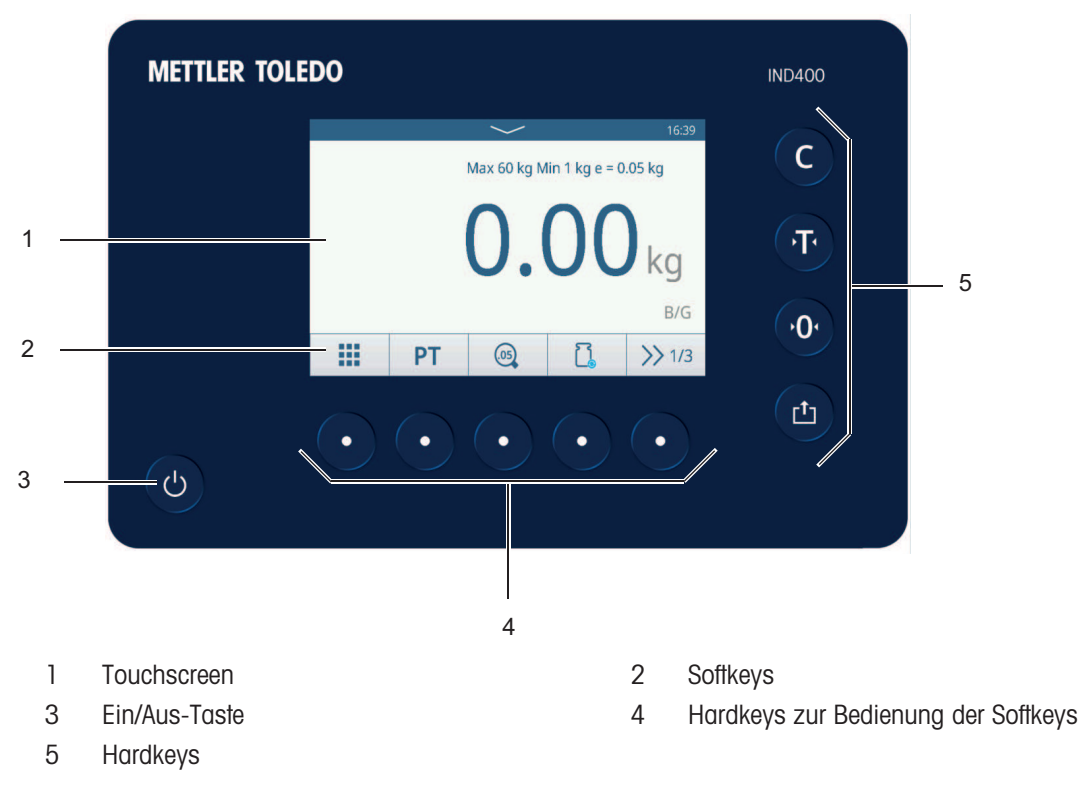

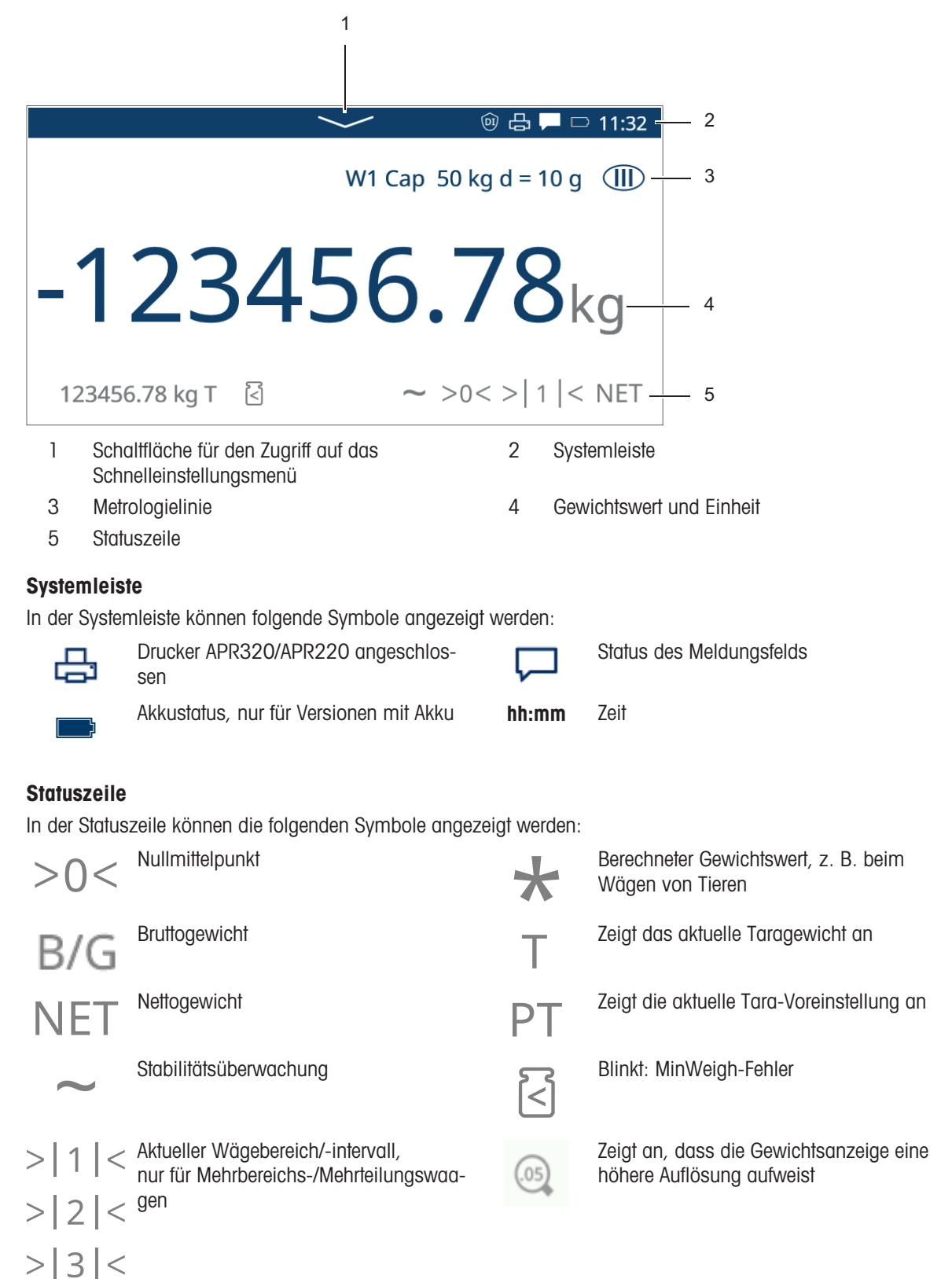

# 1.1.3 Hard- und Softkeys

# Hardkeys

Folgende Hardkeys stehen zur Verfügung:

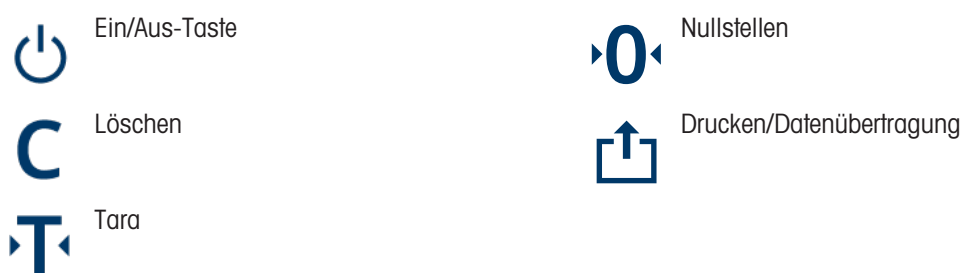

# Softkeys

In der Basis-Wägeanwendung stehen die folgenden Softkeys zur Verfügung, die in bis zu 3 Softkey-Bänder unterteilt sind.

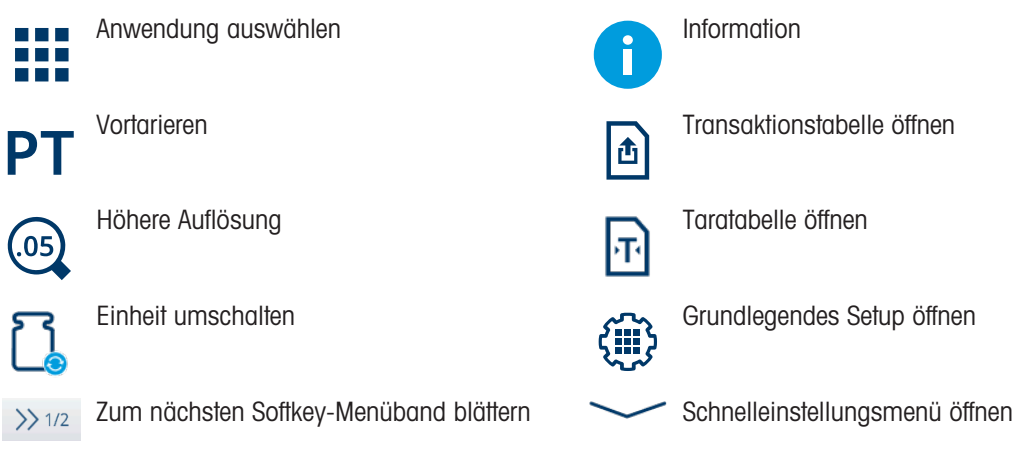

# Eingabe von Text oder Zahlen

Wenn eine Eingabe von Zahlen oder Text erforderlich ist, berühren Sie das entsprechende Eingabefeld. Daraufhin wird eine Tastatur auf dem Bildschirm angezeigt.

| User I | ID |   |   |   |   |   |   |   |    | EN        |
|--------|----|---|---|---|---|---|---|---|----|-----------|
|        |    |   |   |   |   |   |   |   |    | ×         |
| 1      | 2  | 3 | 4 | 5 | 6 | 7 | 8 | 9 | 0  | $\propto$ |
| q      | w  | e | r | t | у | u | i | 0 | р  | <         |
| а      | s  | d | f | g | h | j | k | I | -  | >         |
| 仓      | z  | х | с | v | b | n | m | , |    | !#        |
| ← ⊕    |    |   |   |   |   |   |   |   | `` | /         |

| Preset Tare |   |   |   |   |  |  |  |
|-------------|---|---|---|---|--|--|--|
| 20          |   |   | × | Ŧ |  |  |  |
| 7           | 8 | 9 | Q | K |  |  |  |
| 4           | 5 | 6 | < | > |  |  |  |
| 1           | 2 | 3 |   | , |  |  |  |
| -           | 0 |   | V |   |  |  |  |

# Eingabe von Sonderzeichen

- Für Sonderzeichen berühren und halten Sie ein Zeichen, z. B. "a".
  - → Die verfügbaren Varianten des Zeichens "a" werden angezeigt.

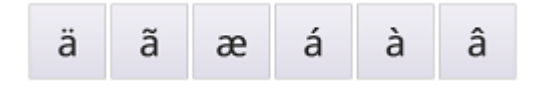

# 1.1.4 Datenintegrität

Das IND400 ist in Ausführungen ohne und mit Datenintegritätsfunktion erhältlich.

Das IND400 ermöglicht die Aktivierung von Softwarefunktionen für verbesserte Datenintegrität durch einen lizenzierten Aktivierungsprozess. Diese Funktionen sind vollständig auf die ALCOA++-Prinzipien abgestimmt und gewährleisten die Konformität mit FDA CFR21 Part 11, cGMP und den relevanten WHO-Vorschriften für elektronische Daten.

Die Datenintegritätsfunktionen des IND400 garantieren die Integrität von Wägedaten über den gesamten Lebenszyklus durch robuste Funktionen:

- Benutzerdefinition
- Benutzerrollendefinition
- Lokale Kennwortregel
- Speicher mit SHA-256-Datenverschlüsselung
- Verschlüsselter Export von SHA-256-Daten
- Export im PDF-Format
- Datenintegritätsbericht
- Elektronik-Chargenprotokoll
- Audit-Trail-Protokoll
- Elektronische Unterschrift

Die Datenintegrität auf dem IND400 funktioniert mit folgenden Anwendungen:

- Grundlegendes Wägen
- Über-/Unter-Kontrollwägen
- Manuelles Abfüllen/Dosieren
- Summierung
- Klassifizierung

Datenintegrität ist für die Applikationen Tierwägen, Zählen und Remote SQC nicht verfügbar.

Informationen zum Betrieb mit Datenintegrität finden Sie unter [Arbeiten mit Datenintegrität > Seite 49], zu Datenintegritätseinstellungen siehe [Anwendung -> Datenintegrität > Seite 117].

# 1.2 Schnelleinstellungsmenü

# Schnelleinstellungsmenü öffnen

Berühren Sie die Funktion zum Nach unten Wischen \_\_\_\_\_ in der Systemleiste oder die Funktion \_\_\_\_\_, um das folgende Menü zu öffnen:

| ~                       | · □ 11:32                                                                               |             |           |           |           |                         |
|-------------------------|-----------------------------------------------------------------------------------------|-------------|-----------|-----------|-----------|-------------------------|
| W                       | 1 Cap 50 kg d = 10 g 🕕                                                                  | کم          | ζ         | English   |           | 30/Mar/2022<br>15:24:55 |
| -12345                  | 6.78 <sup>*</sup> <sub>kg</sub>                                                         |             | Ø         | -Chighish | (î-       | 0                       |
| 123456.78 PT            | ~ >0< >  1  < NET                                                                       | *           | •         |           | -         |                         |
|                         | Batteriestatus anzeigen (Nur in der Bat                                                 | Iterieversi | on verfüg | bar)      |           |                         |
| (î•                     | WLAN-Status anzeigen                                                                    |             |           |           |           |                         |
| ዶ                       | <ul><li>Aktuellen Benutzer anzeigen</li><li>Login/Logout (An-/Abmelden) öffne</li></ul> | en          |           |           |           |                         |
|                         | ท                                                                                       |             |           |           |           |                         |
| 30/Mar/2022<br>15:24:55 | Datum und Uhrzeit in dem in den Term                                                    | ninal-Eins  | tellungen | festgeleg | gten Forr | nat                     |
| $\Box$                  | Meldungsfeld öffnen                                                                     |             |           |           |           |                         |
| Ø                       | Einstellungen öffnen, siehe [Konfigurat                                                 | tion ▶ Seit | e 100]    |           |           |                         |
| æ                       | Aktivieren/Deaktivieren eines Druckers                                                  |             |           |           |           |                         |
| 0                       | Informationsmenü öffnen, siehe [Info-/                                                  | Protokollf  | unktione  | n ▶ Seite | 21]       |                         |
| ((î°                    | WLAN aktivieren/deaktivieren                                                            |             |           |           |           |                         |
| *                       | Helligkeit der Anzeige einstellen                                                       |             |           |           |           |                         |

# Meldungsfeld

- Abhängig von der letzten Meldung und dem Status des Meldungsfelds gibt es in der Systemleiste unterschiedliche Symbole zum Öffnen des Meldungsfelds.
- Meldungen werden mit den folgenden Symbolen klassifiziert:

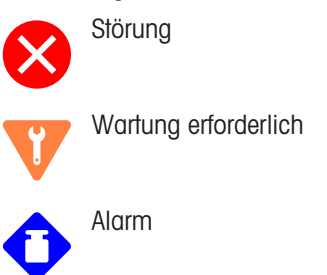

?

Out of Specification (dt.: ausserhalb des zulässigen Bereichs)

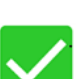

Normale Bedingung

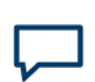

Keine neue Meldung seit dem letzten Abruf des Meldungsfelds

| Mess     | Message 🗆                                             |                                                         |        |        |  |  |  |  |  |
|----------|-------------------------------------------------------|---------------------------------------------------------|--------|--------|--|--|--|--|--|
| 0        | Scale 2 not responding                                |                                                         |        |        |  |  |  |  |  |
| ٠        | Ecce                                                  | Eccentricity is overdue. Please run eccentricity $\sim$ |        |        |  |  |  |  |  |
| •        | War                                                   | Warning Text Message                                    |        |        |  |  |  |  |  |
| <b>•</b> | Information Text Message need to read quickly. $\sim$ |                                                         |        |        |  |  |  |  |  |
| ٠        | Sens                                                  | Sensitivity is coming Due.                              |        |        |  |  |  |  |  |
| 0        | Scale 2 not responding                                |                                                         |        |        |  |  |  |  |  |
|          | -                                                     | 6                                                       | \$     | $\geq$ |  |  |  |  |  |
| · ·      |                                                       |                                                         | $\sim$ | · · ·  |  |  |  |  |  |

# Schnelleinstellungsmenü verlassen

Tippen Sie in der untersten Zeile auf , um das Schnelleinstellungsmenü zu verlassen.
 Der Hauptbildschirm wird angezeigt.

# 1.3 Anschlüsse

# Edelstahlausführung

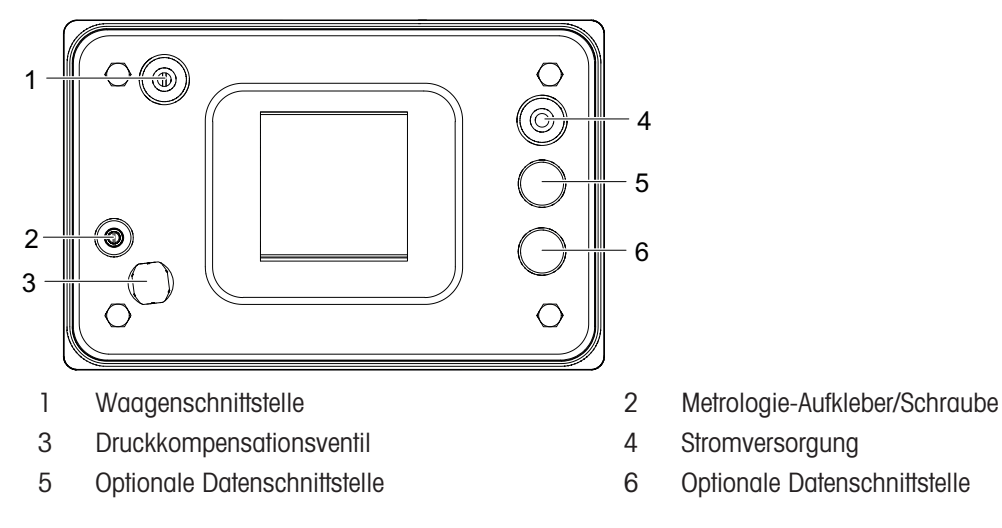

# Ausführung aus Aluminium-Druckguss

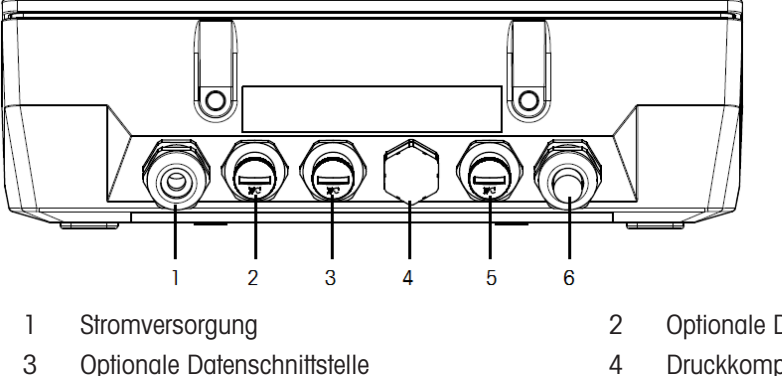

- Optionale Datenschnittstelle
- 5 Optionale Datenschnittstelle

- Optionale Datenschnittstelle
- 4 Druckkompensationsventil
- 6 Waagenschnittstelle

# 1.4 Anschlüsse, Ports und Schalter der Basisplatine

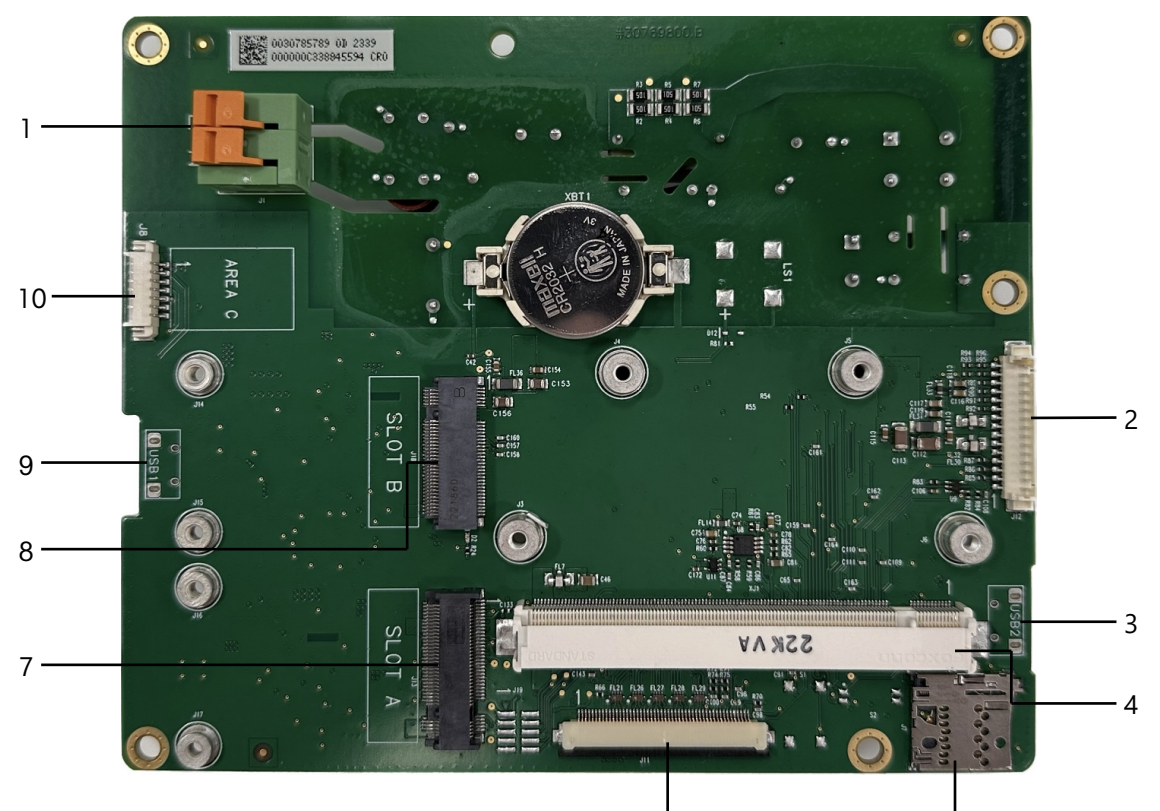

| 1 | Stromversorgung                                                              | 2  | Waagenplatinenschnittstelle       |
|---|------------------------------------------------------------------------------|----|-----------------------------------|
| 3 | USB 2 (Host ist nur in der Ausführung aus Aluminium-<br>Druckguss verfügbar) | 4  | Kernplatinenschnittstelle         |
| 5 | MicroSD-Kartensteckplatz                                                     | 6  | HMI-Schnittstelle                 |
| 7 | Optionale Platinenschnittstelle A                                            | 8  | Optionale Platinenschnittstelle B |
| 9 | mit "OTG" für USB 1                                                          | 10 | RS232 mit 5 V                     |

6

# i Hinweis

Eine Schraube (12) der Basisplatine wird durch die Ether-net-Platine (11) verdeckt. Beim Austausch der Basispla-tine muss zuerst die Ethernet-Platine (11) entfernt werden.

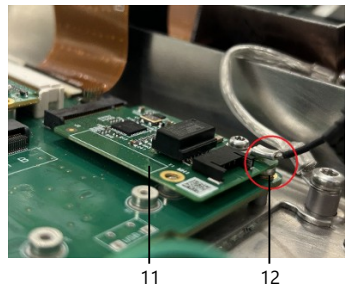

Ġ

# 1.5 Inbetriebnahme

# 1.5.1 Aufstellort wählen

# HINWEIS

# Gefahr der Wärmeableitung

Achten Sie bei der Installation des Wägeterminals darauf, dass das Gerät mindestens 10 cm von der Wand und anderen Geräten entfernt ist.

# HINWEIS

# Begrenzte Kabellängen für zugelassene Wägesysteme

 Bei zugelassenen Waagen darf eine Kabellänge von 30 m zwischen Wägeterminal und Wägeplattform sowie zwischen Wägeterminal und externen Geräten (wie Drucker, PC usw.) nicht überschritten werden.

Der richtige Standort ist entscheidend für die Genauigkeit der Wägeresultate.

- 1 Stabilen, erschütterungsfreien und möglichst horizontalen Standort für die Wägebrücke wählen.
  - Der Untergrund muss das Gewicht der voll belasteten Wägebrücke sicher tragen können.
- 2 Folgende Umweltbedingungen beachten:
  - Keine direkte Sonneneinstrahlung
  - ➡ Kein starker Luftzug
  - → Keine übermäßigen Temperaturschwankungen

# 1.5.2 Anschluss von Wägebrücken

# Analoge Wägebrücken

 Zum Anschließen einer analogen Wägebrücke an das Wägeterminal einen Servicetechniker von METTLER TOLEDO anrufen.

# Wägebrücken mit digitaler Waagenschnittstelle

- Den Wägebrückenstecker am Wägeterminal einstecken.
- Sie können die Wägebrücke vom Wägeterminal eines zugelassenen Wägesystems trennen, ohne die Zulassung zu verletzen.

Wenn eine andere Wägebrücke an das Wägeterminal angeschlossen wird, ist das System nicht zugelassen.

Wenn die Wägebrücke des zugelassenen Systems wieder angeschlossen wird, ist die Zulassung wieder gültig.

 Wenn Sie eine nicht zugelassene Wägebrücke angeschlossen haben und das System zulassen möchten, wenden Sie sich an den METTLER TOLEDO Servicetechniker.

# 1.5.3 Anschluss an die Stromversorgung

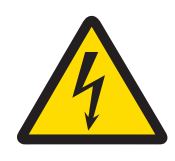

# \land WARNUNG

# Gefahr eines elektrischen Schlags!

- 1 Prüfen Sie vor dem Anschliessen der Stromversorgung, ob der auf dem Etikett angegebene Spannungswert mit der lokalen Systemspannung übereinstimmt.
- 2 Schliessen Sie das Gerät unter keinen Umständen an, wenn der Spannungswert auf dem Etikett von der lokalen Systemspannung abweicht.
- 3 Stellen Sie sicher, dass die Wägeplattform Raumtemperatur erreicht hat, bevor Sie die Stromversorgung einschalten.

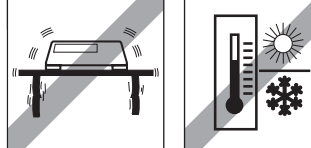

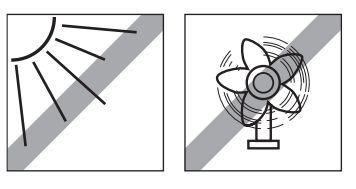

- Stecken Sie den Netzstecker in die Steckdose.
- ➡ Informationen zur Inbetriebnahme finden Sie unter [Ein-/Ausschalten ▶ Seite 18].

# **1.6 Technische Daten**

| Anzeige       Hochauflösendes Grafik-Touchscreen-Display, 5 Zoll, 800 x 480 px         Tastenfeld       Folientastatur         Schutzart       Edelstahl: IP68/IP69K         Aluminium Druckgupp: IP65                                     |
|----------------------------------------------------------------------------------------------------|
| Tastenfeld     Folientastatur       Schutzart     Edelstahl: IP68/IP69K       Aluminium Druckguss: IP65                                                                                                    |
| Schutzart Edelstahl: IP68/IP69K                                                                                                    |
| Aluminium Druckguon, ID65                                                                                                    |
| Aluthinium-Diuckguss: 1705                                                                                                    |
| Nettogewicht (IND400 allein)/Brut- 2 kg/2,5 kg                                                                                                    |
| togewicht (IND400 mit Verpackung)                                                                                                    |
| Packungsgrösse 351 x 221 x 202 mm                                                                                                    |
| Anschluss der Spannungsversorgung Weitbereichsnetzteil 100 bis 240 V                                                                                                    |
| Netzspannungsschwankungen -15 bis +10 %                                                                                                    |
| Umgebungsbedingungen   • Anwendung: Nur für den Innenbereich                                                                                                    |
| Höhe: Bis zu 2 000 m                                                                                                    |
| <ul> <li>Temperaturbereich Klasse III: -10 bis 40 °C/14 bis 104 °F</li> </ul>                                                                                                    |
| Überspannungskategorie: II                                                                                                    |
| Verschmutzungsgrad: 2                                                                                                    |
| <ul> <li>Feuchtigkeitsbereich: 10 bis 95 % relative Feuchtigkeit, nicht kon-<br/>densierend</li> </ul>                                                                                                    |
| Eichamtliche Zulassungen Analog                                                                                                    |
| <ul> <li>USA: NTEP-Klasse III/IIIL 10 000d</li> </ul>                                                                                                    |
| <ul> <li>Kanada: Klasse III/IIIHD 10 000d</li> </ul>                                                                                                    |
| <ul> <li>Europa: OIML-Klasse III/III 10 000d</li> </ul>                                                                                                    |
| <ul> <li>CPA: IND400 SS Analog, Klasse III 10 000e, 0,3 μV/e</li> </ul>                                                                                                    |
| Digital (POWERCELL, SICSpro)                                                                                                    |
| <ul> <li>USA: NTEP-Klasse II 100 000d, Klasse III/IIIL 10 000d</li> </ul>                                                                                                    |
| <ul> <li>Kanada: Klasse II 10 000d; Klasse III/IIIHD 10 000d</li> </ul>                                                                                                    |
| <ul> <li>Europa: OIML-Klasse II 100 000d; Klasse III/IIII 10 000d</li> </ul>                                                                                                    |
| Waagenschnittstelle Analog, SICSpro, POWERCELL (bis zu 12 POWERCELL PDX )                                                                                                    |
| Datenschnittstellen RS232, RS485, USB OTG, DIO, WLAN (2,4G/5,8G), Ethernet (100 Mbit/s), USB-Host (nur Alu)                                                                                                    |
| Kabellänge für zugelassene Waagen<br>Wägeterminal und Wägeplattform sowie zwischen Wägeterminal und<br>externen Geräten (wie Drucker, PC usw.) nicht überschritten werden.<br>Die Installation ausserhalb von Gebäuden ist nicht zulässig. |
| Elektrische Parameter der analogen                                                                                                    |
| Waagenschnittstelle • Speisung: 5 V                                                                                                    |
| <ul> <li>Empfindlichkeit: 2 mV/V oder 3 mV/V</li> </ul>                                                                                                    |
| Max. Auflösung: 10 000e (OIML)                                                                                                    |
| <ul> <li>Mindesteichintervall: 0,3 µV/e</li> </ul>                                                                                                    |

# Abmessungen

Die Abmessungen des IND400-Terminals sind in den nachstehenden Abbildungen in mm [Zoll] angegeben.

# Edelstahlausführung

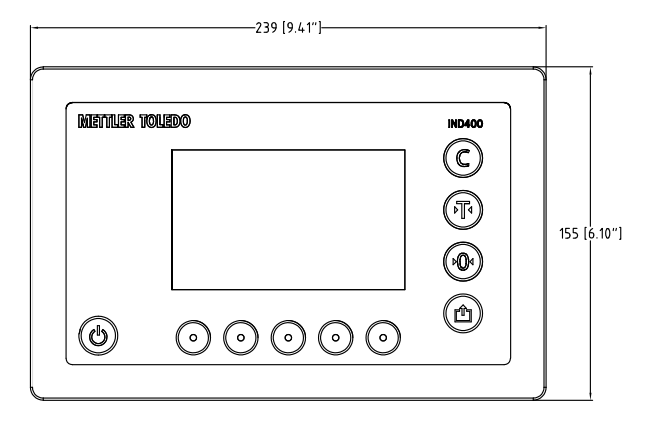

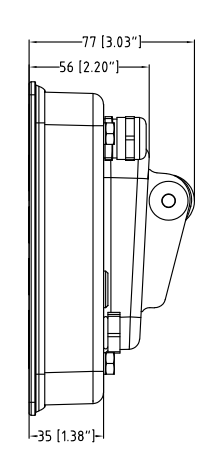

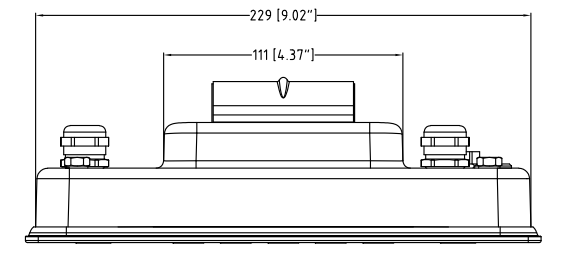

Ausführung aus Aluminium-Druckguss

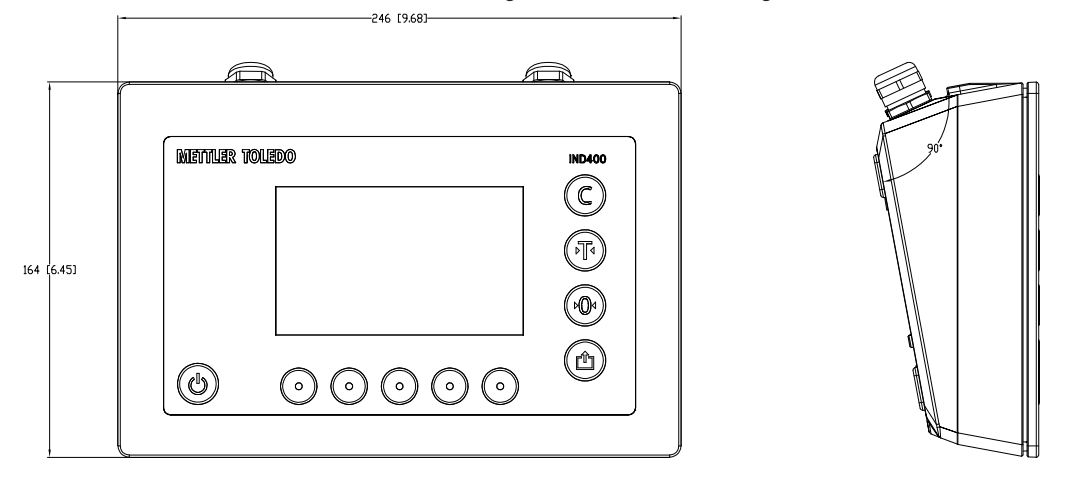

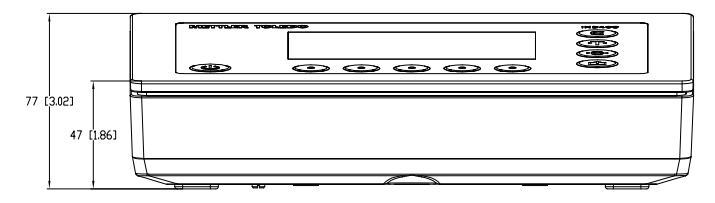

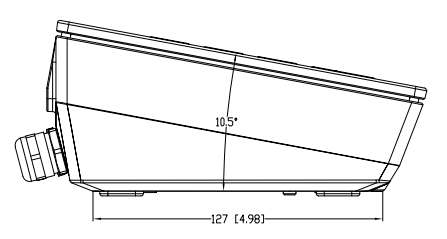

# 1.6.1 Typenbezeichnungscode

Die folgende Abbildung zeigt die Konfigurationsoptionen für das Terminal.

# Edelstahlausführung

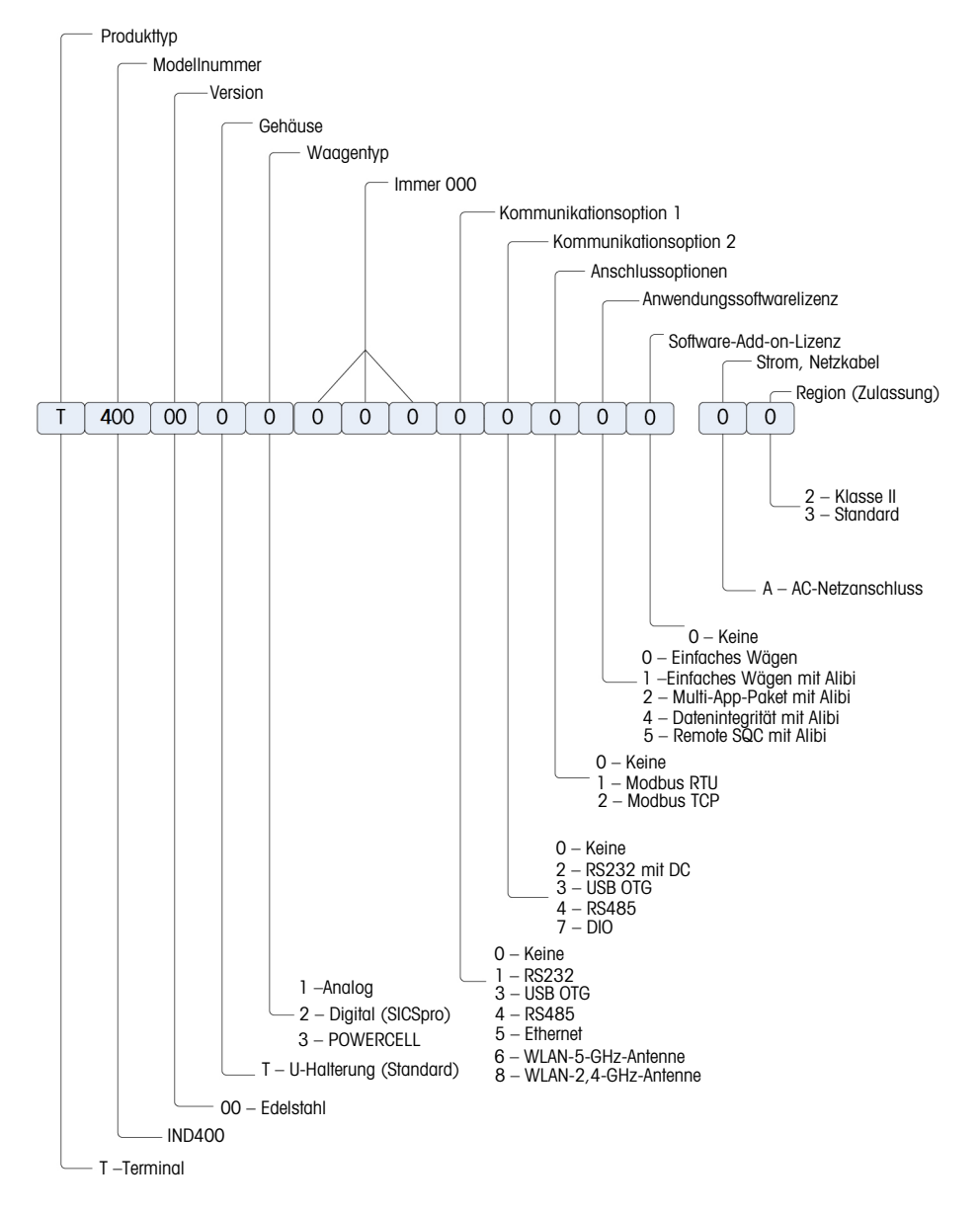

# Druckgussausführung

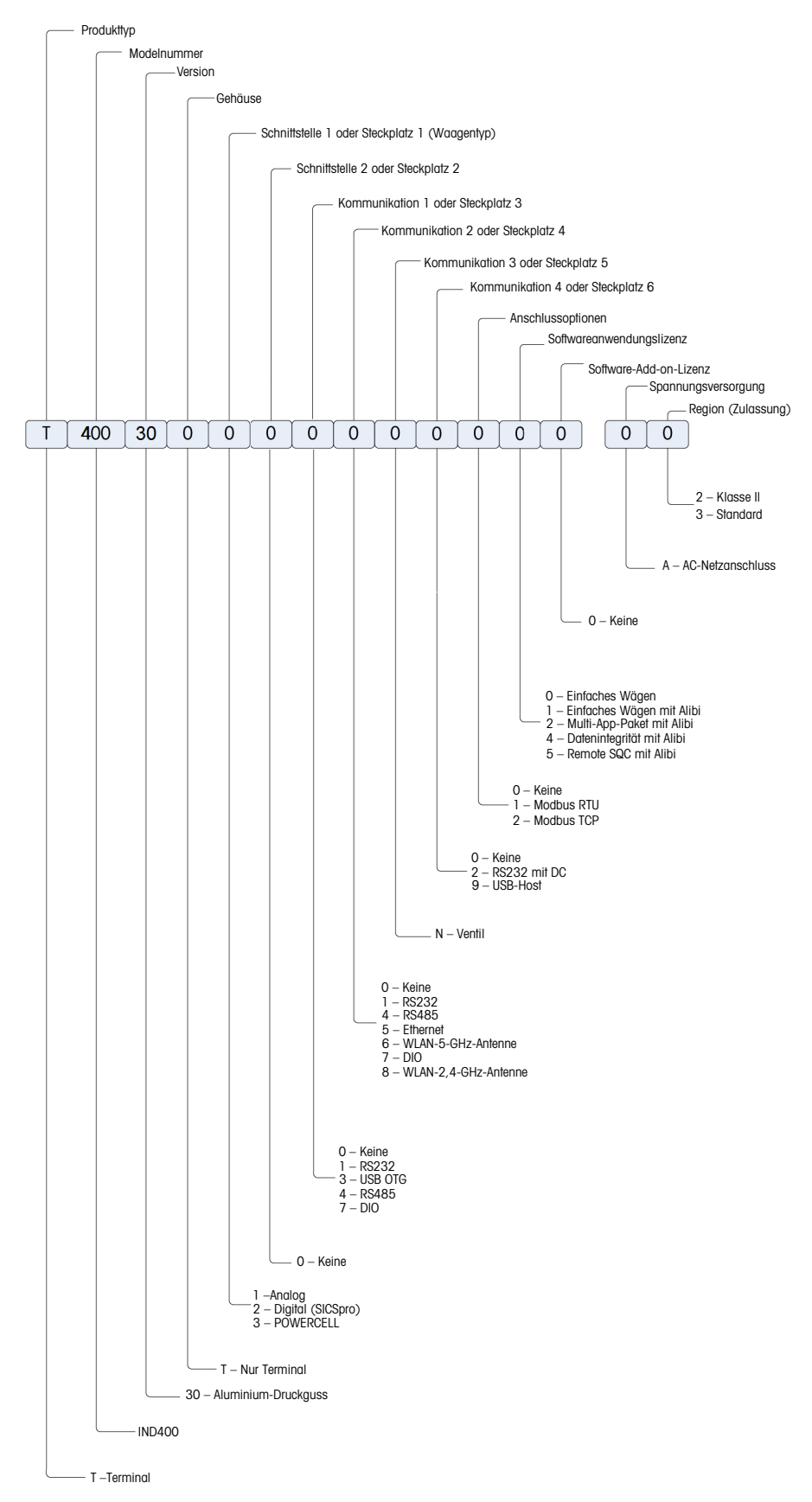

# 2 Bedienung

# 2.1 Nicht-Wägebetrieb

# 2.1.1 Ein-/Ausschalten

# Einschalten

- 也 drücken.
  - Für einige Sekunden zeigt das Gerät einen Startbildschirm mit relevanten Gerätedaten an.

# i Hinweis

Bei geeichten Wägesystemen läuft ein Countdown für die Aufwärmphase.

# Ausschalten

- 🖞 etwa 2 Sekunden lang drücken und halten.
  - ➔ Das Gerät ist ausgeschaltet.

# i Hinweis

- Wenn die Stromversorgung getrennt wird, während sich das Terminal im eingeschalteten Zustand befindet, schaltet sich das Terminal automatisch ein, wenn die Stromversorgung nach ca. 3 Sekunden wiederhergestellt wird.

# 2.1.2 Anmelden/Abmelden

Beim Starten des Geräts oder nach einer Abmeldung ist der Standardbediener mit der Benutzer-ID "005" angemeldet.

Benutzer müssen im Setup erstellt werden, siehe [Terminal -> Benutzermanagement > Seite 120].

# Anmelden

Gehen Sie wie folgt vor, um sich anstatt als Standardbediener als ein anderer Benutzer anzumelden:

- 1 Öffnen Sie das Schnelleinstellungsmenü, siehe [Schnelleinstellungsmenü ▶ Seite 9].
- 2 Berühren Sie das Symbol .
  - ➡ Sie werden gefragt, ob Sie sich abmelden möchten.
- 3 Berühren Sie das Symbol 🖅
- 4 Bestätigen Sie die Abmeldung des Standardbedieners mit ✓.
  - Das Fenster zur Eingabe der Benutzer-ID und des Kennworts wird angezeigt.
- 5 Geben Sie Ihre Benutzer-ID und das Kennwort ein und bestätigen Sie mit ✓. Wenn Sie das Admin-Passwort vergessen haben, siehe [Kennwort vergessen ▶ Seite 20].
  - Der neue Benutzer wird angemeldet und der Hauptbildschirm angezeigt.

# Abmelden

- 1 Öffnen Sie das Schnelleinstellungsmenü, siehe [Schnelleinstellungsmenü ► Seite 9].
   → Unter dem Symbol Ջ wird der Name des aktuellen Benutzers angezeigt.
- 2 Berühren Sie das Symbol 🕣
  - ➡ Eine Sicherheitsabfrage wird angezeigt.
- 3 Bestätigen Sie die Abmeldung mit 🗸.
  - → Der aktuelle Benutzer wird abgemeldet und der Standardbediener angemeldet.

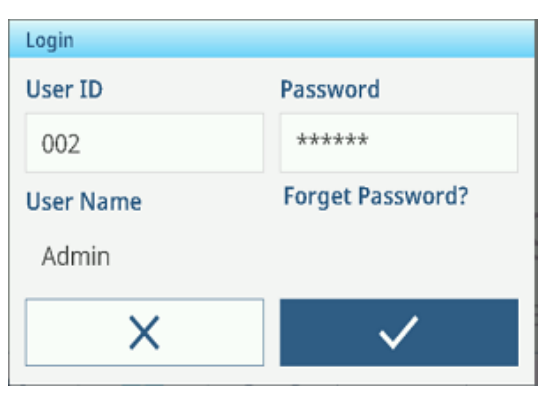

# 2.1.3 Anmelden/Abmelden mit Datenintegrität

Beim Starten des Geräts oder nach einer Abmeldung ist der Standardbenutzer "Gast" angemeldet. Dieser Benutzer hat keine Zugriffsrechte, ausser der Anzeige des Gewichts.

Benutzer müssen im Setup erstellt werden, siehe [Terminal -> Benutzermanagement > Seite 120].

#### Anmelden

Gehen Sie wie folgt vor, um sich anzumelden:

- 1 Öffnen Sie das Schnelleinstellungsmenü, siehe [Schnelleinstellungsmenü ▶ Seite 9].
- 2 Berühren Sie das Symbol &.
  - Das Fenster zur Eingabe der Benutzer-ID und des Kennworts wird angezeigt.
- 3 Geben Sie die Benutzer-ID und das Kennwort ein und bestätigen Sie mit ✓. Wenn Sie das Admin-Passwort vergessen haben, siehe [Kennwort vergessen ► Seite 20].
  - Der neue Benutzer wird angemeldet und der Hauptbildschirm angezeigt.

| Login     |                  |
|-----------|------------------|
| User ID   | Password         |
| 002       | *****            |
| User Name | Forget Password? |
| Admin     |                  |
| ×         | $\checkmark$     |

#### i Hinweis

Wenn Sie sich zum ersten Mal anmelden, werden Sie aufgefordert, Ihr Kennwort zu ändern.

#### Abmelden

- 1 Öffnen Sie das Schnelleinstellungsmenü, siehe [Schnelleinstellungsmenü » Seite 9].
- 2 Berühren Sie das Symbol &.
- 3 Berühren Sie das Symbol 🕣.

Eine Sicherheitsabfrage wird angezeigt.

4 Bestätigen Sie die Abmeldung mit ✓.

→ Der aktuelle Benutzer wird abgemeldet und der Standardbenutzer "Gast" angemeldet.

#### i Hinweis

In der Datenintegritätsanwendung bleibt der Gast im schreibgeschützten Modus angemeldet. In diesem Zustand kann der Benutzer den Gewichtswert lesen und die Seriennummer im IND400 anzeigen, es können jedoch keine Vorgänge ausgeführt werden. Für alle Vorgänge ist die Anmeldung mit einem Konto erforderlich.

# 2.1.4 Als Domänenbenutzer anmelden

Mit der LDAP-Funktion unterstützt das IND400 die Anmeldung als Domänenbenutzer, um eine zentrale Benutzerverwaltung, verbesserte Sicherheit usw. innerhalb eines Unternehmens zu realisieren.

Stellen Sie vor der Anmeldung des Domänenbenutzers sicher, dass die folgenden Bedingungen erfüllt sind:

- Die Netzwerkkommunikation erfolgt über WLAN oder Ethernet.
- Die LDAP-Funktion ist aktiviert und konfiguriert. Siehe [Kommunikation -> LDAP-Client > Seite 141]
- Das LDAP-Zertifikat wurde in das Terminal importiert. Siehe [Kommunikation -> Zertifikatsmanagement > Seite 142]
- Die lokal definierte Rolle wird der LDAP-Gruppe des Domänenbenutzers zugeordnet. Siehe [Rollenzuordnung zu LDAP-Domänenbenutzer > Seite 122].
- 1 Öffnen Sie das Schnelleinstellungsmenü. Weitere Informationen finden Sie unter [Schnelleinstellungsmenü ► Seite 9].

- 2 Berühren Sie das Symbol A.
  - Das Fenster zur Eingabe der Benutzer-ID und des Kennworts wird angezeigt.

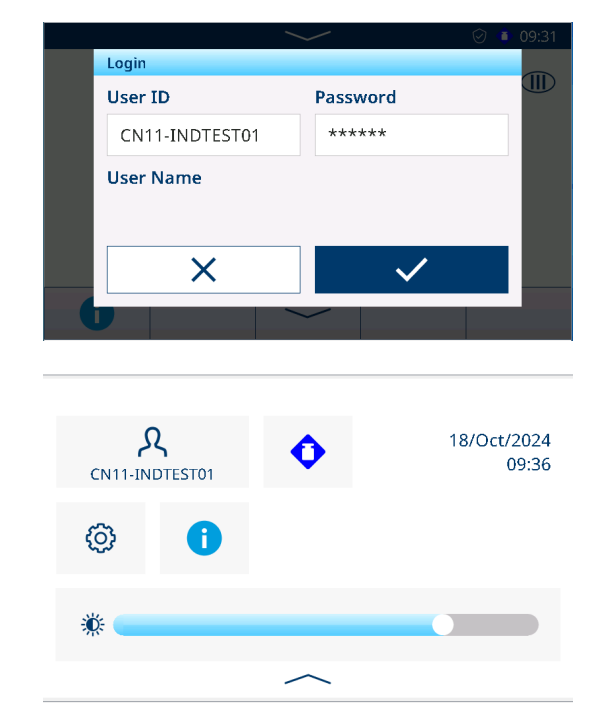

- 3 Geben Sie die Benutzer-ID und das Kennwort ein und bestätigen Sie mit ✓.
- Der neue Domänenbenutzer wird angemeldet und der Hauptbildschirm angezeigt.

# 2.1.5 Kennwort vergessen

# Admin-Passwort vergessen

002 ist der Standard-Admin-Benutzer mit einem leeren Kennwort. Sobald das Kennwort geändert wurde, muss es gut aufbewahrt werden.

- Lösung: Geben Sie auf dem Anmeldebildschirm 002 ein und klicken Sie auf Kennwort vergessen?, um das Kennwort über OTP zurückzusetzen. Siehe MT Service-Anmeldung mit Einmal-Kennwort (One-Time-Password, OTP)
  - − Klicken Sie nach der Eingabe des Antwortcodes auf die Funktion Z im Pop-up-Fenster, um ein neues Kennwort festzulegen.

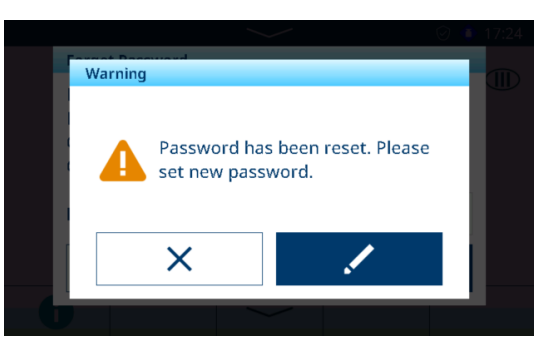

# Allgemeines Benutzerkennwort vergessen

**Lösung**: Melden Sie sich am Terminal mit einer höheren Zugriffsebene an, um das Kennwort des Benutzers auf der Seite "Benutzerdefin." zurückzusetzen. Siehe [Terminal -> Benutzermanagement -> Benutzerdefin. ▶ Seite 122].

# 2.1.6 Datentabellen

Das IND400 verfügt über drei Arten von Datentabellen. Die folgende Tabelle enthält Details zu den einzelnen Datentabellentypen.

| Тур          |                                                             | Beschreibung                                                                                                    | Tabellenname                                                | Kapazität (Max.<br>Anzahl Datensätze)                                                                                              |  |
|--------------|-------------------------------------------------------------|----------------------------------------------------------------------------------------------------|-------------------------------------------------------------|----------------------------------------------------------------------------------------------------|--|
| Protokoll    | •                                                           | Es handelt sich um eine schreibge-                                                                                                    | Kalibrierprotokoll                                          | 10 000                                                                                                    |  |
|              |                                                             | schützte Datentabelle.                                                                                                    | Ereignisprotokoll                                           | 60 000                                                                                                    |  |
|              | ٠                                                           | Das Terminal generiert die Datenzeilen                                                                                                    | Fehlerprotokoll                                             | 5 000                                                                                                    |  |
|              |                                                             | durchsuchen lesen und drucken                                                                                                    | Änderungsprot.                                              | 5 000                                                                                                    |  |
|              | •                                                           | Die Rollen Vorgesetzter, QS und Admin                                                                                                    | Wartungsprotokoll                                           | 5 000                                                                                                    |  |
|              |                                                             | können diese Protokolltabellen löschen.                                                                                                    | Auditprotokoll (nur für<br>IND400 mit Dateninte-<br>grität) | <ul> <li>Softwareversion<br/>1.XX.YYYY:<br/>300 000</li> <li>Softwareversion<br/>2.XX.YYYY und<br/>höher:<br/>1 000 000</li> </ul> |  |
| Konfigurier- | ٠                                                           | <ul> <li>Diese Datentabellen dienen der Speiche-<br/>rung von Daten, die in bestimmten<br/>Applikationen verwendet werden.</li> <li>Diese Daten sind die dynamische Kon-<br/>figuration für die Applikationen.</li> </ul> | Zielwerttabelle                                             | 5 000                                                                                                    |  |
| bar          |                                                             |                                                                                                    | Taratabelle                                                 |                                                                                                    |  |
|              | •                                                           |                                                                                                    | Materialtabelle                                             |                                                                                                    |  |
|              | •                                                           | Vorgesetzter oder Admin können Daten<br>dieser Datentabellen pflegen und der<br>Bediener kann diese abrufen.                                                                                                    |                                                             |                                                                                                    |  |
| Transaktion  | •                                                           | Diese Datentabellen protokollieren die                                                                                                    | Alibitabelle                                                | 300 000                                                                                                    |  |
|              | von verschiedenen Applikationen generierten Datenresultate. |                                                                                                    | Transaktionstabelle                                         |                                                                                                    |  |

#### **i** Hinweis

- Die Datenexportformate für die Transaktionstabelle und das Audit-Protokoll sind CSV und PDF, während alle anderen Tabellendatensätze nur im CSV-Format verfügbar sind.
- Wenn DI aktiv ist, können alle Protokolle nur durch Master-Reset zurückgesetzt (alle löschen) werden.

# 2.1.6.1 Info-/Protokollfunktionen

Berühren Sie im Schnelleinstellungsmenü (), um Zugriff auf die folgenden Informationen zu erhalten:

- Die gewünschte Informationskategorie berühren.

| Info |          |   |     |        |  |
|------|----------|---|-----|--------|--|
|      | Terminal |   | Met | rology |  |
|      | Logs     | [ | Mer | nory   |  |
|      |          |   |     |        |  |
| +    |          |   |     |        |  |

# Terminalinformationen

Falls Sie den METTLER TOLEDO Service kontaktieren möchten, kann ein QR-Code mit Informationen angezeigt werden, die für einen Servicetechniker relevant sind.

- Wählen Sie Terminal oder Konfiguration.
- Berühren Sie die Funktion III, um einen QR-Code anzuzeigen, der die Erfassung grundlegender Informationen vereinfacht.

#### Inhaltsliste des QR-Codes für das Terminal:

- 1. Serviceinformationen, die in den Menüeinstellungen bearbeitet werden können
- 2. Service-Telefonnummer, die in den Menüeinstellungen bearbeitet werden kann
- 3. Seriennummer des Terminals
- 4. Version der Terminal-Firmware
- 5. Smart5-Fehlercode

#### Inhaltsliste des QR-Codes für die Konfiguration:

- 1. Konfiguration (umfasst alle Optionen mit der entsprechenden Firmware-Version)
- 2. Schnittstellenkonfiguration (z. B. Konfiguration von RS232, RS422/485, Ethernet)
- Für detaillierte Informationen zum Gerät die Funktion T drücken.

#### Inhaltsliste von Terminal-Info:

- 1. Version der Terminal-Firmware
- 2. Seriennummer des Terminals
- 3. Konfiguration (umfasst alle Optionen mit der entsprechenden Firmware-Version)

# Metrologie-Info (nur für geeichte Waagen)

Analog Waage - Anzeige 1

| Metrology Info            |  |
|---------------------------|--|
| Terminal                  |  |
| Terminal Firmware Version |  |
|                           |  |
| Scale                     |  |
| Status                    |  |
| <b>←</b>                  |  |

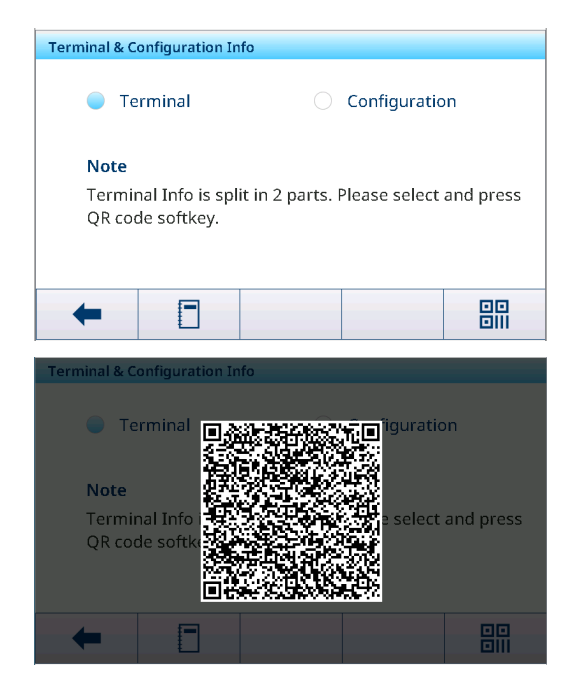

| Terminal                        |  |  |  |  |
|---------------------------------|--|--|--|--|
| Info                            |  |  |  |  |
| Terminal Firmware Version       |  |  |  |  |
| Serial # of the Terminal 123456 |  |  |  |  |
|                                 |  |  |  |  |
| Slot S                          |  |  |  |  |
| Description POWERCELL Option    |  |  |  |  |
| - <b>b</b>                      |  |  |  |  |
| -                               |  |  |  |  |
| •                               |  |  |  |  |

# SICSpro Waage - Anzeige 1

| Metrology Info            |   |
|---------------------------|---|
| Terminal                  |   |
| Terminal Firmware Version |   |
|                           |   |
|                           |   |
| Scale                     |   |
| Status                    |   |
|                           | - |
| <b>←</b>                  |   |

#### Analog Waage - Anzeige 2

| Metrology Info | D                    |
|----------------|----------------------|
| Status         |                      |
| Hardware ID    |                      |
| Log Time       | 20/Aug/2023 10:19:19 |
| Name           |                      |
| Version        |                      |
| +              |                      |

#### SICSpro Waage - Anzeige 2

| Metrology Info | D                                                 |  |
|----------------|---------------------------------------------------|--|
| Status         |                                                   |  |
| Hardware ID    | 77040015                                          |  |
| Log Time       | 06/Jan/2023 17:20:16                              |  |
| Name           | Rainbow(AP:1.0.1 RB:2.13.0<br>WP:2.0.16 SP:2.2.8) |  |
| Version        | 1.0.1.20201229 0.0.0.0.0                          |  |
| +              |                                                   |  |

09/Apr/2024 15:35:32 C020220103

007284539905

007284539906

1

1.05

#### Powercell Waage

#### Anzeige 1

| Terminal          |         |
|-------------------|---------|
| Terminal Firmware | Version |
| Scale             |         |
| Status            |         |
| Hardware ID       |         |

#### Anzeige 3

| Metrology Info          |              |
|-------------------------|--------------|
| Loadcell2 Node Address  | 2            |
| Loadcell2 Version       | 1.05         |
| Loadcell3 Serial Number | 007284539907 |
| Loadcell3 Node Address  | 3            |
| Loadcell3 Version       | 1.05         |
| Loadcell4 Serial Number | 007292509901 |
| ←                       |              |

# Loadcell1 Node Address

Loadcell1 Serial Number

Loadcell2 Serial Number

Anzeige 2 Metrology Info Log Time

Name

#### Anzeige 4

-

| Metrology Info          |              |
|-------------------------|--------------|
| Loadcell3 Node Address  | 3            |
| Loadcell3 Version       | 1.05         |
| Loadcell4 Serial Number | 007292509901 |
| Loadcell4 Node Address  | 4            |
| Loadcell4 Version       | 1.05         |
| Version                 |              |
| +                       |              |

#### $\$ i Hinweis

- Die Anzeige "Name" in Metrologie-Info ist identisch mit der Anzeige "Seriennummer" unter Einstellungen -> Waage -> Identifikation.
- Nach dem Austausch der Waage, des Sensors oder der Wägeplatine in Anwendungen des gesetzlichen Messwesens ist es entscheidend, dass der Benutzer zuerst Zulassung als Keine auf der Seite Waage -> Metrologie und dann erneut den richtigen Zulassung-Typ einstellt, um sicherzustellen, dass Protokollzeit-Daten authentisch und effektiv sind.
- Das Brechen der Versiegelung und das Entfernen der Versiegelung der Schraube ist ebenfalls erforderlich, damit das Waagenmenü die LFT-Parameter zurücksetzen kann.

# Protokolle

| Logs |   |                |     |                 |
|------|---|----------------|-----|-----------------|
|      | - | Event Log      |     | Calibration Log |
|      |   | Maintenance Lo | g 🔳 | Error Log       |
|      |   | Change Log     |     |                 |
| +    |   |                |     |                 |

Benutzer können ein Protokoll auswählen, um die entsprechenden Protokolldatensätze anzuzeigen.

#### Ereignisprotokoll

| Event Log   |                            |                            |  |          |
|-------------|----------------------------|----------------------------|--|----------|
| Test Result | Di                         | ate & Time                 |  | Technici |
| ~           | 14                         | 14/Nov/2023 10:27:24 Admin |  |          |
| ~           | 14/Nov/2023 10:23:39 Admin |                            |  |          |
|             |                            |                            |  |          |
|             |                            |                            |  |          |
|             |                            |                            |  |          |
|             | •                          |                            |  |          |
| -           | U                          | Ý                          |  | >> 1/2   |

Das Ereignisprotokoll zeichnet alle geplanten Aktionen aus Routineprüfungen auf, einschliesslich Kalibrierung, Empfindlichkeit, Eckenlast, Wiederholbarkeit usw.

# Kalibrierprotokoll

| Alibi Table | 2                    |      |        |
|-------------|----------------------|------|--------|
| ID          | Date & Time          | Unit | Gross  |
| 7           | 14/Nov/2023 09:38:55 | kg   | 17.00  |
| 6           | 14/Nov/2023 09:38:46 | kg   | 19.70  |
| 5           | 14/Nov/2023 09:38:39 | kg   | 22.35  |
| 4           | 14/Nov/2023 09:38:32 | kg   | 27.65  |
| 3           | 14/Nov/2023 09:38:24 | kg   | 17.45  |
| -           |                      |      | >> 1/2 |
| -           |                      |      | 1/ 112 |

Im Kalibrierprotokoll werden alle Kalibrieraktionen protokolliert.

#### Wartungsprotokoll

| Maintenance Log |          |       |      |          |
|-----------------|----------|-------|------|----------|
| Date & Tim      | e        | User  | Name | Scale ID |
| 14/Nov/2023     | 09:48:21 | Admir | ı    | 1        |
| 14/Nov/2023     | 09:47:23 | Admir | 1    | 1        |
| 14/Nov/2023     | 09:45:55 | Admir | ı    | 1        |
| 14/Nov/2023     | 09:45:12 | Admir | n    | 1        |
| 14/Nov/2023     | 09:44:25 | Admir | ı    | 1        |
| +               | 0        | Y     |      | >> 1/2   |

Im Wartungsprotokoll werden alle Wartungsmassnahmen protokolliert.

# Fehlerprotokoll

| Error Log   |          |            |
|-------------|----------|------------|
| Date & Time | Severity | Error Code |
|             |          |            |
|             |          |            |
|             |          |            |
|             |          |            |
|             |          |            |
| +           | 7        | >> 1/2     |

Im Fehlerprotokoll werden alle Fehler protokolliert.

| Audit                   | Audit Log               |       |           |      |  |  |
|-------------------------|-------------------------|-------|-----------|------|--|--|
| ID                      | Date & Time             |       | User Name | User |  |  |
| 38                      | 20/Sep/2023 08:59       | :34   | Admin     | 002  |  |  |
| 37                      | 37 20/Sep/2023 08:57:29 |       |           | 002  |  |  |
| 36                      | 36 20/Sep/2023 08:56:48 |       | Admin     | 002  |  |  |
| 35 20/Sep/2023 08:56:25 |                         | Admin | 002       |      |  |  |
| 34 20/Sep/2023 08:43:32 |                         | Admin | 002       |      |  |  |
|                         | - 0                     | Y     |           | Ċ    |  |  |

Änderungsprotokoll

| Change Log |                |  |  |  |  |
|------------|----------------|--|--|--|--|
| User Nam   | e Object       |  |  |  |  |
| MT         | xs0105         |  |  |  |  |
|            |                |  |  |  |  |
|            |                |  |  |  |  |
|            |                |  |  |  |  |
|            |                |  |  |  |  |
|            |                |  |  |  |  |
| Y          | >> 1/2         |  |  |  |  |
|            | User Nam<br>MT |  |  |  |  |

Im Änderungsprotokoll werden alle Änderungen am Gerät protokolliert.

Im Audit-Protokoll werden Benutzeraktionen pro-

tokolliert.

# Zusätzliche Aktionen in den Protokollen

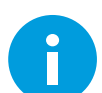

Markieren Sie das Protokoll und drücken Sie dann die Info-Schaltfläche, um detaillierte Informationen anzuzeigen.

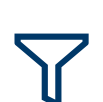

Die Protokolle nach den jeweiligen Spaltenkopfzeilen, z. B. Datum, Techniker, filtern Weitere Informationen siehe [Protokolle und Tabellen filtern > Seite 27]

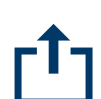

Exportieren von Daten auf einen Computer/Drucker Weitere Informationen siehe [Importieren/Exportieren von Daten > Seite 29]

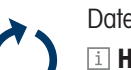

Daten zurücksetzen

i Hinweis

Alle Daten werden gelöscht.

# 2.1.6.2 Abrufen der Transaktionstabelle

Jede Transaktion wird in der anwendungsspezifischen Transaktionstabelle gespeichert.

- Berühren Sie die Funktion 🗗.
  - → Die letzten Wägetransaktionen werden angezeigt.
  - Durch horizontales Wischen werden die vollständigen Informationen zu den Transaktionen angezeigt.
  - Durch vertikales Wischen werden weitere Transaktionen angezeigt.

Folgende Informationen werden für jede Transaktion in der Basiswägeapplikation gespeichert:

| ID                | Seriennummer der Transaktion      |
|-------------------|-----------------------------------|
| Datum und Uhrzeit | Datum und Uhrzeit der Transaktion |

| Basic Weighing Transactions |                        |    |       |  |
|-----------------------------|------------------------|----|-------|--|
| ID                          | Date & Time Unit Gross |    |       |  |
| 2                           | 12/Sep/2024 11:31:43   | kg | 25.75 |  |
| 1                           | 12/Sep/2024 11:27:29   | kg | 26.70 |  |
|                             |                        |    |       |  |
|                             |                        |    |       |  |
|                             |                        |    |       |  |
|                             |                        |    |       |  |
|                             | <b>U</b> Υ             |    | Ľ     |  |

| Einheit                   | Gewichtseinheit der Transaktion               |
|---------------------------|-----------------------------------------------|
| Brutto                    | Bruttogewicht                                 |
| Tara                      | Taragewicht                                   |
| Netto                     | Nettogewicht                                  |
| Taratyp                   | "PT" für eine Tara-Voreinstellung, sonst leer |
| Waagen-Nr.                |                                               |
| Material-ID               | ID des ausgewählten Materials                 |
| Materialbeschrei-<br>bung | Beschreibung des ausgewählten Materials       |
| ID1 ID3                   | Identifizierungen                             |
| Benutzername              | Name des anaemeldeten Benutzers               |

In der Transaktionstabelle stehen folgende Operationen zur Verfügung:

Obige Informationen für die ausgewählte Transaktion anzeigen

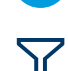

Transaktionen filtern, siehe [Protokolle und Tabellen filtern ▶ Seite 27]

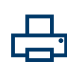

Transaktion drucken; nur wenn ein Drucker des Typs APR320/APR220 angeschlossen ist

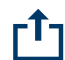

Transaktion übertragen

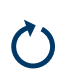

Transaktionstabelle zurücksetzen

# i Hinweis

Bei der Arbeit mit Datenintegrität werden zusätzliche Felder für den Überprüfungsstatus und den Prüfer angezeigt. Die Übertragung der Transaktionstabelle ist nur für überprüfte Daten möglich. Weitere Informationen finden Sie unter [Arbeiten mit Datenintegrität ▶ Seite 49].

# 2.1.6.3 Abrufen der Alibiprotokolldatei

Wenn die nationalen Vorschriften dies erfordern, ist der Alibispeicher verfügbar, um alle Wägeaktivitäten auf der Waage zu verfolgen. Jeder Ausdruck wird automatisch mit den obligatorischen Daten im Alibispeicher abgelegt. Im Alibispeicher können bis zu 300.000 Datensätze gespeichert werden.

- Öffnen Sie das Schnelleinstellungsmenü und tippen Sie auf <sup>(2)</sup>.
- 2 Wählen Sie Anwendungen -> Speicher -> Alibitabelle.
  - Die Alibidatensätze der letzten Wägungen werden angezeigt.
  - Wischen Sie horizontal, um die vollständigen Informationen zu den Transaktionen anzuzeigen.
  - Wischen Sie vertikal, um weitere Datensätze anzuzeigen.

Folgende Informationen werden für jede Transaktion gespeichert:

| ID                | Seriennummer des Protokolls       |
|-------------------|-----------------------------------|
| Datum und Uhrzeit | Datum und Uhrzeit der Transaktion |
| Einheit           | Gewichtseinheit der Transaktion   |
| Brutto            | Bruttogewicht                     |
| Netto             | Nettogewicht                      |
| Tara              | Taragewicht                       |
| Waagen-Nr.        | Für IND400: immer "1"             |
|                   |                                   |

| Alibi Table |                      |      |        |
|-------------|----------------------|------|--------|
| ID          | Date & Time          | Unit | Gross  |
| 12          | 15/Oct/2024 09:31:30 | kg   | 5.28   |
| 11          | 15/Oct/2024 09:23:00 | kg   | 4.89   |
| 10          | 15/Oct/2024 09:22:43 | kg   | 2.41   |
| 9           | 14/Oct/2024 17:07:16 | kg   | 19.58  |
| 8           | 14/Oct/2024 16:50:17 | kg   | 12.27  |
| +           |                      |      | >> 1/2 |

| Taratyp      | "PT" für eine Tara-Voreinstellung, sonst leer |
|--------------|-----------------------------------------------|
| Benutzername | Name des angemeldeten Benutzers               |

In der Alibitabelle stehen folgende Operationen zur Verfügung:

Obige Informationen für den ausgewählten Alibidatensatz anzeigen

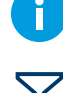

Alibidatensätze filtern, siehe [Protokolle und Tabellen filtern ▶ Seite 27]

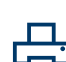

Alibiprotokolldatei drucken, wenn ein Drucker des Typs APR320/APR220 angeschlossen ist

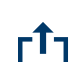

Alibiprotokolldatei übertragen

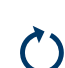

Alibiprotokolldatei zurücksetzen

# i Hinweis

Bei der Arbeit mit Datenintegrität ist die Übertragung der Alibiprotokolldatei nur für überprüfte Daten möglich.

# 2.1.6.4 Protokolle und Tabellen filtern

Beim Filtern von Protokollen und Tabellen können bis zu drei Filtereinstellungen kombiniert werden. Sie können nach allen Parametern des aktuellen Protokolls oder der Tabelle filtern.

# Filter aktivieren

- 1 Ein Protokoll oder eine Tabelle auswählen.
- 2 Berühren Sie die Funktion  $\nabla$ .
  - → Es wird ein Fenster zur Aktivierung von bis zu drei Filtereinstellungen angezeigt.
- 3 Eine Filtereinstellung aktivieren.
- 4 Die nächsten Schritte finden Sie in den folgenden Beispielen.

| Filter Settings |                       |
|-----------------|-----------------------|
| #1              |                       |
| # 2             |                       |
| # 3             |                       |
| ×               | <ul> <li>✓</li> </ul> |

# Beispiel 1:

# Suche nach erfolgreichen Resultaten, z. B. im Kalibrierprotokoll

- 1 Wählen Sie den Parameter aus, nach dem Sie suchen möchten, z. B. Resultat.
- 2 Einen Operator auswählen, z. B. ==. Mögliche Operatoren: ==, <, <=, !, >>= oder ein Bereich
- 3 Den gesuchten Parameterwert eingeben oder auswählen.
- 4 Falls gewünscht, zur nächsten Filtereinstellung wischen und wie in den Beispielen beschrieben fortfahren.
- 5 Wenn alle Filter eingestellt sind, die aktuellen Filtereinstellungen mit der Funktion 🗸 bestätigen
  - → Die Resultate werden im entsprechenden Protokoll angezeigt.

| Filter | Settings     |              |   |      |
|--------|--------------|--------------|---|------|
|        | <b>——</b> #1 | Result       | ~ | == ~ |
| •      | Succeed      | $\checkmark$ |   |      |
|        |              |              |   |      |
| >      | <            |              |   | ~    |

#### **Beispiel 2:**

#### Suche nach Bruttogewichten im Bereich von 10,00 bis 15,00 kg, z. B. in der Transaktionstabelle

- 1 Wählen Sie den Parameter aus, nach dem Sie suchen möchten, z. B. Brutto.
- 2 Wählen Sie einen Operator aus, z. B. Bereich.
   Mögliche Operatoren: ==, <, <=, !, >>= oder ein Bereich
- 3 Die Bereichswerte in die Felder Von und Bis eingeben.
- 4 Falls gewünscht, zur nächsten Filtereinstellung wischen und wie in den Beispielen beschrieben fortfahren.
- 5 Wenn alle Filter eingestellt sind, die aktuellen Filtereinstellungen mit der Funktion 🗸 bestätigen
  - ➡ Die Resultate werden in der entsprechenden Tabelle angezeigt.

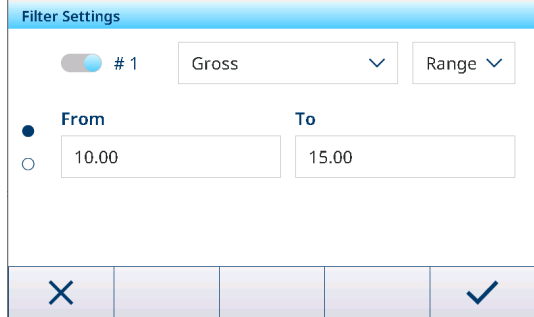

#### Beispiel 3:

# Suche nach allen Wägungen in einem Zeitbereich, z. B. im Alibi-Protokoll

- 1 Wählen Sie den Parameter aus, nach dem Sie suchen möchten, z. B. Datum und Uhrzeit.
- 2 Wählen Sie einen Operator aus, z. B. Bereich. Mögliche Operatoren: <, <=, !, >>= oder ein Bereich
- 3 Die Bereichswerte in die Felder Von und Bis eingeben. Standardmässig wird die aktuelle Uhrzeit eingegeben.
- 4 Falls gewünscht, zur nächsten Filtereinstellung wischen und wie in den Beispielen beschrieben fortfahren.
- 5 Wenn alle Filter eingestellt sind, die aktuellen Filtereinstellungen mit der Funktion ✓ bestätigen
  - → Die Resultate werden im entsprechenden Protokoll angezeigt.

# Anzeige der gefilterten Resultate

Wenn die gefilterten Resultate angezeigt werden, stehen neue Funktionen zur Verfügung.

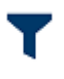

Zeigt eine gefilterte Liste an.

Um die Filtereinstellungen zu bearbeiten, diese Funktion berühren.

Um die Filtereinstellungen zu löschen und die gesamte Liste anzuzeigen, diese Funktion berühren.

# 2.1.6.5 Tabellen bearbeiten

Beim Öffnen einer Tabelle stehen die folgenden zusätzlichen Funktionen zur Verfügung:

| $\mathbf{Y}$ | Nach einem bestimmten Eintrag in der Tabelle suchen, siehe [Protokolle und Tabellen filtern<br>Seite 27]                                                                           |
|--------------|----------------------------------------------------------------------------------------------------|
| +            | Einen neuen Eintrag zur Tabelle hinzufügen                                                                                                    |
|              | Den ausgewählten Tabelleneintrag bearbeiten                                                                                                    |
| Ē            | Den ausgewählten Tabelleneintrag löschen                                                                                                    |
| 2            | Die Tabelle zurücksetzen. Alle Daten werden gelöscht.                                                                                                    |
| $\mathbf{O}$ | i Hinweis                                                                                                    |
|              | Nur für IND400 ohne Datenintegrität verfügbar. Beim IND400 mit Datenintegrität ist ein Zurücksetzen zum Löschen von Tabellen nur in [Wartung -> Zurücksetzen ▶ Seite 153] möglich. |

| Filter Settings |                   |             |        |         |  |  |
|-----------------|-------------------|-------------|--------|---------|--|--|
|                 | <b>—</b> # 1      | Date & Time | $\sim$ | Range 🗸 |  |  |
|                 | From              |             |        |         |  |  |
| •               | 14-Aug-2024       | 4 14:31     |        |         |  |  |
| 0               | То                |             |        |         |  |  |
|                 | 14-Oct-2024 14:31 |             |        |         |  |  |
|                 |                   |             |        |         |  |  |
| X               |                   |             |        |         |  |  |
|                 |                   |             |        |         |  |  |
## Hinzufügen/Bearbeiten eines Tabelleneintrags, z. B. in der Materialtabelle

- 1 Berühren Sie in der Tabellenansicht die Funktion + oder markieren Sie einen Tabelleneintrag und berühren Sie die Funktion ✓.
  - Die (erste) Seite, auf der Sie Daten eingeben können, wird angezeigt.
- 2 Geben Sie die angezeigten Daten ein oder ändern Sie sie.
- 3 Wischen Sie ggf. zur nächsten Seite, um weitere Daten einzugeben/zu ändern.
- 4 Wenn Sie mit der Eingabe aller Daten fertig sind, bestätigen Sie den Tabelleneintrag mit der Funktion ✓.
  - Der gespeicherte Tabelleneintrag kann zur weiteren Verwendung ausgewählt werden.

## 2.1.6.6 Importieren/Exportieren von Daten

Mit der Import-/Exportfunktion mittels der Einstellungselemente oder der Funktionen 🗗/1 können Sie Listen oder Tabellen auf einem externen Computer bearbeiten oder Listen oder Tabellen von einem Gerät auf ein anderes übertragen.

| Einstellungselement | Beschreibung                                                          | Mögliche Einstellungen/Kommentare                                                                                                    |
|---------------------|-----------------------------------------------------------------------|----------------------------------------------------------------------------------------------------|
| Gerät               | Wählen Sie das Gerät aus, von dem die                                 | Interne Datei                                                                                                    |
|                     | Daten importiert werden sollen                                        | Die SD-Karte ist im Terminal installiert. Um<br>Daten für den Import auf der SD-Karte zu<br>speichern, sollten Benutzer den<br>METTLER TOLEDO-Service kontaktieren.<br>• USB-Massenspeicher |
|                     |                                                                       | Nachdem das USB-Laufwerk an den USB-<br>Port angeschlossen wurde, können<br>Benutzer auf die Daten im IND400-Ver-<br>zeichnis zugreifen.                                                    |
| Тур                 | Datentyp auswählen, nur für den Import                                | ASCII                                                                                                    |
|                     | von Vorlagen                                                          | Benennungskonvention: CSV-Datei, deren<br>Name mit "ASCII_Printout_Template"<br>beginnt<br>• Etikett                                                                                        |
|                     |                                                                       | Benennungskonvention: PRN-Datei, deren<br>Name mit "Label_Printout_Template[n]"<br>beginnt, [n] = 01 10                                                                                     |
| Pfad                | Pfad, in dem die zu importierenden Daten<br>gespeichert werden müssen | Stellen Sie sicher, dass die zu importieren-<br>den Daten im richtigen Ordner gespeichert<br>sind                                                                                           |

#### Importieren von Daten

#### Exportieren von Daten

| Einstellungselement | Beschreibung                                                            | Mögliche Einstellungen/Kommentare                                                                                                    |
|---------------------|-------------------------------------------------------------------------|----------------------------------------------------------------------------------------------------|
| Gerät               | Wählen Sie das Gerät aus, auf das die<br>Daten exportiert werden sollen | <ul> <li>Interne Datei</li> <li>Die SD-Karte ist im Terminal installiert. Um<br/>die auf die SD-Karte exportierten Daten zu<br/>erfassen, sollten Benutzer den<br/>METTLER TOLEDO Service kontaktieren.</li> <li>USB-Massenspeicher</li> </ul> |
|                     |                                                                         | Nachdem das USB-Laufwerk an den USB-<br>Port angeschlossen wurde, können<br>Benutzer die Daten in das spezifische<br>IND400-Verzeichnis exportieren.                                                                                           |

|   | ID                          | Description |
|---|-----------------------------|-------------|
|   | 1                           | Flower      |
| • | Application                 |             |
| 0 | Basic Weighing $\checkmark$ |             |
|   |                             |             |
|   |                             |             |

| Einstellungselement | Beschreibung                                                     | Mögliche Einstellungen/Kommentare                                                                                                    |
|---------------------|------------------------------------------------------------------|----------------------------------------------------------------------------------------------------|
| Тур                 | Datentyp auswählen, nur für den Import<br>von Vorlagen           | <ul> <li>ASCII</li> <li>Benennungskonvention: CSV-Datei, deren<br/>Name mit "ASCII_Printout_Template"</li> <li>beginnt</li> <li>Etikett</li> </ul> |
|                     |                                                                  | Benennungskonvention: PRN-Datei, deren<br>Name mit "Label_Printout_Template[n]"<br>beginnt, [n] = 01 10                                            |
| Pfad                | Pfad, unter dem die exportierten Daten gespeichert werden sollen | Stellen Sie sicher, dass der angegebene<br>Ordner existiert                                                                                        |

# 2.1.7 Eichtest

Die Waage wird verifiziert, wenn:

- die Genauigkeitsklasse in der metrologischen Zeile angezeigt wird.
- die Ablesbarkeit der Zulassung als "e = Ablesbarkeit" angezeigt wird.
- die Gültigkeit nicht abgelaufen ist.

Die Waage wird ausserdem verifiziert, wenn:

- in der metrologischen Zeile "Zugelassene Waage" angezeigt wird.
- in der Nähe der Gewichtsanzeige Etiketten mit den metrologischen Daten angebracht sind.
- das Sicherungssiegel ist nicht manipuliert ist.
- die Gültigkeit nicht abgelaufen ist.

#### $\$ i Hinweis

Die Gültigkeitsdauer ist länderspezifisch. Es liegt in der Verantwortung des Eigentümers, die Verifizierung rechtzeitig zu erneuern.

#### Analogwaage (DMS-Waage)

Analogwaagen (DMS-Waagen) verwenden einen Geocode, um Gravitationseinflüsse zu kompensieren. Der Hersteller der Waage verwendet einen definierten Geocode-Wert zur Verifizierung.

- 1 Prüfen Sie, ob der Geocode der Waage mit dem für den Standort des Benutzers definierten Geocode-Wert übereinstimmt.
  - → Der Geocode wird in den [Metrologie-Einstellungen > Seite 101] angezeigt.
  - → Der Geocode-Wert für den Standort wird in der [Tabelle der Geo-Werte > Seite 160] angezeigt.
- 2 Wenden Sie sich an den Servicetechniker von METTLER TOLEDO, wenn die Geocode-Werte nicht übereinstimmen.

#### Bildschirmanzeige eines gebrochenen Siegels

Wenn das Siegel gebrochen ist, öffnet sich auf dem Bildschirm automatisch das Waagenmenü. Die tatsächliche Menüanzeige hängt vom Zugriffsrecht des Benutzers ab. Die nachstehenden Bildschirmanzeigen sind auf der Zugriffsebene "Admin" verfügbar.

| And           | alog | jwaage                      | SIC           | CSpro | o-Waage               | POWI          | ERCE | LL-Waage             |
|---------------|------|-----------------------------|---------------|-------|-----------------------|---------------|------|----------------------|
| Scale         |      |                             | Scale         |       |                       | Scale         |      |                      |
| Scale         | >    | Metrology >                 | Scale         | >     | Advanced Setup Mode > | Scale         | >    | Load Cells           |
| Applications  | >    | Identification              | Applications  | >     |                       | Applications  | >    | System               |
| Terminal      | >    | Capacity & Increment        | Terminal      | >     |                       | Terminal      | >    | Metrology            |
| Communication | >    | Linearization & Calibration | Communication | >     |                       | Communication | >    | Identification       |
| Maintenance   | >    | Control Mode                | Maintenance   | >     |                       | Maintenance   | >    | Capacity & Increment |
| ۵             |      |                             | <u>ل</u>      |       |                       | ŵ             |      |                      |

# 2.1.8 Sprache auswählen

Das IND400 unterstützt die Konfiguration von zwei Arten von Sprachen. Eine ist die Terminalsprache und die andere ist die Benutzersprache.

## Terminalsprache

Die Terminalsprache wird durch die Option "Anzeigemeldung" eingestellt. Diese Sprache wird für die folgenden Bereiche verwendet.

- Die beim PDF-Export verwendete Schriftart
- Die Benutzersprache von MT-Techniker und Viewer
- Die dem SICS-Befehl M15 entsprechende Terminalsprache
- 1 Öffnen Sie die Seite für die Spracheinstellung im Pfad: Terminal > Gerät > Region > Sprache.
- 2 Ändern Sie die Sprache im Feld **Anzeigemeldung**. Weitere Informationen zur Spracheinstellung finden Sie unter [Terminal > Gerät > Region ▶ Seite 118].

| Lang | guage             |        |                 |        |
|------|-------------------|--------|-----------------|--------|
|      | Display Message   |        |                 |        |
|      | English           | ~      |                 |        |
|      | Onscreen Keyboard |        | Keyboard Layout |        |
|      | English           | $\sim$ | QWERTY          | $\sim$ |
|      |                   |        |                 |        |
|      | +                 |        |                 |        |

#### Benutzersprache

Die Benutzerverwaltungsfunktion des IND400 ermöglicht eine Benutzerdefinition, in der eine bestimmte Sprache für die Bildschirmanzeige für einen einzelnen Benutzer ausgewählt werden kann.

Die Benutzersprache, die sich auf die Anzeigesprache und das Layout der Eingabemethode für alle Terminalschnittstellen auswirkt, kann sowohl im Schnelleinstellungsmenü als auch im erweiterten Menü konfiguriert werden.

#### Über das Schnelleinstellungsmenü

- Der Benutzer ist angemeldet.
- 1 Öffnen Sie das Schnelleinstellungsmenü. Siehe [Schnelleinstellungsmenü > Seite 9]
- 2 Berühren Sie (), um die Seite für die Benutzersprache zu öffnen.

|              |                                |         |             | Admin             |   |
|--------------|--------------------------------|---------|-------------|-------------------|---|
| Я            |                                |         | 18/Jun/2020 | Language          |   |
| Admin        |                                | English | 16:38       | English (English) | 1 |
|              |                                |         |             |                   |   |
| $\mathbf{N}$ | $\langle \mathfrak{I} \rangle$ | 0       |             |                   |   |
|              |                                |         |             |                   |   |
| ÷            |                                |         |             |                   |   |
|              |                                |         |             |                   |   |
|              |                                |         |             | <b>+</b>          |   |

3 Verwenden Sie die Dropdown-Liste, um die Sprache des aktuell angemeldeten Benutzers zu ändern.

## Über das Menü "Erweiterte Einstellungen"

Bei dieser Methode kann die Sprache sowohl des aktuell angemeldeten Benutzers als auch aller Benutzer mit einer niedrigeren Rollenebene als der des aktuell angemeldeten Benutzers geändert werden.

1 Öffnen Sie das Menü für die Spracheinstellung im Pfad: Terminal > Benutzermanagement > Benutzerdefin.

- 2 Markieren Sie den Benutzer für die Spracheinstellung.
  - Da der aktuell angemeldete Benutzer Administ, kann die Sprache von Vorgesetzter und Bediener geändert werden.
- 3 Berühren Sie die Funktion 🖍, um die Bearbeitungsseite zu öffnen.

| User M | lanagement |            |     |
|--------|------------|------------|-----|
| #      | Active     | Name       | ID  |
| 1      | ~          | Admin      | 002 |
| 2      | ~          | Supervisor | 003 |
| 3      | ~          | Operator   | 005 |
|        |            |            |     |
|        |            |            |     |
|        |            |            |     |

+

>> 1/2

4 Ändern Sie die Sprache eines bestimmten Benutzers auf der dritten Seite. Weitere Informationen zur Sprache finden Sie unter [Terminal -> Benutzermanagement -> Benutzerdefin. ▶ Seite 122].

| User | Entry  |     |        |  |
|------|--------|-----|--------|--|
|      | Langua | age |        |  |
| 0    | Englis | sh  | $\sim$ |  |
| 0    |        |     |        |  |
| •    |        |     |        |  |
|      |        |     |        |  |
|      |        |     |        |  |
|      | -      |     |        |  |

# 2.1.9 Dateien über VNC übertragen

Nur die emVNC von SEGGER unterstützt die Dateiübertragung. METTLER TOLEDO empfiehlt Benutzern, die neueste Version von der SEGGER-Website herunterzuladen.

 Verbinden Sie das IND400 über VNC mit dem Computer. Informationen zum Aktivieren des VNC-Server finden Sie unter [Kommunikation -> VNC-Server > Seite 135].

#### Datei exportieren

- 1 Suchen Sie im Anzeigemenü die Daten oder Dateien für den Export im Pfad: Applikationen > Speicher.
- 2 Wählen Sie die Daten oder Dateien für den Export aus (Alibitabelle oder Konfigurierbare Tabelle) und exportieren Sie sie mit der Einstellung "Interne Datei" für das Element der Geräteeinrichtung. Klicken Sie auf Export.
- 3 Bestätigen Sie und starten Sie den Export mit 🗸.

| Appl | ications > Memory > Configurable | e Table                     |
|------|----------------------------------|-----------------------------|
|      | Alibi Table                      | Classification Target Table |
|      | Configurable Table               | Counting Target Table       |
| <    |                                  | Material Table              |
|      |                                  | Import                      |
|      |                                  | Export                      |
| í    |                                  |                             |
|      |                                  |                             |

- Die Daten oder Dateien werden auf die SD-Karte exportiert.
- 4 Klicken Sie im VNC-Fenster auf "Datei" und wählen Sie in der Pop-up-Liste "Dateiübertragung" aus.

| Export > Configurable Table   |   |
|-------------------------------|---|
| Device                        |   |
| Internal File                 |   |
| Path                          |   |
| loserDatalexport/comigurable/ |   |
|                               |   |
| X                             | ~ |

| File | View Help                  | ) |  |  |  |
|------|----------------------------|---|--|--|--|
| l    | Always on to<br>Disconnect | р |  |  |  |
| I    | File transfer              |   |  |  |  |
| C    | Options                    |   |  |  |  |
| 1    | Exit                       |   |  |  |  |
|      |                            |   |  |  |  |

 Die VNC-Dateiübertragung ruft die von der Anzeige exportierten Dateien ab.

|                  | - (                               |                               |                  |                                                               | (m                                                                                                    |                                                   |
|------------------|-----------------------------------|-------------------------------|------------------|---------------------------------------------------------------|----------------------------------------------------------------------------------------------------|---------------------------------------------------|
| writ:            | C:/Users/jin-89/OneDrive - Metter | Toledo LLC/Projects/Downloads | Host:            |                                                               | /toport/Configurable                                                                                                    |                                                   |
| uame<br><br>Over | UnderTargetTable202006271         | 300<br>121 KB                 | >><br><<<br>Cise | -<br>OverU<br>Materi<br>Manua<br>Counti<br>Classifi<br>TareTa | nder Tanget Table 20200627 (1<br>alf Table 20200627 199508 (cw)<br>Tilling Target Table 20200627 (1)<br>ing Target Table 20200627 (1)<br>cision Target Table 20200627 (1)<br>ble 20200627 190508, csv | 121 K<br>94 K<br>121 K<br>219 K<br>394 K<br>100 K |
| Refresh          | Delete                            |                               | R                | efresh                                                        | Delete                                                                                                    |                                                   |

#### Datei importieren

- Die zu importierenden Daten oder Dateien werden auf dem Computer gespeichert.
- 1 Klicken Sie im VNC-Fenster auf "Datei" und wählen Sie in der Pop-up-Liste "Dateiübertragung" aus.
- 2 Klicken Sie auf den Pfeil nach links, um die markierten Dateien vom PC in den Ordner auf der SD-Karte der Anzeige zu kopieren.

| ile           | View Help                   |  |  |  |
|---------------|-----------------------------|--|--|--|
| Ì             | Always on top<br>Disconnect |  |  |  |
| File transfer |                             |  |  |  |
| (             | Options                     |  |  |  |
| 1             | Exit                        |  |  |  |
|               |                             |  |  |  |

- 3 Klicken Sie auf die Schaltfläche "Schliessen", um den Dateiübertragungsmodus zu verlassen.
- 4 Öffnen Sie an der Anzeige das Menü **Applikationen** > **Speicher**.
- 5 Wählen Sie den Speicherort für den Datenimport (Alibitabelle oder Konfigurierbare Tabelle) und klicken Sie auf Importieren.
- 6 Bestätigen Sie und starten Sie den Import mit  $\checkmark$ .

Die Daten werden aus den über VNC gesendeten

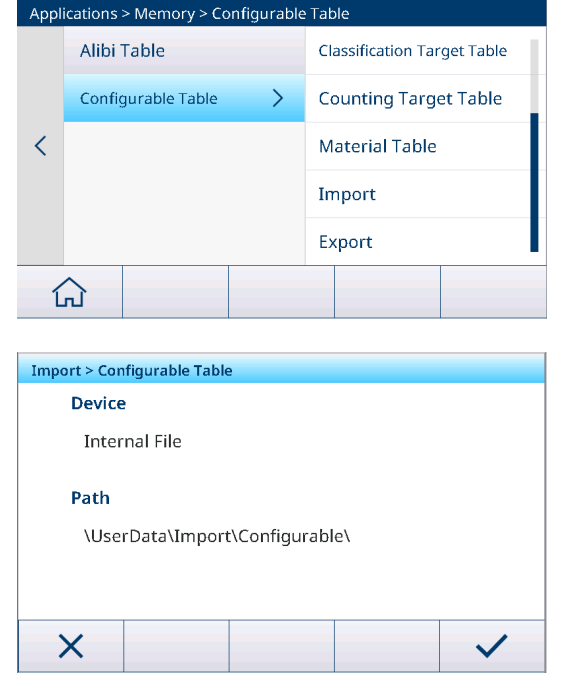

•

Dateien importiert.

# 2.1.10 Einrichtung des WLAN-Moduls über Webserver

In diesem Abschnitt wird erläutert, wie Sie unternehmensinterne Sicherheitszertifikate hochladen, Einstellungen wie das Funkband anpassen und die Modul-FW mithilfe des internen Webservers aufrüsten.

- Die Funktionen Konfigurationsseite und AP sind aktiviert. Siehe WLAN-Einstellung.
- Suchen Sie das Netzwerk MT-AP- XXXXXXXXXX auf dem Computer und verbinden Sie sich mit dem Kennwort "PASSWORD" mit ihm.
  - I Hinweis Der Netzwerkname ist mit dem Standard-SSID-Namen identisch, der auf der Seite "Netzwerkeinstellungen" angezeigt wird.
- 2 Geben Sie im Webbrowser des PCs IP 192.168.0.1:8080 in die Adresszeile ein.
  - I Hinweis Die IP-Adresse ist mit der auf der Seite "Netzwerkeinstellungen" angezeigten Adresse identisch.
- 3 Melden Sie sich auf der Webseite an.
  - Benutzername = admin
  - ➡ Kennwort = PASSWORD

192.168.0.1:8080/#869ab168p

| <b>x</b> Pice   | o° 250                   |                          |       | LANTRONI <mark>X</mark> " |
|-----------------|--------------------------|--------------------------|-------|---------------------------|
| QuickConnect    |                          |                          | admin | [Logout                   |
| Status 🔐        | Product Information      |                          |       |                           |
| Bluetooth       | Product Type:            | xPico®250                | -     |                           |
| Bridge          | Firmware Version:        | 5.2.1.0R5                | -     |                           |
| CLI Server      | Serial Number:           | 0080A371DEFD             | -     |                           |
| Clock           | Uptime:                  | 5 minutes 39 seconds     | _     |                           |
| CPM             | Permanent Config:        | Saved                    |       |                           |
| Device          | Network Settings         |                          |       |                           |
| Discretion      | Interface ap0            |                          |       |                           |
| Diagnostics     | MAC Address:             | 02:80:A3:71:DE:FE        |       |                           |
| Discovery       | State:                   | Up                       |       |                           |
| File System     | SSID:                    | MT-AP-001052E18260       |       |                           |
| HTTP Server     | Security Suite:          | WPA2                     |       |                           |
| Line            | IP Address:              | 192.168.0.1/24           |       |                           |
| LPD             | Interface eth0           |                          |       |                           |
| Network         | MAC Address:             | 00:80:A3:71:DE:FD        |       |                           |
| NTP             | State:                   | Up                       | 1     |                           |
| ower            | Hostname:                |                          | 1     |                           |
| Radio           | IP Address:              | 169.254.0.1/16           | 1     |                           |
| SNMP            | Default Gateway:         | <none></none>            | 1     |                           |
| SPI             | Domain:                  |                          | 1     |                           |
| TLS Credentials | Primary DNS:             | <none></none>            | 1     |                           |
| Tunnel          | Secondary DNS:           | <none></none>            | 1     |                           |
| User            | IPv6 State:              | Up                       |       |                           |
| WLAN Profiles   | IPv6 Link Local Address: | fe80::280:a3ff:fe71:defd | 1     |                           |
|                 | IPv6 Global Address:     | <none></none>            | 1     |                           |
|                 | IPv6 Default Gateway:    | <none></none>            |       |                           |
|                 | Interface wlan0          |                          |       |                           |
|                 | MAC Address:             | 00:10:52:E1:82:60        |       |                           |
|                 | Connection State:        | Disconnected             |       |                           |
|                 | Bluetooth                | ·                        |       |                           |
|                 | State:                   | Disabled                 |       |                           |
|                 | Device Address:          | N/A                      | -     |                           |
|                 | RFCOMM Connections:      | 0                        | -     |                           |
|                 | Line Settings            |                          |       |                           |
|                 | 3-                       | D0000 445000 NL 0 4 NL   |       |                           |

Die Webseite wird geöffnet.

# 2.1.10.1 Installieren von Zertifikaten auf xPico 250

- 1 Melden Sie sich auf der Webseite xPico 250 an. Siehe [Einrichtung des WLAN-Moduls über Webserver ► Seite 34].
- 2 Gehen Sie zur Seite TLS-Anmeldedaten und klicken Sie auf der Seite auf die Funktion Verwalten.

| ×Pic                     | o° 250                                                                               | LANTRONI <mark>X</mark> "                                                    |
|--------------------------|--------------------------------------------------------------------------------------|------------------------------------------------------------------------------|
| QuickConnect             | Manage BKC \$12                                                                      | admin [Logout]<br>This page allows view, edit, delete or                     |
| Bluetooth                | Manage PR0312                                                                        | creation of a TLS Credential on the<br>device.                               |
| Bridge                   | TLS Credential Management                                                            | Select a credential for editing by<br>clicking its name; this takes you to   |
| Clock                    | Created TLS Credential Instance EAP-TLS.<br>The changes have been saved permanently. | Delete one or more credentials by<br>checking their delete checkboxes.       |
| CPM                      |                                                                                      | Create a new credential by entering                                          |
| Diagnostics              | View or Edit Delete                                                                  | credential initially has empty<br>certificates and keys.                     |
| Discovery<br>File System | EAP-TLS                                                                              | When you name a new credential or check a box, the <b>Submit</b> button will |
| HTTP Server              | Radius_EAP                                                                           | Use the Submit button to update the<br>credentials and save them to Flash.   |
| LPD                      | Submit                                                                               |                                                                              |
| Network                  |                                                                                      |                                                                              |
| NTP                      |                                                                                      |                                                                              |
| Radio                    |                                                                                      |                                                                              |
| SNMP                     |                                                                                      |                                                                              |
| SPI                      |                                                                                      |                                                                              |
| TLS Credentials          |                                                                                      |                                                                              |
| Tunnel                   |                                                                                      |                                                                              |
| User<br>WLAN Profiles    |                                                                                      |                                                                              |
| Copyright © La           | antronix, Inc. 2007-2022. All rights reserved. Lantronix® and xPico® are register    | ed trademarks of Lantronix.                                                  |

- 3 Geben Sie einen Namen für die neuen Anmeldedaten ein und klicken Sie auf die Funktion Senden.
- 4 Klicken Sie auf den neu erstellten Namen der Anmeldedaten.
  - Die Konfigurationsseite wird angezeigt.
- 5 Klicken Sie auf die Funktion Konfiguration.
- 6 Geben Sie auf der Konfigurationsseite den Inhalt des Zertifikats im PEM-Format, des privaten Schlüssels und des Zertifikats der vertrauenswürdigen Stelle (CA) in die entsprechenden Felder ein und klicken Sie auf die Funktion Senden.

I **Hinweis** Für PEAP sind keine TLS-Anmeldedaten erforderlich. Damit das xPico 250 jedoch das Zertifikat des RADIUS-Servers validiert, müssen TLS-Anmeldedaten erstellt werden, die ein Zertifikat der vertrauenswürdigen Stelle (CA) enthalten. TLS-Anmeldedaten, die kein Zertifikat der vertrauenswürdigen Stelle (CA) enthalten, führen dazu, dass das xPico 250 die Validierung des Zertifikats des RADIUS-Servers umgeht.

| <b>x</b> Pice            | o <sup>°</sup> 250             | )                                                        | LANTRONI <mark>X</mark> "                                              |
|--------------------------|--------------------------------|----------------------------------------------------------|------------------------------------------------------------------------|
| QuickConnect<br>Status 🔐 |                                | Manage PKCS12                                            | admin [Logout]<br>Manages certificates for TLS clients<br>and servers. |
| Bluetooth<br>Bridge      |                                | NOTE: Minimum accepted RSA key<br>size is 2048 bits.     |                                                                        |
| CLI Server<br>Clock      | TLS Credentia                  | al Radius_EAP Configuration                              |                                                                        |
| СРМ                      | Protocols:                     | TLS1.0 TLS1.1 TLS1.2                                     |                                                                        |
| Device<br>Diagnostics    | Application Layer<br>Protocol: |                                                          |                                                                        |
| Discovery                |                                | Ciphers                                                  |                                                                        |
| File System              | Ciphers                        | <there 8="" are="" ciphers="" enabled=""> [Edit]</there> |                                                                        |
| HTTP Server              | Private Key:                   |                                                          |                                                                        |
|                          | Certificate:                   |                                                          |                                                                        |
| Network                  |                                | Higher Authority 1                                       |                                                                        |
| NTP                      | Certificate:                   |                                                          |                                                                        |
| Power                    |                                | Higher Authority 2                                       |                                                                        |
| Radio                    | Certificate:                   |                                                          |                                                                        |
| SNMP                     |                                | Higher Authority 3                                       |                                                                        |
| SPI                      | Certificate:                   |                                                          |                                                                        |
| TLS Credentials          |                                | Trusted Authority 1                                      |                                                                        |
| User                     | Certificate:                   | [                                                        |                                                                        |
| WLAN Profiles            |                                | Trusted Authority 2                                      |                                                                        |
|                          | Certificate:                   |                                                          |                                                                        |
|                          |                                | Trusted Authority 3                                      |                                                                        |
|                          | Certificate:                   |                                                          |                                                                        |
|                          |                                | Trusted Authority 4                                      |                                                                        |
|                          | Certificate:                   |                                                          |                                                                        |
|                          |                                | Trusted Authority 5                                      |                                                                        |
|                          | Certificate:                   |                                                          |                                                                        |
|                          |                                | Submit                                                   |                                                                        |
| Copyright © La           | intronix, Inc. 2007-2022       | All rights reserved. Lantronix® and xPico® are registe   | red trademarks of Lantronix.                                           |

7 Gehen Sie zur Seite **WLAN-Profile** und klicken Sie auf das Profil, das für die IAS-Authentifizierung erstellt wurde.

| ×Picc                  | ° 250                           | )                                                       | LANTRONI <b>X</b> °                                                                      |
|------------------------|---------------------------------|---------------------------------------------------------|------------------------------------------------------------------------------------------|
| QuickConnect<br>Status | WLAN Profile                    | Radius_EAP Configuration                                | admin [Logout]<br>Use the Apply button to try out<br>settings on the WLAN without saving |
| Bluetooth              |                                 | Basic                                                   | them to Flash. If the settings do not                                                    |
| Bridge                 | Network Name:                   | MTTEST                                                  | will still have the original settings.                                                   |
| CLI Server             | State:                          | Enabled      Disabled                                   | Use the Submit button to update the<br>WLAN settings and save them to                    |
| Clock                  |                                 | Security                                                | Flash.                                                                                   |
| СРМ                    | Suite:                          | WPA2 🗸                                                  | These settings pertain to a WLAN                                                         |
| Device                 | WPAx                            | 8021X                                                   | Profile on the device.<br>If wan0 connects to an access point                            |
| Diagnostics            | Authentication:                 |                                                         | on a different wireless channel, a                                                       |
| File System            | WPAX IEEE<br>80211r:            | ○ Enabled                                               | dropped due to the channel change.<br>Reconnect to ap0 in order to                       |
| HTTP Server            | WPAx IEEE<br>8021X:             | EAP-TLS V                                               | continue access to the device.                                                           |
| Line<br>LPD            | WPAx Verify<br>Expired CA Cert: | C Enabled   Disabled                                    |                                                                                          |
| Network                | WPAx Username:                  | Wi-Fi user                                              |                                                                                          |
| NTP<br>Power           | WPAx<br>Credentials:            | Radius_EAP                                              |                                                                                          |
| Radio                  | creating and                    | Advanced                                                |                                                                                          |
| SNMP                   | TX Power<br>Maximum:            | [19] dBm                                                |                                                                                          |
| TLS Credentials        | Power<br>Management:            | C Enabled   Disabled                                    |                                                                                          |
| Tunnel                 | -                               | Apply Submit                                            |                                                                                          |
| User                   |                                 | hpply output                                            |                                                                                          |
| WLAN Profiles          |                                 |                                                         |                                                                                          |
| Copyright © Lant       | ronix, Inc. 2007-2022           | All rights reserved. Lantronix® and xPico® are register | ed trademarks of Lantronix.                                                              |

- 8 Wählen Sie 8021X im Feld WPAx-Authentifizierung aus.
- 9 Wählen Sie EAP-TLS im Feld WPAx IEEE 80211r aus.
- 10 Geben Sie den Namen der TLS-Anmeldedaten in das Feld **WPAx-Anmeldedaten** für die Authentifizierung ein.

I **Hinweis** Wie bereits erwähnt, erfordert PEAP keine TLS-Anmeldedaten, um die Authentifizierung abzuschliessen. Wenn eine Validierung des Zertifikats des RADIUS-Servers gewünscht wird, müssen TLS-Anmeldedaten konfiguriert werden, die ein Zertifikat einer vertrauenswürdigen Stelle (CA) enthalten. Wenn für ein WLAN-Profil mit PEAP keine TLS-Anmeldedaten konfiguriert sind, wird die Validierung des Zertifikats des RADIUS-Servers umgangen.

- 11 Klicken Sie auf die Funktion **Übernehmen**, um die Einstellungen im WLAN auszuprobieren, ohne sie in Flash zu speichern.
- 12 Klicken Sie auf die Funktion **Senden**, um die WLAN-Einstellungen zu aktualisieren und in Flash zu speichern.

Weitere Informationen zur Verschlüsselung von Unternehmens-WLAN finden Sie auf den folgenden Websites:

- InfiniShield Security Serie xPico 200
- • Netzwerkschnittstellen Serie xPico 200

# 2.2 Grundlegender Wägevorgang

# 2.2.1 Grundlegende Wägeeinstellungen

Durch Berühren der Funktion () wird das Menü Grundlegendes Wägen Einstellungen geöffnet.

| Basic | Basic Weighing Settings |                  |  |  |  |  |  |
|-------|-------------------------|------------------|--|--|--|--|--|
|       | 🚫 Settings              | Transfer         |  |  |  |  |  |
| •     | ID IDs                  | E Protocols      |  |  |  |  |  |
|       | ন্ট Tare Table          | 🕲 Material Table |  |  |  |  |  |
|       |                         |                  |  |  |  |  |  |

# i Hinweis

Wischen Sie über den Bildschirm, um weitere Einstellungen anzuzeigen.

| Ø          | Einstellungen                 | Grundlegende Einstellungen der Wägeapplikation                                                                           |
|------------|-------------------------------|----------------------------------------------------------------------------------------------------|
| <b>[</b> ] | Transfer                      | Einstellungen für die Datenübertragung an einen Computer oder Drucker, siehe auch [Einrichten eines Druckers > Seite 42] |
| ID         | IDs                           | Einstellungen der Identifikationen                                                                                       |
| 1          | Protokolle                    | Einstellungen von Protokollen                                                                                            |
| Ŧ          | Taratabelle                   | Einstellungen der Taratabelle für häufig verwendete bekannte Tarawerte                                                   |
| 0          | Materialtabelle               | Einstellungen der Materialtabelle für häufig verwendete Wägematerialien                                                  |
|            | Barcodeleser                  | Einstellungen eines Barcodelesers, siehe auch [Einrichtung eines Barcodelesers ▶ Seite 44]                               |
| EI/OE      | Diskrete E/A                  | Einstellungen von Diskrete E/A, siehe auch [Kommunikation -> Diskrete E/A<br>Seite 133]                                  |
| Ø          | Erweiterte Einstellun-<br>gen | Einstellungen öffnen, siehe [Konfiguration ▶ Seite 100].                                                                 |

# 

Weitere Informationen zum Bearbeiten von Tabellen finden Sie unter [Tabellen bearbeiten ▶ Seite 28] und [Protokolle und Tabellen filtern ▶ Seite 27].

# Einstellungen

Folgende Einstellungselemente stehen unter @ zur Verfügung:

| Einstellungs- Unterpunkte<br>element |                     | •                       | Beschreibung                                                                                                    |  |  |
|--------------------------------------|---------------------|-------------------------|----------------------------------------------------------------------------------------------------|--|--|
| Speichern & über-<br>tragen          | Manuell             |                         | Das Speichern und Übertragen einer Transaktion muss manuell mit der Transfertaste 🗗 bestätigt werden.                                                                        |  |  |
|                                      | Automat.            |                         | Das Speichern und Übertragen einer Transaktion erfolgt auto-<br>matisch.                                                                                                    |  |  |
|                                      | Intelligenter Druck |                         | <ul> <li>Speichern und Übertragen des letzten stabilen Gewichts<br/>über dem Schwellenwert, wenn das angezeigte Gewicht<br/>wieder unter den Schwellenwert fällt.</li> </ul> |  |  |
|                                      |                     |                         | • Verwenden Sie die korrekte und konsistente Abweichung für alle Anwendungstabellen.                                                                                         |  |  |
|                                      |                     | Schwellen-<br>wert (kg) | Bereich: 0 – Kapazit.                                                                                                    |  |  |
|                                      |                     |                         | Standardwert: 9d                                                                                                    |  |  |
| Materialwechsel                      | Keine               |                         | Die Funktion Materialwechsel ist deaktiviert.                                                                                                    |  |  |
|                                      | Abweichung +/-      |                         | Um eine Gewichtsänderung zu erkennen, ist eine spezifische<br>Abweichung erforderlich.                                                                                       |  |  |
|                                      |                     | Abweichung              | • Bereich: 9 – 99                                                                                                    |  |  |
|                                      |                     | (d)                     | Standardwert: 30                                                                                                    |  |  |
|                                      | Zurück auf N        | lull (< 9d)             | Der Druck wird nur ausgelöst, wenn das Bruttogewicht unter<br>9 d liegt.                                                                                                    |  |  |

# Transfer

Eine Liste der bestehenden Übertragungseinstellungen wird angezeigt.

| Transfer Sett | ings |           |             |                  |
|---------------|------|-----------|-------------|------------------|
| Туре          | Co   | onnection | Template    |                  |
| Lot Print     | Co   | nnection2 | Standard Ba | asic Weighing Lo |
|               |      |           |             |                  |
|               |      |           |             |                  |
|               |      |           |             |                  |
|               |      |           |             |                  |
|               |      |           |             |                  |
| -             | +    | Ô         |             |                  |

Zum Erstellen/Bearbeiten einer Übertragungseinstellung stehen die folgenden Einstellungselemente zur Verfügung:

| Einstellungselement | Unterpunkte                   | Beschreibung                                                                                |
|---------------------|-------------------------------|---------------------------------------------------------------------------------------------|
| Тур                 | Chargenausdruck               | Manuelle Datenausgabe an den Drucker mit 🗗.                                                 |
|                     | Kontinuierlich anfor-<br>dern | Laufende Ausgabe aller Gewichtswerte über die Schnittstelle.                                |
| Sofortdruck         | Aktivieren/Deaktivie-<br>ren  | Manuelle Datenausgabe des aktuellen Gewichtswerts (stabil oder nicht) an den Drucker mit 🗗. |

| edienuna |  |  |
|----------|--|--|

40

| Einstellungselement | Unterpunkte                                 | Beschreibung                                                                                                    |  |
|---------------------|---------------------------------------------|----------------------------------------------------------------------------------------------------|--|
| Anschluss           | Keine                                       | Keine Übertragung/Ausdruck.                                                                                                    |  |
|                     | Anschluss 1                                 | Einen Anschluss auswählen/bearbeiten.                                                                                          |  |
|                     | Anschluss-Nr.                               | • COM                                                                                                    |  |
|                     |                                             | – COM1, COM2,                                                                                                    |  |
|                     |                                             | Modus                                                                                                    |  |
|                     |                                             | – Drucken                                                                                                    |  |
|                     |                                             | Drucktyp                                                                                                    |  |
|                     |                                             | – ASCII-Drucker                                                                                                    |  |
|                     |                                             | <ul> <li>Intelligenter Drucker (Weitere Informationen finden Sie in<br/>den Handbüchern des intelligenten Druckers)</li> </ul> |  |
|                     |                                             | – Etikettendrucker                                                                                                    |  |
|                     |                                             | • Länge                                                                                                    |  |
|                     |                                             | - 1 - 100 Zeichen                                                                                                    |  |
| Vorlage             | Grundlegendes<br>Wägen Chargenstan-<br>dard | Vordefinierte Vorlage für grundlegende Wägeresultate.                                                                          |  |
| Kopien              |                                             | Die Anzahl der Kopien des Ausdrucks eingeben.                                                                                  |  |

# IDs

Festlegen von bis zu drei IDs für die Zuordnung zu Wägetransaktionen.

| Einstellungselement | Unterpunkte           | Beschreibung                                                      |
|---------------------|-----------------------|-------------------------------------------------------------------|
| ID1                 | Aktivieren/Deaktivie- | Wenn diese Option aktiviert ist, kann die Funktion ID zur Eingabe |
| ID2<br>ID3          | Titel                 | Geben Sie den Titel (Namen) der ID ein.                           |
|                     |                       | Die maximale Länge des Titels beträgt 40 Byte.                    |

# Protokolle

Eine Liste der bestehenden Protokolleinstellungen wird angezeigt.

| Protocol | s              |             |        |
|----------|----------------|-------------|--------|
| Rec. #   | Mode           | Connection  | сом    |
| 1        | SICS Server    | Connection1 |        |
| 2        | SICS Server    | Connection3 | EPort2 |
| 3        | Second Display | Connection4 | EPort3 |
| 4        | SICS Server    | Connection7 |        |
| 5        | SICS Server    | Connection8 |        |
| 4        |                | 命 /         |        |
|          | T              | Ш           |        |

Zum Erstellen/Bearbeiten eines Protokolls stehen folgende Modi zur Verfügung:

- SICS-Server
- SICS kontinuierlich Zweitanzeige

• PM

Die Unterpunkte hängen vom ausgewählten Modus ab.

- Eingabevorlage • Bedarfsmodus .
- Transfer

**i** Hinweis

- Parameter-Server
- Toledo Continuous-W
- Post •
- Fernanzeige
- PSCP
- Toledo Continuous-C
- DigiTol
- Referenzwaage
- Modbus RTU/Modbus TCP

# Taratabelle

Eine Liste der gespeicherten Tarawerte wird angezeigt.

| Tare | Table      |      |                    |
|------|------------|------|--------------------|
| ID   | Tare Value | Unit | Description        |
| 1    | 0.30       | kg   | Coffee for 3 types |
| 2    | 0.85       | kg   | Coffee from China. |
| 3    | 0.20       | kg   | Coffee from China. |
| 4    | 0.05       | kg   | Coffee from China. |
| 5    | 0.01       | kg   | Coffee from China. |
|      | • 7        | -    | ▶         1/2      |

Zum Erstellen/Bearbeiten eines Tarawerts stehen folgende Einstellungselemente zur Verfügung:

| Einstellungselement | Beschreibung                                                                                                    |  |  |
|---------------------|----------------------------------------------------------------------------------------------------|--|--|
| ID                  | Taragewichts-ID: Numerisch (0 – 5 000 max.)                                                                                                    |  |  |
| Tarawert            | Gewichtswert des Taragewichts                                                                                                    |  |  |
|                     | Geben Sie den Gewichtswert numerisch ein oder wägen Sie den Behälter.                                                                                                    |  |  |
|                     | Wägen des Behälters                                                                                                    |  |  |
|                     | Live Weight (kg)                                                                                                    |  |  |
|                     | ☆ 1 50.25                                                                                                    |  |  |
|                     | <ol> <li>Den Behälter auf die Waage stellen.</li> <li>Unten rechts wird das Gewicht auf der Waage angezeigt (Echtzeit-Gewicht).</li> <li>Die Funktion T berühren, um das angezeigte Gewicht als Targgewicht zu speichern.</li> </ol> |  |  |
| Einheit             | Finheit des Tarqwerts.                                                                                                    |  |  |
| Beschreibung        | Beschreibung des Taragewichts (bis zu 40 Zeichen)                                                                                                    |  |  |

## Materialtabelle

Eine Liste der vorhandenen Materialien wird angezeigt.

| Material Tab | ole 🗆         |             |       |
|--------------|---------------|-------------|-------|
| ID           | Name          | Application | Tare  |
| 00000001     | Coffee 1      | Over/Under  | 1     |
| 0000002      | Coffee 2      | Over/Under  | 2     |
| 0000003      | Coffee 3      | Counting    | 3     |
| 00000004     | Coffee Mate 1 | Counting    | 4     |
| 00000005     | Coffee Mate 2 | Counting    | 5     |
| -            | 7 +           |             | > 1/2 |

Zum Erstellen/Bearbeiten eines Materials stehen folgende Einstellungselemente zur Verfügung:

| Einstellungselement | Beschreibung                                                                                                    |
|---------------------|----------------------------------------------------------------------------------------------------|
| ID                  | Material-ID: Numerisch (max. Länge: 15 Zeichen)                                                                                                    |
| Beschreibung        | Materialname: Text (Max. Länge: 40 Zeichen)                                                                                                    |
| Applikation         | Die Applikation auswählen, für die das Material verwendet werden soll.                                                                                                    |
|                     | i Hinweis                                                                                                    |
|                     | Wenn ein Material für mehrere Applikationen verwendet wird, muss das Material für jede Applikation gespeichert werden.                                                     |
|                     | In der Materialtabelle der Applikation können nur Materialien ausgewählt werden, die der aktuellen Applikation zugeordnet sind.                                            |
| Tara-ID             | Wenn das Material immer in Kombination mit einem spezifischen Taragewicht ver-<br>wendet wird, das in der Taratabelle gespeichert ist, die entsprechende Tara-ID eingeben. |
| Zieltyp             | Den Zieltyp auswählen, nur für Über/Unter, manuelle Abfüll-/Dosier- und Zählen-Applika-<br>tionen.                                                                         |

| Einstellungselement B | Beschreibung                                                                                                    |
|-----------------------|----------------------------------------------------------------------------------------------------|
| Zielwert-ID Z         | Die entsprechende Zielwert-ID eingeben, nur für Über/Unter, manuelle Abfüll-/Dosier- und<br>Zählen-Applikationen. |

## Barcodeleser

| Es wird eine Übersicht der bestehenden Barcodeleser-Ein- |  |
|----------------------------------------------------------|--|
| stellungen angezeigt.                                    |  |

| Barcode R | eader Setting |          |              |  |
|-----------|---------------|----------|--------------|--|
| Reo.No    | Connections   | СОМ      | Mode         |  |
| 001       | Connection8   | COM1     | Demand Input |  |
|           |               |          |              |  |
|           |               |          |              |  |
|           |               |          |              |  |
|           |               |          |              |  |
| 4         |               | <b>A</b> |              |  |
| -         | +             | Ш        |              |  |

Zum Erstellen/Bearbeiten einer Barcodeleser-Einstellung stehen folgende Einstellungselemente zur Verfügung:

| Einstellungselement | Unterpunkte                                                                                                    | Beschreibung                                                                                                    |
|---------------------|----------------------------------------------------------------------------------------------------|----------------------------------------------------------------------------------------------------|
| COM                 |                                                                                                    | COM-Port, an den der Barcodeleser angeschlossen ist.                                                                                                    |
| Modus               | Eingabevorlage                                                                                                    | Feste Einstellung für eine Barcode-Verbindung                                                                                                    |
| Vorsatzlänge        | <ul> <li>Bereich: 0 bis 20<br/>(Zeichen)</li> <li>Standardwert: 0</li> </ul>                                                                                                    | Der Barcode kann zusätzliche Daten vor den relevanten Daten<br>(Präambel) und nach diesen (Postambel) enthalten.                                                |
| Datenlänge          | <ul> <li>Bereich: 1 bis 99<br/>(Zeichen)</li> <li>Standardwert: 1</li> </ul>                                                                                                    | Postambel eingeben.                                                                                                    |
| Zusatzlänge         | <ul> <li>Bereich: 0 bis 20<br/>(Zeichen)</li> <li>Standardwert: 0</li> </ul>                                                                                                    |                                                                                                    |
| Zuweisung           | Keine (Standard)<br>Tastenfeld<br>Voreingestellte Tara<br>Tara-ID<br>ID1 bis ID 3<br>Zielwert-ID<br>Material-ID                                                                        | Das Element auswählen, das über den Barcodeleser eingegeben<br>werden soll.                                                                                     |
| Abschlusszeichen    | Keine, SOH, STX,<br>ETX, EOT, ENQ, ACK,<br>BEL, BS, HT, LF, VT,<br>FF, CR (Standard),<br>SO, SI, DLE, DC1,<br>DC2, DC3, DC4,<br>NAK, SYN, ETB, CAN,<br>EM, SUB, ESC, FS,<br>GS, RS, US | Das vom angeschlossenen Barcodeleser verwendete Abschluss-<br>zeichen auswählen.<br>Zur Standarddefinition dieser Zeichen siehe [Steuerzeichen ►<br>Seite 173]. |

# Diskrete E/A

Mit einer Diskrete E/A -Optionsplatine kann das Terminal das spezifische Eingang/Ausgang-Signal bereitstellen, damit Benutzer den Status von Grundlegendes Wägen besser erkennen und den Prozess über einen digitalen Eingang starten können.

i Hinweis: Unter Grundlegendes Wägen können Benutzer die Applikation nur als Allgemeines auswählen.

# 2.2.1.1 Einrichten eines Druckers

## i Hinweis

Um einen Ausdruck über die Transfertaste 📩 zu initiieren, muss ein Drucker an den COM1 (RS232) angeschlossen werden.

## Schritt 1: Einrichten der Verbindung

- 1 Gehen Sie in den Einstellungen zu Kommunikation -> Verbindung.
- 2 Wählen Sie Folgendes aus:
  - ➡ COM = COM1
  - ➡ Modus = Übertragung
  - Drucktyp = ASCII-Drucker f
    ür einen ASCII-Drucker
  - Drucktyp = Intelligenter Drucker f
    ür den Drucker METTLER TOLEDO APR220
  - Drucktyp = Etikettendrucker f
    ür einen Etikettendrucker
- 3 Für weitere Verbindungseinstellungen siehe [Kommunikation -> Verbindung ▶ Seite 129].

#### Schritt 2: Einstellen der Kommunikationsparameter

- 1 Gehen Sie in den Einstellungen zu Seriell -> COM1 (RS232).
- 2 Stellen Sie sicher, dass die Kommunikationsparameter (Baudrate, Parität, Handshake) des Wägeterminals und des Druckers identisch sind.
- 3 Für weitere Parametereinstellungen siehe [Kommunikation -> Seriell > Seite 131].

#### Schritt 3: Überprüfen der Druckervorlagen

#### i Hinweis

Das Gerät bietet 10 vordefinierte Vorlagen und die Möglichkeit, eigene Vorlagen zu erstellen. Vorlagen beziehen sich auf die Wägeapplikation.

- 1 Gehen Sie in den Einstellungen zu Kommunikation -> Vorlagen.
- 2 Prüfen Sie, ob eine geeignete Vorlage verfügbar ist. Wenn nicht, erstellen Sie Ihre eigene Vorlage, siehe [Kommunikation > Vorlage ▶ Seite 124].

#### Schritt 4: Einrichten des applikationsspezifischen Ausdrucks

#### **i** Hinweis

Bei der Arbeit mit mehreren Wägeapplikationen muss der Ausdruck für jede Wägeapplikation separat erstellt werden.

Die Übertragung wird für jede Applikation separat definiert und kann denselben angeschlossenen Drucker verwenden, der zuvor im Kommunikationsmenü definiert wurde. Jede Applikation kann eine eigene Standard- oder benutzerdefinierte Ausgabevorlage verwenden.

- 1 Die Einstellungen schliessen.
- 2 Wählen Sie eine Wägeapplikation aus.
- 3 Berühren Sie die Funktion (), um die Applikationseinstellungen zu öffnen.
- 4 Berühren Sie 🗂 Übertragen.
- 5 Wählen Sie eine Übertragungseinstellung aus oder nehmen Sie mithilfe der in Schritt 1 eingerichteten Verbindung und der applikationsspezifischen Vorlagen eine neue Übertragungseinstellung vor.
- 6 Für weitere Übertragungseinstellungen siehe [Grundlegende Wägeeinstellungen ▶ Seite 38].
- 7 Lassen Sie die Applikationseinstellungen unverändert.

#### Resultat

Nach Abschluss der Schritte 1 bis 4 wird durch Berühren der Transfertaste 🗗 ein Ausdruck auf dem angeschlossenen Drucker initiiert.

#### 2.2.1.2 Bedienung des Etikettendrucks

Das IND400 kann die Etikettenvorlagen von einer Etikettendesigner-Software eines Drittanbieters herunterladen, führt dann die Schlüsselwortersetzung durch und sendet die gesamte Vorlage über Ethernet oder RS232 an einen Drucker. Es können bis zu 10 Etikettenvorlagen verwaltet werden.

#### Schritt 1: Einrichten der Verbindung

- 1 Gehen Sie in den Einstellungen zu Kommunikation -> Verbindung.
- 2 Wählen Sie Folgendes aus:

- ➡ COM = COM1
- ➡ Modus = Übertragung
- Drucktyp = Etikettendrucker
- 3 Für weitere Verbindungseinstellungen siehe [Kommunikation -> Verbindung > Seite 129].

#### Schritt 2: Einstellen der Kommunikationsparameter

- 1 Gehen Sie in den Einstellungen zu Seriell -> COM1 (RS232).
- 2 Stellen Sie sicher, dass die Kommunikationsparameter (Baudrate, Parität, Handshake) des Wägeterminals und des Druckers identisch sind.
- 3 Für weitere Parametereinstellungen siehe [Kommunikation -> Seriell > Seite 131].

#### Schritt 3: Externes Bearbeiten einer Etikettenvorlage

Die Etikettenvorlagen werden ausserhalb des IND400 bearbeitet.

- 1 Wenn eine Terminalvariable an einer bestimmten Position der Etikettenvorlage hinzugefügt werden muss, fügen Sie das spezifische Vorlagenschlüsselwort an der entsprechenden Position ein. Siehe [IND400-Wägevariablen » Seite 125].
- 2 Notieren Sie das Format des Schlüsselworts.
- 3 Notieren Sie den Namen der Etikettenvorlagendatei, die als "Label\_Printout\_Template[n]" bezeichnet werden sollte. [n] = 01 ... 10

| ^Q102,3                       |
|-------------------------------|
| ^w100                         |
| ^H8                           |
| ^P1                           |
| ^S4                           |
| ^AD                           |
| ^C1                           |
| ^R0                           |
| ~Q+0                          |
| ^00                           |
| ^D0                           |
| ^E16                          |
| ~R255                         |
| (L                            |
| Dy2-me-dd                     |
| Th:m:s                        |
| AZ1,576,216,1,1,0,0, Date/    |
| AZ1,576,285,1,1,0,0, Time/    |
| AZ1,576,322,1,1,0,0, string2/ |
| AZ1,576,460,1,1,0,0, Gross/   |
| AZ1,576,522,1,1,0,0, ID3/     |
| AZ1,576,653,1,1,0,0, String1/ |
| (E                            |

Beispiel: Etikettenvorlage von APR430/530 mit Drucksprache im EZPL-Format

#### Schritt 4: Importieren der Etikettenvorlage in das Terminal und Bearbeiten

- Importieren Sie die Etikettenvorlage über Interne Datei, USB oder VNC in das IND400. Siehe [Importieren/Exportieren von Daten ▶ Seite 29] und [Dateien über VNC übertragen ▶ Seite 32]
- 2 Bearbeiten Sie auf der Seite Kommunikation -> Vorlagen die Schlüsselwörter der importierten Vorlage mit der Funktion </ >
- 3 Wählen Sie auf der Seite Übertragung des Menüs **Grundlegendes Wägen Einstellungen** die importierte Etikettenvorlage im Feld Vorlage aus.
- Drücken Sie die Übertragungstaste 1, um einen Ausdruck auf dem angeschlossenen Drucker zu initiieren.

| Labe | Label Template1 |   |          |        |  |
|------|-----------------|---|----------|--------|--|
|      | Keyword1        |   | Keyword2 |        |  |
|      | Date 🗸          |   | Time     | $\sim$ |  |
| •    | Keyword3        |   | Keyword4 |        |  |
| 0    | Gross 🗸         |   | ID3      | $\sim$ |  |
|      |                 |   |          |        |  |
|      |                 | _ |          |        |  |
|      | -               |   |          |        |  |

# 2.2.1.3 Einrichtung eines Barcodelesers

## i Hinweis

IDs und eine voreingestellte Tara können mit einem Barcodeleser mit seriellem oder USB-Anschlusskabel gescannt werden.

## Schritt 1: Einrichten der Verbindung

- 1 Gehen Sie in den Einstellungen zu Kommunikation -> Verbindung.
- Wählen Sie Folgendes aus:
   Für eine serielle Verbindung: COM = COM1 ... COM4
   Für eine USB-Verbindung: COM = USB (HID)
   Modus = Eingabevorlage
- 3 Geben Sie die erforderlichen Datengrenzen ein und wählen Sie die Eingangszuweisung, z. B. eine ID.
- 4 Weitere Verbindungseinstellungen finden Sie unter [Kommunikation -> Verbindung ▶ Seite 129].

#### i Hinweis

Alternativ kann der Barcodeleser in den Applikationseinstellungen eingerichtet werden, siehe [Grundlegende Wägeeinstellungen ▶ Seite 38].

#### Schritt 2: Einstellen der Kommunikationsparameter

- 1 Gehen Sie in den Einstellungen zu Seriell -> COMx.
- 2 Stellen Sie sicher, dass die Kommunikationsparameter (Baudrate, Parität, Handshake) des Wägeterminals und des Barcodelesers identisch sind.
- 3 Weitere Parametereinstellungen finden Sie unter [Kommunikation -> Seriell > Seite 131].

#### Resultat

Wenn eine spezifische Eingabe erforderlich ist, z. B. eine ID, kann diese per Barcode eingegeben werden.

#### Sehen Sie dazu auch

# 2.2.2 Direktes Wiegen

- 1 Wägegut auf die Waage legen.
- 2 Warten, bis die Stillstandskontrolle ~ erlischt.
- 3 Wägeresultat ablesen.

## 2.2.3 Einheiten wechseln

Das Gerät bietet bis zu drei Anzeigeeinheiten. Es ist möglich, zwischen diesen Gewichtseinheiten umzuschalten.

- Tippen Sie auf 💪.
- Die möglichen Einheiten hängen von der aktiven Waage und den lokalen Eichbestimmungen ab.

# 2.2.4 Nullstellung/Nullmittelpunkt

#### Nullstellung

I

Durch die Nullstellung wird der Einfluss geringfügiger Änderungen der Lastplatte oder geringfügiger Abweichungen vom Nullpunkt korrigiert.

- Die Nullstellfunktion ist nur in einem begrenzten Wägebereich verfügbar.
  - Nach dem Nullstellen der Waage steht noch der gesamte Wägebereich zur Verfügung.

#### Manuell

- 1 Entladen Sie die Waage.
- 2 Drücken Sie •0•.
  - ➡ In der Anzeige erscheint Null, in der Statuszeile wird >0< angezeigt.</p>

#### Nullmittelpunkt

Automatisch • Bei gemäss OIML zugelassenen Waagen ist der Nullmittelpunkt immer aktiviert. Der Standard-Nullstellbereich beträgt 0,5 d.  Bei nicht zugelassenen Waagen kann der Nullmittelpunkt in den Einstellungen deaktiviert oder der Nullstellbereich geändert werden.

# 2.2.5 Wägen mit Tara

## 2.2.5.1 Einen Behälter tarieren

- Stellen Sie den leeren Behälter auf die Waage und tippen Sie auf Tr.
  - ➡ Die Nullanzeige erscheint.
  - → In der Statuszeile werden das Taragewicht mit dem Symbol ⊤ und das Symbol NET angezeigt.
- → Das Taragewicht bleibt gespeichert, bis es gelöscht oder ein neues Taragewicht eingestellt wird.

## 2.2.5.2 Tara löschen

- Drücken Sie C.
  - → Das Symbol NET erlischt; das Bruttogewicht und das Symbol B/G erscheinen in der Anzeige.
- Wenn die Funktion "Autom. Löschen Tara" in den Waageneinstellungen aktiviert ist, wird das Taragewicht automatisch gelöscht, sobald die Waage entlastet wird.

## 2.2.5.3 Tara automatisch löschen

Ein Taragewicht wird automatisch gelöscht, wenn die Waage entlastet wird.

## Voraussetzung

Die Funktion "Autom. Löschen Tara" wird in den Waageneinstellungen aktiviert.

Das Taragewicht muss höher sein als der Grenzwert für das Löschen.

## 2.2.5.4 Automatisches Tarieren

Wenn Sie ein Gewicht auf eine leere Waage legen, wird die Waage automatisch tariert und das Symbol NET wird angezeigt.

## Voraussetzung

Der Auto-Tara-Modus wird in den Waageneinstellungen aktiviert.

Das automatisch zu tarierende Gewicht, z. B. Verpackungsmaterial, muss schwerer als der Schwellenwert für Tara sein.

# 2.2.5.5 Folgetara

Die Funktion "Mehrfach-Tarieren" wird verwendet, damit der Benutzer verschiedene Behälter tarieren kann, ohne zuerst den aktiven Tarawert zu löschen.

#### Beispiel

- Ein 300-g-Behälter wird auf die Plattform gestellt und tariert.
- 200 g Material wird in den Behälter gefüllt.
- Ein weiterer Behälter mit 300 g wird auf die Plattform gestellt, während sich der erste Behälter noch auf der Plattform befindet.
- Nun legt der Benutzer etwas Material in den neuen Behälter und möchte daher das gesamte Gewicht auf der Plattform tarieren.
- Der Benutzer muss lediglich die Tara-Taste erneut drücken.

#### Praktischer Einsatz

- 1 Stellen Sie den ersten Behälter oder das erste Verpackungsmaterial auf die Waage und drücken Sie 🕂.
  - Das Gewicht der Verpackung wird automatisch als Taragewicht gespeichert, die Nullanzeige wird angezeigt.
  - → In der Statuszeile werden das Taragewicht mit dem Symbol T und das Symbol NET angezeigt.
- 2 Laden Sie die Probe und lesen Sie das Resultat ab bzw. drucken Sie es aus.
- 3 Legen Sie den zweiten Behälter oder das Verpackungsmaterial auf die Waage und drücken Sie erneut 🕂.
  - Das Gesamtgewicht auf der Waage wird als neues Taragewicht gespeichert, die Nullanzeige erscheint.

- In der Statuszeile werden das gesamte Taragewicht mit dem Symbol ⊤ und das Symbol NET angezeigt.
- 4 Laden Sie die Probe in den zweiten Behälter und lesen Sie das Resultat ab bzw. drucken Sie es aus.
- 5 Wiederholen Sie die Schritte 3 und 4 für weitere Behälter.

# 2.2.5.6 Taravorgabe

Für festgelegte Behältergewichte kann das Taragewicht numerisch oder per SICS-Befehl eingegeben werden. Daher müssen Sie den leeren Behälter nicht tarieren.

Das eingegebene Taragewicht ist gültig, bis ein neues Tara-Gewicht eingegeben oder das Taragewicht gelöscht wird.

## Taravoreinstellung mit numerischer Eingabe

- 1 Tippen Sie auf PT und geben Sie das bekannte Taragewicht ein.
  - ➡ Die Gewichtsanzeige zeigt das negative Taragewicht an.
  - → In der Statuszeile werden das Taragewicht mit dem Symbol PT und das Symbol NET angezeigt.
- 2 Stellen Sie den vollen Behälter auf die Wägeplattform.
  - ➡ Das Nettogewicht wird angezeigt.

## Taravoreinstellung mit Taratabelle

## i Hinweis

Informationen zum Einstellen der Taratabelle finden Sie unter [Grundlegende Wägeeinstellungen > Seite 38].

- 1 Tippen Sie auf PT.
- 2 Tippen Sie oben rechts auf 🖻.
  - Die Liste der gespeicherten Tarawerte wird angezeigt.
- 3 Markieren Sie den gewünschten Tarawert.
  - Zum Filtern der Taratabelle siehe [Protokolle und Tabellen filtern > Seite 27].
- 4 Tippen Sie auf ✓, um den Tarawert zu laden.
  - Die Gewichtsanzeige zeigt das negative Taragewicht an.
  - In der Statuszeile werden das Taragewicht mit dem Symbol PT und das Symbol NET angezeigt.
- 5 Stellen Sie den vollen Behälter auf die Wägeplattform.
   ⇒ Das Nettogewicht wird angezeigt.

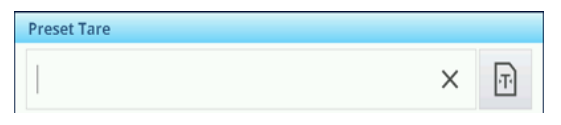

| Tare Table |            |      |                  |  |
|------------|------------|------|------------------|--|
| ID         | Tare Value | Unit | Description      |  |
| 1          | 2.95       | kg   | Box              |  |
| 2          | 0.2        | kġ   | Bag              |  |
| 3          | 7.5        | kg   | Container small  |  |
| 4          | 11.25      | kg   | Container medium |  |
| 5          | 19.75      | kg   | Cotainer large   |  |
| +          | • 7        |      | ✓                |  |

## Tara-Voreinstellung mit SICS-Befehl von einem angeschlossenen Computer

- 1 Geben Sie das bekannte Taragewicht am Computer mit dem SICS-Befehl TA\_Value\_Unit ein.
  - ➡ Die Gewichtsanzeige zeigt das negative Taragewicht an.
  - → In der Statuszeile werden das Taragewicht mit dem Symbol PT und das Symbol NET angezeigt.
- 2 Stellen Sie den vollen Behälter auf die Wägeplattform.
  - Das Nettogewicht wird angezeigt.

# 2.2.6 Verwenden der Materialtabelle

Materialien einschliesslich ihrer Taragewichte können in der Materialtabelle gespeichert werden.

# i Hinweis

- Zur Einstellung der Materialtabelle siehe [Grundlegende Wägeeinstellungen > Seite 38]
- Es können nur Materialien abgerufen werden, die der aktuellen Applikation zugeordnet sind.

Für jedes Material werden die folgenden Informationen gespeichert:

Numerische ID

- Name
- Tara-ID
- Zieltyp (für Über/Unter, manuelle Abfüll-/Dosierapplikationen)
- Ziel-ID (für Über/Unter, manuelle Abfüll-/Dosierapplikationen)
- Wert des Taragewichts
- Einheit des Taragewichts
- Alphanumerische Beschreibung des Taragewichts

#### Material Table Application ID Name Tare Over/Under Coffee 1 00000001 1 Over/Under Coffee 2 2 00000002 3 Coffee 3 Counting 0000003 Coffee Mate 1 Counting 00000004 4 Counting 5 00000005 Coffee Mate 2 1/2

- 1 Tippen Sie auf 🖻.
  - Die Liste der gespeicherten Materialien und Symbole zur Bearbeitung werden angezeigt.
- 2 Das gewünschte Material markieren.
  - Zum Filtern der Materialtabelle siehe [Protokolle und Tabellen filtern > Seite 27].
- 3 🗸 berühren, um das Material zu laden.
  - → Wenn dem Material eine Tara-ID zugewiesen ist, zeigt die Gewichtsanzeige das negative Taragewicht an. In der Statuszeile werden das Taragewicht mit dem Symbol PT und dem Symbol NET angezeigt.
  - Das abgerufene Material ist gültig, bis ein neues Material ausgewählt oder das Material gelöscht wird.

## Löschen eines Materials

Т

- Berühren Sie die Funktion 6. \_
  - Das Material und der Tarawert (falls vorhanden) werden gelöscht.

# 2.2.7 Arbeiten in höherer Auflösung

Der Gewichtswert kann kontinuierlich oder bei Bedarf in einer höheren Auflösung angezeigt werden.

- Tippen Sie auf 🙉.

- Der Gewichtswert wird in Grau und in einer mindestens 10-mal höheren Auflösung angezeigt.
- In der Statuszeile wird das Symbol angezeigt.

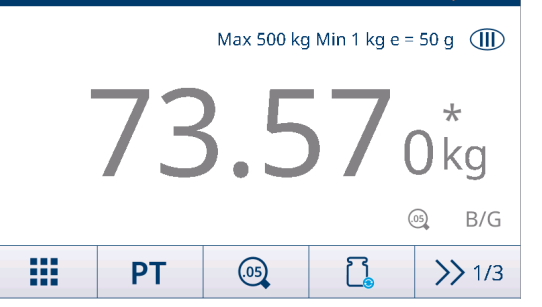

7 19:56

- Bei zugelassenen Wägeplattformen wird die höhere Auflösung für 5 Sekunden angezeigt.
   Bei zicht zugelassenen Wägeplattformen wird der Cowiehtewart in einer höheren Auflögung
  - Bei nicht zugelassenen Wägeplattformen wird der Gewichtswert in einer höheren Auflösung angezeigt, bis erneut auf @ getippt wird.
    - Im eichf\u00e4higen Modus ist die Druck- und \u00c4bertragungsfunktion in der Anzeige mit h\u00f6herer Aufl\u00f6sung deaktiviert. Im nicht eichf\u00e4higen Modus erm\u00f6glicht es das Drucken in h\u00f6herer Aufl\u00f6sung und die Gewichtsdaten sind mit \* gekennzeichnet.

# 2.2.8 Drucken/Übertragen von Resultaten

Wenn ein Drucker oder Host angeschlossen ist, können Wägeresultate und andere Informationen ausgedruckt oder an einen Computer übertragen werden.

Drücken Sie 1.

Τ

- Die in der anwendungsspezifischen Ausgabevorlage definierten Daten werden an den Host übertragen.
- Der Inhalt des Ausdrucks kann in den Einstellungen der Applikation festgelegt werden.
- Wenn Alibispeicher aktiviert ist: Transaktionsergebnisse werden in der Tabelle Alibi (genehmigt)/ Transaktion (nicht genehmigt) gespeichert.

# 2.2.9 Arbeiten mit Identifikationen

Wägeserien können bis zu 3 Identifizierungen mit bis zu 40 alphanumerischen Zeichen oder 20 chinesischen Zeichen zugeordnet werden. Identifizierungen können auch in den Protokollen ausgedruckt werden. Wenn beispielsweise ein Kundenname und eine Chargennummer zugeordnet sind, können Sie leicht erkennen, welche Charge für welchen Kunden gewogen wurde.

## Voraussetzung

• In den Anwendungseinstellungen ist mindestens eine ID aktiviert.

#### Verfahren

- 1 Berühren Sie die Funktion ID.
  - Die erforderlichen Identifizierungen werden angezeigt.
- 2 Geben Sie die erforderlichen Identifizierungen ein und bestätigen Sie mit ✓.
  - Die festgelegten Identifizierungen werden den folgenden Wägungen zugewiesen, bis die Identifizierungen gelöscht oder neue eingestellt werden.

| Inpu         | Input IDs      |   |  |  |  |
|--------------|----------------|---|--|--|--|
| Company Name |                |   |  |  |  |
|              | Mettler-Toledo |   |  |  |  |
|              | Shift ID       |   |  |  |  |
|              | Night Shift    |   |  |  |  |
|              |                |   |  |  |  |
| 2            | ×              | ~ |  |  |  |

# 2.2.10 Arbeiten mit Datenintegrität

Informationen zu Datenintegritätseinstellungen finden Sie unter [Anwendung -> Datenintegrität » Seite 117].

#### Datengenerierung ohne elektronische Unterschrift

- Elektronische Unterschrift ist deaktiviert
- 1 Am Terminal anmelden.

- 2 Einen Wägeprozess durchführen.
- 3 Wenn der Gewichtswert stabil ist, die Transfertaste 🗅 drücken.
  - Das Gewichtsprotokoll wird in der Alibi- sowie der Transaktionstabelle gespeichert und in der ausgewählten Vorlage übertragen, sofern konfiguriert.
- ➡ Das Terminal ist bereit f
  ür die n
  ächste Transaktion.

#### Datenerstellung per Wägen nur mit elektronischer Unterschrift

- Elektronische Unterschrift aktiviert
- Wägen nur mit elektronischer Unterschrift ausgewählt
- 1 Am Terminal anmelden.
- 2 Einen Wägeprozess durchführen.
- 3 Wenn der Gewichtswert stabil ist, die Transfertaste ₫ drücken.
  - Die elektronische Unterschrift öffnet sich mit den angemeldeten Benutzerdaten.
- 4 Geben Sie Ihr Kennwort ein und bestätigen Sie mit ✓.
  - Das Gewichtsprotokoll wird in der Alibi- sowie der Transaktionstabelle gespeichert und in der ausgewählten Vorlage übertragen, sofern konfiguriert.
- ➡ Das Terminal ist bereit f
  ür die n
  ächste Transaktion.

#### Datenerstellung per sofortige elektronische Unterschrift des Prüfers

- Elektronische Unterschrift aktiviert
- Sofortige elektronische Unterschrift des Prüfers ausgewählt
- 1 Am Terminal anmelden.
- 2 Einen Wägeprozess durchführen.
- 3 Wenn der Gewichtswert stabil ist, die Transfertaste drücken.
  - Die elektronische Unterschrift öffnet sich mit den angemeldeten Benutzerdaten.
- 4 Geben Sie Ihr Kennwort ein und bestätigen Sie mit ✓.
  - Der Gewichtsdatensatz wird in der Alibi- sowie der Transaktionstabelle gespeichert und der Datensatz in der Transaktionstabelle befindet sich im ungeprüften Zustand.
  - ➡ Die elektronische Unterschrift öffnet sich erneut, um die Transaktion zu überprüfen.

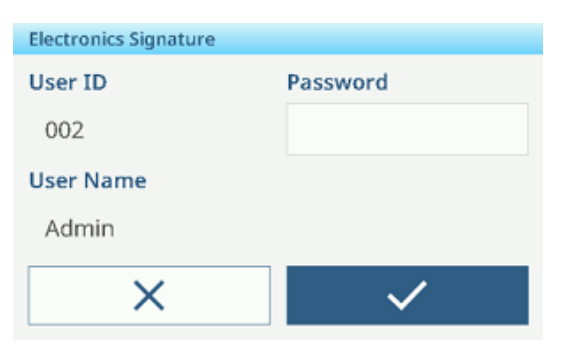

| Electronics Signature |              |  |  |
|-----------------------|--------------|--|--|
| User ID               | Password     |  |  |
| 002                   |              |  |  |
| User Name             |              |  |  |
| Admin                 |              |  |  |
| ×                     | $\checkmark$ |  |  |

|              | $\sim$               |
|--------------|----------------------|
| <u>Δ</u> Δ 1 | Cap 60 kg d = 50 g   |
| B/G          | 6.45 kg              |
| ID           | 12                   |
| Date & Time  | 21/Sep/2023 15:33:28 |
| Gross        | 6.45 kg              |
| Tare         | 0.00 kg              |
| Û            | 8                    |

- 5 Die angezeigten Transaktionsdaten überprüfen.
- 6 Die Funktion 🖻 berühren, um die Transaktion zu überprüfen.
  - Der Gewichtsdatensatz wird in der Alibi- sowie der Transaktionstabelle gespeichert.
     Der Übertragungsdatensatz wird in den Status "Überprüft" gesetzt und in der ausgewählten Vorlage übertragen, sofern konfiguriert.
- 7 Als Prüfer müssen Sie eine andere autorisierte Benutzer-ID und ein anderes Kennwort verwenden. Bestätigen Sie mit ✓.
- ➡ Das Terminal ist bereit f
  ür die n
  ächste Transaktion.

## Datenerstellung per elektronische Unterschrift des Prüfers in der Transaktionstabelle

1 Berühren Sie die Funktion 🗈.

Die letzten Wägetransaktionen werden angezeigt.

- 2 Die Funktion 1 berühren, um den Status des Datensatzes anzuzeigen.
  - Mögliche Status: Leer, Nicht überprüft, Überprüft und Abgebrochen.
- 3 Die Funktion Derühren, um den Datensatz zu überprüfen.
  - ➡ Der Status ändert sich zu "Überprüft".
- 4 Als Prüfer müssen Sie eine andere autorisierte Benutzer-ID und ein anderes Kennwort verwenden. Bestätigen Sie mit ✓.

## Löschen eines Datensatzes in der Transaktionstabelle

#### i Hinweis

- Nur Datensätze im nicht überprüften Zustand können gelöscht werden.
- Sobald der Benutzer die endg
  ültige Stornierung best
  ätigt, wird der Datensatz endg
  ültig storniert und kann nicht 
  überpr
  üft werden. Zu diesem Zeitpunkt werden die Funktionen "Abbrechen" und "
  Überpr
  üfen" nicht angezeigt.
- Der Benutzer hat Zugriffsrechte zum Abbrechen.
- Die Funktion 🗇 ist verfügbar.
- 1 Einen Datensatz auswählen und die Funktion fiberühren.
  - Es wird eine Seite zur Eingabe des Grundes f
    ür den Abbruch angezeigt.
- 2 Den Grund für den Abbruch eingeben. Dies ist ein Pflichtfeld und das Feld darf nicht leer sein.
  - Der Datensatz wird als abgebrochen und durchgestrichen markiert.

#### i Hinweis

Das Markieren von Daten zum Löschen löscht den

Datensatz nicht wirklich aus dem IND400-Transaktionsprotokoll. Die zum Löschen markierten Aktionen werden im Audit-Protokoll aufgezeichnet.

## Exportfunktionen in der Transaktionstabelle

- Alle Datensätze in der Transaktionstabelle werden überprüft.
- Einen Bericht auswählen und fortfahren, wie in [Importieren/Exportieren von Daten ▶ Seite 29] beschrieben.
   i Hinweis Die Daten werden sowohl im CSV- als auch im PDF-Format exportiert.

| Electronics Signature |                       |  |  |
|-----------------------|-----------------------|--|--|
| User ID               | Password              |  |  |
| 222                   | *****                 |  |  |
| User Name             |                       |  |  |
| Reviewer              |                       |  |  |
| ×                     | <ul> <li>✓</li> </ul> |  |  |

| Entry       |   |           |                      |  |  |
|-------------|---|-----------|----------------------|--|--|
| ID          |   | 9         | 9                    |  |  |
| Date & Time |   | 21/Sep/20 | 21/Sep/2023 15:03:21 |  |  |
| Status      |   |           |                      |  |  |
| Gross       |   | 20.35 kg  | 20.35 kg             |  |  |
| Tare        |   | 0.00 kg   | 0.00 kg              |  |  |
| Net         |   | 20.35 kg  |                      |  |  |
| +           | ٩ | Ô         |                      |  |  |

| Entry       |                      |     |
|-------------|----------------------|-----|
| ID          | 2                    | - I |
| Date & Time | 26/Sep/2023-15:32:27 |     |
| Status      | Cancelled            |     |
| Gross       | 30.75 kg             |     |
| Tare        | 0.00 kg              |     |
| Net         | <del>30.75 kg</del>  |     |
| +           |                      |     |

| Bericht  | Datenintegritätsbericht                                                                                                    | Elektronik-Chargenprotokoll                                                                                                    | Transaktionsbericht                           |
|----------|----------------------------------------------------------------------------------------------------|----------------------------------------------------------------------------------------------------|-----------------------------------------------|
|          | Der Datenintegritätsbericht ist ein besonde-<br>res Merkmal des IND400. Er bietet einen<br>umfassenden Überblick über alle Wägeda-<br>ten, einschliesslich Waagendetails, Ein-<br>zelheiten zum Wägen und Audit-Trail-Auf-<br>zeichnungen für den angegebenen Zeit-<br>raum. Dieser Bericht vermittelt Auditoren<br>und externen Inspektoren ein umfassendes<br>Verständnis der Konformität der Wägeresul-<br>tate.<br>Der Inhalt dieses Berichts kann bearbeitet<br>werden. Alle Felder der anwendungsspezifi-<br>schen Transaktionstabelle können zum<br>Bericht hinzugefügt werden. | Das Elektronik-Chargenproto-<br>koll enthält Aufzeichnungen<br>über das Wägen verschiedener<br>Materialien innerhalb einer ein-<br>zelnen Charge, einschliesslich<br>ihres Gesamtgewichts, sowie<br>einen Abschnitt für Unterschrif-<br>ten.<br>Dieser Berichtsinhalt kann<br>nicht bearbeitet werden. | Dieser Bericht ist<br>applikationsspezifisch. |
| Funktion | 101<br>011                                                                                                    |                                                                                                    | [1]                                           |
| Gehalt   | • ID in der Transaktionsliste                                                                                                    | • ID in der Transaktionsliste                                                                                                    | Siehe Applikationsein-                        |
|          | Datum und Uhrzeit                                                                                                    | • Datum und Uhrzeit                                                                                                    | stellungen.                                   |
|          | • Einheit                                                                                                    | Material-ID                                                                                                    |                                               |
|          | • Brutto                                                                                                    | Brutto                                                                                                    |                                               |
|          | • Tara                                                                                                    | • Netto                                                                                                    |                                               |
|          | • Netto                                                                                                    | • Tara                                                                                                    |                                               |
|          |                                                                                                    | Benutzername                                                                                                    |                                               |
|          | Wadgen-Nr.     Material ID                                                                                                    | Gutachter     Githeit                                                                                                    |                                               |
|          | Materialbeschreibung                                                                                                    | • Ellillell                                                                                                    |                                               |
|          | <ul> <li>ID1 ID3</li> </ul>                                                                                                    |                                                                                                    |                                               |
|          | Benutzername                                                                                                    |                                                                                                    |                                               |
|          | Status                                                                                                    |                                                                                                    |                                               |
|          | Gutachter                                                                                                    |                                                                                                    |                                               |
|          | Überprüfungszeit                                                                                                    |                                                                                                    |                                               |
|          | i Hinweis                                                                                                    |                                                                                                    |                                               |
|          | Elemente in Fettdruck sind Standardele-<br>mente.                                                                                                    |                                                                                                    |                                               |

# Auditprotokoll

Im Auditprotokoll werden alle Benutzeraktionen protokolliert.

i Hinweis Die Daten werden sowohl im CSV- als auch im PDF-Format exportiert.

- Berühren Sie die Funktion 🗟.
  - → Das Audit-Protokoll der letzten Benutzeraktionen wird angezeigt.

Das Audit-Protokoll enthält folgende Informationen:

- ID in der Transaktionsliste
- Datum und Uhrzeit
- Benutzername
- Benutzer-ID
- Kategorie
- Ereignis
- Massnahme
- Feld

- Alt
- Neu
- Detail

# 2.3 Über-/Unter-Kontrollwägen

# 2.3.1 Aktivieren des Über-/Unter-Kontrollwägens

- Berühren Sie im Hauptbildschirm die Funktion III.
   → Die verfügbaren Anwendungen werden angezeigt.
- 2 Wählen Sie € over/Under aus.
  - Das Fenster zum Einstellen des Zielwerts wird angezeigt.
- 3 Berühren Sie die Funktion ►, um die Über-/Unter-Kontrollwägeanwendung zu starten.

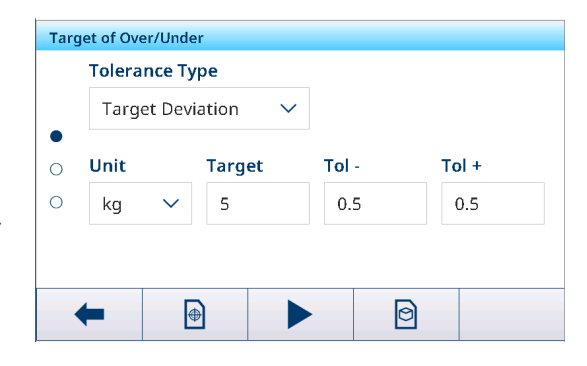

# Verlassen der Über-/Unter-Kontrollwägeanwendung

- 1 Berühren Sie im dritten Funktionsmenüband die Funktion 命.
  - ➡ Eine Sicherheitsabfrage wird angezeigt.
- 2 Bestätigen Sie das Verlassen der Über-/Unter-Kontrollwägeanwendung mit 🗸.
  - ➡ Die Über-/Unter-Kontrollwägeanwendung wird geschlossen.
  - Die Anwendung Grundlegendes Wägen ist aktiv.

# 2.3.2 Einstellungen für das Über-/Unter-Kontrollwägen

Wenn die Applikation ausgeführt wird, die Funktion (\*) auf dem dritten Funktionsmenüband berühren, um die Einstellungen für Über-/Unter-Kontrollwägen zu öffnen. Sie müssen also nicht die Einstellungen der Applikation aufrufen.

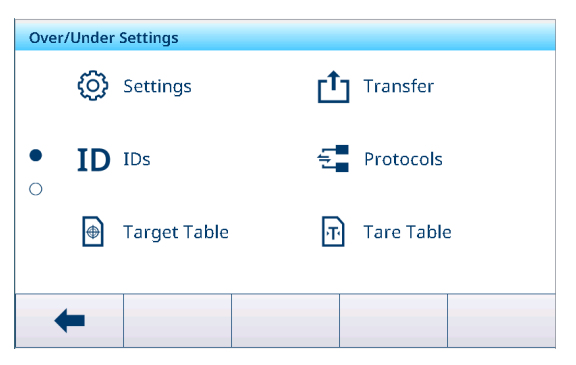

# i Hinweis

Wischen Sie über den Bildschirm, um weitere Einstellungen anzuzeigen.

| Ø  | Einstellungen   | Einstellungen für Über-/Unter-Kontrollwägen siehe unten.                                                                                                    |
|----|-----------------|----------------------------------------------------------------------------------------------------|
| בי | Transfer        | Einstellungen für die Datenübertragung an einen Computer oder Drucker, siehe<br>[Grundlegende Wägeeinstellungen > Seite 38] und [Einrichten eines Druckers ><br>Seite 42]. |
| ID | IDs             | Einstellungen der Identifikationen, siehe [Grundlegende Wägeeinstellungen<br>Seite 38]                                                                                     |
| 5  | Protokolle      | Einstellungen von Protokollen, siehe [Grundlegende Wägeeinstellungen ▶ Seite 38].                                                                                          |
| •  | Zielwerttabelle | Einstellungen der Zielwerttabelle für häufig verwendete Zielwerte siehe unten.                                                                                             |
| Ŧ  | Taratabelle     | Einstellungen der Taratabelle für häufig verwendete bekannte Tarawerte, siehe<br>[Grundlegende Wägeeinstellungen » Seite 38].                                              |

| 0       | Materialtabelle               | Einstellungen der Materialtabelle, siehe [Grundlegende Wägeeinstellungen<br>Seite 38].                                                     |  |
|---------|-------------------------------|----------------------------------------------------------------------------------------------------|--|
|         |                               | i Hinweis                                                                                                    |  |
|         |                               | Nur Materialien, die der Über-/Unter-Kontrollwägeapplikation zugewiesen sind, kön-<br>nen später in der Materialtabelle ausgewählt werden. |  |
|         | Barcodeleser                  | Einstellungen eines Barcodelesers, siehe [Grundlegende Wägeeinstellungen ►<br>Seite 38] und [Einrichtung eines Barcodelesers ► Seite 44].  |  |
| $\odot$ | Erweiterte Ein-<br>stellungen | Einstellungen öffnen, siehe [Konfiguration ▶ Seite 100].                                                                                   |  |

# 

Weitere Informationen zum Bearbeiten von Tabellen finden Sie unter [Tabellen bearbeiten ▶ Seite 28] und [Protokolle und Tabellen filtern ▶ Seite 27].

## Einstellungen

Folgende Einstellungselemente stehen zur Verfügung:

| Einstellungselement                         | Unterpunkte                                                                    |                         | Beschreibung                                                                                                    |  |
|---------------------------------------------|--------------------------------------------------------------------------------|-------------------------|----------------------------------------------------------------------------------------------------|--|
| Speichern & über-<br>tragen                 | Manuell                                                                        |                         | Das Speichern und Übertragen einer Transaktion muss manuell mit der Transfertaste 🗅 bestätigt werden.                                                       |  |
|                                             | Automat.                                                                       |                         | Das Speichern und Übertragen einer Transaktion erfolgt auto-<br>matisch.                                                                                    |  |
|                                             | Intelligenter Druck                                                            |                         | <ul> <li>Speichern und Übertragen des endgültigen stabilen Gewichts<br/>über dem Schwellenwert, sobald es von der Plattform genom-<br/>men wird.</li> </ul> |  |
|                                             |                                                                                |                         | <ul> <li>Es wird kein Alibidatensatz, sondern nur der Transaktionsda-<br/>tensatz erstellt.</li> </ul>                                                      |  |
|                                             |                                                                                | Schwellen-<br>wert (kg) | <ul><li>Bereich: 0 – Kapazit.</li><li>Standardwert: 0</li></ul>                                                                                             |  |
| Visualisierung Balkendiagramm<br>(Standard) |                                                                                | gramm<br>)              | Der Kontrollwägestatus wird durch ein Balkendiagramm ange-<br>zeigt.                                                                                        |  |
|                                             | Farbwägen                                                                      |                         | Der Kontrollwägestatus wird farblich angezeigt.                                                                                                    |  |
| Schwellenwert (%)                           | <ul> <li>Bereich: 0 –<br/>90 %</li> </ul>                                      |                         | Schwellenwert, der bestimmt, bei welchem Gewicht der Status von Tol- angezeigt wird.                                                                        |  |
|                                             | Standardwert:     10 %                                                         |                         |                                                                                                    |  |
| Materialwechsel                             | Keine                                                                          |                         | Die Funktion Materialwechsel ist deaktiviert.                                                                                                    |  |
|                                             | Abweichur                                                                      | ng +/-                  | Um eine Gewichtsänderung zu erkennen, ist eine spezifische<br>Abweichung erforderlich.                                                                      |  |
|                                             |                                                                                | Abwei-<br>chung (d)     | <ul> <li>Bereich: 9 – 99</li> <li>Standardwert: 30</li> </ul>                                                                                               |  |
|                                             | Zurück auf Null<br>(< 9d)                                                      |                         | Der Druck wird nur ausgelöst, wenn das Bruttogewicht unter 9 d<br>liegt.                                                                                    |  |
| Über Farbe                                  | Grün, Rot, Orange,<br>Gelb, Schwarz, Grau,<br>Blau, Cyan,<br>Benutzerdefiniert |                         | Die Farben für die Visualisierung des Wägezustands auswählen.                                                                                               |  |
| OK Farbe                                    |                                                                                |                         |                                                                                                    |  |
| Farbe Unter                                 |                                                                                |                         |                                                                                                    |  |
| Farbe Unter Schwell                         | Benalzordonnion                                                                |                         |                                                                                                    |  |

| Einstellungselement                           | Unterpunkte                             |                          | Beschreibung                                                                                                    |
|-----------------------------------------------|-----------------------------------------|--------------------------|----------------------------------------------------------------------------------------------------|
| Farbe -><br>Benutzerdefiniert                 | Text                                    | Schwarz                  | Schwarzer Text auf weissem Hintergrund.                                                                                                    |
|                                               |                                         | Weiss<br>(Stan-<br>dard) | Weisser Text auf schwarzem Hintergrund.                                                                                                    |
|                                               | Тур                                     | RGB<br>(Stan-<br>dard)   | RGB-Farbraum. Werte für R, G und B eingeben.                                                                                                    |
|                                               |                                         | Hex                      | Hex-Code-Farbraum. Einen Hex-Wert eingeben.                                                                                                    |
| Summierung                                    | Aktivieren/<br>ren (Stand               | Deaktivie-<br>ard)       |                                                                                                    |
|                                               | Zwischensumme                           |                          | Zwischensummen aktivieren (Standard).                                                                                                    |
|                                               | Summieru                                | ngseinheit               | Die Einheit für die Summen auswählen.                                                                                                    |
|                                               | Bei Übertragung<br>Iöschen              |                          | Eine der folgenden Methoden auswählen, um die Gesamtsumme<br>bei der Übertragung zu löschen:<br>• Aus (Standard)                                                                                                    |
|                                               |                                         |                          | Gesamt- und Zwischensumme löschen                                                                                                    |
|                                               |                                         |                          | Zwischensumme löschen                                                                                                    |
|                                               | Transaktion rückgän-<br>gig machen      |                          | Nur für IND400 ohne Datenintegrität verfügbar.                                                                                                    |
|                                               |                                         |                          | Eine der folgenden Methoden auswählen, um eine Transaktion<br>rückgängig zu machen:                                                                                                    |
|                                               |                                         |                          | Aus (Sidnadra)                                                                                                    |
|                                               |                                         |                          |                                                                                                    |
| Tara nach Über-<br>tragung im Nettomo-<br>dus | Aktivieren/Deaktivie-<br>ren (Standard) |                          | Wenn diese Option aktiviert ist, wird die Waage nach der Über-<br>tragung eines Nettogewichts tariert.                                                                                                    |
| Bewegungsprüfung                              | Aktivieren/Deaktivie-<br>ren (Standard) |                          | Wenn diese Option aktiviert ist, können nur stabile Gewichtswerte übertragen werden.                                                                                                    |
| Statistik                                     | Aktivieren/<br>ren (Stand               | Deaktivie-<br>ard)       | Wenn diese Option Aktiv ist, wird die Funktion <b>LL</b> im zweiten<br>Funktionsmenüband der Transaktionstabelle angezeigt. Hier kön-<br>nen Benutzer die Chargen-Nr. für die Berechnung der Statis-<br>tikparameter eingeben. |
| Unsichtbarer Modus                            | Aktivieren/                             | Deaktivie-               | Nur für IND400 ohne Datenintegrität verfügbar.                                                                                                    |
|                                               | ren (Standard)                          |                          | Wenn diese Option aktiviert ist, wird kein Gewichtswert angezeigt, aber die Farben zeigen den Wägestatus an.                                                                                                    |

# Zieltabelle für Über-/Unter-Kontrollwägen

| Einstellungselement | Unterpunkte                  | Beschreibung                                                                                                    |
|---------------------|------------------------------|----------------------------------------------------------------------------------------------------|
| ID                  |                              | Eine numerische ID des Ziels eingeben.                                                                                                    |
| Toleranztyp         | Zielabweichung<br>(Standard) | Das Zielgewicht muss als absolutes Gewicht eingegeben werden,<br>die oberen und unteren Toleranzen als Abweichungen des<br>Gewichts vom Zielgewicht.                                                           |
|                     | Prozentsatz                  | Das Zielgewicht muss als absolutes Gewicht eingegeben werden,<br>die oberen und unteren Toleranzen als prozentuale Abweichungen<br>vom Zielgewicht. Diese Einstellung ist für das Zählen nicht verfüg-<br>bar. |
|                     | Genaue Grenzen               | Es muss ein niedriger und ein oberer Gewichtswert eingegeben<br>werden. Diese Gewichte und alle Gewichte innerhalb dieses<br>Bereichs werden so behandelt, als würden sie innerhalb der Tole-<br>ranz liegen.  |

| Einstellungselement   | Unterpunkte                  | Beschreibung                                                                  |  |
|-----------------------|------------------------------|-------------------------------------------------------------------------------|--|
| Toleranztyp = Zielab- | Einheit                      | Einheit von Taragewicht und Toleranzen.                                       |  |
| weichung oder Pro-    | Zielwert                     | Gewichtswert des Zielgewichts.                                                |  |
| Zenisaiz              | Tol-                         | Untere Toleranz des Zielgewichts.                                             |  |
|                       | Tol+                         | Obere Toleranz des Zielgewichts.                                              |  |
| Toleranztyp =         | Einheit                      | Einheit von Taragewicht und Toleranzen.                                       |  |
| Genaue Grenzen        | Unter Grenze                 | Mindestzielgewicht                                                            |  |
|                       | Über Grenze                  | Höchstzielgewicht                                                             |  |
| Modus                 | Standard (Standard)          | Beim Summieren: Summieren der Elemente.                                       |  |
|                       | Take Away                    | Summieren beim Entladen, z. B. aus einem Behälter.                            |  |
| Datenquelle           | Bruttogewicht                | Der Zielwert ist ein Bruttogewicht.                                           |  |
|                       | Nettogewicht (Stan-<br>dard) | Der Zielwert ist ein Nettogewicht.                                            |  |
| Beschreibung          |                              | Eine alphanumerische Beschreibung des Zielwerts eingeben (bis zu 40 Zeichen). |  |

# 2.3.3 Über-/Unter-Kontrollwägevorgang

Das Gerät bietet eine Über-/Unter-Kontrollwägefunktion. Die farbigen Gewichtsbereiche oder das Balkendiagramm ermöglichen eine schnelle Erkennung des Gewichtsstatus.

# 2.3.3.1 In Über-/Unter-Kontrollwägen anzeigen

Abhängig von den Einstellungen für das Über-/Unter-Kontrollwägen stehen folgende Anzeigevarianten zur Verfügung:

| Visualisierung | Farbwägen                                               | B/G                                 | Z                                                                                                    | 1.45 kg       |
|----------------|---------------------------------------------------------|-------------------------------------|----------------------------------------------------------------------------------------------------|---------------|
|                |                                                         | B/G                                 | Ę                                                                                                    | 5.05          |
|                |                                                         | B/G                                 | L.                                                                                                    | 5.65          |
|                | Balkendiagramm                                          | <                                   | ~                                                                                                    | >             |
|                |                                                         | <                                   | <ul> <li>Image: A second second s</li></ul> | >             |
|                |                                                         | <                                   | <ul> <li>✓</li> </ul>                                                                                                    | $\rightarrow$ |
|                | i Hinweis                                               |                                     |                                                                                                    |               |
|                | Die Farben können individu<br>Über-/Unter-Kontrollwägen | ell eingestellt werd<br>▶ Seite 53] | en, siehe [Einstelli                                                                                                    | ungen für das |
| Toleranztyp    | Zielabweichung                                          | Tol -: 0.50                         | 🕀 5.00 kg                                                                                                    | Tol +: 0.50   |
|                | Prozentsatz                                             | Tol -: 10 %                         | 🕀 5.00 kg                                                                                                    | Tol +: 10 %   |
|                | Genaue Grenzen                                          | Under Limit: 4.50                   | kg Over Limi                                                                                                    | t: 5.50 kg    |

# 2.3.3.2 Einstellen von Zielwerten

- 1 Berühren Sie die Funktion  $\oplus$ .
  - Es öffnet sich ein Fenster zur Eingabe von Ziel- und Toleranzwerten.
- 2 Geben Sie das Zielgewicht und die Toleranzwerte ein.
- 3 Berühren Sie die Funktion ►.
  - Die Anzeige Über-/Unter-Kontrollwägen erscheint.

#### i Hinweis

Bei Toleranztyp = Genaue Grenzen müssen nur die obere und untere Toleranz angegeben werden.

#### Verwendung der Zielwerttabelle

- 1 Tippen Sie auf 🖻.
  - Die Liste der vorhandenen Zielwerte wird angezeigt.
- 2 Wählen Sie einen Zielwert und bestätigen Sie mit </
  - Die ausgewählten Zielwerte sind aktiv.
- 3 Berühren Sie die Funktion ►.
  - ➡ Die Anzeige Über-/Unter-Kontrollwägen erscheint.

#### **i** Hinweis

Es gibt keine globale Standardtoleranzabweichung oder %, daher müssen alle Werte eingegeben werden. Vorherige Werte werden beibehalten, bis Sie die Applikation verlassen und zum Homescreen zurückkehren

#### Verwenden der Materialtabelle

- 1 Tippen Sie auf 🖻.
  - ➡ Die Liste der vorhandenen Materialien wird angezeigt.
- 2 Wählen Sie ein Material und bestätigen Sie mit 🗸.
  - → Die ausgewählten Materialdaten werden den folgenden Kontrollwägevorgängen zugewiesen.
- 3 Berühren Sie die Funktion ►.
  - Die Anzeige Über-/Unter-Kontrollwägen erscheint.

#### **i** Hinweis

Es sind nur Materialien verfügbar, die der Applikation Über-/Unter-Kontrollwägen zugewiesen sind.

#### 2.3.3.3 Über-/Unter-Kontrollwägen

- Wenn der Zielwert festgelegt ist, platzieren Sie die zu wiegende Probe auf der Wägeplattform.
  - Der Gewichtswert und der Über-/Unter-Gewichtsstatus werden angezeigt.

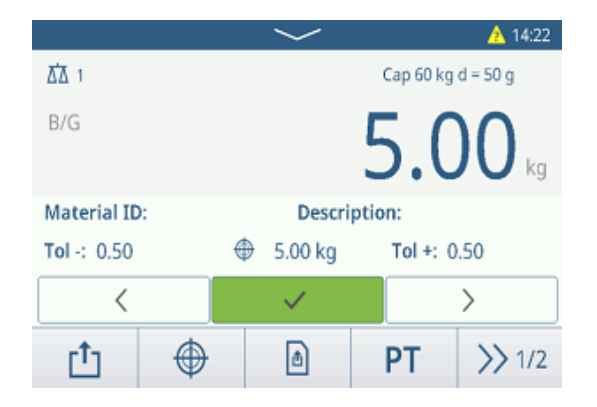

#### Gewichtsstatus

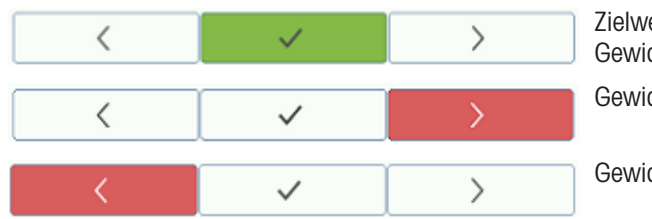

Zielwert erreicht. Gewicht innerhalb von Tol- und Tol+.

Gewicht ausserhalb von Tol+.

Gewicht ausserhalb von Tol-.

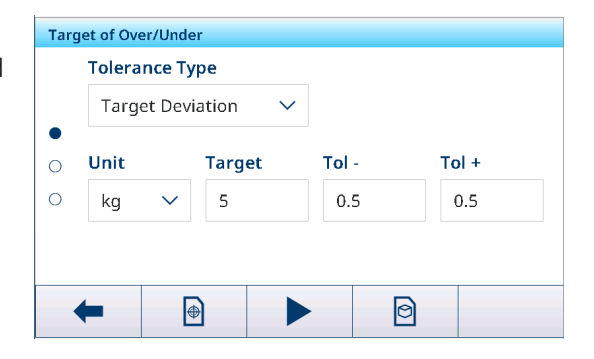

## i Hinweis

Auch wenn C berührt wird, bleiben die Zielwerte im Zieleingabebildschirm gespeichert, bis ein neuer Zielwert eingestellt oder die Anwendung deaktiviert wird.

## 2.3.3.4 Über-/Unter-Kontrollwägen im Take-Away-Modus

- 1 Rufen Sie einen Zielwert mit der Moduseinstellung Take Away auf.
- 2 Stellen Sie den vollen Behälter auf die Wägeplattform.
- 3 Tarieren Sie den vollen Behälter.
- 4 Entnehmen Sie die erste Probe aus dem Behälter.
- 5 Tippen Sie auf 🗗, um die Probe zu speichern und zu übertragen.
  - Die Meldung "Speichern und Übertragen" wird angezeigt.
- 6 Tarieren Sie den Behälter.
- 7 Wiederholen Sie die Schritte 3 bis 5 für weitere Proben.

#### i Hinweis

Wenn "Tara nach Übertragung im Nettomodus" in den Einstellungen für Über-/Unter-Kontrollwägen aktiviert ist, muss der Benutzer nicht nach jeder Probe tarieren.

## 2.3.3.5 Summieren beim Über-/Unter-Kontrollwägen

- 1 Platzieren Sie die erste Probe auf der Wägeplattform.
- 2 Berühren Sie +, um die Probe zur Summe hinzuzufügen.
  - Die Meldung "Speichern und Übertragen" wird angezeigt.
- 3 Nehmen Sie die Probe von der Waage.
- 4 Wiederholen Sie die Schritte 1 bis 3 für weitere Proben.
- 5 Wenn alle Proben summiert wurden, tippen Sie auf ∑.
   ⇒ Die Summe wird angezeigt.
- 6 Um die Summe zu löschen, tippen Sie auf €. Um die Zwischensumme zu löschen, tippen Sie auf €.
  - ➡ Eine Sicherheitsabfrage wird angezeigt.
- 7 Bestätigen Sie das Löschen der (Zwischen-)Summe mit ✓.
  - Das Wägeterminal ist bereit f
    ür den n
    ächsten Summierungsvorgang.

#### i Hinweis

Weitere Summierungsfunktionen finden Sie unter [Summierungsvorgang > Seite 79].

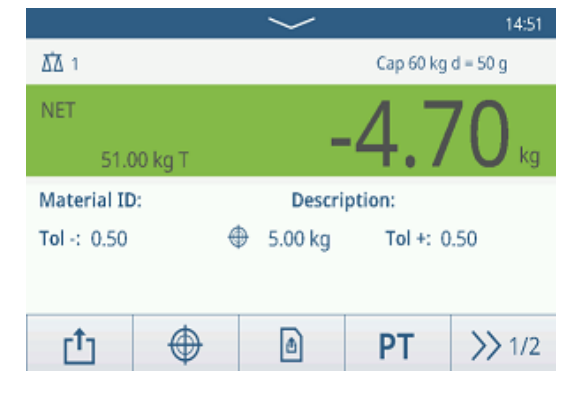

|                    |   | $\sim$                            |                  | 15:48 🥂    |
|--------------------|---|-----------------------------------|------------------|------------|
| ₫∆ 1               |   | Max 60 kg Min 0.2 kg e = 10 g 🏾 🏢 |                  | e = 10 g 💷 |
| B/G                | ~ | <b>4.84</b> kg                    |                  |            |
| Material ID:       |   | Description:                      |                  |            |
| <b>Tol</b> -: 0.10 |   | 🕀 5.00 kg                         | <b>Tol +</b> : 0 | .10        |
| <                  |   | $\checkmark$                      |                  | >          |
| +                  | Σ | $\oplus$                          | ¢                | >> 1/3     |

| Recall Totals |              |   |
|---------------|--------------|---|
| Totals        |              |   |
| Batch #       | 202410140002 |   |
| Total         | 37.79 kg     |   |
| Counter       | 2            |   |
| Sub #         | 1            |   |
| Subtotal      | 37.79 kg     |   |
| ٤ 🕈           |              | Ċ |

# 2.3.3.6 Tabelle der Über-/Unter-Kontrollwägetransaktionen

- Berühren Sie die Funktion 🖻.
  - Die letzten Kontrollwägetransaktionen werden angezeigt.
  - Durch horizontales Wischen werden die vollständigen Informationen zu den Transaktionen angezeigt.
  - Durch vertikales Wischen werden weitere Transaktionen angezeigt.

| Over/Under Transactions |                      |        |        |  |
|-------------------------|----------------------|--------|--------|--|
| ID                      | Date & Time          | Result | Batch  |  |
| 3                       | 14/Oct/2024 15:12:29 | Under  | 202410 |  |
| 2                       | 14/Oct/2024 15:12:01 | Over   | 202410 |  |
| 1                       | 01/Aug/2024 16:39:21 | ОК     | 202408 |  |
|                         |                      |        |        |  |
|                         |                      |        |        |  |
| +                       |                      |        | >> 1/2 |  |

| Die folgenden Informationen werden für jede Transaktion in |
|------------------------------------------------------------|
| der Über-/Unter-Kontrollwägeapplikation gespeichert:       |

| ID                        | Seriennummer der Transaktion                                                                                                    |
|---------------------------|----------------------------------------------------------------------------------------------------|
| Datum und Uhrzeit         | Datum und Uhrzeit der Transaktion                                                                                                    |
| Status                    | Nur für IND400 mit Datenintegrität: Status der Wägung prüfen                                                                                                    |
| Resultat                  | Resultat der Über-/Unter-Kontrollwägetransaktion                                                                                                    |
| Chargen-Nr.               | Chargennummer (JahrMonatTag+4-stellige laufende Nummer)                                                                                                    |
| ZwSumme Nr.               | Anzahl der Zwischensummen                                                                                                    |
| Brutto                    | Bruttogewichtswert                                                                                                    |
| Tara                      | Taragewichtswert                                                                                                    |
| Netto                     | Nettogewichtswert                                                                                                    |
| Liefergewicht             | Wenn die Datenquelle als Bruttogew. eingestellt ist, ist Liefergewicht gleich Bruttogew<br>Andernfalls ist das Liefergewicht der absolute Wert des Nettogewicht. |
| Taratyp                   | Tastenfeld für Tara                                                                                                    |
|                           | Voreingestellte Tara                                                                                                    |
| Waagen-Nr.                | Für IND400: immer "1"                                                                                                    |
| Material-ID               | ID des ausgewählten Materials                                                                                                    |
| Materialbeschrei-<br>bung | Beschreibung des ausgewählten Materials                                                                                                    |
| ID1 ID3                   | Identifizierungen                                                                                                    |
| Modus                     | Über-/Unter-Kontrollwägemodus: Standard- oder Take-Away-Modus                                                                                                    |
| Datenquelle               | Brutto- oder Nettogewicht                                                                                                    |
| Zielwert                  | Zielwert                                                                                                    |
| Unter Grenze              | Unterer Toleranzwert                                                                                                    |
| Über Grenze               | Oberer Toleranzwert                                                                                                    |
| Gesamtwert                | Gesamtwert                                                                                                    |
| Gesamtsummen-<br>zähler   | Anzahl der Gegenstände insgesamt                                                                                                    |
| Zwischensummen-<br>wert   | Zwischensummenwert                                                                                                    |
| Zwischensummen-<br>zähler | Anzahl der Gegenstände der Zwischensumme                                                                                                    |
| Benutzername              | Name des angemeldeten Benutzers                                                                                                    |

## **i** Hinweis

Weitere Aktionen in der Transaktionstabelle finden Sie unter [Abrufen der Transaktionstabelle > Seite 25] und [Protokolle und Tabellen filtern > Seite 27].

#### i Hinweis

Bei der Arbeit mit Datenintegrität werden zusätzliche Felder für den Überprüfungsstatus und den Prüfer angezeigt. Die Übertragung der Transaktionstabelle ist nur für überprüfte Daten möglich. Weitere Informationen finden Sie unter [Arbeiten mit Datenintegrität > Seite 49].

## Statistik für das Über-/Unter-Kontrollwägen

Das Gerät bietet die statistische Auswertung einer Charge.

- 1 Berühren Sie im zweiten Funktionsmenüband der Transaktionstabelle die Funktion **III.**
- 2 Wählen Sie eine Charge für die statistische Auswertung aus und bestätigen Sie mit ✓.
  - Die Statistikparameter werden angezeigt.
- 3 Scrollen Sie, um die folgenden Parameter anzuzeigen:

| Statistic Parameters |              |      |
|----------------------|--------------|------|
| Item                 | Value        |      |
| Batch #              | 202410140001 |      |
| Total Value          | 24.90 kg     |      |
| Total Counter        | 4            |      |
| Limit (Over)         | 5.10 kg      |      |
| Limit (Under)        | 4.90 kg      |      |
| -                    |              | - Ci |

| Chargen-Nr.             | Chargennummer (JahrMonatTag+4-stellige laufende Nummer) |
|-------------------------|---------------------------------------------------------|
| Gesamtwert              | Gesamtwert                                              |
| Gesamtsummen-<br>zähler | Anzahl der Gegenstände insgesamt                        |
| Über Grenze             | Oberer Toleranzwert                                     |
| Unter Grenze            | Unterer Toleranzwert                                    |
| Statistische Grösse     | Anzahl der für die Statistik verwendeten Gegenstände    |
| Mittelwert              | Mittelwert der Charge                                   |
| Mittelwert (OK)         | Mittelwert der Gut-Gegenstände                          |
| Max. Wert               | Maximaler Wert der Charge                               |
| Min. Wert               | Minimaler Wert der Charge                               |
| Mittel                  | Mittelwert der Charge                                   |
| %Verhältnis (OK)        | Verhältnis der Gut-Wägungen                             |
| Anzahl (OK)             | Anzahl der Gut-Wägungen                                 |
| %Verhältnis (Über)      | Verhältnis der Hoch-Wägungen                            |
| Anzahl (Über)           | Anzahl der Hoch-Wägungen                                |
| %Verhältnis (Unter)     | Verhältnis der Niedrig-Wägungen                         |
| Anzahl (Unter)          | Anzahl der Niedrig-Wägungen                             |

# 2.4 Zählen

# 2.4.1 Aktivieren der Zählanwendung

- Berühren Sie im Hauptbildschirm die Funktion Ⅲ.
   Die verfügbaren Anwendungen werden angezeigt.
- 2 Wählen Sie 🗷 counting aus.
  - → Der Bildschirm der Zählanwendung wird angezeigt.

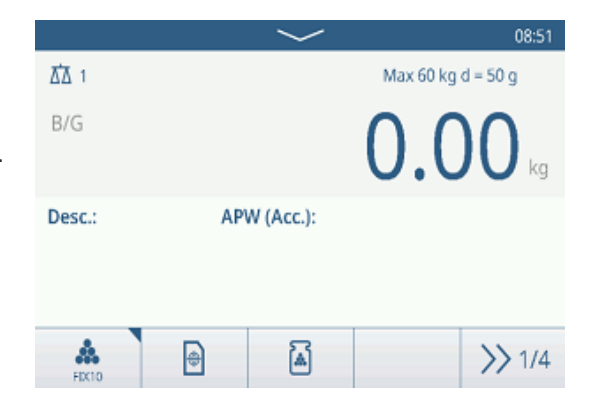

## Verlassen der Zählanwendung

- 1 Berühren Sie im vierten Funktionsmenüband die Funktion  $\bigcirc$ .
  - ➡ Eine Sicherheitsabfrage wird angezeigt.
- 2 Bestätigen Sie das Verlassen der Zählanwendung mit 🗸.
  - ➡ Die Z\u00e4hlanwendung wird geschlossen.
  - ➡ Die Anwendung Grundlegendes Wägen ist aktiv.

# 2.4.2 Zähleinstellungen

Durch Berühren der Funktion (\*) wird das Menü "Zähleinstellungen" geöffnet. Daher muss der Benutzer nicht die Einstellungen in Bezug auf die Applikation aufrufen.

| Cou | inting Settings |                |
|-----|-----------------|----------------|
|     | Settings        | Check Counting |
| •   | Transfer        | ID IDs         |
|     | 년 Protocols     | 🕀 Target Table |
|     |                 |                |
|     |                 |                |

# $\$ i Hinweis

Wischen Sie über den Bildschirm, um weitere Einstellungen anzuzeigen.

| $\odot$    | Einstellungen                 | Einstellungen der Zählapplikation, siehe unten.                                                                                                    |  |  |
|------------|-------------------------------|----------------------------------------------------------------------------------------------------|--|--|
| JH.        | Kontrollzählung               | Einstellungen der Applikation Kontrollzählung, siehe unten.                                                                                                    |  |  |
|            | Transfer                      | Einstellungen für die Datenübertragung an einen Computer oder Drucker, siehe<br>[Grundlegende Wägeeinstellungen > Seite 38] und [Einrichten eines Druckers ><br>Seite 42].                                                             |  |  |
| ID         | IDs                           | Einstellungen der Identifikationen, siehe [Grundlegende Wägeeinstellungen<br>Seite 38]                                                                                                    |  |  |
| Ē          | Protokolle                    | Einstellungen von Protokollen, siehe [Grundlegende Wägeeinstellungen ▶ Seite 38].                                                                                                    |  |  |
| ۲          | Zielwerttabelle               | Einstellungen der Zielwerttabelle für häufig verwendete Zielwerte siehe unten.                                                                                                    |  |  |
| Ŧ          | Taratabelle                   | Einstellungen der Taratabelle für häufig verwendete bekannte Tarawerte, siehe<br>[Grundlegende Wägeeinstellungen ▶ Seite 38].                                                                                                    |  |  |
| Ø          | Materialtabelle               | Einstellungen der Materialtabelle, siehe [Grundlegende Wägeeinstellungen ►<br>Seite 38].<br>i <b>Hinweis</b><br>Nur Materialien, die der Zählapplikation zugewiesen sind, können später in der Mate-<br>rialtabelle ausgewählt werden. |  |  |
| ••••       | Referenzwaage                 | Einstellungen einer Referenzwaage, siehe unten.                                                                                                    |  |  |
|            | Barcodeleser                  | Einstellungen eines Barcodelesers, siehe [Grundlegende Wägeeinstellungen ►<br>Seite 38] und [Einrichtung eines Barcodelesers ► Seite 44].                                                                                              |  |  |
| $\bigcirc$ | Erweiterte Ein-<br>stellungen | Einstellungen öffnen, siehe [Konfiguration ▶ Seite 100]                                                                                                    |  |  |

## i Hinweis

Weitere Informationen zum Bearbeiten von Tabellen finden Sie unter [Tabellen bearbeiten ▶ Seite 28] und [Protokolle und Tabellen filtern ▶ Seite 27].

# Einstellungen

Die folgenden allgemeinen Einstellungselemente sind verfügbar:

| Einstellungs-<br>element                      | Unterpunkte                              |                         | Beschreibung                                                                                                    |
|-----------------------------------------------|------------------------------------------|-------------------------|----------------------------------------------------------------------------------------------------|
| Referenzstücke                                | Feststehende Referenz<br>Stk. (Standard) |                         | Im Betriebsmodus kann der Benutzer zwischen 5, 10, 20, 50<br>oder 100 Referenzstücken wählen.<br>Standardwert: 10                                                                         |
|                                               | Var. Referenz Stk.                       |                         | Die Anzahl der Referenzstücke kann im Betriebsmodus eingestellt werden.                                                                                                    |
|                                               | Sperren RefStk.                          |                         | Wenn diese Option aktiviert ist, kann die eingestellte Anzahl an Referenzstücken im Betriebsmodus nicht geändert werden.                                                                  |
| APW-Optimierung                               | Aus (Standard)                           |                         | Keine Optimierung des durchschnittlichen Stückgewichts.                                                                                                    |
|                                               | Manuell                                  |                         | Manuelle Optimierung des durchschnittlichen Stückgewichts mit der Funktion 🗃 .                                                                                                    |
|                                               | Automatisch                              |                         | Automatische Optimierung des durchschnittlichen Stückgewichts.                                                                                                    |
|                                               | Zielwerttabelle aktuali-<br>sieren       |                         | Wenn diese Option aktiviert ist und das APW aus der Zielwertta-<br>belle abgerufen wurde, wird die Zielwerttabelle mit dem optimier-<br>ten durchschnittlichen Stückgewicht aktualisiert. |
| Materialwechsel                               | Keine                                    |                         | Die Funktion Materialwechsel ist deaktiviert.                                                                                                    |
|                                               | Abweichung +/-                           |                         | Um eine Gewichtsänderung zu erkennen, ist eine spezifische<br>Abweichung erforderlich.                                                                                                    |
|                                               |                                          | Abwei-<br>chung (d)     | <ul> <li>Bereich: 9 – 99</li> <li>Standardwert: 30</li> </ul>                                                                                                    |
|                                               | Zurück auf Null (< 9d)                   |                         | Der Druck wird nur ausgelöst, wenn das Bruttogewicht unter 9 d<br>liegt.                                                                                                    |
| Speichern & über-<br>tragen                   | Manuell                                  |                         | Das Speichern und Übertragen einer Transaktion muss manuell mit der Transfertaste 🗅 bestätigt werden.                                                                                     |
|                                               | Automat.                                 |                         | Das Speichern und Übertragen einer Transaktion erfolgt auto-<br>matisch.                                                                                                    |
|                                               | Intelligenter Druck                      |                         | <ul> <li>Speichern und Übertragen des endgültigen stabilen Gewichts<br/>über dem Schwellenwert, sobald es von der Plattform genom-<br/>men wird.</li> </ul>                               |
|                                               |                                          |                         | <ul> <li>Es wird kein Alibidatensatz, sondern nur der Transaktionsda-<br/>tensatz erstellt.</li> </ul>                                                                                    |
|                                               |                                          | Schwellen-<br>wert (kg) | <ul><li>Bereich: 0 – Kapazit.</li><li>Standardwert: 0</li></ul>                                                                                                    |
| Tara nach Über-<br>tragung im Netto-<br>modus | Aktiviert/deaktiviert<br>(Standard)      |                         | Wenn diese Option aktiviert ist, wird die Waage nach der Über-<br>tragung eines Nettogewichts tariert.                                                                                    |
| Prozesstoleranz<br>prüfen                     | Aktiviert (Standard)/<br>deaktiviert     |                         | Wenn diese Option aktiviert ist, den Wert für die maximal zuläs-<br>sige Messunsicherheit im Zählprozess festlegen.                                                                       |
|                                               | Wert                                     |                         | Standard: 20,0 %                                                                                                    |

| Einstellungs-<br>element | Unterpunkte                           | Beschreibung                                                                                                    |
|--------------------------|---------------------------------------|----------------------------------------------------------------------------------------------------|
| Summierung               | Aktivieren/Deaktivieren<br>(Standard) |                                                                                                    |
|                          | Zwischensumme                         | Zwischensummen aktivieren/deaktivieren (Standard).                                                               |
|                          | Bei Übertragung<br>Iöschen            | Eine der folgenden Methoden auswählen, um die Gesamtsumme<br>bei der Übertragung zu löschen:<br>• Aus (Standard) |
|                          |                                       | <ul><li>Gesamt- und Zwischensumme löschen</li><li>Zwischensumme löschen</li></ul>                                |
|                          | Transaktion rückgän-<br>gig machen    | Nur für IND400 ohne Datenintegrität verfügbar.                                                                   |
|                          |                                       | Eine der folgenden Methoden auswählen, um eine Transaktion<br>rückgängig zu machen:<br>• Aus (Standard)          |
|                          |                                       | Letzte Transaktion                                                                                               |
|                          |                                       | Unbegrenzt                                                                                                    |

# Kontrollzählung

Die folgenden Einstellungselemente sind für das Kontrollzählen verfügbar:

| Einstellungselement | Unter-<br>punkte                                                               |                          | Beschreibung                                                                         |
|---------------------|--------------------------------------------------------------------------------|--------------------------|--------------------------------------------------------------------------------------|
| Datenquelle         | Zählungen                                                                      |                          | Feste Einstellung für Kontrollzählung                                                |
|                     | Bewegungsprüfung                                                               |                          | Wenn diese Option aktiviert ist, können nur stabile Gewichtswerte übertragen werden. |
| Visualisierung      | Balkendiagramm<br>(Standard)                                                   |                          | Der Kontrollzählstatus wird durch ein Balkendiagramm angezeigt.                      |
|                     | Farbwägen                                                                      |                          | Der Kontrollzählstatus wird farblich angezeigt.                                      |
| Schwellenwert       | <ul> <li>Bereich: 0 –<br/>90 %</li> </ul>                                      |                          | Schwellenwert, der bestimmt, bei welchem Gewicht der Status von Tol– angezeigt wird. |
|                     | Standardwert:     10 %                                                         |                          |                                                                                      |
| Über Farbe          | Grün, Rot, Orange,<br>Gelb, Schwarz, Grau,<br>Blau, Cyan,<br>Benutzerdefiniert |                          | Die Farben für die Visualisierung des Kontrollzählstatus aus-<br>wählen.             |
| OK Farbe            |                                                                                |                          |                                                                                      |
| Farbe Unter         |                                                                                |                          |                                                                                      |
| Farbe Unter Schwell |                                                                                |                          |                                                                                      |
| Farbe ->            | Text                                                                           | Schwarz                  | Schwarzer Text auf weissem Hintergrund.                                              |
| Benutzerdefiniert   |                                                                                | Weiss<br>(Stan-<br>dard) | Weisser Text auf schwarzem Hintergrund.                                              |
|                     | Тур                                                                            | RGB<br>(Stan-<br>dard)   | RGB-Farbraum. Werte für R, G und B eingeben.                                         |
|                     |                                                                                | Hex                      | Hex-Code-Farbraum. Einen Hex-Wert eingeben.                                          |

# Zielwerttabelle

Eine Liste der vorhandenen Kontrollzählziele wird angezeigt.

| Descripti | on        | Mode        | AF               |
|-----------|-----------|-------------|------------------|
|           |           |             |                  |
|           |           |             |                  |
|           |           |             |                  |
|           |           |             |                  |
|           |           |             |                  |
|           | L         |             | 1/2              |
|           | Descripti | Description | Description Mode |

Zum Erstellen/Bearbeiten eines Materials stehen folgende Einstellungselemente zur Verfügung:

| Einstellungselement | Unterpunkte                                  | Beschreibung                                                                                                    |
|---------------------|----------------------------------------------|----------------------------------------------------------------------------------------------------|
| ID                  |                                              | Numerische ID des APW-Zielwerts.                                                                                                    |
| Beschreibung        |                                              | Beschreibung des APW-Zielwerts.                                                                                                    |
| Modus               | Standard (Standard)                          | Beim Summieren: Summieren der Elemente.                                                                                                    |
|                     | Take Away                                    | Beim Summieren: Summieren beim Entladen, z.B. aus einem Behälter.                                                                                                    |
| APW-Einheit         |                                              | Einheit des durchschnittlichen Stückgewichts.                                                                                                    |
| APW bestimmen       | Echtzeit-Gewicht<br>(Standard)               | Verwenden des Gewichts auf der Waage als Referenzgewicht.                                                                                                    |
|                     |                                              | 1 Geben Sie die Anzahl der Referenzstücke ein: 1 10<br>9999.                                                                                                    |
|                     |                                              | 2 Die Funktion 🎄 berühren, um das APW aus dem Referenzge-<br>wicht auf der Waage und der Anzahl der Referenzteile zu<br>bestimmen.                                                                         |
|                     |                                              | <ul> <li>Das APW wird bestimmt und angezeigt.</li> </ul>                                                                                                    |
|                     | Manuell                                      | Geben Sie den APW-Gewichtswert ein.                                                                                                    |
|                     | Referenz Stk.                                | Geben Sie die Anzahl der Referenzstücke ein.                                                                                                    |
| APW Opt. %          | <ul> <li>Bereich: 0 – 100<br/>(%)</li> </ul> | Maximaler Korrekturfaktor bei der Optimierung des APW.                                                                                                    |
|                     | <ul> <li>Standardwert:<br/>30 %</li> </ul>   |                                                                                                    |
| APW-Toleranztyp     | Zielabweichung<br>(Standard)                 | APW Tol- und APW Tol+ müssen eingegeben werden.                                                                                                    |
|                     | Prozentsatz                                  | APW Tol- und APW Tol+ müssen in Prozent eingegeben werden.                                                                                                    |
|                     | Genaue Grenzen                               | APW-Grenze (Unter) und APW-Grenze (Über) müssen eingege-<br>ben werden.                                                                                                    |
| Kontrollzählung     |                                              | Kontrollzählung aktivieren/deaktivieren                                                                                                    |
| Toleranztyp prüfen  | Zielabweichung<br>(Standard)                 | Das Zielgewicht muss als Stückzahl eingegeben werden, Tol- prü-<br>fen und Tol+ prüfen als Abweichung in Stück von der Zielstück-<br>zahl.                                                                 |
|                     | Genaue Grenzen                               | Die Stückzahlen für Grenzwert prüfen (Unter) und Grenzwert prü-<br>fen (Über) müssen eingegeben werden. Stückzahlen innerhalb<br>dieses Bereichs werden als innerhalb der Toleranzen liegend<br>behandelt. |
| Zielwert (Stck.)    |                                              | Geben Sie das Zielgewicht als Stückzahl ein.                                                                                                    |

# $\$ i Hinweis

Die angezeigte Reihenfolge beim Bearbeiten eines Zielwerts weicht von der Reihenfolge in der Tabelle ab.

## Referenzwaage

Wenn die Verbindung zu einer Referenzwaage bereits besteht, werden die Verbindungsdetails angezeigt. Zum Einrichten oder Bearbeiten einer Waagenverbindung stehen folgende Einstellungen zur Verfügung:

| Einstellungselement | Unterpunkte   | Beschreibung                                               |
|---------------------|---------------|------------------------------------------------------------|
| СОМ                 | EPort1 EPort3 | Den Port auswählen, an den die Referenzwaage angeschlossen |
|                     | COM1 COM3     | ist.                                                       |
|                     | Client        |                                                            |
| Modus               | Referenzwaage | Feste Einstellung                                          |
| Port                | 1701          |                                                            |

## $\$ i Hinweis

Es kann nur eine Referenzwaage angeschlossen werden.
# 2.4.3 Zählvorgang

Das Gerät bietet die Über-/Unter-Kontrollwägefunktion. Die farbigen Gewichtsbereiche oder das Balkendiagramm ermöglichen die schnelle Erkennung des Gewichtsstatus.

## 2.4.3.1 Zählen mit fester Referenznummer

- Funktion 🏯 oder eine andere Funktion **FIX...** verfügbar.
- 1 Legen Sie die angegebene Anzahl an Referenzstücken auf die Waage.
- 2 Berühren Sie die Funktion 🏯.
  - Die Gewichtsanzeige zeigt die Anzahl der Referenzstücke an.
  - In der unteren Zeile wird das durchschnittliche Stückgewicht mit Genauigkeit angezeigt.
- 3 Legen Sie weitere Stücke auf.

#### i Hinweis

Die Anzahl der fixen Referenzstücke kann durch längeres Berühren von 🏯 geändert werden, bis ein Pop-up-Fenster mit den möglichen fixen Referenzstücken angezeigt wird. Mögliche Einstellungen: 5, 10, 20, 50, 100.

#### $\$ i Hinweis

Das durchschnittliche Stückgewicht ist gültig, bis es gelöscht oder ein neues durchschnittliches Stückgewicht eingestellt wird.

## 2.4.3.2 Zählen mit variabler Referenzstückzahl

- Funktion A oder eine andere Funktion VAR... verfügbar.
- Berühren Sie die Funktion As so lange, bis ein Fenster zur Eingabe der variablen Anzahl der Referenzstücke angezeigt wird.
- 2 Geben Sie die gewünschte Anzahl der Referenzstücke ein, z. B. 12.
- 3 Legen Sie die angegebene Anzahl an Referenzstücken auf die Waage.
- 4 Berühren Sie die Funktion VAR...
  - Die Gewichtsanzeige zeigt die Anzahl der Referenzstücke an.
  - Unten wird das durchschnittliche Stückgewicht mit Genauigkeit angezeigt.
- 5 Legen Sie weitere Stücke auf.

#### i Hinweis

Das durchschnittliche Stückgewicht ist gültig, bis es gelöscht oder ein neues durchschnittliches Stückgewicht eingestellt wird.

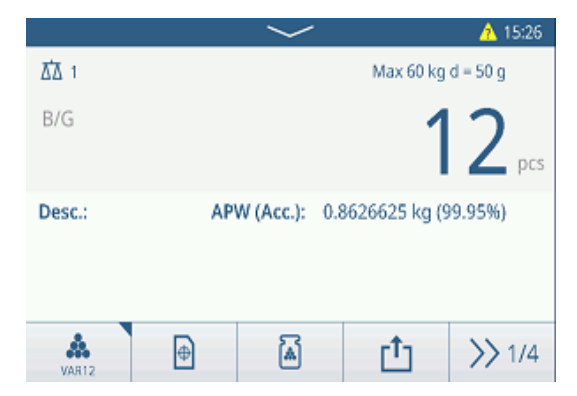

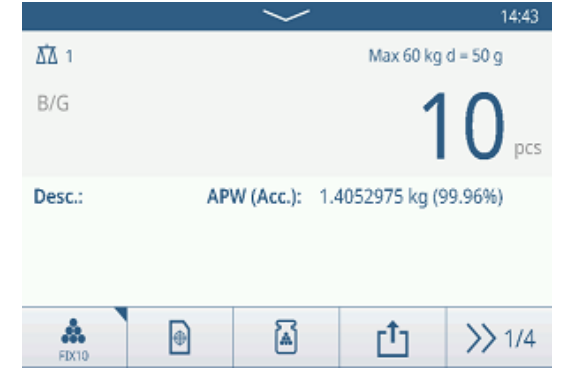

## 2.4.3.3 Zählen mit einem bekannten durchschnittlichen Stückgewicht

- Funktion Sverfügbar.
- 1 Berühren Sie die Funktion 🗟.
- 2 Geben Sie das bekannte durchschnittliche Stückgewicht ein. Im Beispiel: 0,123 kg.
- 3 Legen Sie die zu zählenden Stücke auf die Waage.
  - Die Gewichtsanzeige zeigt die aktuelle Anzahl der Stücke an.
  - In der unteren Zeile wird das durchschnittliche Stückgewicht angezeigt. Bei der Eingabe des durchschnittlichen Stückgewichts kann keine Genauigkeit bestimmt werden.

#### i Hinweis

Das durchschnittliche Stückgewicht ist gültig, bis es gelöscht oder ein neues durchschnittliches Stückgewicht eingestellt wird.

## 2.4.3.4 Umschalten zwischen Stückzahl und Gewicht

- Wenn die Stückzahl angezeigt wird, berühren Sie die Funktion 8-4.
  - Für einige Sekunden wird anstelle der Stückzahl der entsprechende Gewichtswert angezeigt.

## 2.4.3.5 Zählen mit APW-Optimierung

Je mehr Referenzteile, desto genauer das berechnete durchschnittliche Stückgewicht.

- Funktion 🖲 verfügbar.
- 1 Die angegebene Anzahl an Referenzstücken auf die Waage legen.
- 2 Die Funktion 🎄 (FIX... oder VAR...) berühren.
  - Die Gewichtsanzeige zeigt die Anzahl der Referenzstücke an.
  - In der unteren Zeile wird das durchschnittliche Stückgewicht mit Genauigkeit angezeigt.
- 3 Weitere Stücke zur APW-Optimierung hinzufügen.
- 4 Die Funktion berühren.
  - Das neue APW wird angezeigt, idealerweise mit höherer Genauigkeit.

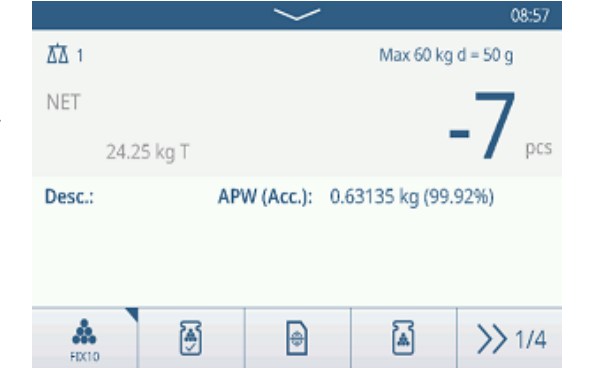

#### **i** Hinweis

- Wenn die automatische APW-Optimierung aktiviert ist, werden zusätzliche Teile nach der Bestimmung des APW automatisch zur Optimierung des APW verwendet. Eine Meldung wird angezeigt.
- Wenn "Zielwerttabelle aktualisieren" aktiviert ist und das APW aus der Zielwerttabelle abgerufen wurde, wird die Zielwerttabelle mit dem optimierten durchschnittlichen Stückgewicht aktualisiert.

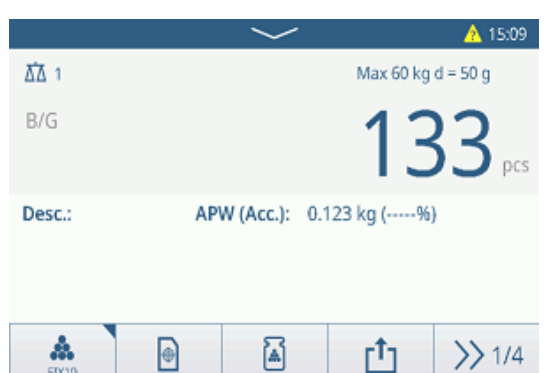

## 2.4.3.6 Zählen im Take-Away-Modus

- 1 Den vollen Behälter auf die Wägeplattform legen.
- 2 Den vollen Behälter tarieren.
- 3 Die angezeigte Anzahl an Referenzstücken entfernen und die Funktion 🎄 (FIX... oder VAR...) berühren.
  - Die negative Anzahl an Referenzstücken wird angezeigt.
- 4 Den Behälter tarieren.
- 5 Die gewünschte Stückzahl entfernen.
- 6 🗗 berühren, um die Probe zu speichern und zu übertragen.
  - Die Meldung "Speichern und Übertragen" wird angezeigt.
- 7 Wiederholen Sie die Schritte 4 bis 6 für weitere Proben.

#### i Hinweis

Wenn Tara nach Übertragung im Nettomodus in den Einstellungen für Über-/Unter-Kontrollwägen aktiviert ist, müssen Sie nicht nach jeder Probe tarieren.

## 2.4.3.7 Zählen mit Referenzwaage

Für eine höhere Genauigkeit, z. B. beim Zählen leichter Produkte, kann eine Referenzwaage zur Bestimmung des APW angeschlossen werden. Die Zählung erfolgt auf der Grossmengenwaage.

- Konfigurierte Referenzwaage, [Zähleinstellungen > Seite 61].
- Eine zweite Waage mit höherer Auflösung, die an den Anschluss der Referenzwaage angeschlossen ist.
- Funktion 🏯 oder eine andere Funktion **FIX...** oder **VAR...** verfügbar.
- 1 Die angegebene Anzahl an Referenzstücken auf die **Referenz**waage legen.
- 2 Die Funktion 🏯 berühren.
  - Nach der Bestimmung des durchschnittlichen Stückgewichts wird die Waage automatisch auf die Grossmengenwaage umgeschaltet.
  - Die Gewichtsanzeige zeigt die Anzahl der Referenzstücke an.
  - → In der unteren Zeile wird das durchschnittliche Stückgewicht mit Genauigkeit angezeigt.
- 3 Die Teile auf der Grossmengenwaage hinzufügen.

## 2.4.3.8 Summieren beim Zählen

- Funktion + verfügbar.
- 1 Bestimmen Sie das durchschnittliche Stückgewicht wie zuvor beschrieben.
- 2 Zählen Sie eine Probe.
- 3 Berühren Sie +, um die Probe zur Summe hinzuzufügen.
  - Die Meldung "Speichern und Übertragen" wird angezeigt.
- 4 Nehmen Sie die Probe von der Waage.
- 5 Wiederholen Sie die Schritte 2 bis 4 für weitere Proben.

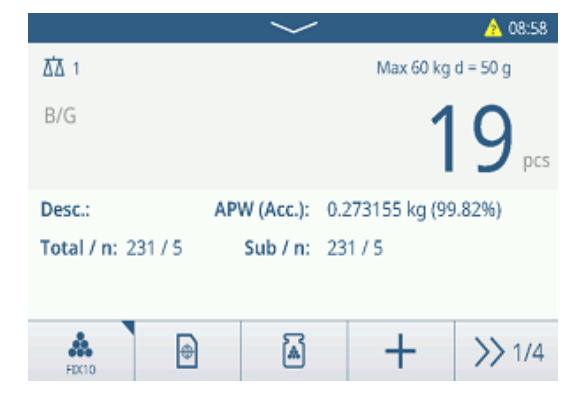

|        |      | $\sim$        |               | 08:43    |
|--------|------|---------------|---------------|----------|
| ₫∆ 1   |      |               | Max 60 kg     | d = 50 g |
| NET    |      |               |               | 7        |
| 24.25  | kg T |               |               | pcs      |
| Desc.: | AP\  | N (Acc.): 0.6 | 3135 kg (99.9 | 92%)     |
|        |      |               |               |          |
|        |      |               |               |          |
| *      | 0    | <u>ه</u>      | r†1           | >> 1/4   |
| MA10   |      |               |               |          |

- 6 Wenn alle Proben summiert wurden, tippen Sie auf  $\Sigma$ . ➡ Die Summe wird angezeigt.
- 7 Um die Summe zu löschen, tippen Sie auf C. Um die Zwischensumme zu löschen, tippen Sie auf C. ➡ Eine Sicherheitsabfrage wird angezeigt.
- 8 Bestätigen Sie das Löschen der (Zwischen-)Summe mit ✓.
  - → Das Wägeterminal ist bereit für den nächsten Summierungsvorgang.

## i Hinweis

Weitere Summierungsfunktionen finden Sie unter [Summierur

## 2.4.3.9 Tabelle der Zähltransaktionen

- Berühren Sie die Funktion 🗈.
  - Die letzten Kontrollwägetransaktionen werden angezeigt.
  - → Durch horizontales Wischen werden die vollständigen Informationen zu den Transaktionen angezeigt.
  - Durch vertikales Wischen werden weitere Transaktionen angezeigt.

Die folgenden Informationen werden für jede Transaktion in der Über-/Unter-Kontrollwägeapplikation gespeichert:

| ngsvorç | jang ▶ Seite 79].       |  |        |      |
|---------|-------------------------|--|--------|------|
| Countir | ig Transactions         |  |        |      |
| ID      | Date & Time             |  | Result | Coun |
| 2       | 12/Sep/2024 11:42:54    |  |        | 168  |
| 1       | 12/Sep/2024 11:33:09 10 |  |        | 10   |
|         |                         |  |        |      |
|         |                         |  |        |      |
|         |                         |  |        |      |
|         |                         |  |        |      |

| ID                        | Seriennummer der Transaktion                                 |
|---------------------------|--------------------------------------------------------------|
| Datum und Uhrzeit         | Datum und Uhrzeit der Transaktion                            |
| Status                    | Nur für IND400 mit Datenintegrität: Status der Wägung prüfen |
| Resultat                  | Resultat der Transaktion "Kontrollzählung" (OK, Unter, Über) |
| Anzahl                    | Resultat der Zähltransaktion in Stück                        |
| Chargen-Nr.               | Chargennummer (JahrMonatTag+4-stellige laufende Nummer)      |
| ZwSumme Nr.               | Anzahl der Zwischensummen                                    |
| Brutto                    | Bruttogewichtswert                                           |
| Tara                      | Taragewichtswert                                             |
| Netto                     | Nettogewichtswert                                            |
| Taratyp                   | Tastenfeld für Tara                                          |
|                           | Voreingestellte Tara                                         |
| APW                       | Durchschnittliches Stückgewicht                              |
| Referenz Stk.             | Anzahl der Referenzstücke                                    |
| Waagen-Nr.                | Für IND400: immer "1"                                        |
| Material-ID               | ID des ausgewählten Materials                                |
| Materialbeschrei-<br>bung | Beschreibung des ausgewählten Materials                      |
| ID1 ID3                   | Identifizierungen                                            |
| Modus                     | Standard oder Take Away                                      |
| Datenquelle               | Zählungen                                                    |
| Grenzwert (Unter)         | Unterer Toleranzwert in Stück                                |
| Grenzwert (Über)          | Oberer Toleranzwert in Stück                                 |
| Gesamtwert                | Gesamtwert in Stück                                          |
| Gesamtsummen-<br>zähler   | Anzahl der Gegenstände der Summe                             |

| Recall Totals |   |              |   |
|---------------|---|--------------|---|
| Totals        |   |              |   |
| Batch #       |   | 202410140001 |   |
| Total         |   | 11 pcs       |   |
| Counter       |   | 1            |   |
| Sub #         |   | 1            |   |
| Subtotal      |   | 11 pcs       |   |
| +             | Σ | C            | Ċ |

Zwischensummen-<br/>wertZwischensummenwert in StückZwischensummen-<br/>zählerAnzahl der Gegenstände der ZwischensummeBenutzernameName des angemeldeten Benutzers

 $\$ i Hinweis

Weitere Aktionen in der Transaktionstabelle finden Sie unter [Abrufen der Transaktionstabelle > Seite 25] und [Protokolle und Tabellen filtern > Seite 27].

# 2.4.4 Vorgang der Kontrollzählung

## 2.4.4.1 Anzeige bei der Kontrollzählung

Abhängig von den Einstellungen für das Über-/Unter-Kontrollwägen stehen folgende Anzeigevarianten zur Verfügung:

| Visualisierung Farbwägen | Farbwägen                                | B/G                  |                       | 25,,,,,,,,,,,,,,,,,,,,,,,,,,,,,,,,,,,,, |
|--------------------------|------------------------------------------|----------------------|-----------------------|-----------------------------------------|
|                          | B/G                                      |                      | 51 pcs                |                                         |
|                          |                                          | B/G                  |                       | 56 <sub>pcs</sub>                       |
|                          | Balkendiagramm                           | <                    | <ul> <li>✓</li> </ul> | >                                       |
|                          |                                          | <                    | <ul> <li>✓</li> </ul> | >                                       |
|                          |                                          | <                    | <ul> <li>✓</li> </ul> | >                                       |
|                          | i Hinweis                                |                      |                       |                                         |
|                          | Die Farben können individu<br>Seite 61]. | ell eingestellt werd | en, siehe [Zähleins   | tellungen 🕨                             |
| Toleranztyp              | Zielabweichung                           | Tol -: 5             | 🕀 50 pcs              | Tol +: 5                                |
|                          | Genaue Grenzen                           | Under Limit: 45 p    | cs Over Li            | mit: 55 pcs                             |

## 2.4.4.2 Einstellen von Zielwerten

- APW wie zuvor beschrieben bestimmt.
- 1 Berühren Sie die Funktion ⊕.
  - Es öffnet sich ein Fenster zur Eingabe von Ziel- und Toleranzwerten.
- 2 Geben Sie die Zielstückzahl und die Toleranzwerte "Unter Grenzwert" und "Grenzwert (Über)" ein.
- 3 Berühren Sie die Funktion ►.
  - ➡ Die Anzeige "Kontrollzählung" wird angezeigt.

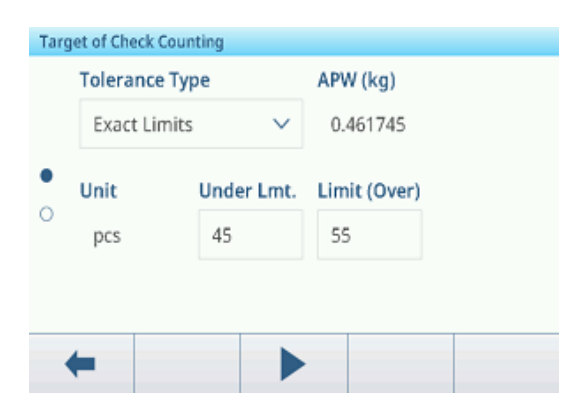

## Verwendung der Zielwerttabelle

1 Tippen Sie auf 🖻.

- → Die Liste der vorhandenen Zielwerte wird angezeigt.
- 2 Wählen Sie einen Zielwert und bestätigen Sie mit 🗸.
  - ➡ Die ausgewählten Zielwerte sind aktiv.
- 3 Berühren Sie die Funktion ►.
  - Die Anzeige Über-/Unter-Kontrollwägen erscheint.

## Verwenden der Materialtabelle

- 1 Tippen Sie auf 🖻.
  - ➡ Die Liste der vorhandenen Materialien wird angezeigt.
- 2 Wählen Sie ein Material und bestätigen Sie mit  $\checkmark$ .
  - → Die ausgewählten Materialdaten werden den folgenden Kontrollwägevorgängen zugewiesen.
- 3 Berühren Sie die Funktion ►.
  - ➡ Die Anzeige Über-/Unter-Kontrollwägen erscheint.

## i Hinweis

Es sind nur Materialien verfügbar, die der Zählapplikation zugewiesen sind.

## 2.4.4.3 Kontrollzählung

- - Die Stückzahl und der Über-/Unter-Gewichtsstatus werden angezeigt.

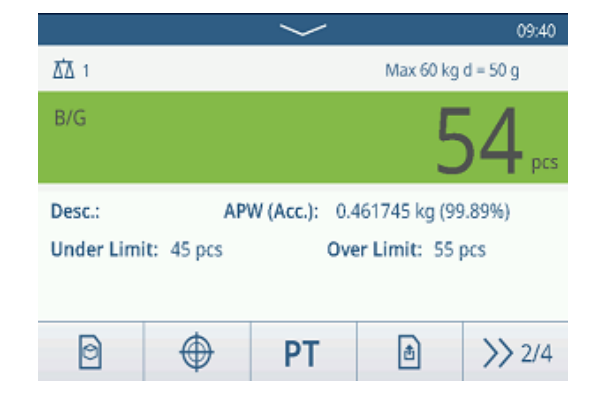

## Gewichtsstatus

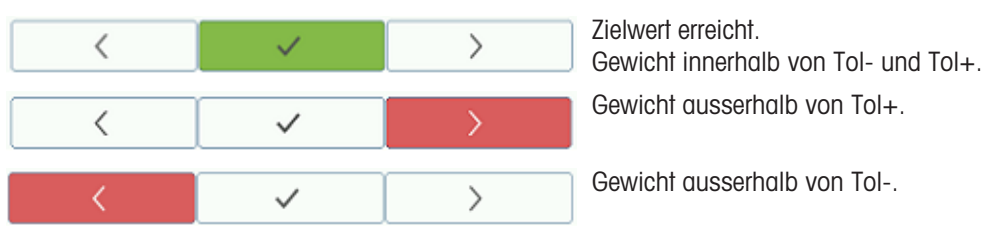

## i Hinweis

Auch wenn C berührt wird, bleiben die Zielwerte im Zieleingabebildschirm gespeichert, bis ein neuer Zielwert eingestellt oder die Anwendung deaktiviert wird.

# 2.5 Manuelles Abfüllen/Dosieren

## 2.5.1 Aktivieren der Anwendung Manuelles Abfüllen/Dosieren

- 1 Berühren Sie im Hauptbildschirm die Funktion **!!!**.
  - ➡ Die verfügbaren Anwendungen werden angezeigt.
- 2 Wählen Sie 🛃 Manual Clusses aus.
  - Das Fenster zum Einstellen des Zielwerts wird angezeigt.
- 3 Berühren Sie die Funktion ►, um die Anwendung Manuelles Abfüllen/Dosieren zu starten.

| rget of Manual Filling/Dosing |  |       |       |     |     |
|-------------------------------|--|-------|-------|-----|-----|
| Target Deviation V            |  |       |       |     |     |
| Unit Target                   |  | Tol - | Tol + |     |     |
| kg 🗸                          |  | 5     |       | 0.5 | 0.5 |

## Verlassen der Anwendung Manuelles Abfüllen/Dosieren

1 Berühren Sie im dritten Funktionsmenüband die Funktion  $\widehat{\mbox{\sc h}}$ .

➡ Eine Sicherheitsabfrage wird angezeigt.

- 2 Bestätigen Sie mit 🗸, um die Anwendung Manuelles Abfüllen/Dosieren zu verlassen.
  - → Die Anwendung Manuelles Abfüllen/Dosieren wird geschlossen.
  - → Die Anwendung Grundlegendes Wägen ist aktiv.

## 2.5.2 Einstellungen für manuelles Abfüllen/Dosieren

Wenn die Applikation ausgeführt wird, berühren Sie die Funktion () im zweiten Funktionsmenüband, um das Einstellungsmenü "Manuelles Abfüllen/Dosieren" zu öffnen. Daher müssen Sie nicht die Einstellungen in Bezug auf die Applikation aufrufen.

## $\$ i Hinweis

Wischen Sie über den Bildschirm, um weitere Einstellungen anzuzeigen.

| Man | ual Filling/Dosing Settings |                     |
|-----|-----------------------------|---------------------|
|     | 🚫 Settings                  | Transfer            |
| •   | ID IDs                      | E Protocols         |
|     | 🖶 Target Table              | <b>ग</b> Tare Table |
|     | ←                           |                     |

| $\odot$    | Einstellungen                 | Einstellungen für manuelles Abfüllen/Dosieren, siehe unten.                                                                                                    |
|------------|-------------------------------|----------------------------------------------------------------------------------------------------|
|            | Transfer                      | Einstellungen für die Datenübertragung an einen Computer oder Drucker, siehe<br>[Grundlegende Wägeeinstellungen > Seite 38] und [Einrichten eines Druckers ><br>Seite 42]. |
| ID         | IDs                           | Einstellungen der Identifikationen, siehe [Grundlegende Wägeeinstellungen<br>Seite 38]                                                                                     |
| 5          | Protokolle                    | Einstellungen von Protokollen, siehe [Grundlegende Wägeeinstellungen ▶ Seite 38].                                                                                          |
| ۲          | Zielwerttabelle               | Einstellungen der Zielwerttabelle für häufig verwendete Zielwerte siehe unten.                                                                                             |
| Ŧ          | Taratabelle                   | Einstellungen der Taratabelle für häufig verwendete bekannte Tarawerte, siehe<br>[Grundlegende Wägeeinstellungen ▶ Seite 38].                                              |
| 0          | Materialtabelle               | Einstellungen der Materialtabelle, siehe [Grundlegende Wägeeinstellungen ►<br>Seite 38].                                                                                   |
|            | Barcodeleser                  | Einstellungen eines Barcodelesers, siehe [Grundlegende Wägeeinstellungen ►<br>Seite 38] und [Einrichtung eines Barcodelesers ► Seite 44].                                  |
| $\bigcirc$ | Erweiterte Ein-<br>stellungen | Einstellungen öffnen, siehe [Konfiguration ▶ Seite 100]                                                                                                    |

## i Hinweis

Weitere Informationen zum Bearbeiten von Tabellen finden Sie unter [Tabellen bearbeiten ▶ Seite 28] und [Protokolle und Tabellen filtern ▶ Seite 27].

# Einstellungen

| Einstellungselement                           | Unterpunkte                                                               | Beschreibung                                                                                                    |
|-----------------------------------------------|---------------------------------------------------------------------------|----------------------------------------------------------------------------------------------------|
| Speichern & über-<br>tragen                   | Manuell (Standard)                                                        | Das Speichern und Übertragen einer Transaktion muss manuell mit der Transfertaste 🗗 bestätigt werden.           |
|                                               | Automatisch                                                               | Das Speichern und Übertragen einer Transaktion erfolgt auto-<br>matisch.                                        |
| Schwellenwert (%)                             | <ul> <li>Bereich: 0 –<br/>90 %</li> <li>Standardwert:<br/>10 %</li> </ul> | Schwellenwert, der bestimmt, bei welchem Gewicht der Status von Tol- angezeigt wird.                            |
| Statistik                                     | Aktivieren/Deaktivie-<br>ren (Standard)                                   |                                                                                                    |
| Summierung                                    | Aktivieren/Deaktivie-<br>ren (Standard)                                   |                                                                                                    |
|                                               | Zwischensumme                                                             | Zwischensummen aktivieren/deaktivieren (Standard).                                                              |
|                                               | Summierungseinheit                                                        | Die Einheit für die Summen auswählen.                                                                           |
|                                               | Bei Übertragung<br>Iöschen                                                | Eine der folgenden Methoden auswählen, um die Gesamtsumme bei der Übertragung zu löschen:                       |
|                                               |                                                                           | Aus (Standard)                                                                                                  |
|                                               |                                                                           | Gesamt- und Zwischensumme löschen                                                                               |
|                                               | Iransaktion rückgân-                                                      | Nur für IND400 ohne Datenintegrität verfügbar.                                                                  |
|                                               | gig machen                                                                | Eine der folgenden Methoden auswählen, um eine Transaktion<br>rückgängig zu machen:<br>• Aus (Standard)         |
|                                               |                                                                           | Letzte Transaktion                                                                                              |
|                                               |                                                                           | Unbegrenzt                                                                                                    |
| Tara nach Über-<br>tragung im Nettomo-<br>dus | Aktivieren/Deaktivie-<br>ren (Standard)                                   | Wenn diese Option aktiviert ist, wird die Waage nach der Über-<br>tragung eines Nettogewichts tariert.          |
| Unsichtbarer Modus                            | Aktivieren/Deaktivie-                                                     | Nur für IND400 ohne Datenintegrität verfügbar.                                                                  |
|                                               | ren (Standard)                                                            | Wenn diese Option aktiviert ist, wird kein Gewichtswert angezeigt,<br>aber die Farben zeigen den Wägestatus an. |

Folgende Einstellungselemente stehen zur Verfügung:

## Zieltabelle für manuelles Abfüllen/Dosieren

| Einstellungselement | Unterpunkte                  | Beschreibung                                                                                                    |  |  |
|---------------------|------------------------------|----------------------------------------------------------------------------------------------------|--|--|
| ID                  |                              | Eine numerische ID des Ziels eingeben.                                                                                                    |  |  |
| Beschreibung        |                              | Eine alphanumerische Beschreibung des Zielwerts eingeben.                                                                                                    |  |  |
| Zielwert            |                              | Gewichtswert des Zielgewichts.                                                                                                    |  |  |
| Einheit             |                              | Einheit des Zielgewichts.                                                                                                    |  |  |
| Tol-                |                              | Untere Toleranz des Zielgewichts.                                                                                                    |  |  |
| Tol+                |                              | Obere Toleranz des Zielgewichts.                                                                                                    |  |  |
| Toleranztyp         | Zielabweichung<br>(Standard) | Das Zielgewicht muss als absolutes Gewicht eingegeben werden<br>die oberen und unteren Toleranzen als Abweichungen des<br>Gewichts vom Zielgewicht.                                                      |  |  |
|                     | Prozentsatz                  | Das Zielgewicht muss als absolutes Gewicht eingegeben werde<br>die oberen und unteren Toleranzen als prozentuale Abweichung<br>vom Zielgewicht. Diese Einstellung ist für das Zählen nicht verfü<br>bar. |  |  |
| Modus               | Standard (Standard)          | Beim Summieren: Summieren der Elemente.                                                                                                    |  |  |
|                     | Take Away                    | Summieren beim Entladen, z.B. aus einem Behälter.                                                                                                    |  |  |

| Einstellungselement | Unterpunkte                  | Beschreibung                        |
|---------------------|------------------------------|-------------------------------------|
| Datenquelle         | Bruttogewicht                | Der Zielwert ist ein Bruttogewicht. |
|                     | Nettogewicht (Stan-<br>dard) | Der Zielwert ist ein Nettogewicht.  |

# 2.5.3 Vorgang des manuellen Abfüllens/Dosierens

Das Gerät bietet eine manuelle Abfüll-/Dosierfunktion. Das farbige Balkendiagramm ermöglicht ein komfortables Abfüllen/Dosieren bis zu einem Zielwert.

## 2.5.3.1 Anzeige beim manuellen Abfüllen/Dosieren

## Balkendiagramm

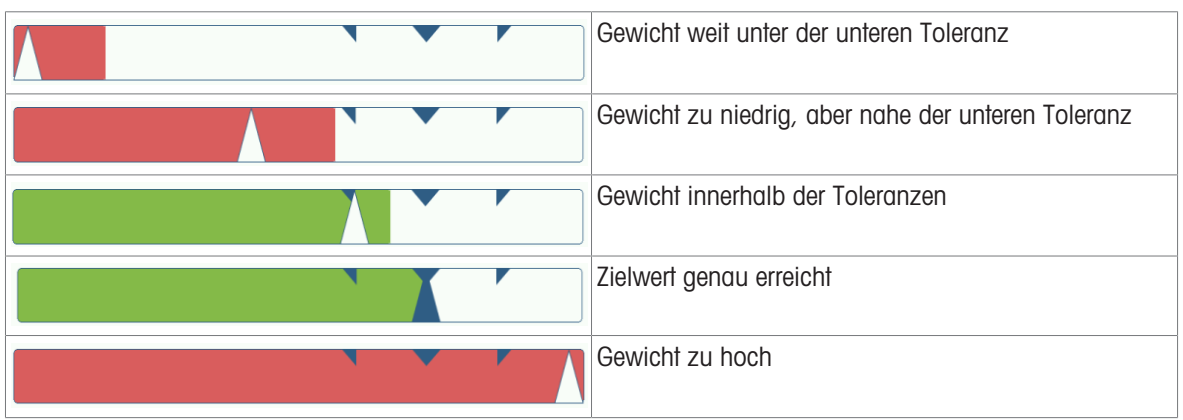

## Zielanzeige

| <b>Tol</b> -: 0.50 | 🕀 5.00 kg | Tol +: 0.50       | Zielanzeige mit<br>Toleranztyp = Zielabweichung |
|--------------------|-----------|-------------------|-------------------------------------------------|
| Tol -: 1 %         | 🕀 5.00 kg | <b>Tol +:</b> 1 % | Zielanzeige mit<br>Toleranztyp = Prozentsatz    |

## Hinweis

Beim manuellen Abfüllen/Dosieren sind die Farben Grün und Rot festgelegt.

## 2.5.3.2 Einstellen von Zielwerten

- 1 Berühren Sie die Funktion ⊕.
  - Es öffnet sich ein Fenster zur Eingabe von Ziel- und Toleranzwerten.
- 2 Geben Sie das Zielgewicht und die Toleranzwerte ein.
- 3 Berühren Sie die Funktion ►.
  - Die Anzeige "Manuelles Abfüllen/Dosieren" erscheint.

#### **i** Hinweis

Bei Toleranztyp = Genaue Grenzen müssen nur die obere und untere Toleranz angegeben werden.

## Verwendung der Zielwerttabelle

- 1 Tippen Sie auf 🖻.
  - → Die Liste der vorhandenen Zielwerte wird angezeigt.
- 2 Wählen Sie einen Zielwert und bestätigen Sie mit ✓.
   ⇒ Die ausgewählten Zielwerte sind aktiv.
- 3 Berühren Sie die Funktion ►.
  - ➡ Die Anzeige "Manuelles Abfüllen/Dosieren" erscheint.

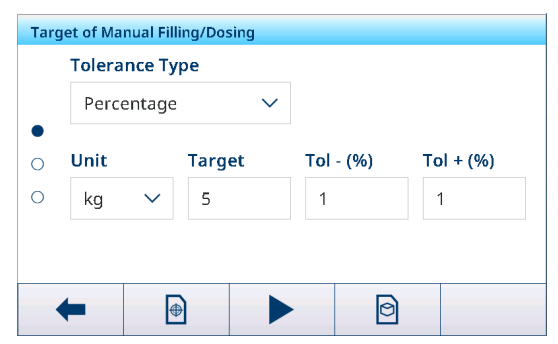

## Verwendung der Materialtabelle

- 1 Tippen Sie auf 🖻.
  - → Die Liste der vorhandenen Materialien wird angezeigt.
- 2 Wählen Sie ein Material und bestätigen Sie mit </
  - → Die ausgewählten Materialdaten werden den folgenden Abfüll-/Dosiervorgängen zugewiesen.
- 3 Berühren Sie die Funktion ►.
  - ➡ Die Anzeige "Manuelles Abfüllen/Dosieren" erscheint.

## i Hinweis

Es sind nur Materialien verfügbar, die der Applikation "Manuelles Abfüllen/Dosieren" zugewiesen sind.

## 2.5.3.3 Manuelles Abfüllen/Dosieren

- 1 Wenn der Zielwert festgelegt ist, stellen Sie den leeren Behälter auf die Wägeplattform.
- 2 Den Behälter tarieren.
- 3 Beginnen Sie mit dem Einfüllen/Dosieren des Materials in den Behälter.
  - Der Gewichtswert und der Abfüll-/Dosierstatus werden angezeigt.

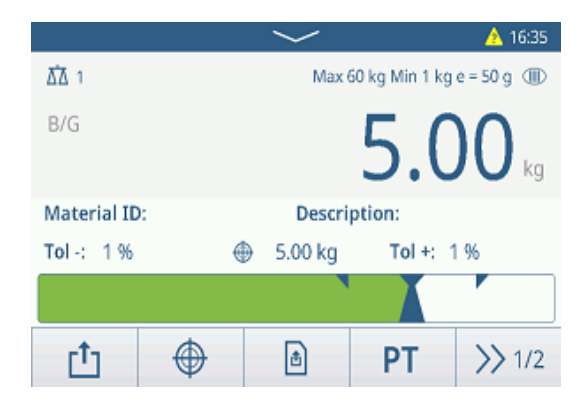

## Gewichtsstatus

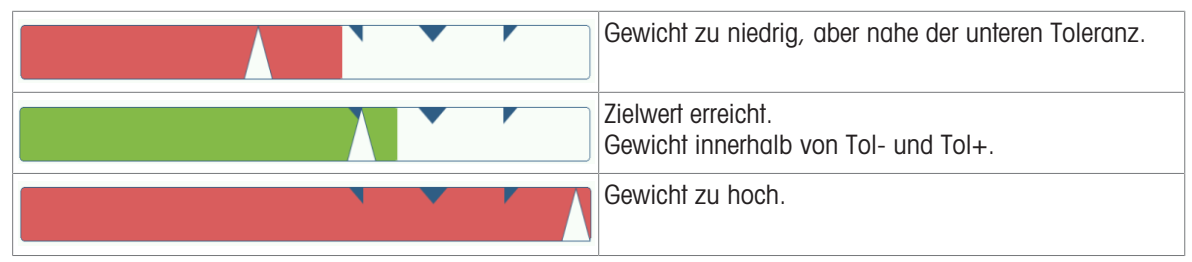

#### i Hinweis

Auch wenn C berührt wird, bleiben die Zielwerte im Zieleingabebildschirm gespeichert, bis ein neuer Zielwert eingestellt oder die Applikation deaktiviert wird.

## 2.5.3.4 Manuelles Abfüllen/Dosieren im Take-Away-Modus

- 1 Abrufen eines Zielwerts mit der Moduseinstellung Take Away.
- 2 Stellen Sie den vollen Behälter auf die Wägeplattform.
- 3 Tarieren Sie den vollen Behälter.
- 4 Füllen/dosieren Sie die erste Probe aus dem Behälter.
- 5 Tippen Sie auf 1, um die Probe zu speichern und zu übertragen.
  - Die Meldung "Speichern und Übertragen" wird angezeigt.
- 6 Tarieren Sie den Behälter.
- 7 Wiederholen Sie die Schritte 3 bis 5 für weitere Proben.

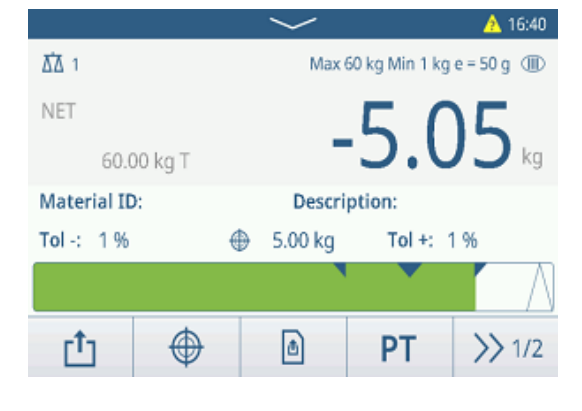

## i Hinweis

Wenn Tara nach Übertragung im Nettomodus in den Einstellungen für Abfüllen/Dosieren aktiviert ist, müssen Sie nicht nach jeder Probe tarieren.

# 2.5.3.5 Summieren beim manuellen Abfüllen/Dosieren

- 1 Füllen Sie die erste Probe ein.
- 2 Berühren Sie +, um die Probe zur Summe hinzuzufügen.
  - Die Meldung "Speichern und Übertragen" wird angezeigt.
- 3 Nehmen Sie die Probe von der Waage.
- 4 Wiederholen Sie die Schritte 1 bis 3 für weitere Proben.
- 5 Wenn alle Proben summiert wurden, tippen Sie auf Σ.
   ⇒ Die Summe wird angezeigt.
- 6 Um die Summe zu löschen, tippen Sie auf €.
  Um die Zwischensumme zu löschen, tippen Sie auf €.
  ⇒ Eine Sicherheitsabfrage wird angezeigt.
- 7 Bestätigen Sie das Löschen der (Zwischen-)Summe mit ✓.
  - Das Wägeterminal ist bereit f
    ür den n
    ächsten Summierungsvorgang.

## i Hinweis

Weitere Summierungsfunktionen finden Sie unter [Summierungsvorgang > Seite 79].

## 2.5.3.6 Transaktionstabelle für manuelles Abfüllen/Dosieren

- - Die letzten Abfüll-/Dosiertransaktionen werden angezeigt.
  - Durch horizontales Wischen werden die vollständigen Informationen zu den Transaktionen angezeigt.
  - Durch vertikales Wischen werden weitere Transaktionen angezeigt.

Die folgenden Informationen werden für jede Transaktion in der Anwendung Manuelles Abfüllen/Dosieren gespeichert:

|              |   |          | $\sim$   |                | 🔥 16:48  |
|--------------|---|----------|----------|----------------|----------|
| Δ <b>Δ</b> 1 |   |          | Max 6    | 50 kg Min 1 kg | ge=50g 🕕 |
| NET          |   |          |          | 5 1            |          |
| 2.95 kg T    |   |          |          | <b>D.</b> 2    | 2D kg    |
| Material ID: |   |          | Descrip  | ption:         |          |
| Tol -: 0.50  |   | $\oplus$ | 5.00 kg  | Tol +:         | 0.50     |
|              |   |          |          |                | (        |
| +            | Σ |          | $\oplus$ | ¢              | >> 1/3   |
|              |   |          |          |                |          |

| Recall Totals |   |                  |      |  |
|---------------|---|------------------|------|--|
| Totals        |   |                  |      |  |
| Batch #       |   | 20241014         | 0002 |  |
| Total         |   | 12. <b>40</b> kg |      |  |
| Counter       |   | 2                |      |  |
| Sub #         |   | 1                |      |  |
| Subtotal      |   | 12.40 kg         |      |  |
| +             | ٤ | Ø                |      |  |

| Manual | Manual Filling/Dosing Transactions |        |        |  |  |
|--------|------------------------------------|--------|--------|--|--|
| ID     | Date & Time                        | Result | Batch  |  |  |
| 2      | 14/Oct/2024 17:07:16               | ОК     | 202410 |  |  |
| 1      | 14/Oct/2024 16:50:17               | Under  | 202410 |  |  |
|        |                                    |        |        |  |  |
|        |                                    |        |        |  |  |
|        |                                    |        |        |  |  |
|        |                                    |        |        |  |  |
| -      | · 🚺   Ƴ                            |        | >> 1/2 |  |  |

| ID                | Seriennummer der Transaktion                                                                                                    |
|-------------------|----------------------------------------------------------------------------------------------------|
| Datum und Uhrzeit | Datum und Uhrzeit der Transaktion                                                                                                    |
| Resultat          | Resultat der Transaktion Manuelles Abfüllen/Dosieren                                                                                                    |
| Chargen-Nr.       | Chargennummer (JahrMonatTag+4-stellige laufende Nummer)                                                                                                    |
| ZwSumme Nr.       | Anzahl der Zwischensummen                                                                                                    |
| Einheit           | Gewichtseinheit der Proben                                                                                                    |
| Brutto            | Bruttogewichtswert                                                                                                    |
| Tara              | Taragewichtswert                                                                                                    |
| Netto             | Nettogewichtswert                                                                                                    |
| Liefergewicht     | Wenn die Datenquelle als Bruttogew. eingestellt ist, ist Liefergewicht gleich Bruttogew.<br>Andernfalls ist das Liefergewicht der absolute Wert des Nettogewicht. |
| Taratyp           | Tastenfeld für Tara                                                                                                    |
|                   | Voreingestellte Tara                                                                                                    |
| Waagen-Nr.        | Für IND400: immer "1"                                                                                                    |
| Material-ID       | ID des ausgewählten Materials                                                                                                    |

| Materialbeschrei-         | Beschreibung des ausgewählten Materials                |
|---------------------------|--------------------------------------------------------|
|                           | la antificia nun suan                                  |
| IDT ID3                   | identifizierungen                                      |
| Modus                     | Manueller Abfüll-/Dosiermodus: Standard oder Take Away |
| Datenquelle               | Brutto- oder Nettogewicht                              |
| Zieleinheit               | Gewichtseinheit des Zielgewichts                       |
| Zielwert                  | Zielwert                                               |
| Unter Grenze              | Unterer Toleranzwert                                   |
| Über Grenze               | Oberer Toleranzwert                                    |
| Summierungseinheit        | Gewichtseinheit der Summe                              |
| Gesamtwert                | Gesamtwert                                             |
| Gesamtsummen-<br>zähler   | Anzahl der Gegenstände der Summe                       |
| Zwischensummen-<br>wert   | Zwischensummenwert                                     |
| Zwischensummen-<br>zähler | Anzahl der Gegenstände der Zwischensumme               |
| Benutzername              | Name des angemeldeten Benutzers                        |

#### 

Weitere Aktionen in der Transaktionstabelle finden Sie unter [Abrufen der Transaktionstabelle ▶ Seite 25] und [Protokolle und Tabellen filtern ▶ Seite 27].

#### **i** Hinweis

Bei der Arbeit mit Datenintegrität werden zusätzliche Felder für den Überprüfungsstatus und den Prüfer angezeigt. Die Übertragung der Transaktionstabelle ist nur für überprüfte Daten möglich. Weitere Informationen finden Sie unter [Arbeiten mit Datenintegrität > Seite 49].

#### Statistik für manuelles Abfüllen/Dosieren

Das Gerät bietet die statistische Auswertung einer Charge.

- 1 Berühren Sie im zweiten Funktionsmenüband der Transaktionstabelle die Funktion **III**.
- 2 Wählen Sie eine Charge für die statistische Auswertung aus und bestätigen Sie mit ✓.
  - Die Statistikparameter werden angezeigt.
- 3 Scrollen Sie, um die folgenden Parameter anzuzeigen:

| Statistic Parameters |              |
|----------------------|--------------|
| Item                 | Value        |
| Batch #              | 202410140002 |
| Total Value          | 5.04 kg      |
| Total Counter        | 1            |
| Target               | 5.00 kg      |
| Limit (Over)         | 5.05 kg      |
| <b>←</b>             |              |

| Chargen-Nr.             | Chargennummer (JahrMonatTag+4-stellige laufende Nummer) |
|-------------------------|---------------------------------------------------------|
| Gesamtwert              | Gesamtwert                                              |
| Gesamtsummen-<br>zähler | Anzahl der Gegenstände der Summe                        |
| Zielwert                | Zielgewicht                                             |
| Über Grenze             | Oberer Toleranzwert                                     |
| Unter Grenze            | Unterer Toleranzwert                                    |
| Statistische Grösse     | Anzahl der für die Statistik verwendeten Gegenstände    |
| Standardabwei-<br>chung | Standardabweichung aller Gegenstände                    |
| StdAbweichung<br>(OK)   | Standardabweichung der Gut-Gegenstände                  |
| Mittelwert              | Mittelwert der Charge                                   |
| Mittelwert (OK)         | Mittelwert der Gut-Gegenstände                          |

| Max. Wert           | Maximaler Wert der Charge       |
|---------------------|---------------------------------|
| Min. Wert           | Minimaler Wert der Charge       |
| Mittel              | Mittelwert der Charge           |
| %Verhältnis (OK)    | Verhältnis der Gut-Wägungen     |
| Anzahl (OK)         | Anzahl der Gut-Wägungen         |
| %Verhältnis (Über)  | Verhältnis der Hoch-Wägungen    |
| Anzahl (Über)       | Anzahl der Hoch-Wägungen        |
| %Verhältnis (Unter) | Verhältnis der Niedrig-Wägungen |
| Anzahl (Unter)      | Anzahl der Niedrig-Wägungen     |

# 2.6 Summierung

## 2.6.1 Aktivieren der Summierungsanwendung

- Berühren Sie im Hauptbildschirm die Funktion III.
   Die verfügbaren Anwendungen werden angezeigt.
- 2 Wählen Sie **E** Totalization aus.
  - Der Anwendungsbildschirm der Summierung wird angezeigt.

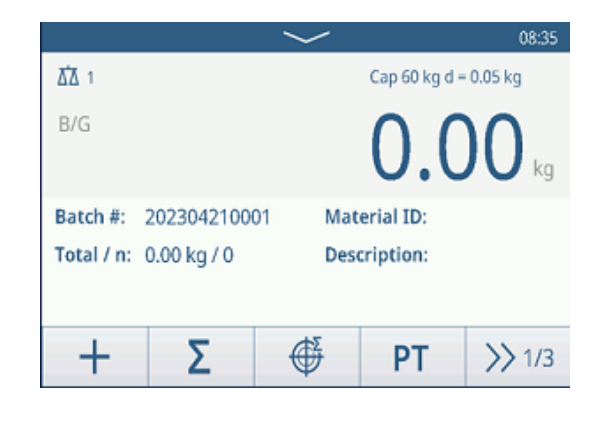

## Verlassen der Summierungsanwendung

- 1 Berühren Sie im dritten Funktionsmenüband die Funktion  $\bigcirc$ .
  - ➡ Eine Sicherheitsabfrage wird angezeigt.
- 2 Bestätigen Sie das Verlassen der Summierungsanwendung mit 🗸.
  - → Die Summierungsanwendung wird geschlossen.
  - ➡ Die Anwendung Grundlegendes Wägen ist aktiv.

## 2.6.2 Summierungseinstellungen

Durch Berühren der Funktion (\*) im zweiten Funktionsmenüband wird das Menü "Summierungseinstellungen" geöffnet. Daher müssen Sie nicht die Einstellungen in Bezug auf die Applikation aufrufen.

## i Hinweis

Wischen Sie über den Bildschirm, um weitere Einstellungen anzuzeigen.

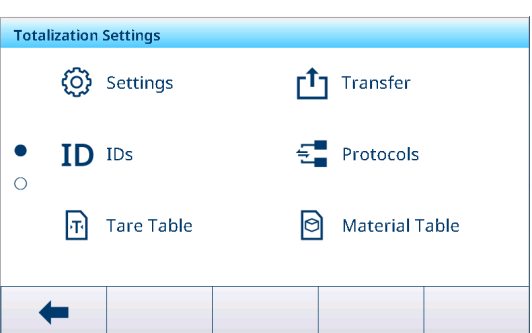

| $\odot$ | Einstellungen | Einstellungen der Summierungsapplikation, siehe unten.                                                                                                    |
|---------|---------------|----------------------------------------------------------------------------------------------------|
|         | Transfer      | Einstellungen für die Datenübertragung an einen Computer oder Drucker, siehe<br>[Grundlegende Wägeeinstellungen > Seite 38] und [Einrichten eines Druckers ><br>Seite 42]. |
| ID      | IDs           | Einstellungen der Identifikationen, siehe [Grundlegende Wägeeinstellungen<br>Seite 38]                                                                                     |

| 5 | Protokolle                    | Einstellungen von Protokollen, siehe [Grundlegende Wägeeinstellungen ▶ Seite 38].                                                         |
|---|-------------------------------|----------------------------------------------------------------------------------------------------|
| Ŧ | Taratabelle                   | Einstellungen der Taratabelle für häufig verwendete bekannte Tarawerte, siehe<br>[Grundlegende Wägeeinstellungen ▶ Seite 38].             |
| 0 | Materialtabelle               | Einstellungen der Materialtabelle, siehe [Grundlegende Wägeeinstellungen<br>Seite 38].<br>i <b>Hinweis</b>                                |
|   |                               | Nur Materialien, die der Summierungsapplikation zugewiesen sind, können später in der Materialtabelle ausgewählt werden.                  |
|   | Barcodeleser                  | Einstellungen eines Barcodelesers, siehe [Grundlegende Wägeeinstellungen ►<br>Seite 38] und [Einrichtung eines Barcodelesers ► Seite 44]. |
| Ø | Erweiterte Ein-<br>stellungen | Einstellungen öffnen, siehe [Konfiguration ▶ Seite 100]                                                                                   |

## $\$ i Hinweis

Weitere Informationen zum Bearbeiten von Tabellen finden Sie unter [Tabellen bearbeiten > Seite 28] und [Protokolle und Tabellen filtern > Seite 27].

## Einstellungen

Folgende Einstellungselemente stehen unter @ zur Verfügung:

| instellungselement Unterpunkte                    |                                           | te                  | Beschreibung                                                                                           |
|---------------------------------------------------|-------------------------------------------|---------------------|----------------------------------------------------------------------------------------------------|
| Summierungseinheit                                |                                           |                     | Gewichtseinheit des Gesamtgewichts.                                                                    |
| Zwischensumme                                     | Aktivieren/Deaktivie-<br>ren (Standard)   |                     | Zwischensummen aktivieren/deaktivieren.                                                                |
| Materialwechsel                                   | Keine                                     |                     | Die Funktion Materialwechsel ist deaktiviert.                                                          |
|                                                   | Abweichung +/-                            |                     | Um eine Gewichtsänderung zu erkennen, ist eine spezifische<br>Abweichung erforderlich.                 |
|                                                   |                                           | Abwei-<br>chung (d) |                                                                                                    |
|                                                   | Zurück auf Null<br>(< 9d)                 |                     | Der Druck wird nur ausgelöst, wenn das Bruttogewicht unter 9 d<br>liegt.                               |
| Speichern & über-<br>tragen                       | Manuell (S                                | Standard)           | Das Speichern und Übertragen einer Transaktion muss manuell mit der Transfertaste 🗅 bestätigt werden.  |
|                                                   | Automatisch                               |                     | Das Speichern und Übertragen einer Transaktion erfolgt auto-<br>matisch.                               |
| Modus Standard (Standard)                         |                                           | Standard)           | Addieren der Elemente.                                                                                 |
|                                                   | Take Away                                 |                     | Summieren beim Entladen, z. B. aus einem Behälter.                                                     |
| Datenquelle                                       | Bruttogewicht                             |                     | Bruttogewichte werden summiert.                                                                        |
|                                                   | Nettogewicht (Stan-<br>dard)              |                     | Nettogewichte werden summiert.                                                                         |
| Tara nach Summe                                   | Aktivieren/Deaktivie-<br>ren (Standard)   |                     | Wenn diese Option aktiviert ist, wird die Waage nach jeder Sum-<br>mierungsaktion automatisch tariert. |
| Bei Übertragung                                   | Aus (Standard)                            |                     | Kein Löschen der Gesamtsumme.                                                                          |
| löschen                                           | Gesamt- und Zwi-<br>schensumme<br>Iöschen |                     | Bei jeder Übertragung werden Gesamt- und Zwischensumme gelöscht.                                       |
| Transaktion rückgän-                              | Aus (Standard)                            |                     | Nur für IND400 ohne Datenintegrität verfügbar.                                                         |
| gig machen                                        |                                           |                     | Eine Transaktion kann nicht zurückgezogen werden.                                                      |
|                                                   | Letzte Transaktion                        |                     | Die letzte Transaktion kann zurückgezogen werden.                                                      |
|                                                   | Unbegrenzt                                |                     | Jede Transaktion kann zurückgezogen werden.                                                            |
| Statistik Aktivieren/Deaktivie-<br>ren (Standard) |                                           | Deaktivie-<br>ard)  | Aktivieren/Deaktivieren von Statistiken.                                                               |

# 2.6.3 Summierungsvorgang

## Chargennummer

Jeder Summe wird eine Chargen-Nr. zugewiesen. Diese Nummer setzt sich aus dem aktuellen Datum und einer laufenden Nummer zusammen.

Beispiel: Chargen-Nr. 20230804007 ist die siebte Summe vom 4. August 2023.

## i Hinweis

Abhängig von den Summierungseinstellungen kann die Summierung durch Summieren der Gegenstände oder durch Entfernen von Gegenständen, z. B. aus einem Behälter, erfolgen. Die folgenden Szenarien veranschaulichen diese Prinzipien.

## 2.6.3.1 Summieren im Standardmodus

- 1 Stellen Sie den vollen Behälter auf die Wägeplattform.
- 2 Berühren Sie +, um die Probe zur Summe hinzuzufügen.
  - Die Meldung "Speichern und Übertragen" wird angezeigt.
  - Die Summe und die Anzahl der Proben werden aktualisiert.
- 3 Nehmen Sie die Probe von der Waage.
- 4 Wiederholen Sie die Schritte 1 bis 3 für weitere Proben.
- 5 Wenn alle Proben summiert wurden, tippen Sie auf Σ.
   ⇒ Die Summe wird angezeigt.
- 6 Um die Summe zu löschen, tippen Sie auf €.
   ⇒ Eine Sicherheitsabfrage wird angezeigt.
- 7 Bestätigen Sie das Löschen der Summe mit 🗸.
  - Das Wägeterminal ist bereit f
    ür den n
    ächsten Summierungsvorgang.

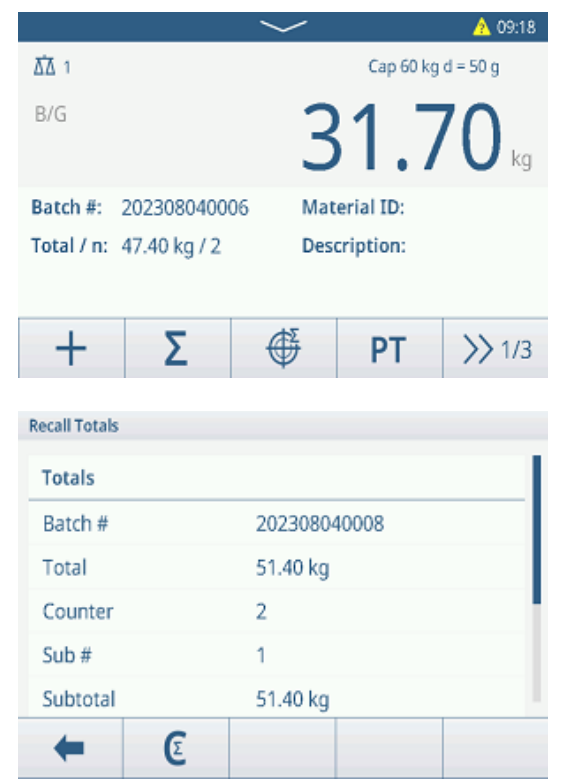

## Rückgängigmachen einer Transaktion

Diese Funktion ist nur für IND400 ohne Datenintegrität verfügbar.

Wenn in den Summierungseinstellungen aktiviert, ist die Funktion 🔿 verfügbar. Es gibt zwei mögliche Einstellungen: Letzte Transaktion und Unbegrenzt.

## Letzte Transaktion

- 1 Um die letzte Transaktion rückgängig zu machen, berühren Sie die Funktion さ.
  - ➡ Eine Sicherheitsabfrage wird angezeigt.
- 2 Bestätigen Sie das Rückgängigmachen der letzten Transaktion mit </
  - Die letzte Transaktion wird aus der Summe gelöscht.

#### Unbegrenzt

- 1 Um eine oder mehrere Transaktionen rückgängig zu machen, berühren Sie die Funktion さ.
  - Die Liste der letzten Transaktionen wird angezeigt.
- 2 Wählen Sie die Transaktionen aus, die Sie löschen möchten, und bestätigen Sie mit ✓.
  - ➡ Eine Sicherheitsabfrage wird angezeigt.
- 3 Bestätigen Sie das Rückgängigmachen der ausgewählten Transaktionen mit ✓.
  - Die ausgewählten Transaktionen werden aus der Summe gelöscht.

## 2.6.3.2 Summieren im Take-Away-Modus

- 1 Stellen Sie den vollen Behälter auf die Wägeplattform.
- 2 Tarieren Sie den vollen Behälter.
- 3 Entnehmen Sie die erste Probe aus dem Behälter.
- 4 Berühren Sie +, um die Probe zur Summe hinzuzufügen.
  - Die Meldung "Speichern und Übertragen" wird angezeigt.
  - Die Summe und die Anzahl der Proben werden aktualisiert.
- 5 Tarieren Sie den Behälter.
- 6 Wiederholen Sie die Schritte 3 bis 5 für weitere Proben.
- 7 Wenn alle Proben summiert wurden, tippen Sie auf Σ.
   ⇒ Die Summe wird angezeigt.
- 8 Um die Summe zu löschen, tippen Sie auf C.
  - ➡ Eine Sicherheitsabfrage wird angezeigt.
- 9 Bestätigen Sie das Löschen der Summe mit </
  - Das Wägeterminal ist bereit f
    ür den n
    ächsten Summierungsvorgang.

#### i Hinweis

Wenn "Tara nach Summe" in den Summierungseinstellungen aktiviert ist, müssen Sie nicht nach jeder Probe tarieren.

## 2.6.3.3 Summieren auf Zielwert

#### Einstellen des Zielwerts

- 1 Tippen Sie auf 🇳 .
- 2 Wählen Sie den Zielmodus:
  - → Aus kein Zielwert muss eingestellt werden
  - Charge(N) stellen Sie den Zielwert auf z. B. 5 Proben ein
  - Gewichtswert legen Sie den Zielwert auf einen Gewichtswert fest, z. B. 10 kg
- 3 Geben Sie den Zielwert ein, z. B. 5 (Gegenstände) oder 10 (kg).
- 4 Bestätigen Sie die Zielwerteinstellungen mit ✓.
  - → Der Summierungsbildschirm mit Balkendiagramm wird angezeigt.

#### Summieren auf Zielwert

- 1 Stellen Sie den vollen Behälter auf die Wägeplattform.
- 2 Berühren Sie +, um die Probe zur Summe hinzuzufügen.
  - Die Meldung "Speichern und Übertragen" wird angezeigt.
  - Das Balkendiagramm zeigt die aktuelle Summe an. In der darüber liegenden Zeile wird die Summe und die Anzahl der Proben aktualisiert.
- 3 Nehmen Sie die Probe von der Waage.
- 4 Wiederholen Sie die Schritte 1 bis 3 für weitere Proben.
  - Wenn die Zielanzahl an Proben oder das Zielgewicht erreicht ist, wird eine Meldung angezeigt.

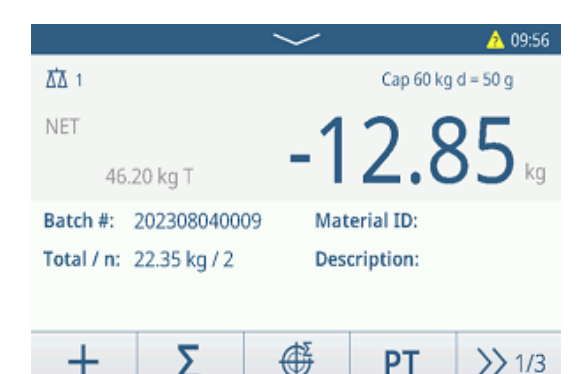

| Recall Totals |   |              |
|---------------|---|--------------|
| Totals        |   |              |
| Batch #       |   | 202308040008 |
| Total         |   | 51.40 kg     |
| Counter       |   | 2            |
| Sub #         |   | 1            |
| Subtotal      |   | 51.40 kg     |
| +             | E |              |

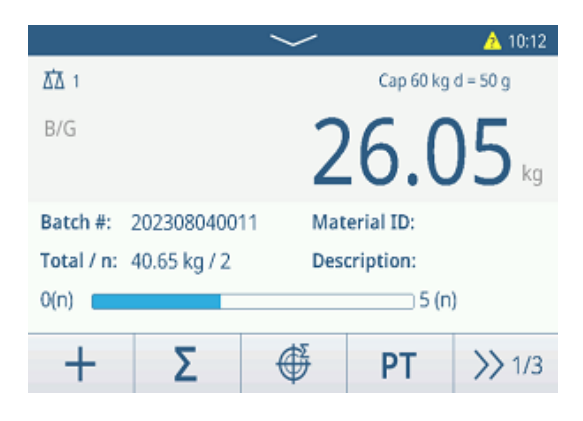

- 5 Tippen Sie auf  $\Sigma$ .
  - ➡ Die Summe wird angezeigt.
- 6 Um die Summe zu löschen, tippen Sie auf C.
  - ➡ Eine Sicherheitsabfrage wird angezeigt.
- 7 Bestätigen Sie das Löschen der Summe mit 🗸.
  - Das Wägeterminal ist bereit f
    ür den n
    ächsten Summierungsvorgang.

# Batch # 202308040008 Total 51.40 kg Counter 2 Sub # 1 Subtotal 51.40 kg

**Recall Totals** 

Totals

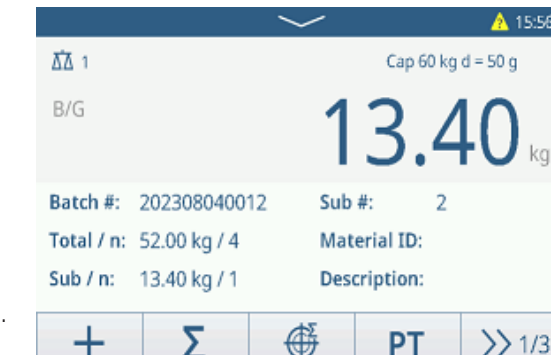

| Recall Totals |              |                |
|---------------|--------------|----------------|
| Totals        |              |                |
| Batch #       | 202410150002 |                |
| Total         | 5.28 kg      |                |
| Counter       | 1            |                |
| Sub #         | 1            |                |
| Subtotal      | 5.28 kg      |                |
| + 0           |              | C <sup>1</sup> |
|               |              |                |

## 2.6.3.4 Summieren mit Zwischensummen

- 1 Platzieren Sie die erste Probe auf der Wägeplattform.
- 2 Berühren Sie +, um die Probe zur Summe hinzuzufügen.
  - Die Meldung "Speichern und Übertragen" wird angezeigt.
  - Die Summe und die Anzahl der Proben werden aktualisiert.
- 3 Nehmen Sie die Probe von der Waage.
- 4 Wiederholen Sie die Schritte 1 bis 3 für weitere Proben.
- 5 Wenn die Proben für die Zwischensumme summiert wurden, tippen Sie auf  $\Sigma$ .
  - Die Summe und die Zwischensumme werden angezeigt.
- 6 Um die Zwischensumme zu löschen, tippen Sie auf €.
   → Eine Sicherheitsabfrage wird angezeigt.
- 7 Bestätigen Sie das Löschen der Zwischensumme mit
   ✓.
- 8 Wiederholen Sie die Schritte 1 bis 7, um weitere Zwischensummen zu summieren.
- 9 Um die Gesamtsumme und alle Zwischensummen zu löschen, tippen Sie auf €.
   ⇒ Eine Sicherheitsabfrage wird angezeigt.
- 10 Bestätigen Sie das Löschen der Gesamtsumme mit 🗸.

## 2.6.3.5 Tabelle der Summierungstransaktionen

## i Hinweis

- Berühren Sie die Funktion 🗈.
  - Die letzten Wägetransaktionen werden angezeigt.
  - Durch horizontales Wischen werden die vollständigen Informationen zu den Transaktionen angezeigt.
  - Durch vertikales Wischen werden weitere Transaktionen angezeigt.

Die folgenden Informationen werden für jede Transaktion in der Summierungsapplikation gespeichert:

IDSeriennummer der TransaktionDatum und UhrzeitDatum und Uhrzeit der Transaktion

| Totalization Transactions |                |                                   |       |        |
|---------------------------|----------------|-----------------------------------|-------|--------|
| ID                        | Date & Time    |                                   | Batch | #      |
| 3                         | 15/Oct/2024 09 | 15/Oct/2024 09:31:30 202410150002 |       | 50002  |
| 2                         | 15/Oct/2024 09 | 15/Oct/2024 09:23:00 202410150001 |       | 50001  |
| 1                         | 15/Oct/2024 09 | 15/Oct/2024 09:22:43              |       | 50001  |
|                           |                |                                   |       |        |
|                           | _              |                                   |       |        |
|                           |                |                                   |       |        |
| -                         |                | Y                                 |       | >> 1/2 |

| Chargen-Nr.               | Chargennummer (JahrMonatTag+4-stellige laufende Nummer)                                                                                                    |
|---------------------------|----------------------------------------------------------------------------------------------------|
| ZwSumme Nr.               | Anzahl der Zwischensummen                                                                                                    |
| Einheit                   | Gewichtseinheit                                                                                                    |
| Brutto                    | Bruttogewichtswert                                                                                                    |
| Tara                      | Taragewichtswert                                                                                                    |
| Netto                     | Nettogewichtswert                                                                                                    |
| Liefergewicht             | Wenn die Datenquelle als Bruttogew. eingestellt ist, ist Liefergewicht gleich Bruttogew.<br>Andernfalls ist das Liefergewicht der absolute Wert des Nettogewicht. |
| Taratyp                   | Tastenfeld für Tara                                                                                                    |
|                           | Voreingestellte Tara                                                                                                    |
| Waagen-Nr.                | Für IND400: immer "1"                                                                                                    |
| Material-ID               | ID des ausgewählten Materials                                                                                                    |
| Materialbeschrei-<br>bung | Beschreibung des ausgewählten Materials                                                                                                    |
| ID1 ID3                   | Identifizierungen                                                                                                    |
| Modus                     | Summierungsmodus: Standard oder Take Away                                                                                                    |
| Datenquelle               | Brutto- oder Nettogewicht                                                                                                    |
| Summierungseinheit        | Gewichtseinheit der Summe                                                                                                    |
| Gesamtwert                | Gesamtgewichtswert                                                                                                    |
| Gesamtsummen-<br>zähler   | Anzahl der Gegenstände der Summe                                                                                                    |
| Zwischensummen-<br>wert   | Gewichtswert der Zwischensumme                                                                                                    |
| Zwischensummen-<br>zähler | Anzahl der Gegenstände der Zwischensumme                                                                                                    |
| Benutzername              | Name des angemeldeten Benutzers                                                                                                    |

## i Hinweis

Weitere Aktionen in der Transaktionstabelle finden Sie unter [Abrufen der Transaktionstabelle > Seite 25] und [Protokolle und Tabellen filtern > Seite 27].

## $\$ i Hinweis

Bei der Arbeit mit Datenintegrität werden zusätzliche Felder für den Überprüfungsstatus und den Prüfer angezeigt. Die Übertragung der Transaktionstabelle ist nur für überprüfte Daten möglich. Weitere Informationen finden Sie unter [Arbeiten mit Datenintegrität > Seite 49].

## Summierungsstatistik

Das Gerät bietet die statistische Auswertung einer Charge.

- 1 Berühren Sie im zweiten Funktionsmenüband der Transaktionstabelle die Funktion **III**.
- 2 Wählen Sie eine Charge für die statistische Auswertung aus und bestätigen Sie mit ✓.
  - ➡ Die Statistikparameter werden angezeigt.
- 3 Scrollen Sie, um die folgenden Parameter anzuzeigen:

| Statistic Parameters |              |
|----------------------|--------------|
| Item                 | Value        |
| Batch #              | 202410150002 |
| Total Value          | 5.28kg       |
| Total Counter        | 1            |
| Statistic Size       | 1            |
| Std.Deviation        | 0.000kg      |
| +                    | <b>B</b>     |

| Chargen-Nr.             | Chargennummer (JahrMonatTag+4-stellige laufende Nummer) |
|-------------------------|---------------------------------------------------------|
| Gesamtwert              | Gesamtwert aller Gegenstände                            |
| Gesamtsummen-<br>zähler | Anzahl der Gegenstände der Summe                        |
| Statistische Grösse     | Anzahl der Gegenstände der Statistik                    |
| StdAbweichung           | Standardabweichung der Gegenstände                      |

| Mittelwert | Mittelwert der Charge     |
|------------|---------------------------|
| Max. Wert  | Maximaler Wert der Charge |
| Min. Wert  | Minimaler Wert der Charge |
| Mittel     | Mittelwert der Charge     |

# 2.7 Wägen von Tieren

## 2.7.1 Aktivieren der Anwendung zum Wägen von Tieren

## i Hinweis

Die Anwendung zum Wägen von Tieren ist nur für IND400 ohne Datenintegrität verfügbar.

- 1 Berühren Sie im Hauptbildschirm die Funktion **!!!**.
  - Die verfügbaren Anwendungen werden angezeigt.
- 2 Wählen Sie 😫 Animal Weighing OUS.
  - Der Anwendungsbildschirm zum Wägen von Tieren wird angezeigt.

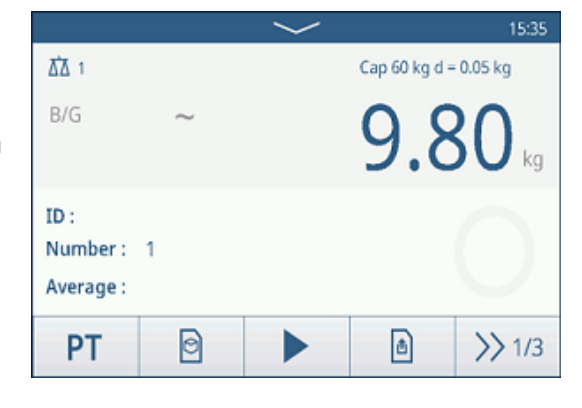

## Verlassen der Anwendung zum Wägen von Tieren

- Berühren Sie im dritten Funktionsmenüband die Funktion  $\widehat{\mbox{\sc h}}$ .
  - ➡ Die Anwendung zum Wägen von Tieren wird geschlossen.
  - ➡ Die Anwendung Grundlegendes Wägen ist aktiv.

# 2.7.2 Einstellungen für das Wägen von Tieren

Durch Berühren der Funktion (\*) im zweiten Funktionsmenüband wird das Menü "Tierwägeeinstellungen" geöffnet. Daher muss der Benutzer nicht die Einstellungen in Bezug auf die Applikation aufrufen.

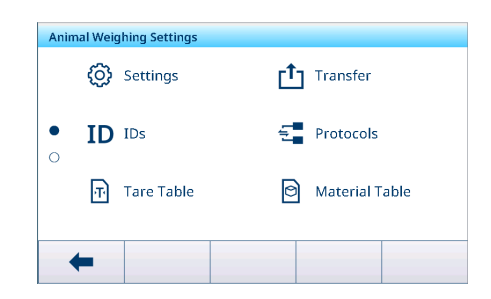

## $\$ i Hinweis

Wischen Sie über den Bildschirm, um weitere Einstellungen anzuzeigen.

| Ø  | Einstellungen | Applikationseinstellungen für das Wägen von Tieren, siehe unten.                                                                                                    |
|----|---------------|----------------------------------------------------------------------------------------------------|
|    | Transfer      | Einstellungen für die Datenübertragung an einen Computer oder Drucker, siehe<br>[Grundlegende Wägeeinstellungen > Seite 38] und [Einrichten eines Druckers ><br>Seite 42]. |
| ID | IDs           | Einstellungen der Identifikationen, siehe [Grundlegende Wägeeinstellungen<br>Seite 38]                                                                                     |
| €  | Protokolle    | Einstellungen von Protokollen, siehe [Grundlegende Wägeeinstellungen ▶ Seite 38].                                                                                          |
| Ŧ  | Taratabelle   | Einstellungen der Taratabelle für häufig verwendete bekannte Tarawerte, siehe<br>[Grundlegende Wägeeinstellungen ▶ Seite 38].                                              |

| 0 | Materialtabelle               | Einstellungen der Materialtabelle, siehe [Grundlegende Wägeeinstellungen<br>Seite 38].                                                    |
|---|-------------------------------|----------------------------------------------------------------------------------------------------|
|   |                               | i Hinweis                                                                                                    |
|   |                               | Nur Materialien, die der Tierwägeapplikation zugewiesen sind, können später in der Materialtabelle ausgewählt werden.                     |
|   | Barcodeleser                  | Einstellungen eines Barcodelesers, siehe [Grundlegende Wägeeinstellungen ►<br>Seite 38] und [Einrichtung eines Barcodelesers ► Seite 44]. |
| Ø | Erweiterte Ein-<br>stellungen | Einstellungen öffnen, siehe [Konfiguration ▶ Seite 100]                                                                                   |

## i Hinweis

Weitere Informationen zum Bearbeiten von Tabellen finden Sie unter [Tabellen bearbeiten ▶ Seite 28] und [Protokolle und Tabellen filtern ▶ Seite 27].

## Einstellungen

Folgende Einstellungselemente stehen unter @ zur Verfügung:

| Einstellungselement                 | Unterpunkte/Einstel-<br>lungen                                                    | Beschreibung                                                                                          |
|-------------------------------------|-----------------------------------------------------------------------------------|----------------------------------------------------------------------------------------------------|
| Unterstützung mehre-<br>rer Objekte | Aktivieren/Deaktivie-<br>ren (Standard)                                           | Beim Wägen mehrerer gleichartiger Proben wird das Durch-<br>schnittsgewicht der Proben berechnet.     |
| Probenahmezeit                      | <ul> <li>Bereich: 1 – 9</li> <li>Standardwert: 5</li> </ul>                       | Geben Sie die Zeit für die Mittelwertbildung des Gewichtswerts ein.                                   |
| Startmodus                          | Softkey (Standard)                                                                | Starten Sie das Tierwägen über die Funktion ►.                                                        |
|                                     | Digitaleingang                                                                    | Starten Sie das Wägen von Tieren über ein Digitaleingangssignal.                                      |
|                                     | Automatisch                                                                       | Automatischer Start des Tierwägezyklus bei Gewichtsänderung.                                          |
| Schwellenwert                       | <ul> <li>Bereich: 0 bis<br/>Höchstlast</li> <li>Standardwert:<br/>1 kg</li> </ul> | Geben Sie einen Schwellenwert für den Start des Tierwägens ein.                                       |
| Speichern & über-<br>tragen         | Manuell (Standard)                                                                | Das Speichern und Übertragen einer Transaktion muss manuell mit der Transfertaste 🗗 bestätigt werden. |
|                                     | Automatisch                                                                       | Das Speichern und Übertragen einer Transaktion erfolgt auto-<br>matisch.                              |

# 2.7.3 Tierwägevorgang

## i Hinweis

Je nach den Einstellungen für das Wägen von Tieren kann das Tierwägen manuell oder automatisch gestartet werden. Die Übertragung der Transaktion kann entweder manuell oder automatisch konfiguriert werden. Die folgenden Szenarien veranschaulichen diese Prinzipien.

## 2.7.3.1 Einzelne Probe – manueller Betrieb

- 1 Platzieren Sie die Probe auf der Wägeplattform.
- 2 Starten Sie das Wägen der Tiere durch Berühren der Funktion ►.
  - ➡ Ein Countdown wird gestartet.
  - Wenn der Countdown abgelaufen ist, zeigt die Hauptgewichtsanzeige das durchschnittliche Gesamtgewicht mit dem Symbol \* an. Unten links in der Anzeige wird auch das Durchschnittsgewicht angezeigt.
- 3 Drücken Sie die Transfertaste 1, um das Wägeresultat zu übertragen oder auszudrucken.
  - Unten links in der Anzeige erhöht sich der Wert für die ID des Transaktionszählers.
- 4 Tippen Sie auf ■, um die Transaktion zu schliessen.
- 5 Entladen Sie die Wägeplattform.

## 2.7.3.2 Mehrere Proben – manueller Betrieb

- 1 Platzieren Sie die Proben auf der Wägeplattform.
- 2 Berühren Sie die Funktion **n** und geben Sie die Anzahl der Proben ein.
- 3 Starten Sie das Wägen der Tiere durch Berühren der Funktion ►.
  - ➡ Ein Countdown wird gestartet.
  - Wenn der Countdown abgelaufen ist, zeigt die Hauptgewichtsanzeige das durchschnittliche Gesamtgewicht mit dem Symbol \* an. In der unteren linken Anzeige wird das Durchschnittsgewicht einer einzelnen Probe angezeigt.
- 4 Drücken Sie die Transfertaste ₫, um das Wägeresultat zu übertragen oder auszudrucken.
  - ➡ In der unteren linken Anzeige erhöht sich die ID des Transaktionszählers.
- 5 Tippen Sie auf ■, um die Transaktion zu schliessen.
- 6 Entladen Sie die Wägeplattform.

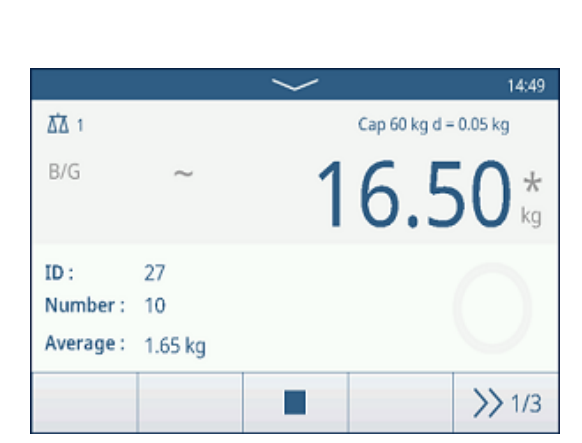

|           |          | $\sim$ | 11:36          |
|-----------|----------|--------|----------------|
| ∆∆ 1      |          | Cap 60 | kg d = 0.05 kg |
| B/G       |          | 31     | .25 *          |
| ID :      | 14       |        |                |
| Number :  | 1        |        |                |
| Average : | 31.25 kg |        |                |
|           |          |        | >> 1/3         |

## 2.7.3.3 Einzelne Probe – automatischer Start und Übertragung

- 1 Platzieren Sie die Probe auf der Wägeplattform.
  - → Wenn das Gewicht den Schwellenwert erreicht, beginnt ein Countdown.
  - Wenn der Countdown abgelaufen ist, zeigt die Hauptgewichtsanzeige das durchschnittliche Gesamtgewicht mit dem Symbol \* an.
    - Unten links in der Anzeige wird auch das Durchschnittsgewicht angezeigt.
  - ➡ Die Meldung "Speichern und Übertragen" wird angezeigt.
  - → Unten links in der Anzeige erhöht sich der Wert oder die ID des Transaktionszählers.
- 2 Tippen Sie auf ■, um die Transaktion zu schliessen.
- 3 Entladen Sie die Wägeplattform.
  - → Das Wägeterminal ist bereit für den nächsten Tierwägevorgang.

## 2.7.3.4 Transaktionstabelle für das Wägen von Tieren

#### **i** Hinweis

Bei Tierwägeresultaten handelt es sich um berechnete Werte. Sie können zwar nicht im Alibi-Speicher aber in der anwendungsspezifischen Transaktionstabelle gespeichert werden.

- Berühren Sie die Funktion 🗈.
  - → Die letzten Wägetransaktionen werden angezeigt.
  - Durch horizontales Wischen werden die vollständigen Informationen zu den Transaktionen angezeigt.
  - Durch vertikales Wischen werden weitere Transaktionen angezeigt.

| Animal Weighing Transaction | ns     |                |
|-----------------------------|--------|----------------|
| Total Weight                | Number | Average Weight |
| *26.75                      | 15     | *1.80          |
| *44.30                      | 1      | *44.30         |
| *18.35                      | 1      | *18.35         |
| *2.75                       | 1      | *2.75          |
| *30.05                      | 1      | *30.05         |
| + ()                        | Y      | >> 1/2         |

Die folgenden Informationen werden für jede Transaktion in der Anwendung zum Wägen von Tieren gespeichert:

| ID                        | Seriennummer der Transaktion                           |
|---------------------------|--------------------------------------------------------|
| Datum und Uhrzeit         | Datum und Uhrzeit der Transaktion                      |
| Gesamtgewicht             | Resultat der Tierwägetransaktion, markiert mit einem * |
| Anzahl                    | Probenanzahl                                           |
| Durchschn. Gew.           | Durchschnittliches Gewicht für eine einzelne Probe     |
| Einheit                   | Gewichtseinheit der Transaktion                        |
| Waage Nr.                 | Für IND400: immer "1"                                  |
| Material-ID               | ID des ausgewählten Materials                          |
| Materialbeschrei-<br>bung | Beschreibung des ausgewählten Materials                |
| ID1 ID3                   | Identifizierungen                                      |
| Benutzername              | Name des angemeldeten Benutzers                        |

#### i Hinweis

Weitere Aktionen in der Transaktionstabelle finden Sie unter [Abrufen der Transaktionstabelle > Seite 25] und [Protokolle und Tabellen filtern > Seite 27].

# 2.8 Klassifizierung

Die Anwendung Klassifizierung kann verwendet werden, um Produkte in Gewichtsklassen zu kategorisieren, die bis zu acht verschiedene Klassen umfassen können, um eine effiziente Sortierung zu gewährleisten.

# 2.8.1 Aktivieren der Klassifizierungsapplikation

- Berühren Sie im Hauptbildschirm die Funktion III.
   → Die verfügbaren Anwendungen werden angezeigt.
- 2 Wählen Sie 💷 Classification aus.
  - Der Bildschirm der Applikation Klassifizierung wird angezeigt.

|                          | $\sim$   |             | 🕂 21:26    |
|--------------------------|----------|-------------|------------|
| <u>∆</u> ∆ 1             |          | Max 500 kg  | y d = 50 g |
| NET<br>3.15 kg PT        |          | 4.9         | 95 kg      |
| Material ID: 1           | Descri   | ption: Wate | rmelon     |
| Class: Excellent quality |          |             |            |
|                          | 3        | 4           | 5 >>>      |
| + Σ                      | $\oplus$ | <b>H</b>    | >> 1/3     |

# 2.8.2 Klassifizierungseinstellungen

Wenn die Applikation ausgeführt wird, kann der Benutzer die Funktion (\*) im dritten Funktionsmenüband berühren, um die Klassifizierung-Einstellungen zu öffnen.

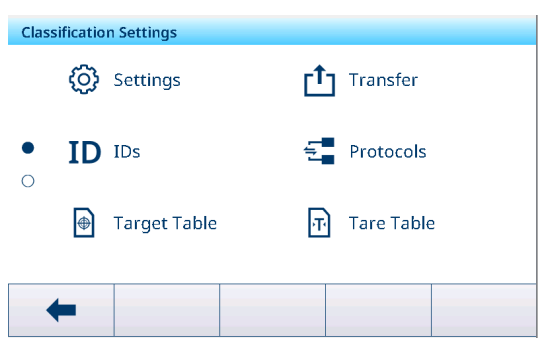

| $\odot$    | Einstellungen                 | Siehe [Klassifizierungseinstellungen ▶ Seite 88] unten.                                                                                                    |
|------------|-------------------------------|----------------------------------------------------------------------------------------------------|
|            | Transfer                      | Einstellungen für die Datenübertragung an einen Computer oder Drucker, siehe<br>[Grundlegende Wägeeinstellungen ▶ Seite 38] und [Einrichten eines Druckers ▶<br>Seite 42].                                                                       |
| ID         | IDs                           | Einstellungen der Identifikationen, siehe [Grundlegende Wägeeinstellungen<br>Seite 38]                                                                                                    |
| 5          | Protokolle                    | Einstellungen von Protokollen, siehe [Grundlegende Wägeeinstellungen ▶ Seite 38].                                                                                                    |
| •          | Zielwerttabelle               | Einstellungen der Zielwerttabelle für häufig verwendete Zielwerte, siehe [Klassifizie-<br>rung Zielwerttabelle ▶ Seite 89] unten.                                                                                                    |
| Ŧ          | Taratabelle                   | Einstellungen der Taratabelle für häufig verwendete bekannte Tarawerte, siehe<br>[Grundlegende Wägeeinstellungen ▶ Seite 38].                                                                                                    |
| Ø          | Materialtabelle               | Einstellungen der Materialtabelle, siehe [Grundlegende Wägeeinstellungen ►<br>Seite 38].<br><b>i</b> Hinweis<br>Nur Materialien, die der Applikation Klassifizierung zugewiesen sind, können später<br>in der Materialtabelle ausgewählt werden. |
| EI/OE      | Diskrete E/A                  | Einstellungen von Diskrete E/A, siehe auch [Kommunikation -> Diskrete E/A<br>Seite 133]                                                                                                    |
|            | Barcodeleser                  | Einstellungen eines Barcodelesers, siehe [Grundlegende Wägeeinstellungen ►<br>Seite 38] und [Einrichtung eines Barcodelesers ► Seite 44].                                                                                                    |
| $\bigcirc$ | Erweiterte Ein-<br>stellungen | Einstellungen öffnen, siehe [Konfiguration ▶ Seite 100].                                                                                                    |

**i** Hinweis

Weitere Informationen zum Bearbeiten von Tabellen finden Sie unter [Tabellen bearbeiten > Seite 28] und [Protokolle und Tabellen filtern > Seite 27].

| Einstellungselement         | Unterpunkte                                | Beschreibung                                                                                                    |
|-----------------------------|--------------------------------------------|----------------------------------------------------------------------------------------------------|
| Speichern & über-<br>tragen | Manuell                                    | Das Speichern und Übertragen einer Transaktion muss manuell mit der Transfertaste 🗅 bestätigt werden.                 |
|                             | Automat.                                   | Das Speichern und Übertragen einer Transaktion erfolgt auto-<br>matisch.                                              |
| Materialwechsel             | Keine                                      | Beim Speichern & übertragen ist kein Materialwechsel aktiviert.                                                       |
|                             |                                            | i Hinweis                                                                                                    |
|                             |                                            | Materialwechsel kann nicht als Keine eingestellt werden, wenn<br>Speichern & übertragen als Automat. eingestellt ist. |
|                             | Abweichung (30d)<br>+/-                    | Um eine Gewichtsänderung zu erkennen, ist eine Abweichung von mindestens 30 d erforderlich.                           |
|                             | Zurück auf Null<br>(< 9d)                  | Um eine Gewichtsänderung zu erkennen, muss die Waage zuerst geleert werden (unter 9 d).                               |
| Oberhalb des<br>Bereichs    | Rot, Orange, Gelb,<br>Schwarz, Grau, Blau, | Die Farben für die Visualisierung des Wägezustands auswählen.                                                         |
| Unterhalb des<br>Bereichs   | Cyanblau, Grün,<br>Weiss                   |                                                                                                    |
| Farbe Klasse 1              |                                            |                                                                                                    |
| Farbe Klasse 2              |                                            |                                                                                                    |
| Farbe Klasse 3              | -                                          |                                                                                                    |
| Farbe Klasse 4              | -                                          |                                                                                                    |
| Farbe Klasse 5              |                                            |                                                                                                    |
| Farbe Klasse 6              |                                            |                                                                                                    |
| Farbe Klasse 7              |                                            |                                                                                                    |
| Farbe Klasse 8              |                                            |                                                                                                    |

## Klassifizierung Einstellungen

| Einstellungselement                    | Unterpunkte                   | Beschreibung                                                                                                    |  |
|----------------------------------------|-------------------------------|----------------------------------------------------------------------------------------------------|--|
| Summierung                             | Aktivieren, deaktivie-        | Aktiv: Summierung ist aktiviert.                                                                                                    |  |
|                                        | ren                           | Deaktiviert: Summierung ist deaktiviert.                                                                                                    |  |
|                                        | Zwischensumme                 | Aktiv: Zwischensumme ist aktiviert.                                                                                                    |  |
|                                        |                               | Deaktiviert: Zwischensumme ist deaktiviert.                                                                                                    |  |
|                                        | Summierungseinheit            | Die Einheit für die Summen auswählen.                                                                                                    |  |
|                                        | Bei Übertragung               | • Aus                                                                                                    |  |
|                                        | löschen                       | Während der Übertragung wird nichts mit den Informationen zu<br>Summierung getan.                                                                                                    |  |
|                                        |                               | Gesamt- und Zwischensumme löschen                                                                                                    |  |
|                                        |                               | Alle Informationen zu Summierung werden während der Über-<br>tragung gelöscht.                                                                                                    |  |
|                                        |                               |                                                                                                    |  |
|                                        |                               | Alle Informationen zu Zwischensumme werden wahrend der Über-<br>tragung gelöscht.                                                                                                    |  |
|                                        |                               | <b>Hinweis</b> Wenn die Funktion Zwischensumme nicht Aktiv ist, wird diese Option nicht angezeigt.                                                                                                    |  |
|                                        | Transak rückgän               | Nur verfügbar für IND400 ohne Datenintegrität.                                                                                                    |  |
|                                        | machen                        | Eine der folgenden Methoden auswählen, um eine Transaktion<br>rückgängig zu machen:                                                                                                    |  |
|                                        |                               | Diese Funktion ist deaktiviert                                                                                                    |  |
|                                        |                               | Letzte Transaktion                                                                                                    |  |
|                                        |                               | Die Funktion 🔿 wird nur im zweiten Funktionsmenüband ange-<br>zeigt, wenn eine neue Transaktion gespeichert wird.<br>• Unbearenzt                                                                                       |  |
|                                        |                               | Die Funktion 🕚 wird nur im zweiten Funktionsmenüband ange-<br>zeigt, wenn die Anzahl der Transaktionen in dieser Charge grös-<br>ser als Null ist.                                                                      |  |
| Tara nach Über-<br>tragung im Nettomo- | Aktivieren, deaktivie-<br>ren | Wenn diese Option Aktiv ist, wird die Waage nach der Über-<br>tragung eines Nettogewichts tariert.                                                                                                    |  |
| dus                                    |                               | <b>Hinweis</b> Wenn Tara nach Übertragung im Nettomodus auf Aktiv eingestellt ist, muss gleichzeitig der Tara-Kettenmodus aktiviert werden.                                                                             |  |
| Bewegungsprüfung                       | Aktivieren, deaktivie-<br>ren | Wenn diese Option Aktiv ist, können nur stabile Gewichtswerte übertragen werden.                                                                                                    |  |
| Statistik                              | Aktivieren, deaktivie-<br>ren | Wenn diese Option Aktiv ist, wird die Funktion L. im zweiten<br>Funktionsmenüband der Transaktionstabelle angezeigt. Hier kön-<br>nen Benutzer die Chargen-Nr. für die Berechnung der Statis-<br>tikparameter eingeben. |  |
| Unsichtbarer Modus                     | Aktivieren, deaktivie-        | Nur verfügbar für IND400 ohne Datenintegrität.                                                                                                    |  |
|                                        | ren                           | Wenn diese Option auf der Zugriffsebene Bediener Aktiv ist, wer-<br>den alle gewichtsbezogenen Informationen ausgeblendet und mit<br>* markiert.                                                                        |  |

# Klassifizierung Zielwerttabelle

| Einstellungselement | Unterpunkte | Beschreibung                                                     |
|---------------------|-------------|------------------------------------------------------------------|
| ID                  | -           | Eine numerische ID des Ziels eingeben.                           |
| Beschreibung        | -           | Eine Beschreibung der Zielwert-ID eingeben.                      |
| Modus               | Standard    | Der Bediener legt immer Gegenstände auf die Plattform und wägt.  |
|                     | Take Away   | Der Bediener nimmt immer Gegenstände von der Plattform und wägt. |

| Einstellungselement        | Unterpunkte      | Beschreibung                           |
|----------------------------|------------------|----------------------------------------|
| Datenquelle Bruttogew. Der |                  | Der Zielwert ist ein Bruttogewicht.    |
|                            | Nettogewicht     | Der Zielwert ist ein Nettogewicht.     |
| Nr. Klassen                | 5/6/7/8          | Anzahl der Klassen                     |
| Einheit                    | g/kg/oz/lb/t/ton | Wählen Sie die gewünschte Einheit aus. |
| Obergrenze                 | -                | Definition des oberen Grenzwerts       |
| Klasse n (>=)              | -                | Gewichtswert einer spezifischen Klasse |
| Beschreibung Klasse        | -                | Beschreibung einer spezifischen Klasse |
| n                          |                  |                                        |

## 2.8.3 Klassifizierungsvorgang

## 2.8.3.1 Einstellen des aktiven Zielwerts

• Szenario 1: Vor dem Starten eines Klassifizierung-Vorgangs muss der Bediener zuerst einen aktiven Zielwert einstellen. Der Vorgesetzter kann den aktiven Zielwert auch als Standardzielwert festlegen.

**Hinweis** Der Standardzielwert muss in einem permanenten Speicher wie Flash gespeichert werden, um das Abrufen beim Aus- und Einschalten zu ermöglichen.

- Szenario 2: Der Benutzer muss den aktiven Zielwert einstellen, ohne die Applikation zu verlassen.
- Die Applikation **Klassifizierung** wird aufgerufen.
- - Das Fenster f
    ür die Einstellung des aktiven Zielwerts wird angezeigt.

| get of Classification |                                                                 |                                                                |                                                                                           |
|-----------------------|-----------------------------------------------------------------|----------------------------------------------------------------|-------------------------------------------------------------------------------------------|
| Mode                  |                                                                 | Data Source                                                    |                                                                                           |
| Standard              | $\sim$                                                          | Net Weight                                                     | $\sim$                                                                                    |
| # Classes             |                                                                 | Unit                                                           |                                                                                           |
| 5                     | $\sim$                                                          | kg 🗸                                                           |                                                                                           |
|                       |                                                                 |                                                                |                                                                                           |
|                       |                                                                 | _                                                              |                                                                                           |
| ← ●                   |                                                                 |                                                                |                                                                                           |
|                       | et of Classification<br>Mode<br>Standard<br># Classes<br>5<br>• | et of Classification<br>Mode<br>Standard ✓<br># Classes<br>5 ✓ | Mode     Data Source       Standard     Net Weight       # Classes     Unit       5     V |

#### Zielwert manuell einstellen

 Stellen Sie die Zielwerte auf jeder Seite ein, indem Sie die [L\_CLASSFICATION L\_TARGET\_TABLE ▶ Seite 89] unter [Klassifizierungseinstellungen ▶ Seite 87] verwenden.

#### Zielwert über Zielwerttabelle oder Materialtabelle einstellen

- Berühren Sie die Funktion Zielwerttabelle 

   oder die Funktion Materialtabelle 

   , um einen Zielwert oder ein Material auszuwählen, und bestätigen Sie mit ✓.
  - ➡ Die Zielwerte werden entsprechend in die entsprechenden Felder eingetragen.

#### Zielwerts über das Scannen von Barcodes einstellen

Der Zielwert kann durch Scannen des Barcodes mit Ziel- oder Material-ID-Zuweisung eingestellt werden.

- Ein Barcodeleser ist angeschlossen. Siehe [Einrichtung eines Barcodelesers > Seite 44]
- Verwenden Sie den Barcodeleser, um die Zielwert-ID oder die Material-ID zu scannen.
  - Die Zielwerte werden entsprechend in die entsprechenden Felder eingetragen.
- ➡ Der aktive Zielwert ist eingestellt.

## 2.8.3.2 Material- und Zielinformationen löschen

Wenn Materialinformationen (Material-ID und Materialbeschreibung) im aktiven Zielwert eingestellt sind, wird die Funktion Materialinformationen löschen C angezeigt.

Der Benutzer kann diese Funktion C berühren, um die Materialinformationen, den Zielwert und das Taragewicht zu löschen.

| ſ      | Material ID          |  |   |
|--------|----------------------|--|---|
|        |                      |  |   |
| •      | 1                    |  |   |
| 0      | Material Description |  |   |
| 0      | Watermelon           |  |   |
| $\sim$ |                      |  |   |
|        |                      |  |   |
|        | <b>•</b>             |  | C |

## 2.8.3.3 Klassifizierungsvorgang im Standardmodus

- 1 Wenn der aktive Zielwert eingestellt ist, berühren Sie die Funktion Start ►, um den Bedienvorgang aufzurufen.
- 2 Platzieren Sie das Wägegut auf der Wägeplattform.
  - → Der Gewichtswert und der Klassifizierung-Gewichtsstatus werden angezeigt.

#### Gewichtsstatus

Das Gewicht liegt im Bereich Klasse 5 (>=).

|                                    |                           |          |                                   | <u> </u>                                   |
|------------------------------------|---------------------------|----------|-----------------------------------|--------------------------------------------|
| ₫∆ 1                               |                           |          | Max 500 kg                        | d = 50 g                                   |
| NET                                |                           |          | ΛС                                |                                            |
| 3.                                 | 15 kg PT                  |          | 4.3                               | א C V                                      |
| Material I                         | <b>ID:</b> 1              | Descr    | <b>iption</b> : Wate              | rmelon                                     |
| Class: Exc                         | ellent quality            |          |                                   |                                            |
| ≪ 1                                | 2                         | 3        | 4                                 | 5 >>                                       |
| +                                  | Σ                         | $\oplus$ | <b>⊕</b>                          | >> 1/3                                     |
|                                    |                           |          |                                   | A 24-0                                     |
| 첪 1                                |                           | $\sim$   | Max 500 kg                        | d = 50 a                                   |
| NFT                                |                           |          |                                   | 70                                         |
| 0                                  | 50 ka PT                  |          | <b>U</b> ./                       | / <b>()</b> kc                             |
| Material I                         | ( <b>D:</b> 1             | Descr    | iption: Wate                      | rmelon                                     |
|                                    |                           |          |                                   |                                            |
| <b>~~</b> 1                        | 2                         | 3        | 4                                 | 5                                          |
| +                                  | Σ                         | æ        | 74                                |                                            |
|                                    |                           | (⊕)      | ∰                                 | >> 1/3                                     |
|                                    | 6                         |          |                                   | >> 1/3                                     |
| 1                                  |                           | ●        | Max 500 kg                        | >>> 1/3 ▲ 21:00                            |
| <u>а</u> д 1                       |                           | ₩        | Max 500 kg                        | >> 1/3                                     |
| <u>Δ</u> Δ 1<br>NET                | 50 km DT                  |          | Max 500 kg                        | ▲ 21:0:<br>d = 50 g                        |
| I<br>I<br>NET<br>0.:<br>Material I | 50 kg PT                  |          | Max 500 kg                        | A 21:00<br>d = 50 g                        |
| ∆∆ 1<br>NET<br>0.:<br>Material I   | 50 kg PT<br>( <b>D:</b> 1 | Descr    | Max 500 kg<br>5.6                 | 1/3 21:0 d = 50 g 5 0 kg rmelon            |
| ▲ 1<br>NET<br>0.:<br>Material I    | 50 kg PT<br>(D: 1         | Descr    | Max 500 kg<br>5.6<br>iption: Wate | >> 1/3 A 21:00 d = 50 g D 0 kg rmelon 5 >> |
| ▲ 1<br>NET<br>0.:<br>Material I    | 50 kg PT<br>ID: 1         | Descr    | Max 500 kg<br>5.6<br>iption: Wate | >> 1/3                                     |

# Das Gewicht liegt oberhalb des Bereichs.

Das Gewicht liegt unterhalb des Bereichs.

## 2.8.3.4 Klassifizierung im Take-Away-Modus

In diesem Anwendungsszenario wird der absolute Wert des Nettogewicht als Datenquelle für den Vergleich mit dem aktiven Zielwert verwendet.

- 1 Stellen Sie den Behälter mit dem Material oder nur das Material auf die Wägeplattform.
- 2 Drücken Sie die Funktionstaste Tara T.
  - → Die Waage wird in den Nettomodus versetzt und das Terminal zeigt das Nettogewicht als 0 kg an.

- 3 Nehmen Sie etwas Material aus dem Behälter.
  - Das Nettogewicht wird als negativer Wert angezeigt, der dem absoluten Nettogewicht entspricht.
  - Das absolute Nettogewicht liegt im Bereich von Klasse 2 (>=) und der Balken der Klasse 2 ist aktiviert.
- 4 Wiederholen Sie die Schritte 2 und 3, um die Klassifizierung-Resultate im Take Away-Modus zu erhalten.

## 2.8.3.5 Klassifizierungsresultate speichern und übertragen

Die Klassifizierung-Resultate können je nach Einstellung von Speichern & übertragen manuell oder automatisch gespeichert und übertragen werden. Siehe [Klassifizierungseinstellungen ▶ Seite 88].

#### Speichern & übertragen Manuell

- Ein Wägevorgang ist abgeschlossen und das Wägeresultat wird angezeigt.
- 1 Wenn Summierung deaktiviert ist, berühren Sie die Funktion Übertragen 📥.
- 2 Wenn Summierung aktiviert ist, berühren Sie die Funktion Hinzufügen +.
  - → Die Klassifizierung-Resultate werden manuell gespeichert und übertragen.

#### Speichern & übertragen Automatisch

Wenn ein Wägevorgang abgeschlossen ist und das Wägeresultat angezeigt wird, wird die aktuelle Transaktion automatisch gespeichert und übertragen.

#### 2.8.3.6 Summieren in Klassifizierung

- Der Zielwert für Ingesamt ist eingestellt. Siehe [Summieren auf Zielwert > Seite 80].
- 1 Platzieren Sie die erste Probe auf der Wägeplattform.
  - Der Gewichtswert wird angezeigt und in einen Bereich klassifiziert.
- 2 Berühren Sie die Funktion +, um den Wägewert der Probe zu **Ingesamt** hinzuzufügen.
  - Die Meldung "Speichern und Übertragen" wird angezeigt.
- 3 Entnehmen Sie die Probe.
- 4 Wiederholen Sie die Schritte 1 bis 3 für andere Proben.
- 5 Wenn alle Proben summiert wurden, berühren Sie die Funktion **Rückruf Gesamtwerte**  $\Sigma$ .
  - ➡ Ingesamt wird angezeigt.
- 6 Um Ingesamt zu löschen, berühren Sie die Funktion C
- 7 Um **Zwischensumme** zu löschen, berühren Sie die Funktion ©.
- 8 Bestätigen Sie das mit 🗸.
  - Das Wägeterminal ist bereit f
    ür den n
    ächsten Summierung-Vorgang.

|                     | $\sim$   | 🛕 18:24             |
|---------------------|----------|---------------------|
| ₫∆ 1                |          | Max 500 kg d = 50 g |
| B/G                 |          | 4.20 kg             |
| Material ID: 1      | Descri   | ption: Watermelon   |
| Class: Good quality |          |                     |
| × 1 2               | 3        | 4 5 >>>             |
| + Σ                 | $\oplus$ | € >> 1/3            |

| Recall Totals |              |
|---------------|--------------|
| Totals        |              |
| Batch #       | 202008290002 |
| Total         | 4.30 kg      |
| Counter       | 1            |
| Sub #         | 1            |
| Subtotal      | 4.30 kg      |
| (             | Σ            |

#### i Hinweis

Weitere Summierung-Funktionen finden Sie unter [Summierungsvorgang > Seite 79].

| Bedienuna |  |
|-----------|--|

92

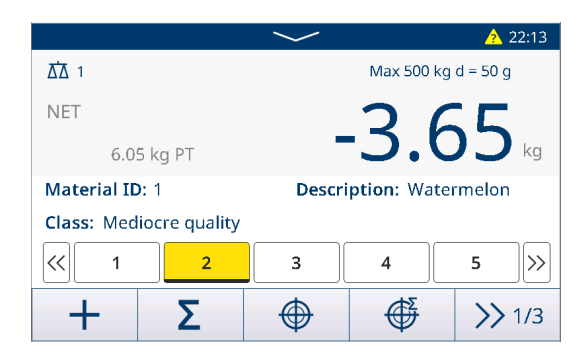

## 2.8.3.7 Transaktionstabelle in Klassifizierung

- 1 Berühren Sie auf der Klassifizierung-Bedienseite die Funktion Transaktionstabelle 🗎 .
  - Die neuesten Transaktionen werden angezeigt.
- 2 Wischen Sie horizontal, um die vollständigen Transaktionsinformationen anzuzeigen, und vertikal, um weitere Transaktionen anzuzeigen.

| Cla                     | Classification Transactions |                                                                                                    |                      |                |                  |                       |                      |              |                                              |
|-------------------------|-----------------------------|----------------------------------------------------------------------------------------------------|----------------------|----------------|------------------|-----------------------|----------------------|--------------|----------------------------------------------|
| ID                      |                             | Date                                                                                                    | & Tim                | ne             |                  |                       | Class                | #            |                                              |
| 10                      |                             | 29/AL                                                                                                    | Jg/2020              | 18:27:5        | 54               |                       | Class 4              | ł            | 1                                            |
| 9                       |                             | 29/AL                                                                                                    | Jg/2020              | 18:26:5        | 50               |                       | Class 5              | ò            |                                              |
| 8                       |                             | 29/AL                                                                                                    | Jg/2020              | 13:49:5        | 58               |                       | Above                |              |                                              |
| 7                       |                             | 28/AL                                                                                                    | 28/Aug/2020 18:56:54 |                |                  |                       | Above                |              |                                              |
| 6                       |                             | 03/AL                                                                                                    | 03/Aug/2020 18:58:02 |                |                  |                       | Class 2              |              |                                              |
|                         | +                           |                                                                                                    | 0                    |                | 7                |                       |                      | >            | >> 1/2                                       |
| Over Limit              | Totalization Unit           | Total Value                                                                                                    | Total Counter        | Subtotal Value | Subtotal Counter | User Name             | Status               | Reviewer     | Review Time                                  |
| 15.00                   | kg                          | 5.00                                                                                                    | 1                    | 5.00           | 1                | Coffee                |                      | Lily         | 16 Mar 2022 08:06:06                         |
| 15.00                   | kg                          | 10.00                                                                                                    | 2                    | 10.00          | 2                | Coffee                | Reviewed             | Lily         | 15-Mar 2022 09:15:46                         |
| 15.00                   | kg                          | 15.00                                                                                                    | 3                    | 15.00          | 1                | Coffee                | Reviewed             | Lily         | 14-Mar 2022 09:15:46                         |
| 15.00                   | kg                          | 20.00                                                                                                    | 4                    | 20.00          | 2                | Coffee                | Reviewed             | uty          | 13-Mar-2022 09:15:46                         |
|                         | rs ko                       | 4.00                                                                                                    | 1                    | 4.00           | 1                | Coffee                | Reviewerd            | Liby         | 11.Mar.2022.09:15:46                         |
| 1500                    | 1.11                        | A CONTRACT OF A CONTRACT OF A CONTRACT. |                      |                |                  | And the second second |                      |              | 1 - more words 0.95 10/90                    |
| 15.00                   | ko                          | 8.00                                                                                                    | 2                    | 8.00           | 2                | Coffee                | Reviewed             | LIV          | 10-Mar-2022 09:15:46                         |
| 15.00<br>15.00<br>15.00 | kg<br>kg                    | 8.00                                                                                                    | 2                    | 8.00           | 2                | Coffee<br>Coffee      | Reviewed<br>Reviewed | Lily<br>Lily | 10-Mar-2022 09:15:46<br>09-Mar-2022 09:15:46 |

#### i Hinweis

15.00 15.00 15.00 15.00 15.00 15.00 15.00  kg kg kg kg kg kg kg

Weitere Aktionen in der Transaktionstabelle finden Sie unter [Abrufen der Transaktionstabelle > Seite 25] und [Protokolle und Tabellen filtern > Seite 27].

15.00 15.00 15.00 15.00 15.00 15.00

ID1 ID1 ID1 ID1 ID1 ID1 ID1 ID1 ID1

1D2 1D2 1D2 1D2 1D2 1D2 1D2 1D2 1D2 1D3 1D3 1D3 1D3 1D3 1D3 1D3 1D3

Gross Gross Gross Net Net Net kg kg kg kg kg

#### **i** Hinweis

Bei der Arbeit mit Datenintegrität werden zusätzliche Felder für den Überprüfungsstatus und den Prüfer angezeigt. Die Übertragung der Transaktionstabelle ist nur für überprüfte Daten möglich. Weitere Informationen finden Sie unter [Arbeiten mit Datenintegrität ▶ Seite 49].

#### Statistik

Benutzer können das Statistik-Resultat der aktuellen Dateneinstellung in Transaktionstabelle überprüfen, während nur die letzten 500 Zeilen mit Transaktionsdaten gezählt werden.

- 1 Berühren Sie die Funktion Statistik III.
- 2 Wählen Sie eine Charge für die statistische Auswertung aus und bestätigen Sie mit 🗸.

i Hinweis Jedes Mal, wenn die Klassifizierung-Applikation gestartet wird, wird eine neue Chargen-Nr. erstellt und durch das Beenden der Klassifizierung-Applikation wird diese Chargen-Nr. beendet.

Die Statistikparameter werden angezeigt.

| Statis | tic Condition |   |
|--------|---------------|---|
|        | Batch #       |   |
|        | 202008290002  |   |
|        |               |   |
|        |               |   |
|        |               |   |
|        |               |   |
| >      | <             | ✓ |
|        |               |   |

I Hinweis Die Standard Statistik-Vorlage von Klassifizierung wird wie unten dargestellt angezeigt.

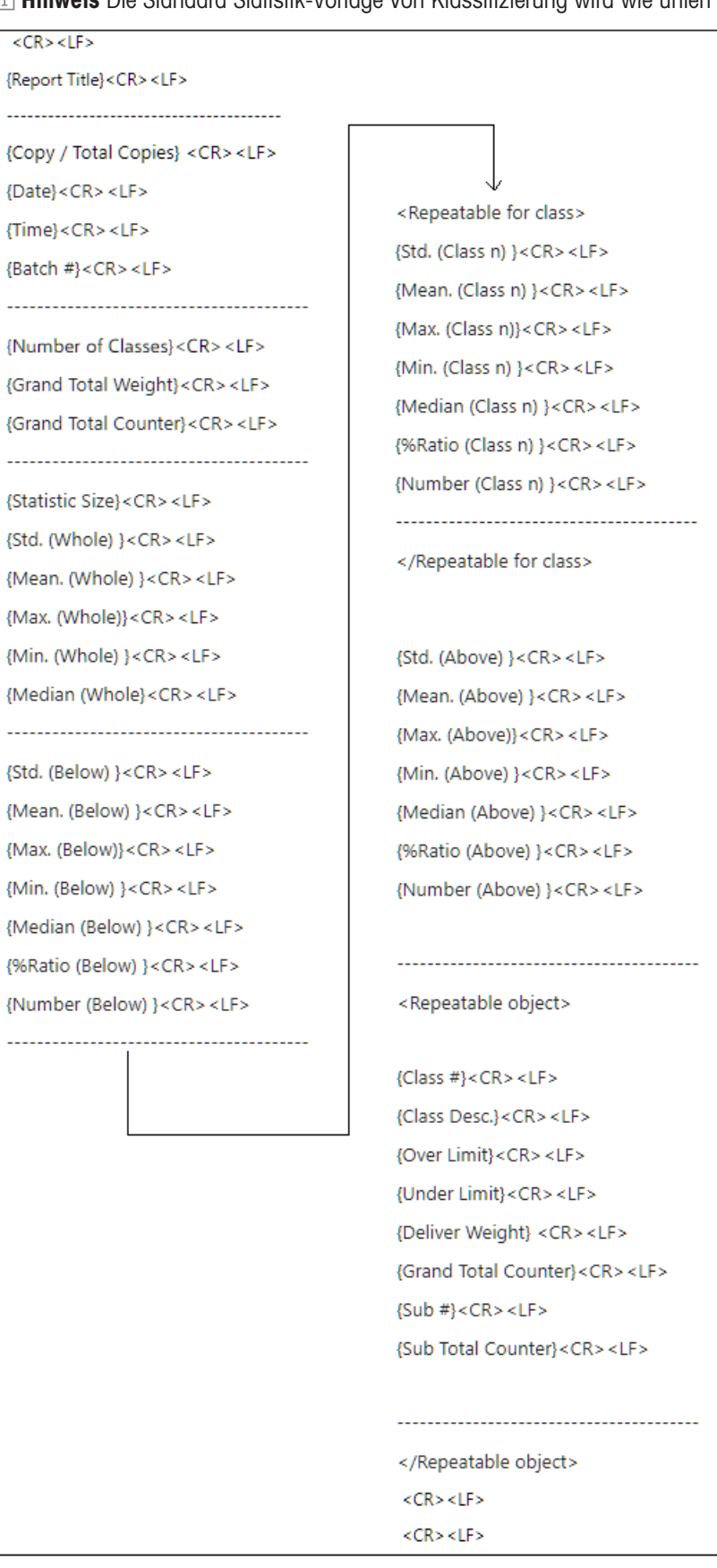

## 2.8.4 Klassifizierungsapplikation beenden

1 Berühren Sie im dritten Funktionsmenüband die Funktion  $\bigcirc$ .

- 2 Alternativ können Sie die Funktionstaste Ein/Aus 🕑 drücken.
  - ➡ Die Klassifizierung-Applikation wird geschlossen.
  - → Die Grundlegendes Wägen-Applikation ist aktiv.

**Hinweis** Wenn Summierung aktiviert ist, werden Gesamtsumme, Gesamtsummenzähler, Zwischensumme und Zwischensummenzähler gelöscht.

# 2.9 Remote SQC

Mit der Remote-SQC-Applikation kann das IND400-Terminal über FreeWeigh.Net auf einem Host-Computer ferngesteuert und als Eingabegerät verwendet werden. FreeWeigh.Net sendet Befehle an das IND400 und erhält Benutzereingaben vom IND400. Das IND400 fungiert als Client, der in diesem Prozess in der Produktionslinie oder im Lager platziert wird.

FreeWeigh.Net ist eine Anwendungssoftware für die statistische Qualitätskontrolle (SQC) und die statistische Prozesskontrolle (SPC).

Der erweiterte Schnittstellenbefehlssatz von Remote ermöglicht die Kommunikation zwischen FreeWeigh.Net und dem IND400, während die grundlegenden SICS-Befehle ebenfalls unterstützt werden.

## 2.9.1 Verbindungskonfiguration

Die Verbindung muss für verschiedene Kommunikationsmethoden konfiguriert werden.

- 1 Öffnen Sie die Seite Verbindung im Pfad: Kommunikation -> Verbindung.
- 2 Berühren Sie die Funktion +, um eine Verbindung hinzuzufügen
- 3 Stellen Sie **COM** als **Client** und **Modus** als Signalkanal ein.
- Geben Sie die IP-Adresse in das Feld Remote-Server und die Portnummer in das Feld Remote-Port ein.
  Hinweis Der Standardwert von Remote-Port ist 8 000.

| Conn | ection9        |                |
|------|----------------|----------------|
|      | СОМ            | Mode           |
|      | Signal Client  | Signal Channel |
|      | Remote Server  | Remote Port    |
|      | 172.30.183.157 | 8000           |
|      |                |                |
| >    | <              | ✓              |

## Drahtlose oder Ethernet-Kommunikation

- Eine Ethernet-Optionsplatine oder eine WLAN-Optionsplatine ist installiert. Siehe Ethernet-Platine und WLAN-Optionsplatine.
- 1 Berühren Sie die Funktion +, um eine Verbindung hinzuzufügen
- 2 Aktivieren Sie FreeWeigh.net, indem Sie die Schaltfläche antippen.
  - Die Verbindung ist f
    ür Drahtlos- oder Ethernet-Kommunikation konfiguriert.

| Connection3 |        |               |
|-------------|--------|---------------|
| СОМ         |        | Mode          |
| EPort2      | $\sim$ | SICS Server   |
| Port        |        |               |
| 1702        |        | FreeWeigh.Net |
|             |        |               |
| X           |        |               |
|             |        | •             |

## Serielle Kommunikation

- Es steht eine serielle Schnittstelle zur Verfügung.
- 1 Berühren Sie die Funktion +, um eine Verbindung hinzuzufügen

- 2 Stellen Sie COM als einen beliebigen Port ein, der für SICS-Serververfügbar ist.
- 3 Stellen Sie Modus auf SICS-Server ein.
- 4 FreeWeigh.Net ist standardmässig deaktiviert. Aktivieren Sie es, indem Sie die Schaltfläche antippen.
  - Die Verbindung ist f
    ür die serielle Kommunikation konfiguriert.

| Conn | ection7       |        |             |        |
|------|---------------|--------|-------------|--------|
|      | сом           |        | Mode        |        |
|      | COM1          | $\sim$ | SICS Server | $\sim$ |
|      | FreeWeigh.Net |        |             |        |
| >    | <             |        |             | ~      |
|      |               |        |             |        |

## 2.9.2 IND400 in FreeWeigh.net konfigurieren

- 1 Starten Sie die FreeWeigh.net-Anwendung auf dem Remote-Server.
- 2 Um das IND400 mit FreeWeigh.net zu verbinden, konfigurieren Sie ein Peripheriegerät in der FreeWeigh.net-Anwendung.

| METTLER TO | LEDO | FreeWeigh.NET |   |         |   |                |   |
|------------|------|---------------|---|---------|---|----------------|---|
| Catalogs   | -    | Monitoring    | - | Reports | • | Configuration  |   |
|            |      |               |   |         |   | 🛄 System       | * |
|            |      |               |   |         |   | Periphe als    |   |
|            |      |               |   |         |   | Import/Export  | * |
|            |      |               |   |         |   | Web monitoring | * |

3 Klicken Sie in der linken Menüspalte mit der rechten Maustaste auf das Menü Kommunikationssystem, um einen Testort hinzuzufügen.

| Communication system : Ethemet for device     Communication system : Ethemet for device     Communications     Communications     Communications     Digital VOs | Denice: Balancovcale V                                                                                                    | Peripheral type and auxiliary devices                                                                                                    |        |
|----------------------------------------------------------------------------------------------------|----------------------------------------------------------------------------------------------------|----------------------------------------------------------------------------------------------------|--------|
|                                                                                                    |                                                                                                    | Peripheral type and auxiliary devices Calibration and deck of the scale                                                                         |        |
|                                                                                                    | Device configuration<br>Peripheral type and auxiliary devices                                                                                                    | Period type: TCHIP     Additional parameters     Device type: TCHIP     Additional parameters     Parameter     Parameter     Period parameters |        |
|                                                                                                    | Device type         TCV/W         Additional parameters           Communication system         Communication system (Divend for devices)           Type         MD400         V           Supplemental devices         Ratio priorite<br>manufactory         Ratio priorite | P Address: 172 . 30 . 216 . 10<br>Pritisca: 1664                                                                                                |        |
|                                                                                                    | Device setial number Check setial number Data sequation nat permitted, if serial number not identical Device setions                                                                                                    | Stog stup                                                                                                    |        |
| •                                                                                                    | Check software version Data acquisition not permitted, if software version not identical                                                                                                    | String delimiter: CR/LP W                                                                                                    |        |
|                                                                                                    |                                                                                                    | ox o                                                                                                    | lancel |
|                                                                                                    |                                                                                                    | OK Cancel Help                                                                                                    |        |

- 4 Doppelklicken Sie auf Test site, um den Namen als IND400 zu bearbeiten und die Änderung zu übernehmen.
- 5 Klicken Sie mit der rechten Maustaste auf Test site, um ein Device hinzuzufügen, und wählen Sie Balance/ scale im Feld Device im rechten Einstellungsbereich aus.
- 6 Klicken Sie auf die Schaltfläche Device configuration.....
- 7 Stellen Sie auf der Device-Typseite des Pop-up-Fensters den Type auf IND400 ein.
- 8 Stellen Sie auf der Seite TCP/IP die gleiche IP-Adresse wie beim IND400 ein. In diesem Beispiel ist die IP-Adresse 172.30.219.10 und der Port 1702. Siehe [Verbindungskonfiguration
   ▶ Seite 95].
- 9 Wählen Sie auf der Seite Additional parameters die Waagenkalibrierungs- und Prüfmethode aus.

- 10 Bestätigen Sie die Einstellungen mit der Schaltfläche
  - Die Kommunikation zwischen dem IND400 und FreeWeigh.net wird gestartet.

## 2.9.3 Durchführung einer Daten-Probenahme

Product catalog - Administrator

Scoup: 1

Group: 2 ⊕-18 Group: 3 ⊕-18 Group: 4

File Edit View Configuration Help

Product: product1 di New 📕 plan

luct:

di New

plan2

٠

1 Geben Sie den Produktcode manuell ein oder verwenden Sie die Produktlistenansicht, um ein bestimmtes Produkt auf dem IND400 auszuwählen. i Hinweis Die Material- oder Produktdaten werden auf der Serverseite von FreeWeigh.net unter Kataloge -> Produkte gepflegt.

Main data Batch

Product code:

Product number:

Reference image:

<

Created by: Modified by:

Name:

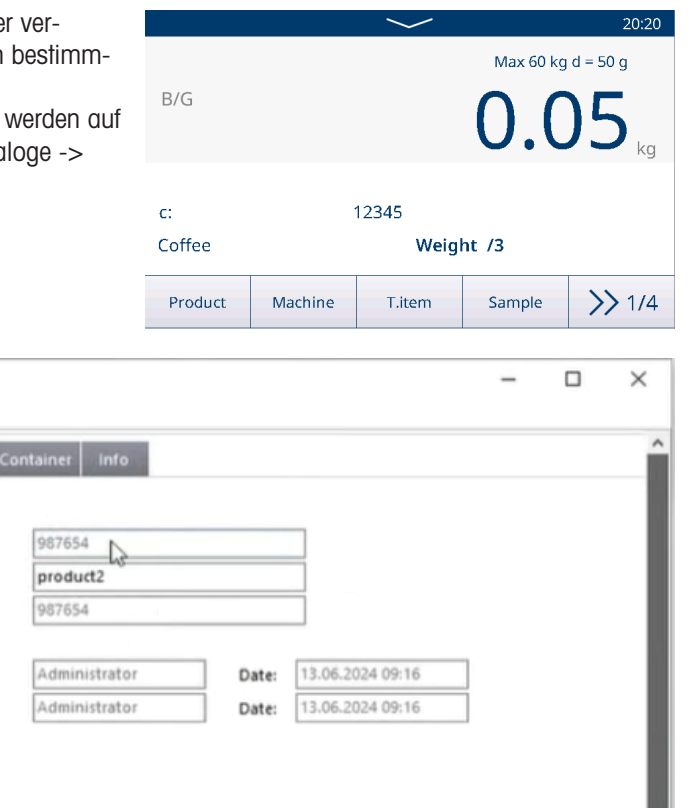

Cancel

Apply Database: P-CUIYINING\SQLFWNTEST\TestDB

- 2 Berühren Sie die Funktion Probe am IND400, um die Gewichtsdaten zu erfassen.
- 3 Erfassen Sie die Gewichtsdaten entsprechend der Aufforderungsmeldung auf dem IND400.
  - Die Elemente werden in der erforderlichen Anzahl nacheinander auf der Wägeplattform platziert, um die Wägedaten zu erfassen.
- 4 Bestätigen Sie das Resultat der Probenahme in einem Pop-up-Fenster auf dem IND400.
  - Das Resultat der Probennahme wird im FreeWeigh.net-Überwachungsfenster angezeigt.

>

# 2.10 Remote-Waage

## 2.10.1 Anschlusskonfiguration:

Das IND400 kann als Remote-Terminal für ein anderes IND400 oder für ein anderes Produkt von METTLER TOLEDO verwendet werden, das den METTLER TOLEDO SICS-Server übertragen kann.

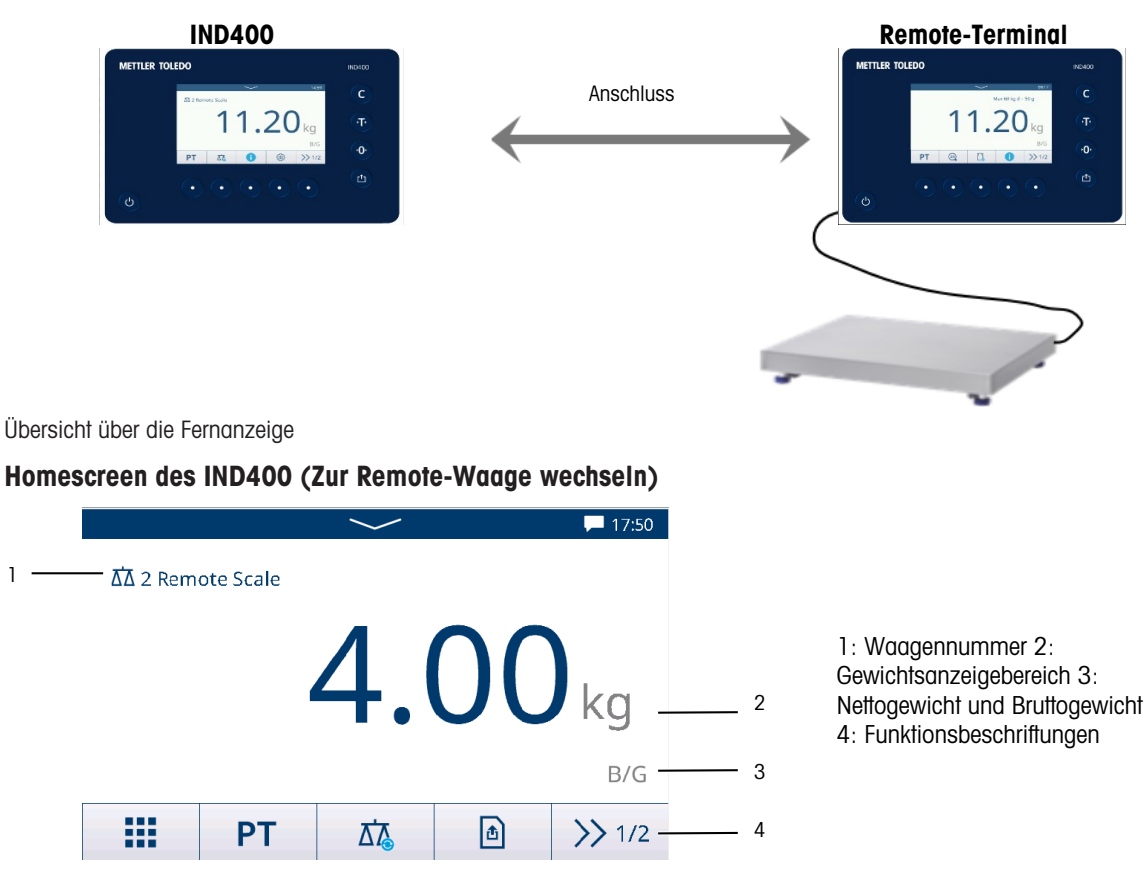

## Drei Schritte zur Konfiguration von zwei Terminals:

## 1. Physische Verbindung zwischen Terminals

Die serielle Kommunikation zwischen dem IND400 und dem Remote-Terminal erfolgt über einen einzigen seriellen Anschluss. Da die seriellen Ports des IND400 einen Ausgang und einen Eingang gleichzeitig verarbeiten können, muss nur ein Port an das IND400 angeschlossen werden. Jeder der seriellen Ports des IND400 kann verwendet werden, wie z. B.

- IND400 mit RS232 an Remote-Terminal mit RS232
- IND400 mit Ethernet an Remote-Terminal mit Ethernet

## 2. Konfiguration des IND400

| Menü "Einstellungen"               | Einstellungen                                                                                                    |                  |   |             |                  |  |
|------------------------------------|----------------------------------------------------------------------------------------------------|------------------|---|-------------|------------------|--|
| Kommunikation -> Ver-<br>bindungen | Erstellen Sie eine Verbindung am gewünschten Port mit einem Zuweisung der Remote-Waage.     Unterstützte COM-Schnittstellen |                  |   |             |                  |  |
|                                    | <ul> <li>Es wird nur eine Fernanzeige-Verbindung unterstützt</li> </ul>                                                     |                  |   |             |                  |  |
|                                    | Communication                                                                                                    | g-               |   | Connection4 |                  |  |
|                                    | Scale                                                                                                    | > Connection     | 1 | сом         | Mode             |  |
|                                    | Applications                                                                                                    | > Serial         | > | COM1        | ✓ Remote Scale ✓ |  |
|                                    | Terminal                                                                                                    | > Ethernet       | > | Protocols   |                  |  |
|                                    | Communication                                                                                                    | > VNC Server     |   | SICS Client | ~                |  |
|                                    | Maintenance                                                                                                    | > Web API Server |   |             |                  |  |
|                                    |                                                                                                    |                  |   | X           | ✓                |  |

## 3. Konfiguration des Remote-Terminals

| Menü "Einstellungen"               | Einstellungen                                                                           |
|------------------------------------|-----------------------------------------------------------------------------------------|
| Kommunikation -> Ver-<br>bindungen | Erstellen Sie eine Verbindung am gewünschten Port mit einem Zuweisung des SICS-Servers. |

## 2.10.2 Verwendung der Remote-Waagenfunktion

- Remote-Waage" wurde unter Kommunikation -> Verbindung konfiguriert.
- 1 Berühren Sie die Funktion 🙇 , um zur Remote-Waage zu wechseln.
  - Die Gewichtsdaten von der Remote-Waage werden auf dem IND400-Bildschirm angezeigt.
- 2 Drücken Sie die Hardkeys Löschen, Drucken, Tara (einschliesslich Voreingestelltes Tara), Nullstellung auf der rechten Seite des Bildschirms, um auf die Grundfunktionen der Remote-Waage zuzugreifen.
- 3 Um zum IND400 zurückzukehren, drücken Sie die Funktion 🙇, um zur Waage Nr. 1 zurückzukehren.
- 4 Berühren Sie die Funktion (2), um mit der aktuell aktiven Waage zu den grundlegenden Wägeapplikationen zurückzukehren.

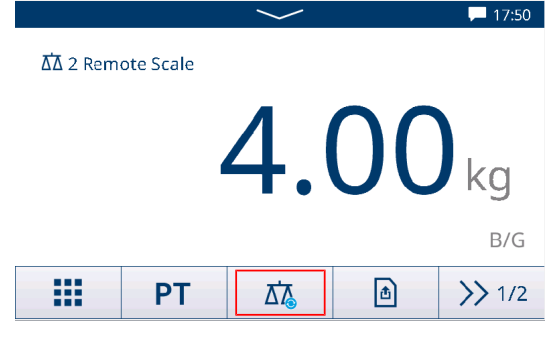

# **3** Konfiguration

In den Einstellungen können Benutzer Einstellungen ändern und Funktionen aktivieren, um das System an ihre spezifischen Wägeanforderungen anzupassen. Die verfügbaren Menüoptionen hängen von der Benutzerrolle ab, die derzeit am IND400 angemeldet ist.

# 3.1 Bedienung des Setups

## Aufrufen der Einstellungen

- 1 Tippen Sie im Schnelleinstellungsmenü auf @.
  - Die wichtigsten Einstellungselemente werden angezeigt.
- 2 Berühren Sie den gewünschten Setup-Block.
  - Die entsprechenden Unterpunkte werden angezeigt. Die ausgewählten Einstellungselemente werden blau hervorgehoben.
- 3 Fahren Sie fort, bis die Einstellungsseite angezeigt wird.
- 4 Nehmen Sie die gewünschten Einstellungen vor und bestätigen Sie mit ✓.

Um die Einstellungsseite zu verlassen, ohne Änderungen vorzunehmen, berühren Sie die Funktion -. Die vorherigen Einstellungselemente werden wieder angezeigt.

Angemeldet als Bediener (Powercell Waage)

| Applications |   |                       |   |
|--------------|---|-----------------------|---|
| Applications | > | Memory                | > |
| Terminal     | > | Basic Weighing        | > |
| Maintenance  | > | Over/Under            | > |
|              |   | Manual Filling/Dosing | > |
|              |   | Counting              | > |
| <u>ل</u>     |   |                       |   |

## Angemeldet als Admin (Powercell Waage)

| Scale         |   |                      |  |  |  |  |
|---------------|---|----------------------|--|--|--|--|
| Scale         | > | Load Cells           |  |  |  |  |
| Applications  | > | System               |  |  |  |  |
| Terminal      | > | Metrology            |  |  |  |  |
| Communication | > | Identification       |  |  |  |  |
| Maintenance   | > | Capacity & Increment |  |  |  |  |
| ن             |   |                      |  |  |  |  |

## Navigation in den Einstellungen

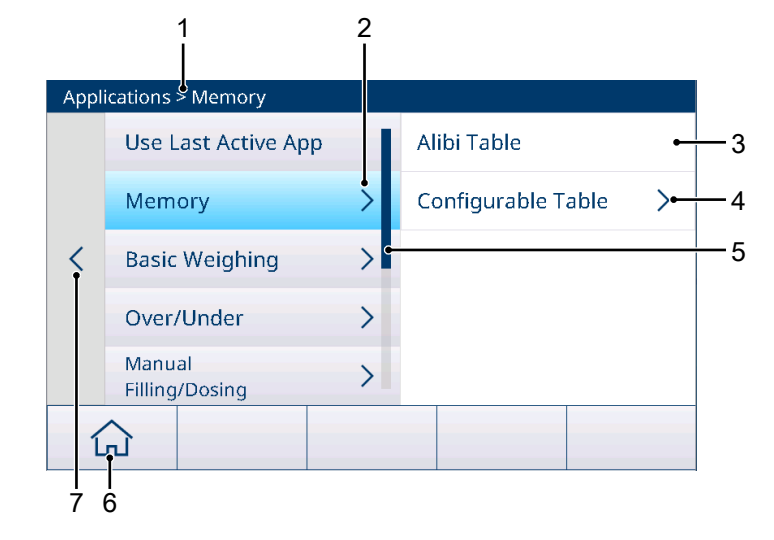

|   | 1 | Setup path                        | 2 | Open sub item                |
|---|---|-----------------------------------|---|------------------------------|
|   | 3 | Setup sub item to be edited       | 4 | Open next level of sub items |
| ļ | 5 | Scroll bar                        | 6 | Home button                  |
|   | 7 | Go to the next higher setup level |   |                              |
### Bedienung der Einstellungen

Je nach Inhalt stehen folgende Optionen zur Verfügung, um Einstellungen im Setup zu ändern:

| Pull-down-Menü                   | Number of Range                 | Wählen Sie eine Option aus der angezeigten<br>Liste möglicher Einstellungen aus.                                |
|----------------------------------|---------------------------------|----------------------------------------------------------------------------------------------------|
|                                  | 1 Single Range                  |                                                                                                    |
|                                  | 2 Multi-Interval                |                                                                                                    |
|                                  | 2 Multiple Range                |                                                                                                    |
|                                  | 3 Multi-Interval                |                                                                                                    |
|                                  | ×                               |                                                                                                    |
| Schalter                         | ID1                             | Beispiel                                                                                                    |
|                                  | ID2                             | ID1 aktiviert<br>ID2 deaktiviert                                                                                |
|                                  | ID3                             | ID3 nicht verfügbar                                                                                             |
| Seitenanzeige                    |                                 | Wenn es mehrere Seiten mit Einstellungen gibt,<br>wird dies durch die Punkte auf der linken Seite<br>angezeigt. |
|                                  | $\bigcirc$                      | In diesem Beispiel gibt es zwei Seiten mit Einstel-<br>lungen, von denen die erste Seite angezeigt wird.        |
|                                  |                                 | Gehen Sie zur nächsten Seite, indem Sie vertikal wischen.                                                       |
| (Alpha-)numerische Ein-<br>gaben | Bildschirmtastaturen werden ang | ezeigt, siehe [Hard- und Softkeys ▶ Seite 7].                                                                   |

### Beenden des Setups

- Berühren Sie die Funktion  $\bigcirc$ .
- → Die Gewichtsanzeige erscheint und das Gerät arbeitet mit den neuen Einstellungen.

# 3.2 Waageneinstellungen

# 3.2.1 Einstellungen zur Messtechnik

### i Hinweis

Standardeinstellungen sind in Fettdruck dargestellt.

| Einstellungselement                   | Unterpunkte / mögliche Einstellungen                                          | Anmerkung                                                                                                    |
|---------------------------------------|-------------------------------------------------------------------------------|----------------------------------------------------------------------------------------------------|
| Zulassung                             | <b>Keine</b> , Argentinien, Australien, Kanada,<br>OIML, USA, Korea, Thailand | Die Waageneinstellungen unterliegen den<br>Iokalen Eichbestimmungen.                                                                                                    |
|                                       |                                                                               | Eine nicht zugelassene Waage darf nicht<br>im gesetzlichen Messwesen verwendet wer-<br>den.                                                                                                    |
| Klasse<br>(nur zugelassene<br>Waagen) | II, III, III HD (nur Kanada), III L (nur USA),<br>IIII                        | Wenn die Verifizierungsklasse nicht den<br>lokalen Eichbestimmungen entspricht, wird<br>eine Meldung angezeigt und Sie werden<br>zum entsprechenden Einstellungselement<br>weitergeleitet, um die Einstellungen für<br>Kapazität und Ziffernschritt entsprechend zu<br>korrigieren. |

| Einstellungselement          | Unterpunkte / mögliche Einstellungen                                                         | Anmerkung                                                                                                    |  |
|------------------------------|----------------------------------------------------------------------------------------------|----------------------------------------------------------------------------------------------------|--|
| Geo-Wert<br>(nur DMS-Waagen) | Geben Sie den Geo-Wert für Ihre Region<br>ein, siehe [Tabelle der Geo-Werte ►<br>Seite 160]. |                                                                                                    |  |
|                              | Mit der Funktion <b>9</b> kann der Geo-Wert in Abhängigkeit von Ihrer geografischen Breite   | GEO Determination                                                                                                    |  |
|                              |                                                                                              | Latitude (°) Elevation                                                                                                    |  |
|                              | und Höhe über NN berechnet werden.                                                           | 47.5798 402 m 🗸                                                                                                    |  |
|                              |                                                                                              | Calculated GEO Code<br>18.5<br>Der Geo-Wert wird mit einer Dezimalstelle<br>berechnet                                                                                                    |  |
| Untergrenze (°C)             | -20 °C <b>-10</b> ° <b>C</b> 59 °C                                                           | Einstellen der unteren und oberen Tempera-                                                                                                    |  |
| Obergrenze (°C)              | 19 °C <b>40 °C</b> 60 °C                                                                     | turgrenzen für den Betrieb der Waage ent<br>sprechend der angeschlossenen Waage.<br>Temperaturwerte ausserhalb der zulässig<br>Bereiche sind rot hervorgehoben. Die zug<br>lassenen Temperaturbereiche sind in den<br>Wägezellen gespeichert. |  |

### 3.2.1.1 Exakter GEO-Code

Das IND400 bietet den exakten GEO-Code als Erweiterung für die GEO-Code-Funktion. Das Prinzip des exakten GEO-Codes besteht darin, mehr Ziffern im GEO-Code (ursprünglich ist der GEO-Code ein ganzzahliger Wert zwischen 0 und 31) bereitzustellen, um ein genaueres "g" zu erhalten.

- Das Terminal befindet sich im nicht eichfähigen Modus.
- 1 Öffnen Sie die Seite Metrologie im Pfad Waage > Metrologie.
- 2 Klicken Sie auf die Funktion 오

| ~                                                    |                                                                                                    | Me  | rology       |              |           |              |          |                       |
|------------------------------------------------------|----------------------------------------------------------------------------------------------------|-----|--------------|--------------|-----------|--------------|----------|-----------------------|
| 3 Geben Sie Breitengrad (°) und Höhe auf der Pop-up- | Approval Class                                                                                                    |     |              | Class        |           |              |          |                       |
|                                                      | Seite <b>Bestimmung des GEO-Codes</b> ein.                                                                         |     | None 🗸       |              | Class III |              |          |                       |
|                                                      |                                                                                                    | •   | GEO \        | /alue        |           | Verification | ı Interv | al                    |
|                                                      |                                                                                                    | 0   | 20           |              | e=d       |              |          |                       |
|                                                      |                                                                                                    |     |              |              |           |              |          |                       |
|                                                      |                                                                                                    |     |              |              |           |              |          |                       |
|                                                      |                                                                                                    |     | -            | Ŷ            |           |              |          |                       |
|                                                      | <ul> <li>Der Berechneter GEO-Code mit einer Ziffer nach<br/>dem Punkt wird auf der Seite angezeigt.</li> </ul>     | GEO | ) Detern     | nination     |           |              |          |                       |
|                                                      |                                                                                                    | GEV | Latitude (°) |              |           | Elevation    |          |                       |
| 4                                                    | Klicken Sie auf die Funktion 🗸.                                                                                    |     | 46.04        | 438          |           | 382          | m        | $\sim$                |
|                                                      | <ul> <li>Der Berechneter GEO-Code wird auf das Feld GEO-<br/>Code in der Seite Metrologie aktualisiert.</li> </ul> |     | Calul        | ated GEO Coo | le        |              |          |                       |
|                                                      |                                                                                                    |     | 4.4          |              |           |              |          |                       |
|                                                      |                                                                                                    |     |              |              |           |              |          |                       |
|                                                      |                                                                                                    |     | $\sim$       |              |           |              |          |                       |
|                                                      |                                                                                                    |     | <u> </u>     |              |           |              |          | $\mathbf{\mathbf{v}}$ |

# 3.2.2 SICSpro-/Analog-/POWERCELL-Waageneinrichtung

## Übersicht

Die Einrichtung der SICSpro-/Analog-/POWERCELL-Waage umfasst die folgenden Einstellungselemente:

• Wägezellen (nur POWERCELL-Waage)

- System (nur POWERCELL-Waage)
- Eckenabgleich Waagen (nur POWERCELL-Waage)
- Identifikation
- Kapazität und Ziffernschritte
- Linearisierung und Kalibrierung
- Regelungsmodus
- Einheiten
- Nullstellen
- Tara
- Filter
- Stabilität
- MinWeigh
- Aufwärmen (nur f
  ür geeichte Waagen)
- Ladealarm (nur POWERDECK-Bodenwaage)
- Nivellierhilfe (nur POWERDECK-Bodenwaage)
- FACT (nur SICSpro-Waage)
- Zurücksetzen (nur SICSpro-Waage)

#### **Powercell-Einstellungen**

#### **Manuelle Ansteuerung**

Manuelle Ansteuerung kann sicherstellen, dass jede Wägezelle eine eindeutige Adresse hat, sodass Benutzer fehlerhafte Wägezellen schnell lokalisieren und reparieren können.

- 1 Drücken Sie auf der Seite **Manuelle Ansteuerung** auf die Funktion Q, um den Adressiervorgang zu starten.
  - ➡ Das Terminal erkennt Zellen.
  - Die Seriennummer und die aktuellen Knoteninformationen der gefundenen Wägezellen werden angezeigt.

| Manual Address |      |
|----------------|------|
| Serial Number  | Node |
|                | 0    |

Q

- 2 Berühren Sie eine Zeile, um eine Wägezelle hervorzuheben, und klicken Sie auf die Funktion "Bearbeiten" 🖌
  - , um die Knotenadresse der Wägezelle zu bearbeiten.

3 Klicken Sie auf V, um sofort mit der Adressierung die-

ser einzelnen Wägezelle zu beginnen.

| Manual Address |      |
|----------------|------|
| Serial Number  | Node |
| 7285039912     | 1    |
| 7285039913     | 2    |
| 7285039914     | 3    |
| 7285039915     | 4    |
|                |      |
| +              |      |
|                |      |
| Entry          |      |
| Serial Number  |      |
| 7285039912     |      |
| Node           |      |

| > | < |  |  | $\checkmark$ |
|---|---|--|--|--------------|
|   |   |  |  |              |
|   |   |  |  |              |

1

Konfiguration 103

### Einzelne Zellenansteuerung

#### $\$ i Hinweis

- Es ist darauf zu achten, dass nur eine Wägezelle an das Terminal angeschlossen ist.
- Wenn mehrere Wägezellen angeschlossen sind, wird nur die zuerst erkannte Wägezelle verwendet.

| Single Cell Address |      |  |
|---------------------|------|--|
| Serial Number       | Node |  |
|                     | 0    |  |
|                     |      |  |
|                     |      |  |
|                     |      |  |
|                     |      |  |
|                     | 0    |  |
|                     | 4    |  |

- 1 Drücken Sie auf der Seite **Einzelne Zellenansteuerung** auf die Funktion Q, um den Adressiervorgang zu starten.
  - ➡ Das Terminal erkennt Zellen.
  - Die Seriennummer und die aktuellen Knoteninformationen der gefundenen Wägezelle werden angezeigt.
- 2 Klicken Sie auf die Funktion "Bearbeiten" ✓, um die **Knotenadresse** der Wägezelle zu bearbeiten.
- 3 Klicken Sie auf ✓, um sofort mit der Adressierung dieser einzelnen Wägezelle zu beginnen.

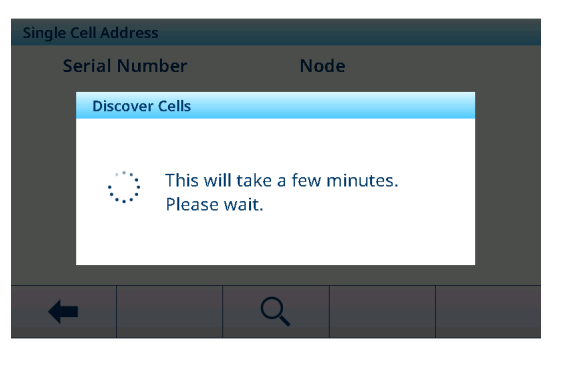

| Single Cell Address |      |
|---------------------|------|
| Serial Number       | Node |
| 007293042401        | 1    |
|                     |      |
|                     |      |
|                     |      |
|                     |      |
| - /                 |      |
|                     |      |

### System-Einstellungen

Auf der Menüseite kann eine Plattform für PowerDeck konfiguriert werden.

| System      | Systemdaten anzeigen/einstellen                                                                                           |    |
|-------------|----------------------------------------------------------------------------------------------------|----|
| Applikation | Bodenwaage (Standard)<br>• Form der Plattform<br>– Quadrat (Standard)<br>– Rechteck                                       |    |
|             | System                                                                                                    |    |
|             | Application                                                                                                    |    |
|             | Floor Scale 🗸 🗸                                                                                                    |    |
|             | Platform Shape                                                                                                    |    |
|             | Square 🗸                                                                                                    |    |
|             |                                                                                                    |    |
|             | <b>←</b>                                                                                                    |    |
|             | <ul> <li>Allgemeines</li> <li>Die Nr. der Wägezelle(n) kann zwischen 1 und 12 liegen, der Standard wert ist 4.</li> </ul> | 1- |
|             | System                                                                                                    |    |
|             | Application # of Load Cells                                                                                               |    |
|             | General V 4                                                                                                    |    |
|             |                                                                                                    |    |
|             |                                                                                                    |    |
|             |                                                                                                    |    |
|             |                                                                                                    |    |
|             | × /                                                                                                    |    |

#### Eckenabgleich Waagen-Einstellungen

Mit der Funktion Eckenlastabgleich kann das Terminal dieselben Wägeresultate an verschiedenen Stellen innerhalb der PowerDeck-Plattform erzeugen.

 Klicken Sie auf der Seite "Eckenabgleich" auf die Funktion "Bearbeiten" , um die Koeffizienten zu bearbeiten, und klicken Sie auf die Taste Eckenlastabgleich s, um den Eckenabgleich zu starten.

| Shifting Adjustment |              |  |
|---------------------|--------------|--|
| Cell                | Shift Values |  |
| 1                   | 0.958409     |  |
| 2                   | 0.722900     |  |
| 3                   | 1.804703     |  |
| 4                   | 0.814508     |  |
|                     |              |  |
| 4                   |              |  |
|                     |              |  |

Wählen Sie im Feld **Typ** aus, ob der Abgleich für **Ganze Waage** (Standard) oder ein Teilabgleich durchgeführt werden soll, und drücken Sie die Funktion "Start" >, um den Vorgang zu starten.

- 3 Entleeren Sie die Waage gemäss den Anweisungen in der Anzeige und drücken Sie auf ►.
  - Das Terminal führt Probennahmen für die leere Waage durch.
- 4 Wenn die Probennahme abgeschlossen ist, klicken Sie auf 🗸.
- 5 Platzieren Sie das Prüfgewicht an der in der Anzeige angezeigten Position jeder Wägezelle und drücken Sie auf ►.
- 6 Wenn der Vorgang abgeschlossen ist, klicken Sie auf ✓.
  - Der Eckenabgleich ist abgeschlossen.

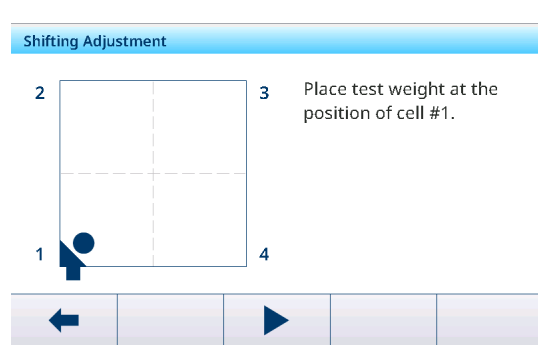

#### Identifikationseinstellung

| Identifikation                                                                                 | Anzeige/Einstellung der Waagenidentifikationsdaten |  |
|------------------------------------------------------------------------------------------------|----------------------------------------------------|--|
| Seriennummer                                                                                   | Eingabe der Seriennummer der ausgewählten Waage.   |  |
| Waagenmodell                                                                                   | Eingabe des Waagentyps, z. B. PBD555 - 15LA.       |  |
| Waagenort                                                                                      | Eingabe des Waagenstandorts, z. B. Boden und Raum. |  |
| Waagenidentifizierung Eingabe der Waagenidentifikation, z. B. Inventarnummer.                  |                                                    |  |
| i HinweisWaagenort und Waagenidentifikation können bis zu 40 alphanumerische Zeichen umfassen. |                                                    |  |

### Einstellung von Kapazität und Ziffernschritt

### $\$ i Hinweis

Standardeinstellungen sind in Fettdruck dargestellt.

| Kapazität und Ziffernschritte | Einstellen von Kapazität und Ziffernschritt                                                                                                    |
|-------------------------------|----------------------------------------------------------------------------------------------------|
| Primäreinheit                 | Wählen Sie aus folgenden Optionen aus: g, kg, oz, lb, t, ton                                                                                                    |
| Anzahl Bereich/Intervalle     | Wählen Sie eine der folgenden Optionen: <b>1 Einfacher Messbereich</b> , 2 Mehrteilungswaage, 2 Multibereich, 3 Mehrteilungswaage, 3 Multibereich.                                                                                                    |
| Bereich 1                     | Stellen Sie die Bereiche gemäss "Anzahl Bereich/Intervalle" ein.                                                                                                    |
| <br>Bereich 3                 | 1 Hinweis                                                                                                    |
|                               | Beachten Sie bei Mehrteilungswaagen/Multibereich Folgendes, andernfalls<br>wird eine Meldung angezeigt:<br>Bereich/Intervall 1 < Bereich/Intervall 2 < Bereich/Intervall 3                                                                                                    |
| Auflösung 1                   | Stellen Sie die Auflösungen gemäss "Anzahl Bereich/Intervalle" ein.                                                                                                    |
| <br>Auflösung 3               | <ul> <li>Hinweis</li> <li>Beachten Sie bei Mehrteilungswaagen/Multibereich Folgendes, andernfalls wird eine Meldung angezeigt:<br/>Auflösung 1 &lt; Auflösung 2 &lt; Auflösung 3</li> <li>Bei zugelassenen SICSpro-Waagen, wenn die Klasse II und e = 10 d ist, muss die Schrittweite 1 x 10<sup>k</sup> betragen.</li> </ul> |

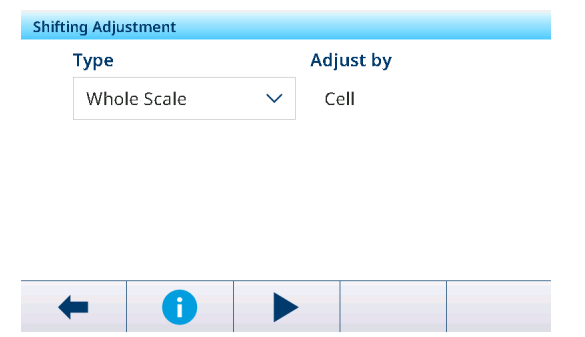

| Kapazität und Ziffernschritte | Einstellen von Kapazität und Ziffernschritt                                                                                                  |
|-------------------------------|----------------------------------------------------------------------------------------------------|
| Anzeige Aus – Über Kap. (d)   | Der Blindwert der Anzeige wird verwendet, um eine Überlast<br>anzuzeigen.                                                                    |
|                               | Stellen Sie die Anzahl der Ziffernschritte (d) ein, um die die Waage die<br>Höchstlast überschreiten darf, bevor sie den Blindwert erreicht. |
|                               | Mögliche Einstellungen: 0 5 99 (d)                                                                                                    |

# Einstellung von Linearisierung und Kalibrierung

#### **i** Hinweis

Standardeinstellungen sind in Fettdruck dargestellt.

| Linearisierung und Kalibrie-<br>rung                                                                  | Waage kalibrieren                                                                                                    |
|----------------------------------------------------------------------------------------------------|----------------------------------------------------------------------------------------------------|
| Typ -> Nullpunktanpassung                                                                             | Mit diesem Einstellungselement wird die Waage auf Null gesetzt.                                                       |
|                                                                                                    | 1 Berühren Sie die Funktion ► und befolgen Sie dann die Anweisungen auf<br>dem Bildschirm.                            |
|                                                                                                    | <ul> <li>Nach Abschluss wird eine Meldung angezeigt.</li> </ul>                                                       |
|                                                                                                    | 2 Bestätigen Sie die Meldung.                                                                                         |
|                                                                                                    | <ul> <li>Das Kalibrierprotokoll wird angezeigt.</li> </ul>                                                            |
|                                                                                                    | Durch Berühren der Funktion The wird ein Bildschirm für die Bereichsan-<br>passung geöffnet.                          |
| Typ -> 2-Punkt                                                                                        | Mit diesem Einstellungselement wird die Waage anhand des Nullpunkts und eines Prüfgewichts kalibriert.                |
|                                                                                                    | 1 Geben Sie den Gewichtswert und den Namen des Prüfgewichts ein.                                                      |
|                                                                                                    | 2 Bestätigen Sie die Prüfgewichtsdaten mit dem Häkchen.                                                               |
|                                                                                                    | 3 Berühren Sie die Funktion ► und befolgen Sie dann die Anweisungen auf dem Bildschirm.                               |
|                                                                                                    | <ul> <li>Nach Abschluss wird eine Meldung angezeigt.</li> </ul>                                                       |
|                                                                                                    | 4 Bestätigen Sie die Meldung.                                                                                         |
|                                                                                                    | <ul> <li>Das Kalibrierprotokoll wird angezeigt.</li> </ul>                                                            |
| Typ -> 3-Punkt, 4-Punkt,<br>5-Punkt, 3-P. Mit Hysterese,<br>4-P. Mit Hysterese,<br>5-P. Mit Hysterese | Mit diesen Einstellungselementen wird die Waage mit dem Nullpunkt und zwei oder bis zu vier Prüfgewichten kalibriert. |
|                                                                                                    | 1 Geben Sie den Gewichtswert und den Namen der Prüfgewichte ein.                                                      |
|                                                                                                    | 2 Bestätigen Sie die Prüfgewichtsdaten mit dem Häkchen.                                                               |
|                                                                                                    | 3 Berühren Sie die Funktion ► und befolgen Sie dann die Anweisungen auf<br>dem Bildschirm.                            |
|                                                                                                    | <ul> <li>Nach Abschluss wird eine Meldung angezeigt.</li> </ul>                                                       |
|                                                                                                    | 4 Bestätigen Sie die Meldung.                                                                                         |
|                                                                                                    | <ul> <li>Das Kalibrierprotokoll wird angezeigt.</li> </ul>                                                            |
| Kal. automatisch drucken                                                                              | Bei Aktivierung werden die Kalibrierdaten automatisch ausgedruckt/über-<br>tragen.                                    |
| Datum der letzten Kalibrierung                                                                        | Datum der letzten Kalibrierung.                                                                                       |

# Kalibrierprotokoll

- Drucken/Übertragen des Kalibrierprotokolls
- Geben Sie einen Kommentar zur aktuellen Kalibrierung ein

| Zero | Adjustment  |    |              |         |
|------|-------------|----|--------------|---------|
|      | Rec. #      | 2  |              |         |
| ~    | Result      | Su | icceed       |         |
|      | Date & Time | 23 | /Sep/2024 1  | 4:41:22 |
|      | SNo.Scale   | CC | 20220103     |         |
|      | Туре        | Ze | ro Adjustme  | nt      |
|      | Scale FW    | No | ot Available |         |
|      |             | Д, |              | ./      |
|      |             | 60 |              | ~       |

### Einstellung des Regelungsmodus

| Regelungsmodus | Gewichtswert in höherer Auflösung               |
|----------------|-------------------------------------------------|
| Regelungsmodus | Anzeige des Gewichtswerts in höherer Auflösung. |

### Einstellung der Einheiten

### i Hinweis

Standardeinstellungen sind in Fettdruck dargestellt.

| Einheiten           | Anzeigeeinheiten einstellen                                                                                                    |
|---------------------|----------------------------------------------------------------------------------------------------|
| Sekundäre Einheiten | Wählen Sie aus folgenden Optionen aus: g, kg, oz, Ib, t, ton                                                                                                    |
| Dritte Einheit      | Wählen Sie aus folgenden Optionen aus: g, kg, oz, lb, t, ton                                                                                                    |
| Einschalteinheit    | <ul> <li>Wählen Sie aus, welche Gewichtseinheit bei einem Neustart verwendet werden soll.</li> <li>Primäre Einheit: Die Waaae startet in der primären Einheit neu.</li> </ul> |
|                     | <ul> <li>Neustart: Die Waage startet mit der zuletzt angezeigten Einheit vor dem<br/>Aus- und Einschalten neu.</li> </ul>                                                     |
| Hinweis             | Bei geeichten Waagen sind je nach Land einzelne Unterpunkte dieses Ein-<br>stellungselements nicht oder nur eingeschränkt verfügbar.                                          |

### Nulleinstellung

### $\$ i Hinweis

Standardeinstellungen sind in Fettdruck dargestellt.

| Null                           | Optionen für die Nulleinstellung                                                                                                    |
|--------------------------------|----------------------------------------------------------------------------------------------------|
| Einschaltnullpunkt             | Wählen Sie aus, welcher Nullwert beim Start verwendet werden soll.                                                                             |
|                                | Neuen erfassen: Ein neuer Nullwert wird erfasst                                                                                                |
|                                | Letzten verwenden: der letzte Nullwert wird verwendet                                                                                          |
|                                | Kalibrierten verwenden: Der kalibrierte Nullwert wird verwendet                                                                                |
| Einschalten Bereich - (%)      | Stellen Sie den Bereich für die Nullstellung beim Einschalten in % der Waa-                                                                    |
| Einschalten Bereich + (%)      | genhöchstlast ein.                                                                                                    |
|                                | Mögliche Einstellungen: -9910 0 (%) resp. 0 +10 +99 (%)                                                                                        |
| Nullstellen mit Taste          | Aktivieren/Deaktivieren des Nullstellens mit Taste.                                                                                            |
| Drucktaste Bereich - (%)       | Stellen Sie die Bereiche für das Nullstellen mit Taste in % für die Nullstellung                                                               |
| Drucktaste Bereich + (%)       | über ∗ <b>0</b> ein.                                                                                                    |
|                                | Mögliche Einstellungen: 0 2 99                                                                                                    |
| Automatische Nullnachführung   | Aktivieren/Deaktivieren der automatischen Nullstellung.                                                                                        |
| Automatischer Nullstellbereich | Stellen Sie den Bereich für die automatische Nullstellung ein.                                                                                 |
| (d)                            | Mögliche Einstellungen: 0,0 0,5 9,9 (d)                                                                                                    |
| Nullmittelpunkt                | Aktivieren/Deaktivieren der Anzeige des Symbols <b>&gt;0&lt;</b> für ein Bruttogewicht innerhalb von +/-0,25 e/d.                              |
|                                | i Hinweis: Im Zulassungsmodus muss diese Funktion aktiviert sein.                                                                              |
| Unterlastanzeige (d)           | Der Blindwert der Anzeige wird verwendet, um eine Unterlast                                                                                    |
|                                | <b></b> anzuzeigen.                                                                                                    |
|                                | <ul> <li>Stellen Sie die Anzahl der Ziffernschritte (d) ein, um die die Waage vor<br/>der Blindwertstellung unter Null sinken darf.</li> </ul> |
|                                | Mögliche Einstellungen: 0 20 99 (d)                                                                                                    |
| Hinweis                        | Bei geeichten Waagen sind je nach Land einzelne Unterpunkte dieses Ein-<br>stellungselements nicht oder nur eingeschränkt verfügbar.           |

Tara-Einstellung

i Hinweis

Standardeinstellungen sind in Fettdruck dargestellt.

| Tara                  | Tara-Optionen                                                                                                    |
|-----------------------|----------------------------------------------------------------------------------------------------|
| Einschalttara         | Auswahl, welcher Tarawert beim Start verwendet werden soll.                                                                                                    |
|                       | Löschen: Ein bestehender Tarawert wird gelöscht                                                                                                    |
|                       | Letzten verwenden: der letzte Tarawert wird verwendet                                                                                                    |
| Auto-Tara-Modus       | Wenn aktiviert: Wenn eine Last auf die Waage gelegt wird und das Bruttoge-<br>wicht den Schwellenwert für die automatische Tarierung überschreitet, wird<br>das Gewicht automatisch tariert. |
| Schwellenwert (d)     | Einstellen des Schwellenwerts für das automatische Tarieren.                                                                                                    |
|                       | Mögliche Einstellungen: 0 9 99 (d)                                                                                                    |
| RücksSchwellenw. (d)  | Einstellen des Schwellenwerts zum Löschen des Tarawerts.                                                                                                    |
|                       | Mögliche Einstellungen: 0 5 99 (d)                                                                                                    |
| Autom. Löschen Tara   | Wenn aktiviert: Wenn die Last entfernt wird und das Gewicht unter<br>"Schwellengewicht löschen" fällt, wird das Taragewicht automatisch gelöscht.                                            |
| Schwellenwert (d)     | Einstellen des Schwellenwerts zum automatischen Löschen des Tarawerts.                                                                                                    |
|                       | Mögliche Einstellungen: 0 9 99 (d)                                                                                                    |
| Tara-Kettenmodus      | Wenn aktiviert: Es ist möglich, mehrmals zu tarieren, wenn z. B. Pappe zwi-<br>schen den einzelnen Lagen in einem Behälter platziert wird.                                                   |
| Tarieren mit Taste    | Bei Aktivierung wird das Tarieren über T aktiviert.                                                                                                    |
| Tastatur-Tara         | Wenn aktiviert, kann das Taragewicht numerisch eingegeben werden.                                                                                                    |
| Mit Null Löschen      | Wenn aktiviert: Wenn die Last entfernt wird und das Gewicht unter Null fällt, wird das Taragewicht automatisch gelöscht.                                                                     |
| Nettozeichenkorrektur | Im Modus "Eichfähig" sollte die Funktion "Nettozeichenkorrektur" deaktiviert sein.                                                                                                    |

# Filterkonfiguration

# $\underline{i}$ Hinweis

Standardeinstellungen sind in Fettdruck dargestellt.

| Filter          | Filtereinstellungen                                                                                                    |
|-----------------|----------------------------------------------------------------------------------------------------|
| Low Pass-Filter | Einstellen der Bedingung, ab der alle Störungen herausgefiltert werden. Eine niedrige Einstellung verbessert die Störunterdrückung, jedoch verlängert sie auch die Einschwingzeit. |
|                 | Mögliche Einstellungen: Niedrig, Mittel, Hoch, Sehr Hoch                                                                                                    |

| Filtereinstellungen                                                                                                    |
|----------------------------------------------------------------------------------------------------|
| Der Stabilitätsfilter sorgt in Verbindung mit dem Standard-Tiefpassfilter für einen stabileren Endgewichtsmesswert.                                                                                                    |
| Der Stabilitätsfilter sollte nur in Transaktionswägeapplikationen verwendet werden, da die nicht lineare Aktion der Filterumschaltung zu ungenauen Abschaltungen bei Chargier- oder Abfüllapplikationen führen kann.                                                                                                    |
| Mögliche Einstellungen: Aus, Leicht, Hoch                                                                                                    |
| Für eine Analog-Waage ist der Standardwert Aus.                                                                                                    |
| Für eine Powercell-Waage ist der Standardwert Leicht.                                                                                                    |
|                                                                                                    |
| wird der Schalter von Stabilitätsfilter automatisch entsprechend der Anzahl<br>der Ziffernschritte geändert. (Wenn die Anzahl der Ziffernschritte weniger als<br>10 000 beträgt, wird sie auf Aus eingestellt. Wenn die Anzahl der Ziffern-<br>schritte grösser oder gleich 10 000 ist, wird sie auf Leicht eingestellt.) |
| Filter 🗅                                                                                                    |
| Low Pass Filter                                                                                                    |
| Middle 🗸                                                                                                    |
| Stability Filter                                                                                                    |
| Light 🗸                                                                                                    |
|                                                                                                    |
|                                                                                                    |
| ←                                                                                                    |
|                                                                                                    |

# Stabilitätseinstellungen

## 

Standardeinstellungen sind in Fettdruck dargestellt.

| Stabilität                   | Einstellen des Stabilitätsdetektors (Gewicht in Bewegung)                                                                                                    |
|------------------------------|----------------------------------------------------------------------------------------------------|
| Bewegungsbereich (d)         | Einstellen des Bewegungsbereichs (in Ziffernschritten), um den das Gewicht schwanken darf, ohne dass eine Bewegung stattfindet.                                                                             |
|                              | Mögliche Einstellungen: 0,1 0,599,9 (d)                                                                                                    |
| Nicht-Bewegungsintervall (s) | Das Nicht-Bewegungsintervall definiert die Zeitspanne (in Sekunden), in der<br>sich das Waagengewicht innerhalb des eingestellten Bewegungsbereichs<br>befinden muss, um einen Stillstandszustand zu haben. |
|                              | Ein kürzeres Intervall bedeutet, dass ein Stillstand wahrscheinlicher ist, die<br>Gewichtsmessung jedoch weniger präzise sein kann.                                                                         |
|                              | Mögliche Einstellungen: 0,0 0,52,0 (s)                                                                                                    |

# MinWeigh-Einstellungen

## 

 $\label{eq:standardeinstellungen sind in \ensuremath{\textit{Fettdruck}}\xspace$  dargestellt.

| MinWeigh       | MinWeigh-Funktion                                                                                      |
|----------------|----------------------------------------------------------------------------------------------------|
| MinWeigh-Modus | Aktivieren/Deaktivieren der MinWeigh-Funktion.                                                         |
|                | Wenn aktiviert und das Gewicht auf der Waage unter den eingestellten Min-<br>destwert fällt, blinkt 🔄. |
| Wert (kg)      | Einstellen der Mindesteinwaage in kg.                                                                  |
|                | Mögliche Einstellungen: 0 max. Last                                                                    |

| MinWeigh | MinWeigh-Funktion                                                     |
|----------|-----------------------------------------------------------------------|
| Hinweis  | Wenn Sie versuchen, das Gewicht in der MinWeigh-Bedingung aufzuzeich- |
|          | nen, enindii del Ausdruck ein Sierichen (*) dui dem Nenogewichiswen.  |

### Anwärmeinstellung

### i Hinweis

Standardeinstellungen sind in Fettdruck dargestellt.

| Aufwärmphase       | Anwärmzeit                                                    |
|--------------------|---------------------------------------------------------------|
| Aufwärmphase (min) | Einstellen der Anwärmzeit beim Start, nur für geeichte Waagen |
|                    | Mögliche Einstellungen: 0 3 99 (min)                          |

### Ladealarm-Einstellungen

Dieser Menüpunkt ist nur verfügbar, wenn:

- Der Waagentyp POWERCELL ist.
- Der Plattformtyp Bodenwaage ist.

Ladealarm bestimmt die Position des "Schwerpunkts" auf Grundlage der Zellenzählungen. Wenn die Position ausserhalb eines bestimmten (vom Kunden festgelegten) Bereichs liegt, wird ein Ladewarnungs-Bildschirm angezeigt. Wenn der Behälter ausserhalb der vom Kunden definierten Toleranzen auf die Waage gestellt wird, wird unter Ladealarm folgendes Fenster angezeigt:

| Loading Alert      |                              |
|--------------------|------------------------------|
| 立 1                | Max 6 kg d=2 g 💷             |
| NET >   1   < >0 < | ECO*                         |
| 🔄 1234.56 kg PT    | SOUg                         |
| 2 3                | Please check loading or move |
|                    | container into center.       |
| 1 4                |                              |
| 4                  |                              |
|                    |                              |

| Konfigurations-<br>element | Optionen               | Beschreibungen                                                                                                    |
|----------------------------|------------------------|----------------------------------------------------------------------------------------------------|
| Ladealarm                  | Deaktiviert (Standard) | -                                                                                                    |
|                            | Aktiv                  | Abbrechen und Fortsetzen                                                                                                    |
|                            |                        | • Deaktiviert (Standard): Wenn Ladealarm aktiv ist, muss der Bediener die Last in den OK-Bereich verlagern.                                                                                                    |
|                            |                        | <ul> <li>Aktiv: Wenn Ladealarm aktiv ist, kann der Bediener die<br/>Warnung ignorieren, schliessen und die Arbeit fortsetzen.</li> </ul>                                                                         |
|                            |                        | Innerhalb des Bereichs                                                                                                    |
|                            |                        | <ul><li>Als Definition des OK-Bereichs wird dieser Wert in Prozent des<br/>Abstands zwischen den Wägezellen angegeben.</li><li>Standardwert: 30</li></ul>                                                        |
|                            |                        | <ul> <li>Mögliche Werte: 5 – 50</li> </ul>                                                                                                    |
|                            |                        | Beispiel:                                                                                                    |
|                            |                        | Wenn die Plattformgrösse 1 m x 1 m beträgt und Innerhalb<br>des Bereichs auf 50 % eingestellt ist, ist das in der<br>Bedienungsanzeige Innerhalb des Bereichs angezeigte Qua-<br>drat des Innerhalb des Bereichs |
|                            |                        | 0,5 m x 0,5 m.                                                                                                    |
|                            |                        | <ul> <li>Schwellenwert</li> <li>Standardwert: Gewichtsäquivalent zu 5 % der Waagen-<br/>höchstlast, gerundet auf Waageninkrement</li> </ul>                                                                      |
|                            |                        | Mögliche Werte: Äquivalent zu 5 % der Waagenhöchstlast                                                                                                    |
|                            |                        | Ausrichtungen                                                                                                    |
|                            |                        | In dieser Funktion kann der Benutzer auf die Funktion 🕅 kli-<br>cken, um die Ansicht entsprechend der relativen Position der<br>ersten Ecke zu ändern, und die Auswahl mit 🗸 bestätigen.                         |
|                            |                        | Loading Alert                                                                                                    |
|                            |                        | Observe the relative<br>position of the home run<br>cable and select the<br>correct view.                                                                                                    |
|                            |                        |                                                                                                    |

### Nivellierhilfe-Einstellungen

Diese Funktion zeigt die Differenz zwischen den aktuellen Zählungen jeder Wägezelle (unbelasteter Zustand) und den Nullzählungen jeder Wägezelle (unbelasteter Zustand) an, die als ursprüngliche Werksdaten gespeichert wurden. Der MT-Servicetechniker kann entsprechend der Aufforderung durch Nivellierhilfe Unterlegscheiben zur Waagennivellierung verwenden.

Die Voraussetzungen für die Verwendung dieser Funktion sind nachfolgend aufgeführt:

- Zum Nivellieren der Plattform wurde eine Wasserwaage verwendet, die jedoch nicht funktioniert.
- Der Plattformtyp ist Bodenwaage und die Anzahl der Wägezellen ist 4 oder 6.
- Die werkseitig gespeicherten Nullzählungen können von den Wägezellen an das Terminal abgerufen werden.
- Der individuelle Messausgang jeder Wägezelle ist separat verfügbar und funktioniert einwandfrei.
- Die Adressierung der POWERCELL-Wägezelle wurde abgeschlossen.
- Diese Funktion funktioniert nur bei werkseitig kalibrierten Plattformen mit intakten Original-Wägezellen.

∃ **Hinweis** Die Funktion Nivellierhilfe ist nur nach der Wiederherstellung der Waagenparameter zulässig (siehe [Wartung -> Waagentest -> Werkseitige Kalibrierung wiederherstellen ▶ Seite 143]). Darüber hinaus wird die Funktion Nivellierhilfe nicht empfohlen, wenn die Waage neu adressiert wird.

- 1 Halten Sie die Plattform leer.
  - Das Terminal kann die aktuellen groben Z\u00e4hlungen von jeder W\u00e4gezelle abrufen und diese als aktuellen Nullpunkt verwenden.
  - Anzeigewert = Aktueller Nullpunkt Werkseitig gespeicherter Nullpunkt
- 2 Prüfen Sie die Wägezellenadresse mit der niedrigsten hervorgehobenen Zellenzahl.
- 3 Passen Sie zuerst die Ecke mit der hervorgehobenen Wägezelle an.

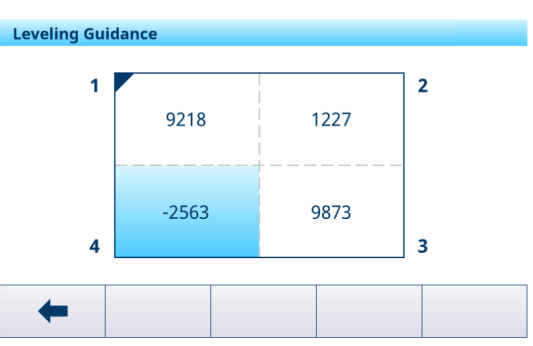

### **FACT-Einstellung**

| FACT       | Vollautomatischer Kalibriertest (nur für SICSpro-Waagen mit internem Kalibriergewicht)                                                                                        |
|------------|----------------------------------------------------------------------------------------------------|
| Temperatur | FACT ist ein temperaturgesteuertes Justiergerät. Wenn die FACT-Funktion aktiviert ist, wird die Temperatur im Magneten gemessen.                                              |
|            | Wird die vorgegebene Temperaturänderung nach der letzten Justierung erreicht, wird eine interne Justierung durchgeführt, sobald die Waage 3 Minuten lang nicht benutzt wurde. |
|            | Bei jedem Start des Terminals wird eine interne Justierung durchgeführt.                                                                                                    |
|            | Durch diese Justierung werden alle Temperatureinflüsse korrigiert.                                                                                                    |

### Einstellungen zurücksetzen

| Zurücksetzen  | Waage zurücksetzen (nur SICSpro-Waage)                                                                   |
|---------------|----------------------------------------------------------------------------------------------------|
| Zurücksetzen? | Bestätigen Sie mit dem Häkchen. Die Waageneinstellungen werden auf die Werkseinstellungen zurückgesetzt. |

# 3.2.3 Standardeinstellungen

### SICSpro-/Analog-/POWERCELL-Waage

| Einstellungsele | mente                     | Standardeinstellung                              | Mögliche Einstellungen                                                |
|-----------------|---------------------------|--------------------------------------------------|-----------------------------------------------------------------------|
| System          | Applikation               | Bodenwaage                                       | Bodenwaage, Allgemeines                                               |
|                 | Form der Plattform        | Quadrat                                          | Quadrat, Rechteck                                                     |
|                 | Nr. der Wägezelle(n)      | 4                                                | 1 – 12                                                                |
| Metrologie      | Zulassung                 | Keine                                            | Keine, Argentinien, Australien,<br>Kanada, OIML, USA, Korea, Thailand |
|                 | falls zugelassen          | Klasse III                                       | II, III, III HD (nur Kanada),<br>III L (nur USA), IIII                |
|                 | Geo-Wert                  | 19                                               | 0,0 31,0                                                              |
|                 | Untergrenze               | -10 °C                                           | -20 °C bis 59 °C                                                      |
|                 | Obergrenze                | 40 °C                                            | -29 °C bis 60 °C                                                      |
|                 | Anzeige (Metrologiezeile) | nicht zugelassen: Kap/d<br>zugelassen: Max/Min/e | nicht zugelassen: Deaktiviert, Kap/d,<br>Max/Min/e                    |
|                 |                           |                                                  | Zugelassen: Max/Min/e                                                 |

| Einstellungselemente                    |                                         | Standardeinstellung                            | Mögliche Einstellungen                                                                                                    |
|-----------------------------------------|-----------------------------------------|------------------------------------------------|----------------------------------------------------------------------------------------------------|
| Kapazität und<br>Ziffernschritte        | Primäreinheit                           | kg                                             | Nicht zugelassen: g, kg, oz, lb, t, ton<br>Zugelassen: g, kg, t                                                                             |
|                                         | Anzahl Bereich/Intervalle               | 1 Einfacher Messbereich                        | <ol> <li>1 Einfacher Messbereich, 2 Mehrtei-<br/>lungswaage,</li> <li>2 Mehrbereich, 3 Mehrteilungswaage,</li> <li>3 Mehrbereich</li> </ol> |
|                                         | Anzeige Aus – Über Kap.<br>(d)          | 5 (d)                                          | 0 99 (d)                                                                                                    |
| Eckenabgleich                           | Тур                                     | Ganze Waage                                    | Ganze Waage, Teilweise                                                                                                    |
|                                         | Zelle                                   | 1                                              | 1 – 12                                                                                                    |
| Linearisierung<br>und Kalibrie-<br>rung | Тур                                     | Auf Null stellen                               | Bereich, 3-Punkt, 4-Punkt, 5-Punkt,<br>3-P. Mit Hysterese,<br>4-P. Mit Hysterese,<br>5-P. Mit Hysterese                                     |
|                                         | Kal. automatisch drucken                | Aus                                            | Ein, Aus                                                                                                    |
| Einheiten                               | Sekundäre Einheiten                     | nicht zugelassen: Ib<br>zugelassen: Keine      | Nicht zugelassen: Keine, g, kg, oz,<br>Ib, t, ton                                                                                           |
|                                         |                                         |                                                | Zugelassen: Keine, g, kg, t                                                                                                    |
|                                         | Dritte Einheit                          | kg                                             | Nicht zugelassen: Keine, g, kg, oz,<br>Ib, t, ton                                                                                           |
|                                         |                                         | <b>D</b> · · · · · ·                           | Zugelassen: Keine, g, kg, f                                                                                                    |
| NI 11                                   | Einneit beim Einschalten                | Primareinneit                                  | Primareinneit, Neustart                                                                                                    |
| NUII                                    | Einschaltnulipunkt                      | Neue errassen                                  | Nicht zugelassen: Letztes verwenden,<br>Neue erfassen, Kalibrierte verwenden                                                                |
|                                         | Finanhaltan Dereich (0()                | Night augularoon 10 (0()                       |                                                                                                    |
|                                         | Einschalten Bereich - (%)               | Zugelassen: 2 (%)                              | 0 99 (%)                                                                                                    |
|                                         | Einschalten Bereich + (%)               | Nicht zugelassen: 10 (%)<br>Zugelassen: 18 (%) | 0 99 (%)                                                                                                    |
|                                         | Nullstellen mit Taste                   | Ein                                            | Ein, Aus                                                                                                    |
|                                         | Drucktaste Bereich - (%)                | 2                                              | -99 99 (%)                                                                                                    |
|                                         | Drucktaste Bereich + (%)                | 2                                              | -99 99 (%)                                                                                                    |
|                                         | Automatische Nullnach-<br>führung       | Ein                                            | Ein, Aus                                                                                                    |
|                                         | Automatischer Nullstellbe-<br>reich (d) | 0,5 (d)                                        | 0 9,9 (d)                                                                                                    |
|                                         | Nullmittelpunkt                         | Aus                                            | Ein, Aus                                                                                                    |
|                                         | Unterlastanzeige (d)                    | 20 (d)                                         | Nicht zugelassen: 0 99 (d)<br>Zugelassen: 5 20 (d)                                                                                          |

| Einstellungselemente                                   |                                 | Standardeinstellung                                                        | Mögliche Einstellungen                      |
|--------------------------------------------------------|---------------------------------|----------------------------------------------------------------------------|---------------------------------------------|
| Tara                                                   | Einschalttara                   | Nicht zugelassen: Löschen<br>Zugelassen: Löschen oder<br>Letztes verwenden | Löschen, Letztes verwenden                  |
|                                                        | Auto-Tara-Modus                 | Aus                                                                        | Ein, Aus                                    |
|                                                        | Schwellenwert (d)               | 9 (d)                                                                      | 0 99 (d)                                    |
|                                                        | RücksSchwellenw. (d)            | 5 (d)                                                                      | 0 99 (d)                                    |
|                                                        | Autom. Löschen Tara             | Aus                                                                        | Ein, Aus                                    |
|                                                        | Schwellenwert (d)               | 9 (d)                                                                      | 0 99 (d)                                    |
|                                                        | Tara-Kettenmodus                | Ein                                                                        | Ein, Aus                                    |
|                                                        | Tarieren mit Taste              | Ein                                                                        | Ein, Aus                                    |
|                                                        | Tastatur-Tara                   | Ein                                                                        | Ein, Aus                                    |
|                                                        | Mit Null Löschen                | Aus                                                                        | Ein, Aus                                    |
|                                                        | Nettozeichenkorrektur           | Aus                                                                        | Ein, Aus                                    |
| Filter                                                 | Low Pass-Filter                 | Mittel                                                                     | Leicht, Mittel, Hoch, Schwer Hoch           |
|                                                        | Stabilitätsfilter               | Aus                                                                        | Ein, Aus                                    |
| Stabilität                                             | Bewegungsbereich (d)            | 0,5 (d)                                                                    | 0,1 99,9 (d)                                |
|                                                        | Intervall Keine Bewegung<br>(s) | 0,5 (s)                                                                    | 0,0 2,0 (s)                                 |
| MinWeigh                                               | Mindesteinwaagemodus            | Aus                                                                        | Ein, Aus                                    |
|                                                        | Wert (kg)                       | 0 (kg)                                                                     | 0 max. Last                                 |
| Aufwärmphase<br>(nur für zuge-<br>lassene Waa-<br>gen) | Aufwärmphase (min)              | 0 (min)                                                                    | 0 99 (min)                                  |
| Ladealarm                                              |                                 | Deaktiviert                                                                | Deaktiviert, Aktiv                          |
|                                                        | Abbrechen und Fortsetzen        | Deaktiviert                                                                | Deaktiviert, Aktiv                          |
|                                                        | Innerhalb des Bereichs          | 30                                                                         | 5 – 50                                      |
|                                                        | Schwellenwert                   | 5                                                                          | Äquivalent zu 5 % der Waagen-<br>höchstlast |

# 3.3 Anwendungseinstellungen

### 3.3.1 Applikation -> Letzte aktive App verwenden

Mit dieser Funktion können Benutzer die zuletzt aktive Applikation beibehalten oder nach einem Neustart des Terminals immer Grundlegendes Wägen verwenden.

Diese Funktion ist standardmässig deaktiviert.

| ~ |
|---|
|   |

### Anwendungsszenarien

- Die Funktion Letzte aktive App verwenden sollte aktiviert werden, wenn ein Benutzer nach einem Benutzerwechsel oder einer Abmeldung in der aktuellen Anwendung bleiben oder nach einem Neustart des Terminals zur letzten aktiven Anwendung zurückkehren möchte.
- Die Funktion Letzte aktive App verwenden sollte deaktiviert werden, wenn ein Benutzer nach einem Benutzerwechsel zu Grundlegendes Wägen zurückkehren oder sich abmelden oder nach einem Neustart des Terminals in Grundlegendes Wägen bleiben möchte.

# 3.3.2 Anwendung -> Speicher

Die Einrichtung des Speichers umfasst die folgenden Einstellungselemente:

- Alibitabelle siehe [Abrufen der Alibiprotokolldatei » Seite 26]
- Konfigurierbare Tabelle
  - Taratabelle siehe [Grundlegende Wägeeinstellungen ▶ Seite 38]
     Über/Unter Zieltabelle
    - siehe [Einstellungen für das Über-/Unter-Kontrollwägen 🕨 Seite 53]
  - Zieltabelle f
    ür manuelles Abf
    üllen/Dosieren siehe [Einstellungen f
    ür manuelles Abf
    üllen/Dosieren 
    Seite 71]
  - Zählzieltabelle siehe [Zähleinstellungen ▶ Seite 61]
  - Materialtabelle siehe [Grundlegende Wägeeinstellungen ▶ Seite 38]

## 3.3.3 Anwendung -> Grundlegendes Wägen

TDieses Einstellungselement ist eine weitere Zugriffsmöglichkeit auf die folgenden Unterpunkte:

| Einstellungselement | Referenz                                     |
|---------------------|----------------------------------------------|
| Einstellungen       | [Grundlegende Wägeeinstellungen ▶ Seite 38]  |
| Übertragen          | [Grundlegende Wägeeinstellungen ▶ Seite 38]  |
| Transaktionstabelle | [Abrufen der Transaktionstabelle > Seite 25] |

# 3.3.4 Anwendung -> Über/Unter

Dieses Einstellungselement ist eine weitere Zugriffsmöglichkeit auf die folgenden Unterpunkte:

| Einstellungselement | Referenz                                                     |
|---------------------|--------------------------------------------------------------|
| Einstellungen       | [Einstellungen für das Über-/Unter-Kontrollwägen ▶ Seite 53] |
| Übertragen          | [Grundlegende Wägeeinstellungen ▶ Seite 38]                  |
| Transaktionstabelle | [Abrufen der Transaktionstabelle > Seite 25]                 |

# 3.3.5 Anwendung -> Manuelles Abfüllen/Dosieren

Dieses Einstellungselement ist eine weitere Zugriffsmöglichkeit auf die folgenden Unterpunkte:

| Einstellungselement | Referenz                                                   |
|---------------------|------------------------------------------------------------|
| Einstellungen       | [Einstellungen für manuelles Abfüllen/Dosieren > Seite 71] |
| Übertragen          | [Grundlegende Wägeeinstellungen ▶ Seite 38]                |
| Transaktionstabelle | [Abrufen der Transaktionstabelle > Seite 25]               |

# 3.3.6 Anwendung -> Zählung

Dieses Einstellungselement ist eine weitere Zugriffsmöglichkeit auf die folgenden Unterpunkte:

| Einstellungselement | Referenz                                     |
|---------------------|----------------------------------------------|
| Einstellungen       | [Zähleinstellungen ▶ Seite 61]               |
| Kontrollzählung     | [Zähleinstellungen ▶ Seite 61]               |
| Übertragen          | [Grundlegende Wägeeinstellungen ▶ Seite 38]  |
| Transaktionstabelle | [Abrufen der Transaktionstabelle > Seite 25] |

# 3.3.7 Applikation -> Klassifizierung

Dieses Einstellungselement ist eine weitere Zugriffsmöglichkeit auf die folgenden Unterpunkte:

| Einstellungselement | Referenz                                            |
|---------------------|-----------------------------------------------------|
| Einstellungen       | [Klassifizierungseinstellungen ▶ Seite 87]          |
| Transfer            | [Grundlegende Wägeeinstellungen > Seite 38]         |
| Transaktionstabelle | [Transaktionstabelle in Klassifizierung ▶ Seite 93] |

# 3.3.8 Anwendung -> Summierung

Dieses Einstellungselement ist eine weitere Zugriffsmöglichkeit auf die folgenden Unterpunkte:

| Einstellungselement | Referenz                                     |
|---------------------|----------------------------------------------|
| Einstellungen       | [Summierungseinstellungen > Seite 77]        |
| Übertragen          | [Grundlegende Wägeeinstellungen ▶ Seite 38]  |
| Transaktionstabelle | [Abrufen der Transaktionstabelle > Seite 25] |

# 3.3.9 Anwendung -> Wägen von Tieren

Dieses Einstellungselement ist eine weitere Zugriffsmöglichkeit auf die folgenden Unterpunkte:

| Einstellungselement | Referenz                                            |
|---------------------|-----------------------------------------------------|
| Einstellungen       | [Einstellungen für das Wägen von Tieren ▶ Seite 83] |
| Übertragen          | [Grundlegende Wägeeinstellungen ▶ Seite 38]         |
| Transaktionstabelle | [Abrufen der Transaktionstabelle > Seite 25]        |

# 3.3.10 Anwendung -> IDs

Dieses Einstellungselement ist eine weitere Zugriffsmöglichkeit auf die Einstellung von ID1 … ID3. Ausführliche Informationen finden Sie unter [Grundlegende Wägeeinstellungen ▶ Seite 38].

# 3.3.11 Anwendung -> Datenintegrität

Dieses Einstellungselement ist nur für das IND400 mit Datenintegrität verfügbar. Folgende Einstellungen sind möglich:

| Einstellungs-<br>element      | Optionen                                                                  | Beschreibung                                                                                                    |
|-------------------------------|---------------------------------------------------------------------------|----------------------------------------------------------------------------------------------------|
| Elektronische<br>Unterschrift | Aktivieren, deaktivieren                                                  | Wenn die elektronische Unterschrift aktiviert ist, gibt es drei Szena-<br>rien zur Verbesserung der Datenintegrität. Nach der Aktivierung<br>kann sie nur deaktiviert werden, wenn ein Master-Reset auf der<br>MT-Technikerebene erfolgt. |
| Тур                           | Wägen nur mit elek-<br>tronischer Unterschrift                            | Fordert den Benutzer auf, bei der Erstellung von Wägetransaktions-<br>protokollen erneut eine elektronische Unterschrift einzugeben, um<br>die Datenintegrität des Systems zu gewährleisten.                                              |
|                               | Sofortige elektronische<br>Unterschrift des Prüfers                       | Fordert den Benutzer bei der Übertragung einer Transaktion auf, die Transaktion sofort zu überprüfen.                                                                                                    |
|                               | Elektronische Unter-<br>schrift des Prüfers in der<br>Transaktionstabelle | Fordert den Benutzer auf, die Genauigkeit der Transaktionsdaten in<br>der Transaktionstabelle zu überprüfen und eine elektronische<br>Unterschrift einzugeben, um die Datenintegrität der Wägedaten zu<br>gewährleisten.                  |

# 3.4 Terminaleinstellungen

Die Einstellung des Terminals besteht aus den folgenden Haupt-Setup-Blöcken:

- Gerät
- Benutzermanagement

# 3.4.1 Terminal -> Gerät

# 3.4.1.1 Terminal > Gerät > Region

# i Hinweis

Standardeinstellungen sind in Fettdruck dargestellt.

| Einstellungs-<br>element | Unterpunkte                                                                                                    |                      | Mögliche Einstellungen/Beschreibung                                                                |  |  |  |
|--------------------------|----------------------------------------------------------------------------------------------------|----------------------|----------------------------------------------------------------------------------------------------|--|--|--|
| Sprache                  | Anzeigemeldung                                                                                                    | ]                    | <b>English</b> , Chinesisch, Deutsch, Français, Italiano,<br>Español, Português, Japanisch, Polski |  |  |  |
|                          | Bildschirmtastat                                                                                                    | ur                   | English                                                                                            |  |  |  |
|                          | Tastaturbelegun                                                                                                    | g                    | QWERTY, QWERTZ, AZERTY                                                                             |  |  |  |
|                          | Externe Tastatur                                                                                                    |                      | Keine, English, Português, Français, Español, Ita-<br>liano, Deutsch                               |  |  |  |
| Datum und                | Vorschau von Z                                                                                                    | eit und Datum        |                                                                                                    |  |  |  |
| Uhrzeit                  | 24-Stunden-Uhr                                                                                                    | verw                 | Ein/Aus                                                                                            |  |  |  |
|                          | Sekunden anzei                                                                                                    | gen                  | Ein/ <b>Aus</b>                                                                                    |  |  |  |
|                          | 2-stell. Monat                                                                                                    |                      | Ein/ <b>Aus</b>                                                                                    |  |  |  |
|                          | 2-stell. Jahr                                                                                                    |                      | Ein/ <b>Aus</b>                                                                                    |  |  |  |
|                          | Zeittrennzeichen                                                                                                    | l                    | :, .                                                                                               |  |  |  |
|                          | Datumsformat                                                                                                    |                      | Tag Monat Jahr, Monat Tag Jahr, Jahr Monat Tag                                                     |  |  |  |
|                          | Trennzeichen fü                                                                                                    | r Datum              | /, Keine, (Leerzeichen), Bindestrich, ., /, :                                                      |  |  |  |
|                          | Zeitzone                                                                                                    |                      | Nur verfügbar, wenn die Synchronisierung der Netz-<br>werkzeit auf "Ein" eingestellt ist.          |  |  |  |
|                          | Zeitumstellung                                                                                                    |                      | Ein/ <b>Aus</b>                                                                                    |  |  |  |
|                          |                                                                                                    | Umstellung (H)       | Zeitumstellung                                                                                     |  |  |  |
|                          |                                                                                                    | Start – Sommer       | Startdatum der Sommerzeit                                                                          |  |  |  |
|                          |                                                                                                    | Ende – Winter        | Enddatum der Sommerzeit                                                                            |  |  |  |
|                          | Datum einsteller                                                                                                    | n                    | Datum und Uhrzeit im ausgewählten Format einstellen                                                |  |  |  |
|                          | Stunde                                                                                                    |                      | _                                                                                                  |  |  |  |
|                          | Minute                                                                                                    |                      |                                                                                                    |  |  |  |
| $\frown$                 | Synchronisierun                                                                                                    | g der Netzwerkzeit   | Ein/ <b>Aus</b>                                                                                    |  |  |  |
|                          | Verbindungs-Tir                                                                                                    | neout                | 1 5 30                                                                                             |  |  |  |
|                          | Zeit                                                                                                    |                      | Aktuelle Zeit                                                                                      |  |  |  |
|                          | Letzte Synchron                                                                                                    | isierung             | Uhrzeit der letzten Synchronisierung                                                               |  |  |  |
|                          | Synchronisierun                                                                                                    | gszyklus (Stunden)   | 1 <b>8</b> 99                                                                                      |  |  |  |
|                          | IP-Adresse des                                                                                                    | Zeitservers          | IP-Adresse eines Zeitservers für Ihre Region                                                       |  |  |  |
|                          | Portnr. des Zeits                                                                                                    | servers              | 123                                                                                                |  |  |  |
|                          | Alarm (d)                                                                                                    |                      | 0 1 30                                                                                             |  |  |  |
|                          | Automatische S                                                                                                    | Synchronisierung von | Datum und Uhrzeit                                                                                  |  |  |  |
|                          | Wenn die Synchronisierung der Netzwerkzeit auf "Ein" eingestellt ist und ein Zeitserver einge geben wird, werden Datum und Uhrzeit automatisch mit dem Zeitserver synchronisiert, nach dem der eingestellte Synchronisierungszyklus abgelaufen ist.                                                                        |                      |                                                                                                    |  |  |  |
|                          | Manuelle Synchronisierung von Datum und Uhrzeit                                                                                                    |                      |                                                                                                    |  |  |  |
|                          | Tippen Sie für eine manuelle Synchronisierung mit dem Zeitserver auf 🗘. Nach der Synchronisierung wird eine Meldung angezeigt und Datum und Uhrzeit werden aktualisiert.                                                                                                    |                      |                                                                                                    |  |  |  |
|                          | Zeitzone und Ze                                                                                                    | eitumstellung        |                                                                                                    |  |  |  |
|                          | Wenn Sie die Synchronisierung der Netzwerkzeit mit – verlassen, werden Sie zur Seite<br>"Datum und Uhrzeit" weitergeleitet, auf der Sie eine Zeitzone und die Zeitumstellung einstell<br>können. Wenn die Synchronisierung der Netzwerkzeit auf "Ein" eingestellt ist, können Datu<br>und Uhrzeit nicht eingestellt werden |                      |                                                                                                    |  |  |  |

## 3.4.1.2 Terminal -> Gerät -> Lizenzmanagement

Eine Lizenz ist erforderlich, um erweiterte Funktionen oder bestimmte Applikationen zu aktivieren. Die in einem bestellten Lizenzen enthaltenen Lizenzen werden werkseitig installiert und aktiviert. Wenden Sie sich an den METTLER TOLEDO Service, um die Installation und Aktivierung später erworbener Lizenzen in Terminals vor Ort zu planen.

#### Verfügbare Lizenzpakete

| • | Grundlegendes Wägen | • | Grundlegendes Wägen + Mod-<br>bus TCP | ٠ | Grundlegendes Wägen + Mod-<br>bus RTU |
|---|---------------------|---|---------------------------------------|---|---------------------------------------|
| • | Alibi               | • | Alibi + Modbus TCP                    | ٠ | Alibi + Modbus RTU                    |
| • | Remote SQC          | • | Remote SQC + Modbus TCP               | ٠ | Remote SQC + Modbus RTU               |
| • | Multi-App           | • | Multi-App + Modbus TCP                | • | Multi-App + Modbus RTU                |

- Datenintegrität Modbus TCP
- Modbus RTU
- Datenintegrität + Modbus TCP
   Datenintegrität + Modbus RTU

Dieses Einstellungselement zeigt eine Liste der auf dem Gerät verfügbaren Softwarelizenzen an. Folgende Informationen werden für jede Lizenz angezeigt:

| Parameter            | Symbol       | Beschreibung                                            |
|----------------------|--------------|---------------------------------------------------------|
| #                    | -            | Laufende Nummer der Lizenz                              |
| Status               | $\checkmark$ | Aktiviert                                               |
|                      | ×            | Deaktiviert                                             |
|                      | X            | Ausstehend, d. h. noch nicht aktiviert                  |
| Name                 | -            | Name der Lizenz                                         |
| Lizenzschlüs-<br>sel | -            | Lizenzschlüssel im Format XXXXX-XXXXX-XXXXX-XXXXX-XXXXX |
| Produkt              | -            | Funktionsumfang der Lizenz                              |

### 3.4.1.3 Terminal -> Gerät -> Bildschirmschoner

Nach einer festgelegten Zeit ohne Betätigung des Terminals kann ein blauer Bildschirm mit METTLER TOLEDO als Bildschirmschoner angezeigt werden.

- 1 Aktivieren/Deaktivieren des Bildschirmschoners.
- 2 Wenn diese Option aktiviert ist, stellen Sie die Zeitüberschreitung ein, nach deren Ablauf der Bildschirmschoner aktiviert wird.

Timeout-Einstellungen: 1 min bis 60 min

### 3.4.1.4 Terminal -> Gerät -> Hintergrundbeleuchtung

Zum Einstellen der Helligkeit der Anzeige

| Backlight  |   |  |  |
|------------|---|--|--|
| Brightness |   |  |  |
|            | 0 |  |  |

### 3.4.1.5 Terminal -> Gerät -> Identifizierung

| Einstellungselement | Beschreibung                                                               |
|---------------------|----------------------------------------------------------------------------|
| Terminal-ID Nr. 1   | Geben Sie bis zu drei Terminal-Identifizierungen von max. je 20 alphanume- |
| Terminal-ID Nr. 2   | rischen Zeichen ein.                                                       |
| Terminal-ID Nr. 3   |                                                                            |
| Seriennummer        | Zeigt die Seriennummer des Wägeterminals an.                               |

# 3.4.2 Terminal -> Benutzermanagement

Das Gerät bietet ein Benutzermanagement mit Rollen und Benutzern, die einer Rolle zugeordnet sind.

### 3.4.2.1 Terminal -> Benutzermanagement -> Rollendefinition

Bei aktiver Datenintegritätslizenz können maximal 20 Rollen definiert werden.

| Rollen ohne Datenintegrität |            |       | Rollen mit Datenintegrität |         |   |            |       |   |        |
|-----------------------------|------------|-------|----------------------------|---------|---|------------|-------|---|--------|
| Role Definition             |            |       | Role Def                   | inition |   |            |       |   |        |
| #                           | Name       | Group |                            |         | # | Name       | Group |   |        |
| 1                           | Admin      |       |                            |         | 1 | Admin      |       |   |        |
| 2                           | Supervisor |       |                            |         | 2 | Supervisor |       |   |        |
| 3                           | Operator   |       |                            |         | 3 | QA         |       |   |        |
|                             |            |       |                            |         | 4 | Operator   |       |   |        |
|                             |            |       |                            |         |   |            |       |   |        |
| +                           |            | 0     | ጺ                          | >> 1/2  | + |            | 0     | ጺ | >> 1/2 |

Die Standardrollen lauten wie folgt:

- Admin
- Vorgesetzter
- QS (nur bei aktiver Datenintegrität)
- Bediener

Jede Rolle wird einer Berechtigungsgruppe mit autorisierten Berechtigungen zugewiesen, wie in der nachstehenden Tabelle dargestellt.

### Rollendetails

Berühren Sie (1), um Details der markierten Rolle anzuzeigen.

| Rollendefinition | Admin | Vorgesetzter | QS     | Bediener |
|------------------|-------|--------------|--------|----------|
| Name             | Admin | Vorgesetzter | QS     | Bediener |
| Rollenebene      | 1     | 2            | 2      | 6        |
| Berechtigungen   | Hoch  | Mittel       | Mittel | Niedrig  |

i Hinweis Benutzer mit einer höheren Rollenebene können das Kennwort von Benutzern mit einer niedrigeren Rollenebene zurücksetzen.

Berühren Sie 🐵 im nächsten Bildschirm, um die Rollendetails für Berechtigungsgruppen anzuzeigen.

|                          | Admin          |                         | Vorgesetzter        |                         | Vorgesetzter QS         |            | Bediener |  |
|--------------------------|----------------|-------------------------|---------------------|-------------------------|-------------------------|------------|----------|--|
| Berechtigungs-<br>gruppe | ohne Di        | mit DI                  | ohne DI             | mit DI                  | nur mit DI              | ohne<br>Di | mit DI   |  |
| W&M                      | Ebene 3        |                         | Ebene 2             |                         | Ebene 2                 | Ebene 1    |          |  |
| Verschiedenes            | Terminal, Gerö | tit                     | Terminal,           | Gerät                   | Terminal, Gerät         | -          |          |  |
|                          | Kommunikatio   | n                       | Kommunil            | kation                  | Kommunikation           |            |          |  |
| Transaktions-            | Anzeige        | Anzeige                 | Anzeige             | Anzeige                 | Anzeige                 | Anzeige    | Anzeige  |  |
| speicher                 | Exportieren    | Exportieren             | Expor-              | Exportieren             | Exportieren             |            | Über-    |  |
|                          | Zurücksetzen   | Abbrechen               | tieren              | Abbrechen               | Abbrechen               |            | prüfen   |  |
|                          |                | Erneut aus-<br>drucken* |                     | Erneut aus-<br>drucken* | Erneut aus-<br>drucken* |            |          |  |
|                          |                | Überprüfen              |                     | Überprüfen              | Überprüfen              |            |          |  |
| Applikation              | Applikationsei | ntrag                   | Applikationseintrag |                         | Applikationseintrag     | -          |          |  |
| Materialspei-            | Bedienen       |                         | Bedienen            |                         | Bedienen                | Bediene    | า        |  |
| cher                     | Konfigurieren  | Konfigurieren           |                     | ren                     | Konfigurieren           |            |          |  |

|                          | Admin                                                                                 |                                                                      | Vorgesetz                          | ter                                                               | QS                                                      | Bediener   |        |
|--------------------------|---------------------------------------------------------------------------------------|----------------------------------------------------------------------|------------------------------------|-------------------------------------------------------------------|---------------------------------------------------------|------------|--------|
| Berechtigungs-<br>gruppe | ohne Di                                                                               | mit DI                                                               | ohne DI                            | mit DI                                                            | nur mit DI                                              | ohne<br>Di | mit DI |
| Wartungsspei-<br>cher    | Anzeige<br>Drucken und<br>Exportieren<br>Aktivieren,<br>deaktivieren,<br>zurücksetzen | Anzeige<br>Drucken und<br>Exportieren<br>Aktivieren,<br>deaktivieren | Anzeige<br>Drucken und Exportieren |                                                                   | Anzeige<br>Drucken und<br>Exportieren                   |            |        |
| Audit Trail-<br>Speicher | _                                                                                     | Anzeige<br>Drucken und<br>Exportieren                                | -                                  |                                                                   | Anzeige<br>Drucken und<br>Exportieren                   | _          |        |
| Freigegebene<br>Daten    | Lesen<br>Schreiben<br>FTP                                                             |                                                                      | Lesen                              |                                                                   | _                                                       | _          |        |
| Benutzermana-<br>gement  | -                                                                                     | Rollendefini-<br>tion<br>Kennwortregel<br>Benutzerdefi-<br>nition    | -                                  | Rollendefini-<br>tion<br>Kennwortregel<br>Benutzerdefi-<br>nition | Rollendefinition<br>Kennwortregel<br>Benutzerdefinition | _          |        |

\* Nachdruck höchstens fünfmal möglich. Nach dem 5. Nachdruck wird die Funktion "Erneut ausdrucken" nicht mehr angezeigt.

### Neue Rollenebene hinzufügen (nur bei aktiver Datenintegrität)

- 1 Berühren Sie in der Liste der Rollen die Funktion +.
- 2 Geben Sie einen Namen für die neue Rolle ein.
- 3 Wählen Sie die Zugriffsebene für die neue Rolle aus.
- 4 Stellen Sie die neue Rolle bei Bedarf auf Aktiv.
- 5 Geben Sie auf der zweiten Seite eine Rollenbeschreibung ein.

| Role | Definitio | n      |        |   |
|------|-----------|--------|--------|---|
|      | Name      |        |        |   |
|      |           |        |        | 8 |
| •    | Level     |        |        |   |
| Č    | 6         | $\sim$ | Active |   |
|      |           |        |        |   |
|      | X         | Ø      |        | ~ |

#### Verknüpfte Benutzer

Es gibt zwei Möglichkeiten, um anzuzeigen, welche Benutzer mit einer bestimmten Rolle verknüpft sind:

- Markieren Sie im Übersichtsbildschirm "Rollendefinition" eine Rolle und berühren Sie die Funktion A. Die mit der Rolle verknüpften Benutzer werden mit ihrem Namen und ihrer ID angezeigt.
- Wenn die Rollendetails angezeigt werden, tippen Sie auf das Linksymbol 🖋 rechts neben dem Rollennamen.

Die mit der Rolle verknüpften Benutzer werden mit ihrem Namen und ihrer ID angezeigt.

### **Rollen filtern**

i Hinweis

Weitere Informationen zum Bearbeiten von Tabellen finden Sie unter [Tabellen bearbeiten ▶ Seite 28] und [Protokolle und Tabellen filtern ▶ Seite 27].

#### Rollenzuordnung zu LDAP-Domänenbenutzer

Die lokal definierten Rollen müssen dem Domänenbenutzer im LDAP-Server zugeordnet werden, um die zentrale Benutzerverwaltung zu realisieren.

Für die Zuordnung müssen die LDAP-Gruppeninformationen des Domänenbenutzers in das Feld Gruppeeingegeben werden.

| Role | Definition                      | Rol | e Defini | tion       |           |              |            |
|------|---------------------------------|-----|----------|------------|-----------|--------------|------------|
|      | Group                           | #   |          | Name       | Group     |              |            |
|      |                                 | 1   |          | Supervisor | CN=GroupV | /ithAllCHMem | mbers,OU=T |
| 0    | <ul> <li>Description</li> </ul> |     |          | QA         |           |              |            |
| •    |                                 |     |          | Operator   |           |              |            |
|      |                                 |     |          |            |           |              |            |
|      |                                 |     |          |            |           |              |            |
|      | • 🐵                             |     | +        | +          | 0         | ጺ            | >> 1/2     |

### 3.4.2.2 Terminal -> Benutzermanagement -> Benutzerdefin.

Es können maximal 200 Benutzer definiert werden, einschliesslich der Standardbenutzer und der benutzerdefinierten Benutzer. Die Liste der vorhandenen Benutzer wird angezeigt.

| User Management |        |            |        |  |  |  |
|-----------------|--------|------------|--------|--|--|--|
| #               | Active | Name       | ID     |  |  |  |
| 1               | ~      | Admin      | 002    |  |  |  |
| 2               | ~      | Supervisor | 003    |  |  |  |
| 3               | ~      | Operator   | 005    |  |  |  |
|                 |        |            |        |  |  |  |
|                 |        |            |        |  |  |  |
| +               | +      | - /        | >> 1/2 |  |  |  |

#### Benutzer erstellen/bearbeiten

- Um einen neuen Benutzer zu erstellen, berühren Sie die Funktion +. Um einen bestehenden Benutzer zu bearbeiten, markieren Sie den Benutzer und berühren Sie die Funktion
   ✓.
- 2 Nehmen Sie die folgenden Einstellungen vor:

| Einstellungselement | Beschreibung                                                                                                    | Mögliche Einstellungen/Kommentare                                                                                                    |
|---------------------|----------------------------------------------------------------------------------------------------|----------------------------------------------------------------------------------------------------|
| Name                | Benutzername                                                                                                    | Max. 20 alphanumerische Zeichen                                                                                                    |
| Rolle               | IND400 ohne Datenintegrität: Auswahl aus<br>Bediener oder Vorgesetzter<br>IND400 mit Datenintegrität: Auswahl aus<br>Bediener, QS, Vorgesetzter oder einer<br>benutzerdefinierten Rolle | <ul> <li>i Hinweis</li> <li>Es gibt nur einen vordefinierten Benutzer<br/>mit der Rolle des Administrators.</li> <li>i Hinweis</li> <li>Auf dem IND400 mit Datenintegrität kann<br/>ein aktivierter Benutzer nicht mehr gelöscht<br/>werden.</li> </ul> |
| ID                  | Benutzer-ID                                                                                                    | Verwenden Sie diese Benutzer-ID, um sich anzumelden.                                                                                                    |
| Beschreibung        | Zusätzliche Informationen zum Benutzer                                                                                                    |                                                                                                    |
| Kennwort eingeben   | Kennwort gemäss Kennwortrichtlinie                                                                                                    | -                                                                                                    |
| Kennwort bestätigen |                                                                                                    |                                                                                                    |
| Aktiv               | Einstellen des Benutzers auf "aktiv"                                                                                                    | -                                                                                                    |
| Stand-Anm Benu      | Einstellen des Benutzers auf Standardbe-<br>nutzer beim Start und beim Abmelden                                                                                                    | Nur für IND400 ohne Datenintegrität verfügbar.                                                                                                    |
| Sprache             | Auswählen der Sprache der Benutzerober-<br>fläche                                                                                                    | English, Français, Deutsch, Español,<br>Polski, Italiano, Português, Chinesisch,<br>Japanisch                                                                                                    |

#### Benutzer filtern

Weitere Informationen finden Sie unter [Protokolle und Tabellen filtern > Seite 27].

#### Kennwort zurücksetzen

- Nur das Kennwort kann hier als leer zurückgesetzt werden.
- Nur Benutzer können das Kennwort von Benutzern mit niedrigeren Zugriffsebenen zurücksetzen.
- Nur Kennwörter der Benutzer mit den Rollen Bediener, Vorgesetzter, QSund Kundenspezifisch können hier zurückgesetzt werden.
- 1 Berühren Sie die Funktion 🔒.
  - ➡ Eine Sicherheitsabfrage wird angezeigt.

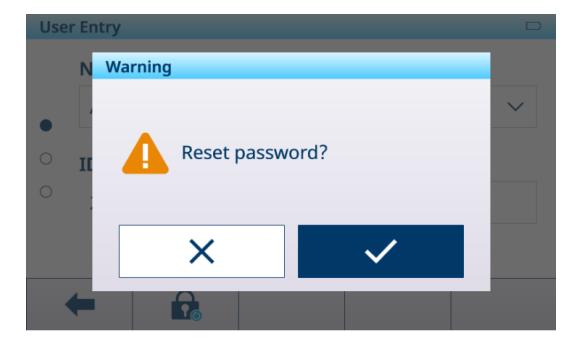

- Bestätigen Sie die Sicherheitsabfrage mit der Funktion
   .
  - Das Benutzerkennwort wird zur
    ückgesetzt.

#### i Hinweis

- In der Datenintegrität-Applikation muss der Benutzer, dessen Kennwort hier zurückgesetzt wird, bei der nächsten Anmeldung ein neues Kennwort festlegen.
- Neben der Datenintegrität-Applikation kann der Benutzer, dessen Kennwort hier zurückgesetzt wird, ein neues Kennwort festlegen oder das Kennwort bei der nächsten Anmeldung einfach leer lassen.

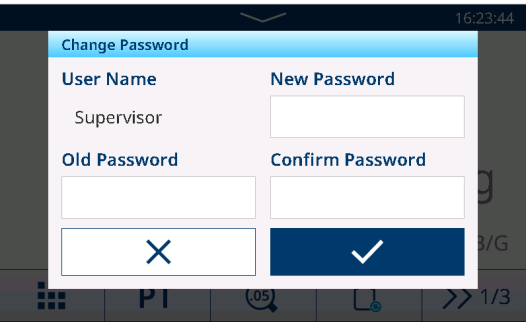

• In allen Fällen ohne Datenintegrität-Lizenz: Wenn die Kennwortrichtlinie deaktiviert ist und das Kennwort zurückgesetzt wird, kann der Benutzer das Kennwort bei der nächsten Anmeldung leer lassen.

### 3.4.2.3 Terminal -> Benutzerverwaltung -> Kennwortrichtlinie

Wenn die Kennwortrichtlinie aktiviert ist, sind die folgenden Einstellungen verfügbar:

| Einstellungselement            | Beschreibung                                                                            | Mögliche Einstellungen |
|--------------------------------|-----------------------------------------------------------------------------------------|------------------------|
| Grossbuchstabe(n)              | Grossbuchstabe erforderlich.                                                            | Ein/ <b>Aus</b>        |
| Kleinbuchstabe(n)              | Kleinbuchstabe erforderlich.                                                            | Ein/ <b>Aus</b>        |
| Numerisch                      | Zahl erforderlich.                                                                      | Ein/Aus                |
| Sonderzeichen                  | Sonderzeichen erforderlich.                                                             | Ein/Aus                |
| Mindestlänge                   | Erforderliche Länge des Kennworts.                                                      | 4 8 Zeichen            |
| Kennwort Alter (Tag)           | Zeit, nach der das Kennwort geändert werden muss.                                       | 1 <b>30</b> 366 (Tage) |
| Kennwortverlauf erzwingen      | Stellen Sie sicher, dass die letzten Kennwörter nicht identisch sind.                   | 1 <b>10</b>            |
| Ungültige Anmeldever-<br>suche | Nach der angegebenen Anzahl von Anmeldeversuchen wird die Anmeldung gesperrt.           | <b>3</b> 10            |
| Sperrung (s)                   | Die Zeit, innerhalb der das Anmeldeverfahren abge-<br>schlossen sein muss.              | <b>60</b> 600 (s)      |
| Zeitüberschreitung (min)       | Der Benutzer wird abgemeldet, wenn innerhalb der angegebenen Zeit keine Aktion erfolgt. | 0 <b>30</b> 180 (min)  |

### 3.4.2.4 Terminal -> Benutzermanagement -> Import/Export

Die Einstellungen des Benutzermanagements können importiert und exportiert werden. So ist es beispielsweise möglich, die Einstellungen des Benutzermanagements auf mehreren Geräten zu synchronisieren.

i Hinweis Das Benutzerpasswort kann nicht exportiert oder importiert werden.

Ausführliche Informationen finden Sie unter [Importieren/Exportieren von Daten > Seite 29].

# 3.5 Kommunikationseinstellungen

Die Kommunikationseinstellungen bestehen aus den folgenden Haupt-Setup-Blöcken:

- Vorlage
- Verbindungen
- Seriell
- Ethernet
- VNC-Server

# 3.5.1 Kommunikation > Vorlage

Eine Vorlage muss einer Applikation zugewiesen werden. Es stehen 10 vordefinierte Vorlagen zur Verfügung. Diese Vorlagen können nicht geändert werden.

| Template | 2                                |                      |  |
|----------|----------------------------------|----------------------|--|
| Rec. #   | Template                         | Application          |  |
| 1        | Standard Basic Weighing Lot      | General              |  |
| 2        | Standard Over/Under Lot          | Over/Under           |  |
| 3        | Standard Over/Under Final        | Over/Under           |  |
| 4        | Std. Manual Filling/Dosing Lot   | Manual Filling/Dosir |  |
| 5        | Std. Manual Filling/Dosing Final | Manual Filling/Dosir |  |
|          |                                  | > 1/2                |  |
|          |                                  | // 1/2               |  |

### Einrichten einer neuen Vorlage

#### **i** Hinweis

Berühren Sie die Funktion 🗈 im zweiten Funktionsmenüband, um eine bestehende Vorlage für die gewünschte Applikation zu kopieren und zu ändern.

Gehen Sie für eine neue Vorlage wie folgt vor:

- 1 Berühren Sie die Funktion +.
- 2 Geben Sie den Namen der neuen Vorlage ein und weisen Sie eine Applikation zu.
- 3 Berühren Sie die Funktion </>
  - → Das letzte Element (Typ = -END-) wird angezeigt.
- 4 Berühren Sie die Funktion +, um ein neues Element hinzuzufügen und zu bearbeiten.
  - ➡ Die folgenden Einstellungen sind pro Element verfügbar.
  - ➡ Das neue Element wird vor dem Element -END- angezeigt.

| Einstellungselement | Unterpunkte  | Beschreibung/mögliche Einstellungen                                                                                                    |
|---------------------|--------------|----------------------------------------------------------------------------------------------------|
| Typ = SD-Name       | Ausrichtung  | Zentriert, links, rechts                                                                                                    |
|                     | Daten        | Brutto, Netto, Tara, IDs, applikationsspezifische Daten, Benutzeri-<br>dentifikationsdaten,                                                                                                    |
|                     | Anz. Zeichen | Anzahl der Zeichen, abhängig vom Ausgabeformat                                                                                                    |
| Typ = Sonderzeichen | Daten        | Wählen Sie eines der folgenden Sonderzeichen aus:<br>01H_SOH, 02H_STX, 03H_ETX, 04H_EOT, 05H_ENQ, 06H_ACK,<br>07H_BEL, 08H_BS, 09H_HT, 0AH_LF, 0BH_VT, 0CH_FF,<br>0DH_CR, 0EH_SO, 0FH_SI, 10H_DLE, 11H_DC1, 12H_DC2,<br>13H_DC3, 14H_DC4, 15H_NAK, 16H_SYN, 17H_ETB,<br>18H_CAN, 19H_EM, 1AH_SUB, 1BH_ESC, 1CH_FS, 1DH_GS,<br>1F_US |
|                     | Menge        | Anzahl der Sonderzeichen                                                                                                    |
| Typ = String        | Ausrichtung  | Zentriert, links, rechts                                                                                                    |
|                     | Daten        | Eingabe alphanumerischer Zeichen                                                                                                    |
|                     | Anz. Zeichen | Anzahl der Zeichen, abhängig vom Ausgabeformat                                                                                                    |
| Typ = CR/LF         | Menge        | Anzahl der CR/LF-Zeichen                                                                                                    |

### Vorlagenvorschau

- Berühren Sie die Funktion (1), um eine Vorschau der Vorlage anzuzeigen.

### Import/Export

Die Vorlagen können importiert und exportiert werden. So ist es möglich, Vorlagen extern auf einem Computer zu bearbeiten.

Ausführliche Informationen finden Sie unter [Importieren/Exportieren von Daten > Seite 29].

#### **i** Hinweis

Der Vorlagenimport ersetzt alle benutzerdefinierten Vorlagen im Terminal. Stellen Sie also sicher, dass alle vorhandenen benutzerdefinierten Vorlagen in der Importdatei (ASCII) und im Ordner (Etikett) enthalten sind.

#### Bearbeiten einer Etikettenvorlage

Das Terminal unterstützt die Etikettendesignsprachen ZPL, EPL, DPL und EZPL.

- 1 Um eine Terminalvariable in die Etikettenvorlage einzufügen, geben Sie das entsprechende Vorlagenschlüsselwort an dieser Position ein.
- 2 Wenn ein String der Vorlage vom Terminal bearbeitet werden muss, geben Sie <?StringN/> als editierbares String-Schlüsselwort ein.

Die maximale Anzahl von Strings beträgt 50.

Die maximale Länge eines Strings beträgt 50 Zeichen.

| Schlüsselwort | Datum | Uhrzeit | Brutto | Netto | Tara  | String #N |
|---------------|-------|---------|--------|-------|-------|-----------|
| Zeichenkette  | Date/ | Time/   | Gross/ | Net/  | Tare/ | StringN/  |

#### IND400-Wägevariablen

| Variable                  | Freigege-<br>bene Daten | Тур       | ASCII-<br>Drucker | Vorlagen<br>für den | ischlüsselwörter<br>Etikettendruck    | Anmerkungen                                                                                                | Applikation |
|---------------------------|-------------------------|-----------|-------------------|---------------------|---------------------------------------|----------------------------------------------------------------------------------------------------|-------------|
| Brutto                    | pv0101                  | String 21 | Х                 | Х                   | Gross/                                | Mit Einheit                                                                                                | Allgemeines |
| Netto                     | pv0102                  | String 21 | Х                 | Х                   | Net/                                  | Mit Einheit                                                                                                |             |
| Tara                      | pv0103                  | String 21 | x                 | x                   | Tare/<br>TarePreset/                  | Mit Einheit                                                                                                |             |
| Datum                     | pv0104                  | String 21 | x                 | X                   | Date/                                 | Gemäss For-<br>mat                                                                                         | -           |
| Zeit                      | pv0105                  | String 21 | x                 | x                   | Time/                                 | Gemäss For-<br>mat                                                                                         |             |
| Hohe Auflö-<br>sung       | pv0106                  | String 21 | X                 | X                   | HighRes/                              | Nettogewicht<br>mit hoher Auf-<br>lösung                                                                   |             |
| ID1                       | pv0107                  | String 41 | X                 | x                   | ID1/                                  | Der eingege-<br>bene Titel sollte<br>anstelle von<br>ID1 verwendet<br>werden, sobald<br>er festgelegt ist. |             |
| ID2                       | pv0108                  | String 41 | X                 | x                   | ID2/                                  | Der eingege-<br>bene Titel sollte<br>anstelle von<br>ID2 verwendet<br>werden, sobald<br>er festgelegt ist. |             |
| ID3                       | pv0109                  | String 41 | X                 | X                   | ID3/                                  | Der eingege-<br>bene Titel sollte<br>anstelle von<br>ID3 verwendet<br>werden, sobald<br>er festgelegt ist. |             |
| Materialbe-<br>schreibung | pv0110                  | String 41 | х                 | х                   | MaterialDesc/</td <td></td> <td></td> |                                                                                                    |             |

| Variable                      | Freigege-<br>bene Daten | Тур        | ASCII-<br>Drucker | Vorlagen<br>für den | schlüsselwörter<br>Etikettendruck | Anmerkungen                                                                             | Applikation         |
|-------------------------------|-------------------------|------------|-------------------|---------------------|-----------------------------------|-----------------------------------------------------------------------------------------|---------------------|
| Material-ID                   | pv0111                  | String 21  | х                 | х                   | MaterialID/                       |                                                                                         |                     |
| Transakti-<br>ons-ID          | pv0112                  | String 11  | х                 | Х                   | Transactio-<br nID/>              |                                                                                         |                     |
| Terminal-ID<br>Nr. 1          | xs0106                  | String 21  | х                 | х                   | TerID#1/                          |                                                                                         |                     |
| Terminal-ID<br>Nr. 2          | xs0107                  | String 21  | х                 | х                   | TerID#2/                          |                                                                                         |                     |
| Terminal-ID<br>Nr. 3          | xs0108                  | String 161 | х                 | Х                   | TerID#3/                          |                                                                                         |                     |
| Snr. Ter-<br>minal            | xs0105                  | String 14  | х                 | х                   | SNTerminal/                       |                                                                                         | •                   |
| Snr. Waage                    | pv0113                  | String 14  | х                 | х                   | SNScale/                          |                                                                                         |                     |
| Benutzer-<br>name             | pv0114                  | String 21  | x                 | х                   | UserName/                         |                                                                                         |                     |
| Gutachter                     | pv0115                  | String 21  | х                 | х                   | Review/                           |                                                                                         |                     |
| Überprü-<br>fungsdatum        | pv0130                  | String 21  | х                 | х                   | ReviewDate/                       |                                                                                         |                     |
| Überprü-<br>fungszeit         | pv0131                  | String 21  | x                 | х                   | ReviewTime/                       |                                                                                         |                     |
| IP-Adresse                    | nt0102                  | String 40  | -                 | -                   | -                                 |                                                                                         |                     |
| Subnet-<br>Maske              | nt0103                  | String 40  | -                 | -                   | -                                 |                                                                                         |                     |
| Gateway                       | nt0104                  | String 40  | -                 | -                   | -                                 |                                                                                         |                     |
| Aktuelle<br>Kopiennum-<br>mer | pv0116                  | String 11  | Х                 | х                   | CurrentCopy/<br >                 |                                                                                         |                     |
| Summe<br>Kopien               | pv0117                  | String 11  | x                 | х                   | TotalCopies/                      |                                                                                         | •                   |
| Modus                         | pv0140                  | String 20  | х                 | х                   | Mode/                             |                                                                                         |                     |
| GrossWOU-<br>nit              | pv0142                  | String 21  | х                 | х                   | GrossWOUnit/<br >                 | Ohne Einheit                                                                            |                     |
| NetWOUnit                     | pv0143                  | String 21  | х                 | Х                   | NetWOUnit/                        | Ohne Einheit                                                                            |                     |
| TareWOUnit                    | pv0144                  | String 21  | х                 | х                   | TareWOUnit/                       | Ohne Einheit                                                                            |                     |
| Anzeige-Ein-<br>heit          | pv0146                  | String 6   | Х                 | Х                   | DisplayUnit/                      | Anzeige-Einheit                                                                         |                     |
| Taratyp                       | pv0145                  | String 3   | X                 | X                   | TareType/                         | "PT" = Vor-<br>eingestelltes<br>Tara<br>"T" = Tara auf<br>Tastendruck<br>oder kein Tara |                     |
| Gesamtge-<br>wicht            | pv0118                  | String 21  | x                 | х                   | TotalWgt/                         |                                                                                         | Wägen von<br>Tieren |
| Anzahl der<br>Objekte         | pv0119                  | String 11  | x                 | х                   | NumberOfOb-<br jects/>            |                                                                                         |                     |
| Durchschn.<br>Gew.            | pv0120                  | String 21  | x                 | х                   | AvgWgt/                           |                                                                                         |                     |
| Summie-<br>rungsart           |                         |            | x                 | х                   |                                   |                                                                                         |                     |
| Chargen-Nr.                   | pv0132                  | string21   | х                 | х                   | Batch#/                           |                                                                                         | Summierung          |
| ZwSumme<br>Nr.                | pv0133                  | string21   | х                 | х                   | Sub#/                             |                                                                                         |                     |

| Variable                       | Freigege-<br>bene Daten | Тур       | ASCII-<br>Drucker | Vorlagen<br>für den | schlüsselwörter<br>Etikettendruck                                    | Anmerkungen                     | Applikation |
|--------------------------------|-------------------------|-----------|-------------------|---------------------|----------------------------------------------------------------------|---------------------------------|-------------|
| Gesamts-<br>umme               | pv0123                  | string21  | X                 | X                   | GrandTotal/                                                          | Mit Einheit                     |             |
| Zwischen-<br>summe             | pv0125                  | string21  | х                 | х                   | SubTotal/                                                            | Mit Einheit                     |             |
| Gesamts-<br>ummen-<br>zähler   | pv0124                  | string21  | x                 | x                   | GTCounter/                                                           |                                 |             |
| Zwischen-<br>summen-<br>zähler | pv0126                  | string21  | Х                 | X                   | STCounter/                                                           |                                 |             |
| Datenquelle                    | pv0129                  | string21  |                   |                     | DataSource/                                                          | Brutto/Netto                    |             |
| Summierung<br>Zielwert         |                         |           | X                 | х                   |                                                                      |                                 |             |
| Liefergewicht                  | pv0139                  | string21  | х                 | x                   | Deliver<br Weight/>                                                  | Abhängig von<br>der Datenquelle |             |
| Chargen-Nr.                    |                         |           |                   |                     |                                                                      |                                 | Über/Unter  |
| ZwSumme<br>Nr.                 | pv0133                  | String 21 | X                 | x                   | Sub#/                                                                |                                 |             |
| Gesamts-<br>umme               | pv0123                  | String 21 | X                 | х                   | GrandTotal/                                                          | Mit Einheit                     |             |
| Zwischen-<br>summe             | pv0125                  | String 21 | х                 | х                   | SubTotal/                                                            | Mit Einheit                     |             |
| Gesamts-<br>ummen-<br>zähler   | pv0124                  | String 21 | x                 | X                   | GTCounter/                                                           |                                 |             |
| Zwischen-<br>summen-<br>zähler | pv0126                  | String 21 | x                 | x                   | STCounter/                                                           |                                 |             |
| Zielwert                       | pv0128                  | String 21 | х                 | x                   | Target/                                                              | Mit Einheit                     |             |
| Unter Grenz-<br>wert           | pv0122                  | String 21 | x                 | x                   | UnderLimit/                                                          | Mit Einheit                     |             |
| Über Grenz-<br>wert            | pv0121                  | String 21 | х                 | х                   | OverLimit/                                                           | Mit Einheit                     |             |
| Über/Unter<br>Resultat         | pv0127                  | String 21 | x                 | х                   | Over/Under-<br Result/>                                              |                                 |             |
| Datenquelle                    | pv0129                  | String 21 | х                 | x                   | DataSource/                                                          | Brutto/Netto                    |             |
| Summierung<br>Zielwert         |                         |           | Х                 | Х                   |                                                                      |                                 |             |
| Liefergewicht                  | pv0139                  | string21  | X                 | х                   | WeighResult/</td <td>Abhängig von<br/>der Datenquelle</td> <td></td> | Abhängig von<br>der Datenquelle |             |
| Chargen-Nr.                    |                         |           |                   |                     |                                                                      |                                 | Manuelles   |
| ZwSumme<br>Nr.                 | pv0133                  | String 21 | X                 | х                   | Sub#/                                                                |                                 | Abfüllen    |
| Gesamts-<br>umme               | pv0123                  | String 21 | x                 | х                   | GrandTotal/                                                          | Mit Einheit                     |             |
| Zwischen-<br>summe             | pv0125                  | String 21 | x                 | х                   | SubTotal/                                                            | Mit Einheit                     |             |
| Gesamts-<br>ummen-<br>zähler   | pv0124                  | String 21 | X                 | X                   | GTCounter/                                                           |                                 |             |

| Variable                             | Freigege-<br>bene Daten | Тур       | ASCII-<br>Drucker | Vorlagen<br>für den | schlüsselwörter<br>Etikettendruck                                    | Anmerkungen                              | Applikation  |
|--------------------------------------|-------------------------|-----------|-------------------|---------------------|----------------------------------------------------------------------|------------------------------------------|--------------|
| Zwischen-<br>summen-<br>zähler       | pv0126                  | String 21 | x                 | X                   | STCounter/                                                           |                                          |              |
| Zielwert                             | pv0128                  | String 21 | x                 | х                   | Target/                                                              | Mit Einheit                              |              |
| Unter Grenz-<br>wert                 | pv0122                  | String 21 | х                 | x                   | UnderLimit/                                                          | Mit Einheit                              |              |
| Über Grenz-<br>wert                  | pv0121                  | String 21 | х                 | х                   | OverLimit/                                                           | Mit Einheit                              |              |
| Resultat<br>manuelles<br>Befüllen    | pv0127                  | String 21 | X                 | X                   | ManualFil-<br ling/Dosin-<br>gResult/>                               |                                          |              |
| Datenquelle                          | pv0129                  | String 21 | х                 | х                   | DataSource/                                                          | Brutto/Netto                             |              |
| Summierung<br>Zielwert               |                         |           | х                 | х                   |                                                                      |                                          |              |
| Liefergewicht                        | pv0139                  | string21  | х                 | х                   | WeighResult/</td <td>Abhängig von<br/>der Datenquelle</td> <td></td> | Abhängig von<br>der Datenquelle          |              |
| Chargen-Nr.                          |                         |           |                   |                     |                                                                      |                                          | Zählen       |
| ZwSumme<br>Nr.                       | pv0133                  | String 21 | х                 | х                   | Sub#/                                                                |                                          |              |
| Gesamts-<br>umme                     | pv0123                  | String 21 | х                 | х                   | GrandTotal/                                                          | Einheit = Stk                            |              |
| Zwischen-<br>summe                   | pv0125                  | String 21 | х                 | х                   | SubTotal/                                                            | Einheit = Stk                            |              |
| Gesamts-<br>ummen-<br>zähler         | pv0124                  | String 21 | X                 | X                   | GTCounter/                                                           |                                          |              |
| Zwischen-<br>summen-<br>zähler       | pv0126                  | String 21 | X                 | X                   | STCounter/                                                           |                                          |              |
| Unter Grenz-<br>wert                 | pv0122                  | String 21 | х                 | х                   | UnderLimit/                                                          | Einheit = Stk                            |              |
| Über Grenz-<br>wert                  | pv0121                  | String 21 | х                 | х                   | OverLimit/                                                           | Einheit = Stk                            |              |
| Resultat der<br>Kontrollzäh-<br>lung | pv0127                  | String 21 | х                 | х                   | Check-<br CountingResult/<br>>                                       |                                          |              |
| Anz.                                 | pv0134                  | String 21 | х                 | х                   | Count/                                                               | Einheit = Stk                            |              |
| APW                                  | pv0135                  | String 21 | х                 | х                   | APW/                                                                 | Einheit ist die<br>Gewichtsein-<br>heit. |              |
| Summierung<br>Zielwert               |                         |           | х                 | х                   |                                                                      |                                          |              |
| Ref. Stücke                          | pv0136                  | String 21 | х                 | x                   | Ref.Pieces/                                                          | Einheit = Stk                            |              |
| RefGewicht                           | pv0137                  | String 21 | х                 | х                   | Ref.Weight/                                                          | Einheit ist die<br>Gewichtsein-<br>heit. |              |
| Chargen-Nr.                          |                         |           |                   |                     |                                                                      |                                          | Klassifizie- |
| ZwSumme<br>Nr.                       | pv0133                  | String 21 | х                 | x                   | Sub#/                                                                |                                          | rung         |
| Gesamts-<br>umme                     | pv0123                  | String 21 | х                 | х                   | GrandTotal/                                                          | Mit Einheit                              |              |

| Variable                       | Freigege-<br>bene Daten | Тур       | ASCII-<br>Drucker | Vorlagen<br>für den | ischlüsselwörter<br>Etikettendruck                                   | Anmerkungen                     | Applikatio |
|--------------------------------|-------------------------|-----------|-------------------|---------------------|----------------------------------------------------------------------|---------------------------------|------------|
| Zwischen-<br>summe             | pv0125                  | String 21 | Х                 | X                   | SubTotal/                                                            | Mit Einheit                     |            |
| Gesamts-<br>ummen-<br>zähler   | pv0124                  | String 21 | x                 | X                   | GTCounter/                                                           |                                 |            |
| Zwischen-<br>summen-<br>zähler | pv0126                  | String 21 | X                 | Х                   | STCounter/                                                           |                                 |            |
| Unter Grenz-<br>wert           | pv0122                  | String 21 | Х                 | x                   | UnderLimit/                                                          | Mit Einheit                     |            |
| Über Grenz-<br>wert            | pv0121                  | String 21 | Х                 | X                   | OverLimit/                                                           | Mit Einheit                     |            |
| Klassen-<br>beschrei-<br>bung  | pv0141                  | String 41 | x                 | X                   | ClassDescrip-<br tion/>                                              |                                 |            |
| Klassennr.                     | pv0127                  | String 21 | х                 | х                   | Class#/                                                              |                                 |            |
| Anzahl der<br>Klassen          | pv0138                  | String 11 | х                 | X                   | NumberOf-<br Classes/>                                               |                                 |            |
| Datenquelle                    |                         | String 21 | х                 | х                   | DataSource/                                                          | Brutto/Netto                    |            |
| Summierung<br>Zielwert         |                         |           | X                 | x                   |                                                                      |                                 |            |
| Liefergewicht                  | pv0139                  | string21  | х                 | х                   | WeighResult/</td <td>Abhängig von<br/>der Datenquelle</td> <td></td> | Abhängig von<br>der Datenquelle |            |

# 3.5.2 Kommunikation -> Verbindung

Die Liste der bestehenden Verbindungen wird angezeigt.

| Connecti | on            |        |                |
|----------|---------------|--------|----------------|
| Rec. #   | Connection    | сом    | Mode           |
| 1        | Connection1   |        | SICS Server    |
| 2        | Connection2   | EPort1 | Transfer       |
| 3        | Connection3   | EPort2 | SICS Server    |
| 4        | Connection4   | EPort3 | Second Display |
| 5        | 5 Connection7 |        | SICS Server    |
| +        | Y             |        | + >>> 1/2      |

| Einstellungselement | Unterpunkte   | Beschreibung/mögliche Einstellungen                                                                                                    |
|---------------------|---------------|----------------------------------------------------------------------------------------------------|
| COM                 | COM1 COM4     | Anschluss                                                                                                    |
|                     | EPort1 EPort3 |                                                                                                    |
|                     | Port          | • Für COM = EPort1: Der Port ist fest auf 1701 eingestellt.                                                                                                    |
|                     |               | • Für COM = EPort2 und EPort3: Der Standardport von EPort2 ist 1702, der Standardport von EPort3 ist 1703. Sie können bearbeitet werden, unterscheiden sich jedoch voneinander. |
|                     | Client        | Betreiben des Geräts als Client eines Servers                                                                                                    |
|                     | Remote-Server | IP-Adresse und Port des Remote-Servers oder Druckers                                                                                                    |
|                     | Remote-Port   |                                                                                                    |

# Einrichten einer Verbindung

| Einstellungselement | Unterpunkte         | Beschreibung/mögliche Einstellungen                      |
|---------------------|---------------------|----------------------------------------------------------|
| Modus               | SICS-Server         | Wählen Sie den Verbindungsmodus aus.                     |
|                     | SICS kontinuierlich | Ausführliche Informationen zu den Protokollen finden Sie |
|                     | TOLEDO Continuous-W | unter [Verfügbare Anschlussprotokolle ▶ Seite 164].      |
|                     | TOLEDO Continuous-C |                                                          |
|                     | Eingabevorlage      |                                                          |
|                     | Zweitanzeige        |                                                          |
|                     | Post                |                                                          |
|                     | DigiTol             |                                                          |
|                     | Bedarfsmodus        |                                                          |
|                     | PM                  |                                                          |
|                     | Fernanzeige         |                                                          |
|                     | Referenzwaage       |                                                          |
|                     | Übertragen          |                                                          |
|                     | Parameter-Server    |                                                          |
|                     | Modbus TCP/RTU      |                                                          |
|                     | PSCP                |                                                          |

### Remote-Waage

Das IND400-Terminal kann als Fernanzeige fungieren, indem eine Remote-Waage über den Kommunikationsanschluss angeschlossen wird. Das Kommunikationsprotokoll zwischen dem IND400 und der Remote-Waage kann SICS-Befehle und Toledo Continuous sein. Durch die Verbindung kann das IND400 das Gewicht der Remote-Waage anzeigen und C/P/T/Z-Operationen über die Remote-Waage durchführen.

1 Konfiguration der Remote-Waagenfunktion über den Pfad: Kommunikation -> Verbindung.

| Communication |   |                |   |
|---------------|---|----------------|---|
| Scale         | > | Connection     |   |
| Applications  | > | Serial         | > |
| Terminal      | > | Ethernet       | > |
| Communication | > | VNC Server     |   |
| Maintenance   | > | Web API Server |   |
|               |   |                |   |
|               |   |                |   |

2 Wählen Sie dann im Modus "Remote-Waage" aus. Das Standardprotokoll ist SICS Client.

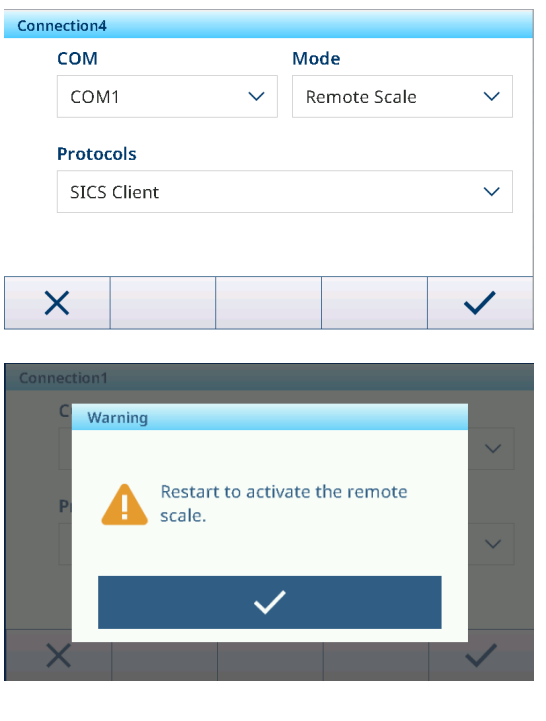

3 Bestätigen Sie die Neustartmeldung mit 🗸.

# 3.5.3 Kommunikation -> Seriell

### i Hinweis

Standardeinstellungen sind in Fettdruck dargestellt.

| Einstellungselement | Unterpunkte | Mögliche Einstellungen                                                  |
|---------------------|-------------|-------------------------------------------------------------------------|
| COM1 (RS232)        | Baudrate    | 300, 600, 1200, 2400, 4800, <b>9600</b> , 19200, 38400, 57600, 115200   |
|                     | Parität     | 7 Keine, 7 Ungerade, 7 Gerade, 8 Keine, 8 Ungerade, 8 Gerade            |
|                     | Handshake   | Keine, XEin/XAus                                                        |
|                     | Stoppbit    | Nicht angezeigt, da nicht programmierbar; immer auf 1 einge-<br>stellt. |

### i Hinweis

Dies sind die Einstellungen der Standard-Kommunikationsschnittstelle.

# 3.5.4 Kommunikation -> Ethernet

### Netzwerkeinstellung

| Einstellungselement     | Beschreibung                                                           |
|-------------------------|------------------------------------------------------------------------|
| DHCP                    | Wenn diese Option aktiviert ist, sind alle Parameter schreibgeschützt. |
| IP-Adresse              | -                                                                      |
| Subnet-Maske            |                                                                        |
| Gateway                 |                                                                        |
| MAC-Adresse             | MAC-Adresse des IND400                                                 |
|                         | Schreibgeschützt                                                       |
| Bevorzugter DNS-Server  | IP-Adresse                                                             |
| Alternativer DNS-Server | Standardwert: 0.0.0.0                                                  |

## MQTT

Siehe [Kommunikation -> MQTT-Client ▶ Seite 137].

### LDAP-Client

Siehe [Kommunikation -> LDAP-Client ▶ Seite 141].

### FTP/FTPs-Server

Siehe [Kommunikation -> FTP/FTPs-Server ▶ Seite 141].

# 3.5.5 Kommunikation -> WLAN

### 3.5.5.1 WLAN-Einstellung

### **Aktivieren eines Drahtlosnetzwerks**

- 1 Aktivieren Sie die Drahtloseinstellung.
  - Die Liste der erkannten Drahtlosnetzwerke wird angezeigt. Das aktuell verbundene Drahtlosnetzwerk wird oben angezeigt und mit 
    gekennzeichnet.
- 2 Wählen Sie bei Bedarf ein anderes Drahtlosnetzwerk aus.

### Anzeigen der Drahtlosnetzwerkeinstellungen

- Wählen Sie ein Drahtlosnetzwerk aus und berühren Sie ().
  - Netzwerkname und Suite (Sicherheitsstatus) werden angezeigt.

### Hinzufügen eines neuen Drahtlosnetzwerks

1 Wenn die Liste der erkannten Drahtlosnetzwerke angezeigt wird, berühren Sie +.

2 Geben Sie den Netzwerknamen ein und wählen Sie die Suite (Sicherheitsstatus) aus den folgenden Optionen aus:

Offen, WEP, WPA-WPA2 Mix, WPA2, WPA3

Alternativ kann die Suite aus dem erkannten Drahtlosnetzwerk entnommen werden.

3 Nehmen Sie je nach ausgewählter Suite die folgenden Einstellungen vor:

| Suite     | Unterpunkte                  | Beschreibung                                                                                |
|-----------|------------------------------|---------------------------------------------------------------------------------------------|
| Offen     | _                            | Keine weiteren Sicherheitseinstellungen                                                     |
| WEP       | TX-Tastenindex               | Anzahl der WEP-Schlüssel: 1 4                                                               |
|           | Tastengrösse                 | Länge des WEP-Schlüssels: <b>40 Bit</b> (5 Zeichen), 104<br>Bit (13 Zeichen)                |
|           | Schlüssel 1 Schlüssel 4      | Geben Sie die Schlüssel entsprechend dem TX-Schlüs-<br>selindex und der Schlüsselgrösse ein |
| WPA-WPA2- | WPAx-Authentifizierung = PSK | Rufen Sie die erforderlichen Einstellungen aus dem                                          |
| Mischung  | WPAx-Authentifizierung =     | erkannten Netzwerk ab oder legen Sie sie manuell fest.                                      |
| WPA2      | 802.1X                       |                                                                                             |
| WPA3      |                              |                                                                                             |

### WLAN-Moduleinstellungen

- WLAN ist aktiviert.
  - Berühren Sie 🐵 auf der Seite WLAN-Einstellung.
  - → Folgende Einstellungen sind möglich:

| Einstellung         | Beschreibung                                                                                     |
|---------------------|--------------------------------------------------------------------------------------------------|
| Konfigurationsseite | Bei Einstellung auf Ein wird die Webseite des WLAN-Moduls aktiviert.                             |
| AP                  | Bei Einstellung auf Ein werden SSID und IP-Adresse des WLAN-Moduls angezeigt (schreibgeschützt). |
|                     | <ul> <li>SSID = MT-AP-XXXXXXXXXXXXXXXXXXXXXXXXXXXXXXXXXXX</li></ul>                              |
|                     | • IP-Adresse = 192.168.0.1                                                                       |
|                     | • Port = 8080                                                                                    |

**Hinweis** Die oben aufgeführten Einstellungselemente gelten nur für die Konfiguration des WLAN-Moduls. Aus Sicherheitsgründen muss sie sofort nach der WLAN-Konfiguration deaktiviert werden.

Band Verfügbare Kommunikationsfrequenzbänder: Dual, Nur 2.4 GHZ, Nur 5 GHZ

I **Hinweis** Wenn das Terminal den AP nicht finden kann, wenn das WLAN-Modul 2,4G und der Verwendungsbereich China ist, muss der Benutzer das Arbeitsfrequenzband des AP überprüfen und die Kanäle 12 und 13 vermeiden.

i **Hinweis** Die Auswahl des WLAN-Frequenzbands muss mit der Antenne übereinstimmen (am Antennenende markiert) und Dual wird nicht empfohlen.

### 3.5.5.1.1 Einrichtung des WLAN-Moduls über Webserver

In diesem Abschnitt wird erläutert, wie Sie unternehmensinterne Sicherheitszertifikate hochladen, Einstellungen wie das Funkband anpassen und die Modul-FW mithilfe des internen Webservers aufrüsten.

- Die Funktionen Konfigurationsseite und AP sind aktiviert. Siehe WLAN-Einstellung.
- - I Hinweis Der Netzwerkname ist mit dem Standard-SSID-Namen identisch, der auf der Seite "Netzwerkeinstellungen" angezeigt wird.
- 2 Geben Sie im Webbrowser des PCs IP **192.168.0.1:8080** in die Adresszeile ein.
  - I Hinweis Die IP-Adresse ist mit der auf der Seite "Netzwerkeinstellungen" angezeigten Adresse identisch.
- 3 Melden Sie sich auf der Webseite an.
  - Benutzername = admin

192.168.0.1:8080/#869ab168p

| QuickConnect         |                     |                                                          | admin | [Lo |
|----------------------|---------------------|----------------------------------------------------------|-------|-----|
| Status A Produ       | uct Information     |                                                          |       | _   |
| Bluetooth            | uct Type:           | xPico®250                                                | _     |     |
| Bridge               | ware Version:       | 5.2.1.0R5                                                |       |     |
| CLI Server           | l Number:           | 0080A371DEFD                                             |       |     |
| Clock                | ne:                 | 5 minutes 39 seconds                                     |       |     |
| CRM Perm             | anent Config:       | Saved                                                    |       |     |
| Netw                 | ork Settings        |                                                          |       |     |
| Disgnaction          | face ap0            |                                                          |       |     |
| Diagnostics          | Address:            | 02:80:A3:71:DE:FE                                        |       |     |
| State                | :                   | Up                                                       |       |     |
| SSID:                | :                   | MT-AP-001052E18260                                       |       |     |
| Secu                 | rity Suite:         | WPA2                                                     |       |     |
| Line IP Ad           | ldress:             | 192.168.0.1/24                                           |       |     |
| .PD Interf           | face eth0           |                                                          |       |     |
| letwork MAC          | Address:            | 00:80:A3:71:DE:FD                                        |       |     |
| TP State             | :                   | Up                                                       |       |     |
| Power Hostr          | name:               |                                                          |       |     |
| adio IP Ad           | ldress:             | 169.254.0.1/16                                           |       |     |
| SNMP Defau           | ult Gateway:        | <none></none>                                            |       |     |
| SPI Doma             | ain:                |                                                          |       |     |
| LS Credentials Prima | ary DNS:            | <none></none>                                            |       |     |
| Tunnel Seco          | ndary DNS:          | <none></none>                                            |       |     |
| Jser IPv6            | State:              | Up                                                       |       |     |
| WLAN Profiles        | Link Local Address: | fe80::280:a3ff:fe71:defd                                 |       |     |
| IPv6                 | Global Address:     | <none></none>                                            |       |     |
| IPv6 I               | Default Gateway:    | <none></none>                                            |       |     |
| Interf               | face wlan0          |                                                          |       |     |
| MAC                  | Address:            | 00:10:52:E1:82:60                                        |       |     |
| Conn                 | ection State:       | Disconnected                                             |       |     |
| Bluet                | tooth               |                                                          |       |     |
| State                | :                   | Disabled                                                 |       |     |
| Devic                | ce Address:         | N/A                                                      |       |     |
| RFCC                 | OMM Connections:    | 0                                                        |       |     |
| Line                 | Settings            | · ·                                                      |       |     |
| Line                 | 1:                  | RS232, 115200, None, 8, 1, None<br>Protocol Command Line |       |     |

Die Webseite wird geöffnet.

### 3.5.5.2 Netzwerkeinstellung

Siehe [Kommunikation -> Ethernet ▶ Seite 131].

### 3.5.6 Kommunikation -> Diskrete E/A

Die Einstellung Diskrete E/A bietet die zentrale Einstellungsseite zum Einstellen der E/A-Zuweisung. Die Einstellungsdaten von Diskrete E/A teilen dieselbe Datenquelle mit der E/A-Einstellungsseite der anderen Applikation. Das bedeutet, dass sich eine Änderung auf der Diskrete E/A-Einstellungsseite auf die Diskrete E/A-Einstellung in den jeweiligen Applikationseinstellungen auswirken kann.

| Discrete I | 0        |       | 1               |  |
|------------|----------|-------|-----------------|--|
| Rec.No     | Category | Point | Assignment      |  |
| 001        | Output   | 1     | OverUnder.Over  |  |
| 002        | Output   | 2     | OverUnder.OK    |  |
| 003        | Output   | 3     | OverUnder.Under |  |
| 004        | Output   | 4     | Common.Motion   |  |
| 005        | Input    | 1     | Common.Tare     |  |
| 4          |          | 命     |                 |  |
|            | T        | ш     |                 |  |

Auf der Seite Diskrete E/A werden alle aktuellen Zuweisungen von E/A-Punkten angezeigt.

| Parameter | Beschreibung                                                                           |
|-----------|----------------------------------------------------------------------------------------|
| Kategorie | Kategorien der E/A-Punkte:                                                             |
|           | Eingang                                                                                |
|           | • Ausgang                                                                              |
| Punkt     | Position der PIN in den Eingang- oder Ausgang-Ports.                                   |
| Zuweisung | Die Ereignisauslöser oder Aktionen im Zusammenhang mit dem spezifischen E/A-<br>Punkt. |

| Parameter   | Beschreibung                                                                                                    |
|-------------|----------------------------------------------------------------------------------------------------|
| Applikation | Die spezifische Applikation, in der dieses EA-Signal angewendet werden soll.                                                                                                    |
|             | I <b>Hinweis</b> Wenn der Benutzer die Applikation Allgemeines auswählt, bedeutet dies, dass dieser E/A-Punkt von Grundlegendes Wägen gehandhabt wird, das Ausgangssignal auslöst und das Eingangssignal verarbeitet, unabhängig davon, ob eine spezifische Applikation (z. B. Summieren/Über-Unter/Manuelles Abfüllen/Zählen usw.) ausgeführt wird. |

#### Neuen Eingang oder Ausgang hinzufügen

- 1 Drücken Sie die Funktion Hinzufügen + auf der Seite Diskrete E/A.
  - → Die Seite **Eintrag** wird angezeigt.
- 2 Wählen Sie die Kategorie eines EA-Punkts im Feld **Kategorie** aus.
- 3 Drücken Sie die Zahl, um die zu verwendenden **Punkt** auszuwählen.
- 4 Wählen Sie die **Applikation** aus, für die dieses EA-Signal funktionieren soll.

i **Hinweis**: Die **Applikation** in der Liste hängt von der aktivierten **Applikation**-Lizenz ab.

- Category
   Point

   Output
   1
   2
   3
   4

   Application
   Assignment

   General
   \vee
   Motion
   \vee
- Die Zuweisung-Optionen entsprechen der ausgewählten Kategorie und Applikation.

| Eingangs- und Ausgangszuweisungen |                  |              |  |
|-----------------------------------|------------------|--------------|--|
| Eingang                           | Allgemeines      | Tara         |  |
|                                   |                  | Tara Löschen |  |
|                                   |                  | Null         |  |
|                                   |                  | Transfer     |  |
|                                   |                  | Funktion 1   |  |
|                                   |                  | Funktion 2   |  |
|                                   |                  | Funktion 3   |  |
|                                   |                  | Funktion 4   |  |
|                                   |                  | Funktion 5   |  |
|                                   | Wägen von Tieren | Startsignal  |  |

| Eingangs- und Ausgangszuweisungen |                             |                          |  |  |
|-----------------------------------|-----------------------------|--------------------------|--|--|
| Ausgang                           | Allgemeines                 | Nullmittelpunkt          |  |  |
|                                   |                             | Bewegung                 |  |  |
|                                   |                             | Netto                    |  |  |
|                                   |                             | Überlast                 |  |  |
|                                   |                             | Systemfehleralarm        |  |  |
|                                   |                             | Zbyt małe obciążenie     |  |  |
|                                   |                             | < MinWeigh               |  |  |
|                                   | Wägen von Tieren            | Signal für In Bearb.     |  |  |
|                                   |                             | Abschlusssignal          |  |  |
|                                   | Summierung                  | Überschreitet GesamtZiel |  |  |
|                                   | Über/Unter                  | Toleranz OK              |  |  |
|                                   |                             | Über Zone                |  |  |
|                                   |                             | Unter Zone               |  |  |
|                                   |                             | Unter Schwelle           |  |  |
|                                   | Manuelles Abfüllen/Dosieren | Toleranz OK              |  |  |
|                                   |                             | Über Zone                |  |  |
|                                   |                             | Unter Zone               |  |  |
|                                   |                             | Unter Schwelle           |  |  |
|                                   | Zählen                      | Toleranz OK              |  |  |
|                                   |                             | Über Zone                |  |  |
|                                   |                             | Unter Zone               |  |  |
|                                   |                             | Unter Schwelle           |  |  |
|                                   | Klassifizierung             | Unterhalb                |  |  |
|                                   |                             | Klasse 1                 |  |  |
|                                   |                             | Klasse 2                 |  |  |
|                                   |                             | Klasse 3                 |  |  |
|                                   |                             | Klasse 4                 |  |  |
|                                   |                             | Klasse 5                 |  |  |
|                                   |                             | Klasse 6                 |  |  |
|                                   |                             | Klasse 7                 |  |  |
|                                   |                             | Klasse 8                 |  |  |
|                                   |                             | Oberhalb                 |  |  |

# 3.5.7 Kommunikation -> VNC-Server

Mit dem VNC-Server können Sie das Terminal von einem anderen Computer aus fernsteuern.

- 1 Aktivieren Sie den VNC-Server.
- 2 Legen Sie ein Kennwort für die VNC-Steuerung von einem anderen Computer aus fest.
- 3 Bestätigen Sie das Kennwort.
- 4 Bestätigen Sie die VNC-Einstellungen mit ✓.

### $\$ i Hinweis

- Das Kennwort ist gültig, solange der VNC-Server aktiviert ist oder bis das Kennwort geändert wird.
- Der Port des VNC-Servers ist fest und auf 5900 eingestellt.

# 3.5.8 Kommunikation -> Web-API-Server

Das IND400 umfasst einen Web-API-Server, der einen einfachen, wartbaren und skalierbaren Web-API-Service auf Basis der REST-Architektur bereitstellt. Diese API ermöglicht es Entwicklern, durch Erstellungs-, Lese-, Aktualisierungs- und Löschvorgänge auf Daten zuzugreifen und diese zu bearbeiten. Dies verbessert die Datenverwaltung und -analyse, wodurch auch Drittentwickler neue Funktionen oder Applikationen erstellen können.

- Hinweis: Die Ethernet- oder WLAN-Optionsplatine wurde installiert.
- 1 Wählen Sie "Web-API-Server" über den Pfad: Kommunikation -> Web-API-Server.

| Communication |   |                |
|---------------|---|----------------|
| Scale         | > | Ethernet >     |
| Applications  | > | VNC Server     |
| Terminal      | > | Web API Server |
| Communication | > | MQTT Client    |
| Maintenance   | > | LDAP Client    |
| ŵ             |   |                |

- 2 Geben Sie den Web-API-Server ein, um die Konfiguration vorzunehmen.
  - Wenn diese Option aktiviert ist, kann die Web-API verwendet werden.
  - Aktivieren Sie HTTPS, indem Sie den Schalter aktivieren, um die Sicherheit zu erhöhen; deaktivieren Sie ihn, um HTTP zu verwenden.

| Web API Sei | ver    |  |   |
|-------------|--------|--|---|
|             | Enable |  |   |
|             | Https  |  |   |
|             |        |  |   |
|             |        |  |   |
| ×           |        |  | ~ |

#### \*Wählen Sie Http oder Https

HTTP ist das Hypertext Transfer Protocol, das zur unverschlüsselten Übertragung von Daten über das Web verwendet wird. HTTPS ist die sichere Version, die eine SSL/TLS-Verschlüsselung für den Datenschutz bietet. Der Hauptunterschied besteht darin, dass HTTPS Datenverschlüsselung und -authentifizierung ermöglicht, während HTTP dies nicht bietet.

#### Verwendung der Online-Dokumentation

Der REST-konforme API-Server, der auf der Terminalseite läuft, bietet geeignete Schnittstellen für die sekundäre Entwicklung. Mit der Online-Dokumentation können Entwickler und Endbenutzer die API-Ressourcen visualisieren und mit ihnen interagieren.

 Suchen Sie Ihre Terminal-IP über den Pfad: Kommunikation -> Ethernet -> Netzwerkeinstellung -> IP-Adresse.

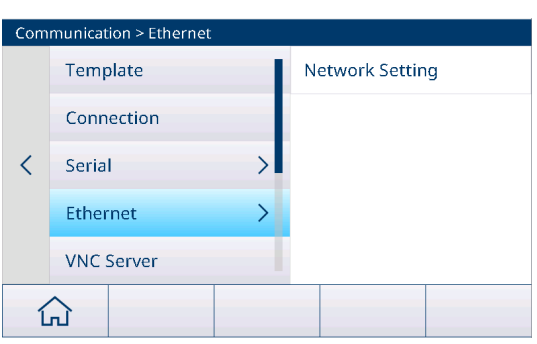

- 2 Öffnen Sie Ihren Browser und geben Sie die IP-Adresse des Terminals ein. Suchen Sie den Abschnitt oder Link zur Web-API in der Webschnittstelle des Terminals.
- 3 Durch die Verwendung der Web-API können Sie die folgenden zwei Funktionen nutzen:
  - Sehen Sie sich das Beispiel und das Schema der API an.
  - Interagieren Sie mit der API und bearbeiten Sie API-Antworten. Verarbeiten Sie nach jeder Anfrage die von der API zurückgegebenen Json-Daten, z. B. Aktualisieren von Webseiteninhalten oder Ausführen von Operationen.

|                | IND400                                     | METTLER TOLEDO |
|----------------|--------------------------------------------|----------------|
| v1.0.0         |                                            |                |
|                |                                            |                |
| Authentication | User authentication related functionality  | >              |
| Device         | Device and Equipment related functionality | >              |
| Scale          | Scale specific functionality               | >              |
| Application    | Access to application details              | >              |
| Commands       | Issuing and executing commands             | >              |
| Measurements   | Access to measurements                     | >              |
## **Beispiel 1:**

### Verwendung der Web-API für Tara-Voreinstellung und Drucken auf dem IND400

- 1 Öffnen Sie ein HTTP-Anfragetool, z. B. Postman.
- 2 Senden Sie eine POST-Anfrage an http://{terminal IP}/ v1.0.0/login, um sich anzumelden, einschliesslich der Benutzeranmeldedaten im Anfragetext wie folgt: { "userld":"", "password":""}
- 3 Verwenden Sie eine GET-Anfrage, um die Geräte-ID und Waagen-ID von http://{terminal IP}/v1.0.0/devices abzurufen.

| POST                     | v http://(terminal IP)/v1.0.0/scales/0000000-0100-0401-0000-000000123456 | /tare-preset    | Send | ~     |
|--------------------------|--------------------------------------------------------------------------|-----------------|------|-------|
| Params                   | Authorization Headers (10) Body • Scripts Settings                       |                 | Co   | okies |
| ⊖ none                   | ○ form-data ○ x-www-form-urlencoded <b>O</b> raw ○ binary ○ GraphQL JSC  | IN V            | Beau | atify |
| 1 {<br>2  <br>3  <br>4 } | "value": "5",<br>"unit": "kg"                                            |                 |      |       |
| Body C                   | Cookles Headers (6) Test Results (1) 202 Accept                          | - 56 ms - 215 B | 8 .  | ***   |
| Pretty                   | Raw Preview Visualize JSON ~ 🛱                                           |                 | 06   | Q     |
| 1<br>2<br>3              | {<br>"1d": "67601841-0100-0401-0000-000000123456"<br>}                   |                 |      | -     |

- 4 Verwenden Sie eine POST-Anfrage, um die Tara-Voreinstellung unter http://{terminal IP}/v1.0.0/scales/ {scale id}/tare-preset einzustellen. Der Text enthält den Taragewichtswert und die Einheit wie folgt: { "value": "5", "unit": "kg" }
- 5 Verwenden Sie eine POST-Anfrage, um den Druckvorgang unter http://{terminal IP}/v1.0.0/devices/{device id}/transfer zu initiieren.
- 6 Überprüfen Sie den Druckstatus anhand der Befehls-ID unter http://{terminal IP}/v1.0.0/commands/{command id}.

### i Hinweis

- Stellen Sie sicher, dass Sie die Parameter und Rückgabeformate für jeden API-Endpunkt verstehen.
- Behandeln Sie potenzielle Fehler wie Netzwerkprobleme oder API-Fehlermeldungen.
- Fügen Sie bei Bedarf eine Authentifizierung hinzu (z. B. API-Schlüssel).

# 3.5.9 Kommunikation -> MQTT-Client

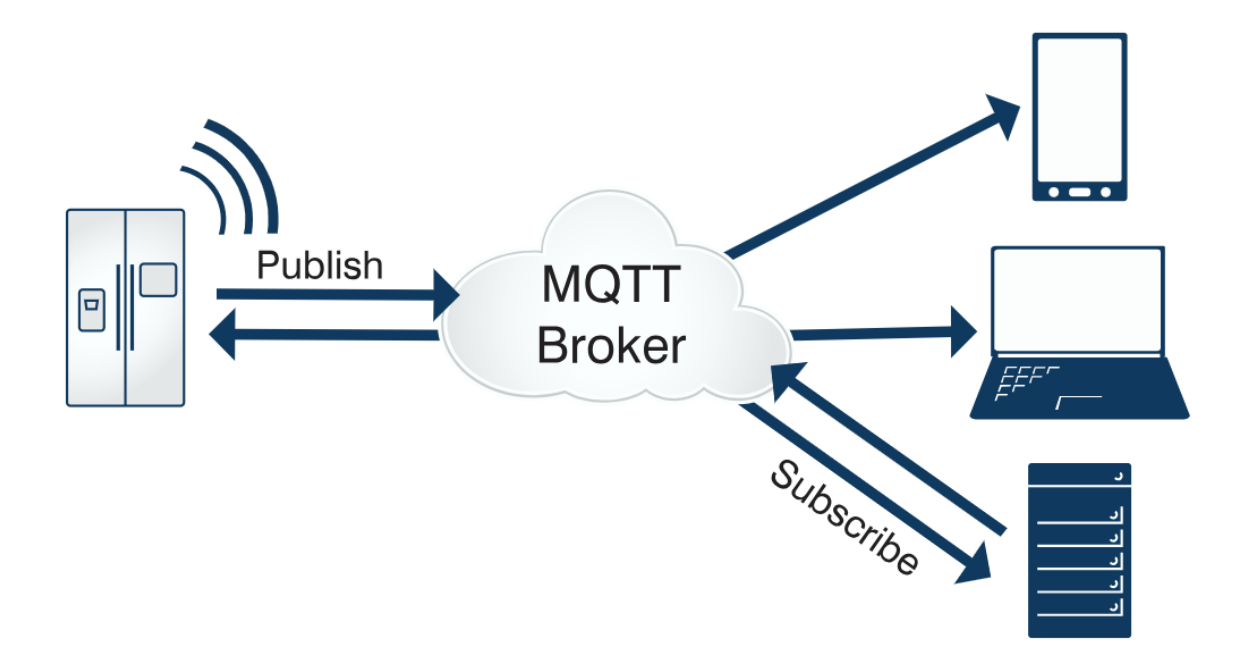

MQTT ist ein leichtes, offenes und einfaches Client-Server-Publishing/Subscribe-Messaging-Protokoll, das für eine einfache Implementierung entwickelt wurde. Das Pub/Sub-Modell entkoppelt den Client, der eine Nachricht sendet (Herausgeber), von den Clients, die die Nachrichten empfangen (Empfänger). Die Herausgeber und Empfänger treten niemals direkt miteinander in Kontakt. Die Verbindung zwischen ihnen wird von einer dritten Komponente (dem Broker) hergestellt, die alle eingehenden Nachrichten filtert und korrekt an die Empfänger verteilt.

Das IND400-Terminal fungiert als MQTT-Client. Es veröffentlicht verschiedene Arten von Daten zu bestimmten Themen, z. B. Messdaten, Applikationsdaten und Konfigurationsdaten. Es können auch Themen zum Löschen, Tarieren, Drucken und Nullstellen empfangen werden.

### Schritt 1: Verbindung mit MQTT-Broker

- Hinweis: Die Ethernet- oder WLAN-Optionsplatine wurde installiert.
- 1 Wählen Sie den MQTT-Client über den Pfad: Einstellungen -> Kommunikation -> MQTT-Client.

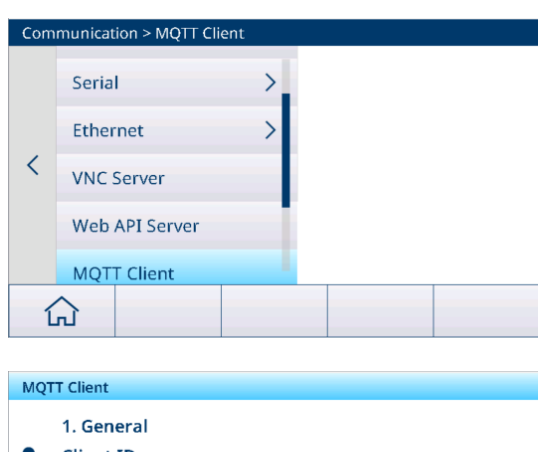

- 2 Drücken Sie "MQTT Client". Die Konfigurationsseite ist wie abgebildet:
  - Geben Sie im Eingabefeld "Host" die IP-Adresse des MQTT-Brokers ein und klicken Sie anschliessend auf —, um eine Verbindung herzustellen.
  - Nach erfolgreicher Verbindung zeigt der Bildschirm das Symbol Connected an.
- 3 Im Dropdown-Menü wird eine Liste mit Einstellungen angezeigt, darunter Allgemeine Einstellungen, Erweiterte Einstellungen und Testament, die konfiguriert werden müssen.

| Host |   |  |  |
|------|---|--|--|
|      |   |  |  |
|      |   |  |  |
|      |   |  |  |
|      | 4 |  |  |

| MQTT Client |             |  |  |  |
|-------------|-------------|--|--|--|
| _           | Port        |  |  |  |
| •           | 1883        |  |  |  |
| 0           |             |  |  |  |
| 0<br>V      | Use SSL/TLS |  |  |  |
|             | + #         |  |  |  |

| Allgemeines             |                                                                                                    |  |  |
|-------------------------|----------------------------------------------------------------------------------------------------|--|--|
| Client-ID               | Wird automatisch vom Broker erstellt oder manuell eingegeben.                                                                                                    |  |  |
| Host                    | Adresse des MQTT-Brokers                                                                                                    |  |  |
| Port                    | Portnummer des MQTT-Brokers                                                                                                    |  |  |
|                         | Standardwert: 8083                                                                                                    |  |  |
| Pfad                    | -                                                                                                    |  |  |
| Benutzername            | -                                                                                                    |  |  |
| Kennwort                | -                                                                                                    |  |  |
| Erweitert               |                                                                                                    |  |  |
| Verbindungs-Timeout (s) | <ul> <li>Die Wartezeit bis zum Empfang einer Bestätigung der Serververbindung         I Hinweis Wenn innerhalb der Wartezeit keine Verbindungsbestätigung emp-<br/>fangen wird, schlägt die Verbindung fehl.     </li> </ul> |  |  |
|                         | • Bereich: 1 – 600 s                                                                                                    |  |  |
|                         | Standardwert: 60 s                                                                                                    |  |  |

| Aufrechterhalten (s)                                    | • Wenn keine Pakete gesendet werden, sendet der Client entsprechend dem von<br>"Aufrechterhalten" festgelegten Wert in regelmässigen Abständen Heartbeat-<br>Pakete an den Server, um sicherzustellen, dass die Verbindung nicht vom Ser-<br>ver getrennt wird.         |  |  |
|---------------------------------------------------------|----------------------------------------------------------------------------------------------------|--|--|
|                                                         | <ul> <li>Wenn der Server innerhalb des 1,5-fachen der Zeit von "Aufrechterhalten"<br/>keine Pakete vom Client empfängt, wird dies als potenzielles Verbindungspro-<br/>blem mit dem Client betrachtet und der Server trennt die Verbindung zum Cli-<br/>ent.</li> </ul> |  |  |
|                                                         | • Bereich: 1 – 65535 s                                                                                                    |  |  |
|                                                         | Standardwert: 60 s                                                                                                    |  |  |
| Sitzung löschen                                         | • Deaktiviert: Wenn der Client die Verbindung trennt, wird eine dauerhafte Sit-<br>zung erstellt und Offline-Meldungen werden gespeichert, bis die Sitzung abge-<br>laufen ist und sich abmeldet.                                                                       |  |  |
|                                                         | <ul> <li>Aktiv: Eine neue temporäre Sitzung wird erstellt und automatisch gelöscht,<br/>wenn der Client die Verbindung trennt.</li> </ul>                                                                                                    |  |  |
|                                                         | Standardmässig Aktiv                                                                                                    |  |  |
| Automatisch neu verbinden                               | • Aktiv: Der Client verbindet sich in einem definierten Zeitraum nach der Netz-<br>werktrennung wieder mit dem Broker.                                                                                                    |  |  |
|                                                         | • Deaktiviert: Der Client verbindet sich nach der Trennung nicht wieder mit dem Broker.                                                                                                    |  |  |
|                                                         | Standardmässig Aktiv                                                                                                    |  |  |
| Zeit zum erneuten Ver-                                  | <ul> <li>Bereich: 1 – 30 0000 ms</li> </ul>                                                                                                    |  |  |
| binden (ms)                                             | Standardwert: 4 000 ms                                                                                                    |  |  |
| Testament                                               |                                                                                                    |  |  |
| Hinweis: Die Letzter Wille-Neunerwarteten Verbindungsat | achrichten sind die Fähigkeit von MQTT, Testamente für Geräte, bei denen es zu<br>brüchen kommen kann, ordnungsgemäss an Dritte zu senden.                                                                                                    |  |  |
| Letzter Wille Punkt                                     | Standardwert: Testament-Thema IND400                                                                                                    |  |  |
| Letzter Wille Dienstgüte                                | • Bereich: 0, 1, 2                                                                                                    |  |  |
|                                                         | Standardwert: 0                                                                                                    |  |  |
| Letzter Wille Beibehalten                               | Standardmässig Deaktiviert                                                                                                    |  |  |
| Letzter Wille Nutzlast                                  | Da der Wert schreibgeschützt ist, wird er als "IND400 plus Terminal-Serien-<br>nummer" festgelegt.                                                                                                    |  |  |

## Schritt 2: Verbindung über MQTT

- Hinweis: Die Ethernet- oder WLAN-Optionsplatine wurde installiert.
- 1 Navigieren Sie zur Verbindungsseite unter Kommunikation -> Verbindung.

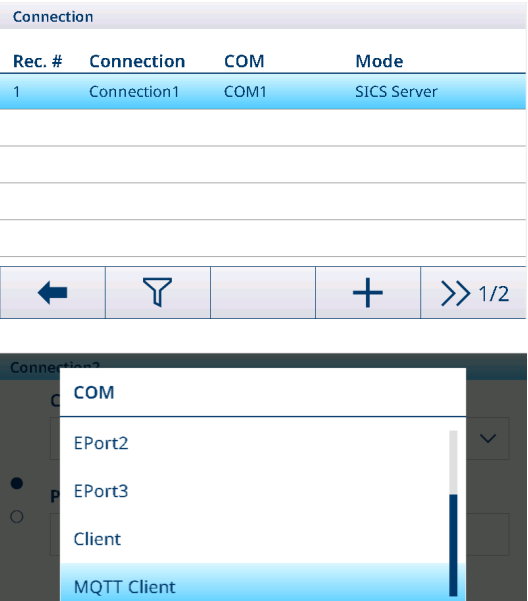

×

3 Stellen Sie die Verbindung anhand der nachstehenden Tabelle ein.

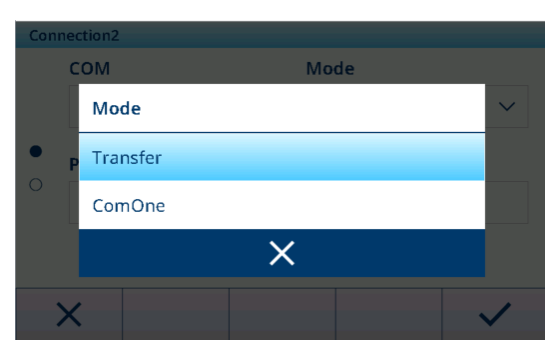

| Parameter    | Optionen    | Beschreibung                                                                                                    |
|--------------|-------------|----------------------------------------------------------------------------------------------------|
| COM          | MQTT Client | -                                                                                                    |
| Modus        | Transfer    | In diesem Modus wird Veröffentlichungsthema eingestellt.                                                                                                    |
|              |             | <ul> <li>Während der Kommunikation werden Inhalte im Klartext im übertragen-<br/>den Veröffentlichungsthema des MQTT-Brokers veröffentlicht.</li> </ul>                                                               |
|              | ComOne      | <ul> <li>In diesem Modus müssen sowohl das Veröffentlichungsthema als auch<br/>das Empfangsthema eingestellt werden.</li> </ul>                                                                                       |
|              |             | <ul> <li>Das Terminal empfängt das Thema, an das die Anfragen vom externen<br/>Gerät gesendet werden. Das Terminal veröffentlicht die Antwort im Veröf-<br/>fentlichungsthema, wenn es die Anfrage erhält.</li> </ul> |
| Veröffentli- | -           | • Max. Länge: 40 Zeichen                                                                                                    |
| chungsthema  |             | <ul> <li>Standardwert: "Transfer" f ür Transfer Modus; "ComOne Publish" f ür ComOne Modus.</li> </ul>                                                                                                    |
| Empfangs-    | -           | Max. Länge: 40 Zeichen                                                                                                    |
| thema        |             | Standardwert: ComOne Subscribe                                                                                                    |

### 

Transfer kann nur Daten senden, z. B. Druckbefehle, während ComOne Daten sowohl senden als auch empfangen kann.

### Schritt 3: Kommunikation mit IND400 über MQTT-Client

Der MQTT-Client umfasst MQTTX, MQTTX Web, MQTT Explorer, MQTT.Cool, MQTTX-CLI, Mosquitto-CLI, Easy MQTT usw. Konfigurieren Sie den Server und fügen Sie Client-Informationen zur Serveranwendung hinzu.

### Schritt 4: Abrufen von Daten vom IND400

1 Drücken Sie die Übertragungstaste 🗗, um die Daten freizugeben.

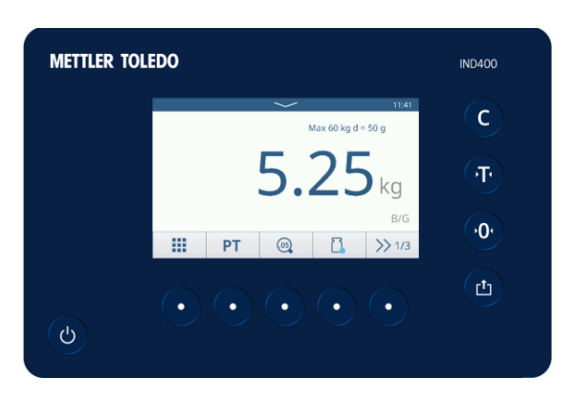

2 Dann können Sie die veröffentlichten Daten im entsprechenden Thema anzeigen.

# 

Weitere Informationen zum Meldungstyp finden Sie in Anhang [MQTT-Nachrichten ▶ Seite 175].

| Topic: Transfer QoS: 0 |             |
|------------------------|-------------|
| Copy / Total Copies:   | 1/1         |
| Date:                  | 18/Sep/2024 |
| Time:                  | 11:38       |
| Gross:                 | 5.25 kg     |
| Net:                   | 5.25 kg N   |
| Tare:                  | 0.00 kg T   |

2024-09-18 11:38:30:766

# 3.5.10 Kommunikation -> LDAP-Client

Tabelle vor.

LDAP bietet einen einheitlichen Mechanismus zur Benutzerauthentifizierung, der vom IND400 zur Implementierung der Domänenbenutzerauthentifizierung verwendet wird, wodurch die Speicherung einer grossen Menge an Benutzerdaten auf jedem Terminal vermieden wird.

1 Aktivieren Sie die LDAP-Client-Funktion, indem Sie den Schalter umschalten.

2 Wenn die Funktion "LDAP Client" aktiviert ist, nehmen Sie die Einstellungen gemäss der nachstehenden

| LDA | LDAP Client     |        |   |           |              |  |
|-----|-----------------|--------|---|-----------|--------------|--|
|     |                 | Enable |   |           |              |  |
| •   | Host N          | Name   |   |           |              |  |
|     |                 |        |   |           |              |  |
|     | X               |        | Q |           | $\checkmark$ |  |
|     |                 |        |   |           |              |  |
| LDA | P Client        |        |   |           |              |  |
| 0   | <b>Port</b> 636 |        |   | Use SSL/T | LS           |  |
| •   | TLS SP          | VI     |   |           |              |  |
|     |                 |        |   |           |              |  |
|     | X               |        | Q |           | ~            |  |

| Parameter         | Beschreibung                                                                                                    |  |  |
|-------------------|----------------------------------------------------------------------------------------------------|--|--|
| Host-Name         | Dieser Parameter gibt den LDAP-Server an, bei dem es sich um einen Computer-<br>namen, eine IP-Adresse oder einen Domänennamen handeln kann. |  |  |
| Port              | Port für den LDAP-Verkehr                                                                                                    |  |  |
|                   | Standardwert: 389                                                                                                    |  |  |
|                   | • Wenn SSL/TLS aktiviert ist, ändert sich der Wert automatisch zu 636.                                                                       |  |  |
|                   | • Bereich: 0 - 65535                                                                                                    |  |  |
| SSL/TLS verwenden | Wird zur Aktivierung von LDAPS verwendet.                                                                                                    |  |  |
|                   | Standardmässig aktiviert.                                                                                                    |  |  |
| TLS SNI           | Anzeige des Servernamens für TLS                                                                                                    |  |  |
|                   | • Zeigt an, wenn SSL/TLS aktiviert ist.                                                                                                    |  |  |
| Basis-DN          | Der Benutzer kann den LDAP-Client auf dem PC verwenden, um den Basis-DN abzurufen.                                                           |  |  |

3 Berühren Sie nach den Einstellungen die Funktion 💭, um den LDAP-Server zu testen.

→ Das Resultat des Servertests wird in der Anzeige als "Erfolgreich" oder "Fehlgeschlagen" angezeigt.

# 3.5.11 Kommunikation -> FTP/FTPs-Server

| Die FTP- und FTPs-Funktionen sind standardmässig deaktiviert und |
|------------------------------------------------------------------|
| Benutzer können die Funktion durch Umschalten des Schalters auf  |
| dieser Seite aktivieren.                                         |

| FTP / FTPs Server |  |
|-------------------|--|
| Enable            |  |
| FTPs              |  |
| <b>←</b>          |  |

# FTP

FTP ist ein Protokoll auf Anwendungsebene für die Dateiübertragung zwischen einem Client und einem Server in einem Computernetzwerk. Full FTP besteht aus einem FTP-Server und einem FTP-Client. Der Client kann lokale Dateien über das FTP-Protokoll auf den Server hochladen oder Dateien vom Server auf den lokalen Computer herunterladen.

## **FTPs**

FTPs ist ein erweitertes FTP-Protokoll, das Standard-FTP-Protokolle und -Anweisungen auf Secure Sockets-Ebene verwendet und das FTP-Protokoll und die Datenkanälen um SSL-Sicherheitsfunktionen ergänzt. FTPs wird auch als "FTP-SSL" und "FTP-over-SSL" bezeichnet. SSL ist ein Protokoll zum Ver- und Entschlüsseln von Daten über eine sichere Verbindung zwischen einem Client und einem SSL-fähigen Server.

# 3.5.12 Kommunikation -> Zertifikatsmanagement

Ein digitales Zertifikat wird von einer Zertifizierungsstelle in Übereinstimmung mit den relevanten internationalen und nationalen Standards ausgestellt, um die digitale Identität einer Person, einer Organisation, einer Website, eines physischen Geräts usw. im Internet nachzuweisen.

Das IND400 unterstützt eine Vielzahl von Netzwerkanwendungen. Daher ist ein Zertifikatsmanager erforderlich, um digitale Zertifikate zu verwalten. Dies umfasst unter anderem das Importieren, Anzeigen, Ablaufen, Erneuern, Löschen, Exportieren.

### Zertifizierungsinformationen anzeigen

- Markieren Sie auf der Seite Zertifikatsmanagement ein Zertifikat und klicken Sie auf die Funktion ().
  - Es werden detaillierte Informationen zum Zertifikat angezeigt.

| Certification Management |          |         |                        |  |
|--------------------------|----------|---------|------------------------|--|
| Rec. #                   | Rank     | Status  | Issued To              |  |
| 1                        | <b>♦</b> | Coming  | Geo Trust TLS DV RSA I |  |
| 2                        | ۰        | Coming  | Geo Trust TLS RSA CA ( |  |
| 3                        | •        | Coming  | GlobalSign Organizatic |  |
| 4                        | ۰        | Coming  | Go Daddy Secure Certi  |  |
| 5                        | •        | Overdue | Go Daddy Secure Certi  |  |
| -                        | ſ        |         | ] <b>()</b> >> 1/2     |  |

### Allgemeines

| •  | Ausgestellt an                | • | Ausgestellt durch                          | • | Gültig ab                           |   |                                |
|----|-------------------------------|---|--------------------------------------------|---|-------------------------------------|---|--------------------------------|
| De | tails                         |   |                                            |   |                                     |   |                                |
| •  | Version                       | • | Seriennummer                               | • | Unterschrift                        | ٠ | Unterschriftenalgorith-<br>mus |
| •  | Aussteller                    | ٠ | Gültig ab                                  | • | Gültig bis                          | • | Betreff                        |
| •  | Öffentlicher Schlüssel        | • | Parameter des öffentli-<br>chen Schlüssels | • | Bezeichner des<br>Themenschlüssels  | ٠ | CRL-Verteilungspunkte          |
| •  | Wichtige Verwendung           | • | Grundlegende Ein-<br>schränkungen          | • | Daumenabdruck                       | ٠ | Gültiger Name                  |
| •  | Erweiterte Tasten-<br>nutzung | • | Erweiterte Validierung                     | • | Erweiterte Fehlerin-<br>formationen |   |                                |
| Ze | rtifizierungspfad             |   |                                            |   |                                     |   |                                |
| •  | Zertifizierungspfad           | • | Zertifizierungsstatus                      |   |                                     |   |                                |

### Zertifikat importieren

- 1 Drücken Sie die Funktion 🗗.
- 2 Wählen Sie im Feld **Gerät** den Speicherort aus, von dem das Zertifikat importiert werden soll. Siehe [Importieren/Exportieren von Daten ▶ Seite 29].

3 Wählen Sie die zu importierende Zertifikatsdatei aus der Dropdown-Liste im Feld Zertifizierungsdatei aus.

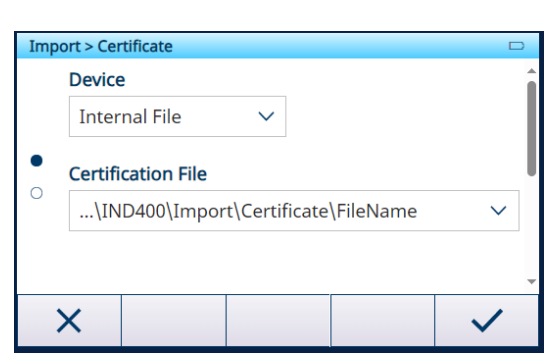

- 4 Um die **Datei mit privatem Schlüssel** zu importieren, aktivieren Sie den Schalter **Privater Schlüssel**.
- 5 Drücken Sie 🗸, um den Import zu starten.

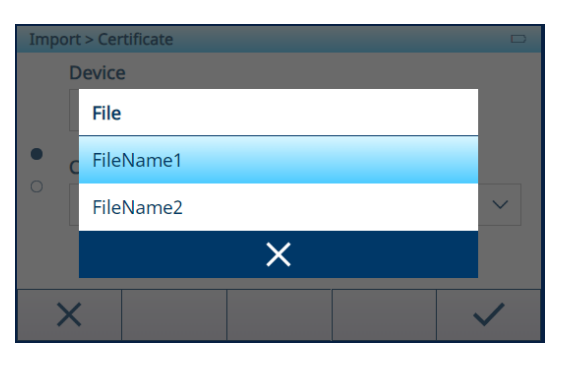

#### Zertifikat exportieren

- 1 Markieren Sie das zu exportierende Zertifikat in der Zertifizierungsliste.
- 2 Drücken Sie die Funktion 🗅.
- 3 Wählen Sie im Feld **Gerät** den Speicherort aus, an den das Zertifikat exportiert werden soll. Siehe [Importieren/ Exportieren von Daten ▶ Seite 29].
- 4 Drücken Sie ✓, um den Export zu starten.

| Export > Cer          | tificate                             |               |   |              |
|-----------------------|--------------------------------------|---------------|---|--------------|
| Device                | e                                    |               |   |              |
| Inter                 | nal File                             | $\sim$        |   |              |
| <b>Certifi</b><br>\IN | i <b>cation Path</b><br>ID400\Export | t\Certificate | 1 |              |
| ×                     |                                      |               |   | $\checkmark$ |

### Zertifikat aktualisieren oder löschen

Das Zertifikat kann mit der Funktion 🗘 aktualisiert und mit der Funktion 🛍 gelöscht werden.

#### Zertifikatsablauf

Der Zertifikatsstatus wird beim Einschalten des Terminals automatisch überprüft.

Wenn ein Zertifikat fällig wird, wird eine Warnmeldung im Meldungscenter angezeigt. Der nächste Fälligkeitstag liegt 15 Tage vor dem Ablauftag.

Wenn ein Zertifikat überfällig ist, wird eine Warnmeldung im Meldungscenter angezeigt.

#### **i** Hinweis

Für die Codierung und den Typ des Zertifikats werden nur DER-Codierung und der Typ ".der" unterstützt. Wenn nicht, müssen Sie sie in die ".der"-Datei umwandeln. Für diese Konvertierung können verschiedene Programme (z. B. openssl, makecert, .net) verwendet werden.

# 3.6 Wartungseinstellungen

## 3.6.1 Wartung > Waagentest

### 3.6.1.1 Wartung -> Waagentest -> Werkseitige Kalibrierung wiederherstellen

Beim Anschliessen einer neuen POWERDECK-Waage erscheint automatisch eine Aufforderung, in der gefragt wird, ob der Benutzer die werkseitigen Kalibrierdaten wiederherstellen möchte.

Die werkseitigen Kalibrierdaten können in Wägezellen gespeichert werden und Benutzer können die werkseitigen Kalibrierdaten von den Wägezellen von PowerDeck manuell wiederherstellen, um ein verwendbares Grundlegendes Wägen-System zu erstellen, ohne Prüfgewichte vor Ort aufbringen zu müssen.

- Die Versiegelung der Waage ist gebrochen.
- 1 Klicken Sie im Menü auf "Werkseitige Kalibrierung wiederherstellen".
  - Es erscheint ein Fenster, das anzeigt, dass das Terminal Daten von den Wägezellen empfängt.
- 2 Bestätigen Sie die Verwendung der werkseitigen Kalibrierdaten mit ✓.
- 3 Geben Sie auf der Seite Bestimmung des GEO-Codes die Werte für Breitengrad (°) und Höhe ein.

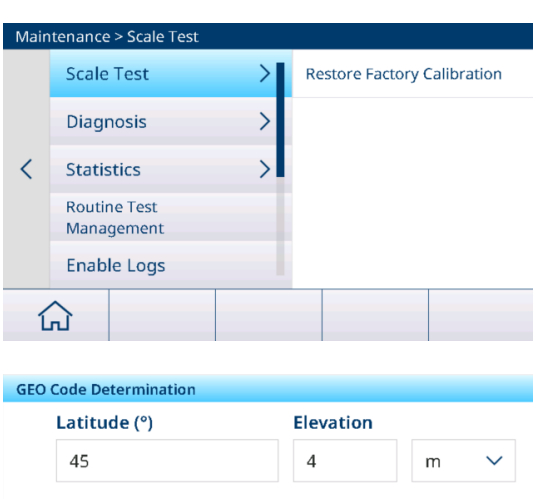

Das Feld GEO-Code wird automatisch berechnet und im Feld Berechneter GEO-Code angezeigt.

i **Hinweis**: Die manuelle Wiederherstellung der werkseitigen Kalibrierdaten erfolgt genauso wie die automatische Wiederherstellung beim Einschalten.

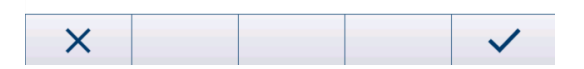

Calculated GEO Code

179

# 3.6.2 Wartung -> Diagnose

#### 3.6.2.1 Wartung -> Diagnose -> Waage 1

Berechtigungsgruppe: W&M -> Ebene 3

#### Analogwaage

Die Seite Waage 1 zeigt die Signalqualität der Analogwaagenverbindung an.

Wenn das Signal ausreichend gut ist, wird es mit  $\checkmark$  markiert.

| Diagnosis      |      |
|----------------|------|
| Scale 1        |      |
| Signal Quality | 51.5 |

#### SICSpro-Waage

Es sind keine Diagnoseinformationen verfügbar.

### **POWERCELL-Waage**

Die Seite Waage 1 zeigt die Signalqualität und die Waagen-Speisespannung der POWERCELL-Waagenverbindung an.

| Diagnosis        |             |  |
|------------------|-------------|--|
| Scale 1          |             |  |
| Signal Quality   | 51.5        |  |
| Scale Excitation | 0.0V / 0.0V |  |

#### 3.6.2.2 Wartung -> Diagnose -> Batterie

Dieses Diagnoseelement zeigt den Status der Batterien an.

| Diagnosis      |  |   |  |  |  |
|----------------|--|---|--|--|--|
|                |  |   |  |  |  |
| Button Battery |  |   |  |  |  |
| Voltage        |  | / |  |  |  |
|                |  |   |  |  |  |
|                |  |   |  |  |  |
|                |  |   |  |  |  |
|                |  |   |  |  |  |
|                |  |   |  |  |  |
| -              |  |   |  |  |  |
|                |  |   |  |  |  |

# Knopfbatterie

Die Knopfbatterie wird für RTC verwendet und befindet sich auf der Hauptplatine. Wenn die Spannung der Knopfbatterie weniger als 2,5 V beträgt, wird eine SMART5™ Meldung angezeigt.

### **Externe Batterie**

Wenn eine externe Batterie erkannt wird, wird die Batteriespannung angezeigt.

### 3.6.2.3 Wartung -> Diagnose -> Gerät

#### 3.6.2.3.1 Test

#### Anzeigetest

Der Benutzer wird durch eine Testsequenz zur Überprüfung der Anzeigequalität geführt.

- 1 Bestätigen Sie den Informationsbildschirm mit  $\checkmark$ .
  - Es wird ein rotes Schachbrettmuster angezeigt.
- 2 Prüfen Sie, ob alle Pixel korrekt angezeigt werden.
- 3 Drücken Sie die Transfertaste 📥, um zum nächsten Bildschirm zu wechseln.
- 4 Prüfen Sie, ob alle Pixel korrekt angezeigt werden.
- 5 Wiederholen Sie die Schritte 3 und 4, bis die Meldung "Test beendet" angezeigt wird.
- 6 Bestätigen Sie das Beenden mit 🗸.
- I Hinweis Der Benutzer kann den Anzeigetest jederzeit durch Drücken von C beenden.

### Berührungstest

Der Benutzer wird durch eine Testsequenz zur Überprüfung der Touch-Funktionalität geführt.

- 1 Bestätigen Sie den Informationsbildschirm mit  $\checkmark$ .
  - ➡ Die Anzeige ist in 12 Felder unterteilt.
- 2 Berühren Sie alle Felder in der Reihenfolge 1 bis 12.
  - ➡ Wenn die Touch-Funktionalität in Ordnung ist, wird das Feld mit ✓ markiert.
  - Nach Berühren des letzten Feldes wird die Meldung "Bestanden" angezeigt.
- 3 Bestätigen Sie die Meldung mit 🗸.
- I Hinweis Benutzer können den Berührungstest jederzeit durch Drücken von C beenden.

## Tastaturprüfung

Der Benutzer wird durch eine Testsequenz zur Überprüfung der Funktionstasten geführt.

- 1 Bestätigen Sie den Informationsbildschirm mit ✓.
  - → Eine Aufforderung zur Überprüfung der Ein/Aus-Taste wird angezeigt.
- 2 Berühren Sie die angeforderte Taste.
  - → Es wird eine Aufforderung zur Überprüfung der nächsten Taste angezeigt.
- 3 Wiederholen Sie Schrift 2, bis die Meldung "Bestanden" angezeigt wird.
- 4 Bestätigen Sie die Meldung mit ✓.
- **Hinweis** Benutzer können den Berührungstest jederzeit durch Drücken von **C** beenden.

#### Test des seriellen Ports

**i** Hinweis

Bei diesem Test wird die serielle Schnittstelle COM1 – COM 3 (RS232) geprüft.

Die zu testenden Ports müssen als Loopback verdrahtet werden (Senden und Empfangen kurzgeschlossen).

- 1 Berühren Sie 🕨, um den Test zu starten.
  - → Der Test der seriellen Schnittstelle wird durchgeführt.
  - Der Status der seriellen Schnittstelle wird angezeigt.
- 2 Verlassen Sie den Test der seriellen Schnittstelle mit der Funktion -.
  - Eine Sicherheitsabfrage wird angezeigt.
- 3 Bestätigen Sie das Verlassen des Tests mit  $\checkmark$ .

#### Netzwerktest

#### **i** Hinweis

Der Testmechanismus ist das PING-Gateway.

- 1 Bestätigen Sie den Informationsbildschirm mit ✓.
  - → Der Test der seriellen Schnittstelle wird durchgeführt.
  - → Der Status der seriellen Schnittstelle wird angezeigt.
- 2 Bestätigen Sie den Status der seriellen Schnittstelle mit 🗸.
  - ➡ Der Netzwerktest ist abgeschlossen.

### **USB-Test**

Dieser Test prüft ein externes USB-Gerät.

- 1 Stecken Sie das zu testende USB-Gerät ein.
  - Der Gerätename wird angezeigt.
- 2 Berühren Sie ►, um den Test zu starten.
  - Der USB-Test wird durchgeführt.
  - ➡ Das Testresultat wird angezeigt.
- 3 Verlassen Sie den USB-Test mit der Funktion 🖛.

#### 3.6.2.3.2 USB-Gerätemanager

Der USB-Gerätemanager zeigt alle angeschlossenen USB-Geräte an.

- 1 Berühren Sie (1), um die Einstellungen des USB-Geräts anzuzeigen.
- 2 Berühren Sie 🖌, um das USB-Gerät zu bearbeiten.
- 3 Berühren Sie 
  <sup>≜</sup>, um ein installiertes USB-Gerät zu löschen.

Hinweis Die USB-Gerät CDC ist mit der USB-Optionsplatine kombiniert und kann daher nicht gelöscht werden.

| USB D | USB Device Manager |         |                       |    |  |
|-------|--------------------|---------|-----------------------|----|--|
| ID    | Device Type        |         | Description           | Î  |  |
| 1     | USB Device- C      | DC      | COM4 - Mettler-Toledo | ,  |  |
| 2     | USB Host - CD      | C       | COM5 - Microsoft      |    |  |
| 3     | USB Host - HI      | D       | USB Keyboard - Micro  | 0  |  |
| 4     | USB Host - MS      | D       | WAL's USB Disk - Data | a  |  |
| 5     | USB Host - Co      | mposite | Generic USB Hub - DB  | EL |  |
| 4     | • A                | Ċ       |                       | Ŧ  |  |
|       |                    |         |                       |    |  |

#### Unterstützte Gerätetypen

In der folgenden Tabelle sind die Gerätetypen aufgeführt, die vom IND400 unterstützt werden.

| Gerätetyp       | Beschreibung                                                                                                    | Zusätzliche Informationen |
|-----------------|----------------------------------------------------------------------------------------------------|---------------------------|
| USB-Gerät - CDC | Das IND400 fungiert als USB-Gerät, das an<br>einen USB-Host-Anschluss eines anderen<br>Geräts, z. B. eines PCs, angeschlossen wird.<br>Auf der PC-Seite wird das IND400-USB-<br>Gerät - CDC als serielle Schnittstelle behan-<br>delt. | -                         |
| USB-Host - CDC  | Das IND400 fungiert als USB-Host und unterstützt nur USB-zu-Seriell-Port-Konverter.                                                                                                    | -                         |

| Gerätetyp              | Beschreibung                                                                                                    | Zusätzliche Informationen                                                                                                    |  |  |  |
|------------------------|----------------------------------------------------------------------------------------------------|----------------------------------------------------------------------------------------------------|--|--|--|
| USB-Host - HID         | Das IND400 fungiert als USB-Host und<br>unterstützt nur die externe USB-Tastatur und<br>den Barcodescanner.                                                                         | <ul> <li>Wenn dieser Gerätetyp aktiviert ist,<br/>berühren Sie</li></ul>                                                                                                    |  |  |  |
|                        |                                                                                                    | USB Device Manager                                                                                                    |  |  |  |
|                        |                                                                                                    | ID Device Type Description                                                                                                    |  |  |  |
|                        |                                                                                                    | 1 USB Device - CDC COM4 - Mettler-Toledo                                                                                                    |  |  |  |
|                        |                                                                                                    | 2 USB Host - CDC COM5 - Microsoft                                                                                                    |  |  |  |
|                        |                                                                                                    | 3 USB Host - HID USB Keyboard - Micros                                                                                                    |  |  |  |
|                        |                                                                                                    | 4 USB Host - MSD WAL's USB Disk - Data                                                                                                    |  |  |  |
|                        |                                                                                                    | 5 USB Host - Composite Generic USB Hub - DE                                                                                                    |  |  |  |
|                        |                                                                                                    | + 0 /                                                                                                    |  |  |  |
|                        |                                                                                                    | <ul> <li>Wählen Sie die Sprache für die Externe<br/>Tastatur über den Pfad: Terminal -&gt;<br/>Region -&gt; Sprache.</li> <li>Language</li> <li>External Keyboard</li> <li>English</li> </ul> |  |  |  |
|                        |                                                                                                    |                                                                                                    |  |  |  |
| USB-Host - MSD         | Das IND400 fungiert als USB-Host und<br>unterstützt nur die USB-Festplatte (USB-<br>Massenspeichergerät).                                                                           | -                                                                                                    |  |  |  |
| USB-Host -<br>Gemischt | Das IND400 fungiert als USB-Host und<br>unterstützt nur den Anschluss mehrerer USB-<br>Geräte über einen USB-Hub, nämlich USB-<br>Host - CDC, USB-Host - HID und USB-Host -<br>MSD. | -                                                                                                    |  |  |  |

# 3.6.3 Wartung -> Statistik

# Waage 1

Auf dieser Seite werden die Statistiken über alle Wägungen seit dem letzten Master-Reset angezeigt. Die Statistik ist wie folgt gruppiert:

- Spitzengew.
- Waagenwägungen (Nutzung, Kapazitätsbereiche)
- Waagenstatus (Überlasten, Unterlasten, Nullstellvorgänge, Rücksetzvorgänge)

## System

Diese Seite bietet eine Systemübersicht.

| Statistic - System            |                  |  |  |
|-------------------------------|------------------|--|--|
| Internal Flash (Used / Total) | 1.1 MB / 28.2 MB |  |  |
| Total Power On Time           | 31.86 Days       |  |  |
| Total Use Time                | 5.96 Days        |  |  |
| Current Power On Time         | 0.74 Days        |  |  |
| Total Screen On Time          | 31.86 Days       |  |  |
| Power Cycles                  | 14               |  |  |
| <b>←</b>                      |                  |  |  |

# Tastenzählung

Diese Seite gibt einen Überblick über die Tastenanschläge der einzelnen Funktionstasten.

# 3.6.4 Wartung -> Verwaltung Routineprüfung

Mit diesem Einstellungselement können Sie Routineprüfungen planen und durchführen.

| Einstellungselement | Unterpunkte                     | Beschreibung                                                                                                    |  |
|---------------------|---------------------------------|----------------------------------------------------------------------------------------------------|--|
| Ereignis            | Kalibrierung                    | Wählen Sie den Test aus, den Sie durchführen möchten.                                                             |  |
|                     | Empfindlichkeit                 | Für ein benutzerdefiniertes Ereignis kann ein Name eingegeben                                                     |  |
|                     | Eckenlast                       | werden. Dieser kann für beliebige Erinnerungszwecke verwendet                                                     |  |
|                     | Wiederholbarkeit                | Weldell.                                                                                                    |  |
|                     | 1-Punkt-Test                    | tineprüfung » Seite 1501.                                                                                         |  |
|                     | Gehtest                         |                                                                                                    |  |
|                     | Benutzerdefiniertes<br>Ereignis |                                                                                                    |  |
| Überfällig          | Keine Aktion                    | Wählen Sie aus, was angezeigt werden soll, wenn der Test über-                                                    |  |
|                     | Orangefarbenes<br>Gewicht       | fällig ist.                                                                                                    |  |
|                     | Kein Gewicht                    |                                                                                                    |  |
| Intervalltage       |                                 | Geben Sie das Intervall für die Durchführung des Tests ein.                                                       |  |
| Erinnerungstage     |                                 | Geben Sie das Intervall ein, in dem eine Erinnerung gesendet wer-<br>den soll, bevor der nächste Test fällig ist. |  |
| Letztes Datum       |                                 | Zeigt das Datum des letzten Tests an.                                                                             |  |
| Fälligkeitsdatum    |                                 | Zeigt das Datum des nächsten Tests an.                                                                            |  |
| Erinnerungsdatum    |                                 | Zeigt das Datum an, an dem die Erinnerung für den nächsten Test gesendet wird.                                    |  |

# 3.6.4.1 Tests einrichten

### Kalibriertest

Siehe [SICSpro-/Analog-/POWERCELL-Waageneinrichtung ▶ Seite 107].

### Empfindlichkeitstest

- - ➡ Folgende Einstellungen sind möglich:

### 

Standardeinstellungen sind in Fettdruck dargestellt.

| Einstellungselement                | Unterpunkte                          | Beschreibung                                                                        |
|------------------------------------|--------------------------------------|-------------------------------------------------------------------------------------|
| Testgewichtseinheit                | g                                    | Wählen Sie die Einheit der Prüflast, die Sie für den Empfindlich-                   |
|                                    | kg                                   | keitstest verwenden möchten.                                                        |
|                                    | lb                                   |                                                                                     |
|                                    | t                                    |                                                                                     |
|                                    | OZ                                   |                                                                                     |
|                                    | ton                                  |                                                                                     |
| Bediener-Testgewicht<br>Bearbeiten | Aktivieren/ <b>Deaktivie-</b><br>ren | Wenn diese Option aktiviert ist, kann der Bediener das Prüfge-<br>wicht bearbeiten. |
| Protokoll auto-<br>matisch drucken | Aktivieren/deaktivie-<br>ren         | Wenn diese Option aktiviert ist, wird automatisch ein Testprotokoll ausgedruckt.    |

- Berühren Sie auf der Einstellungsseite 🗐, um die Prüfschritte einzurichten.

➡ Folgende Einstellungen sind möglich:

| Schritt Nr. | Automatische Nummer       |
|-------------|---------------------------|
| Prüflast    | Gewichtswert der Prüflast |

| Gewicht Name        | Name der Prüflast                                                                                                    |
|---------------------|----------------------------------------------------------------------------------------------------|
| Warngrenze          | Wenn die Abweichung grösser als die Warngrenze, aber kleiner als die Kontrollgrenze ist, wird eine Warnung angezeigt. |
| Kontrollgrenze      | Wenn die Abweichung grösser ist als die Kontrollgrenze, schlägt der Test fehl.                                        |
| Eingabeaufforderung | Wenn ein Testereignis fällig ist, wird der Text der Aufforderung auf dem Homescreen angezeigt.                        |

### Eckenlast-, Wiederholbarkeits- und 1-Punkt-Tests

- - ➡ Folgende Einstellungen sind möglich:

### 

Standardeinstellungen sind in Fettdruck dargestellt.

| Einstellungselement                | Unterpunkte                          | Beschreibung                                                                                                    |
|------------------------------------|--------------------------------------|----------------------------------------------------------------------------------------------------|
| Testgewichtseinheit                | g                                    | Wählen Sie die Einheit der Prüflast, die Sie für den Empfindlich-                                                        |
|                                    | kg                                   | keitstest verwenden möchten.                                                                                             |
|                                    | lb                                   |                                                                                                    |
|                                    | t                                    |                                                                                                    |
|                                    | OZ                                   |                                                                                                    |
|                                    | ton                                  |                                                                                                    |
| Prüflast                           |                                      | Gewichtswert der Prüflast                                                                                                |
| Gewicht Name                       |                                      | Name der Prüflast                                                                                                    |
| Runde                              |                                      | Anzahl der Testrunden, nur für Wiederholbarkeitstests                                                                    |
| Warngrenze                         |                                      | Wenn die Abweichung grösser als die Warngrenze, aber kleiner<br>als die Kontrollgrenze ist, wird eine Warnung angezeigt. |
| Kontrollgrenze                     |                                      | Wenn die Abweichung grösser ist als die Kontrollgrenze, ist der Test fehlgeschlagen.                                     |
| Bediener-Testgewicht<br>Bearbeiten | Aktivieren/ <b>Deaktivie-</b><br>ren | Wenn diese Option aktiviert ist, kann der Bediener das Prüfge-<br>wicht bearbeiten.                                      |
| Protokoll auto-<br>matisch drucken | Aktivieren/deaktivie-<br>ren         | Wenn diese Option aktiviert ist, wird automatisch ein Testprotokoll ausgedruckt.                                         |

# Gehtest

Dieser Test prüft die Wiederholbarkeit und Eckenlast von grossen Wägeplattformen durch Begehen der Wägeplattform.

- Markieren Sie einen Gehtest in der Liste und berühren Sie (2), um weitere Einstellungen vorzunehmen.
  - ➡ Folgende Einstellungen sind möglich:

# i Hinweis

Standardeinstellungen sind in Fettdruck dargestellt.

| Einstellungselement                  | Unterpunkte                          | Beschreibung                                                                                                    |
|--------------------------------------|--------------------------------------|----------------------------------------------------------------------------------------------------|
| Runde                                |                                      | Anzahl der Testrunden, nur für Wiederholbarkeitstests                                                                                              |
| Warngrenze Wieder-<br>holbarkeit     |                                      | Wenn die Abweichung der Wiederholbarkeit grösser ist als die<br>Warngrenze, aber kleiner als die Kontrollgrenze, wird eine War-<br>nung angezeigt. |
| Kontrollgrenze Wie-<br>derholbarkeit |                                      | Wenn die Abweichung der Wiederholbarkeit grösser ist als die Kontrollgrenze, ist der Test nicht bestanden.                                         |
| Warngrenze Ecken-<br>last            |                                      | Wenn die Eckenlastabweichung grösser als die Warngrenze, aber<br>kleiner als die Kontrollgrenze ist, wird eine Warnung angezeigt.                  |
| Kontrollgrenze<br>Eckenlast          |                                      | Wenn die Eckenlastabweichung grösser ist als die Kontrollgrenze, ist der Test fehlgeschlagen.                                                      |
| Bediener-Testgewicht<br>Bearbeiten   | Aktivieren/ <b>Deaktivie-</b><br>ren | Wenn diese Option aktiviert ist, kann der Bediener das Prüfge-<br>wicht bearbeiten.                                                                |

| Einstellungselement | Unterpunkte           | Beschreibung                                                        |
|---------------------|-----------------------|---------------------------------------------------------------------|
| Protokoll auto-     | Aktivieren/deaktivie- | Wenn diese Option aktiviert ist, wird automatisch ein Testprotokoll |
| matisch drucken     | ren                   | ausgedruckt.                                                        |

## Test Benutzerdefiniertes Ereignis

Ein benutzerdefiniertes Ereignis kann für beliebige Erinnerungszwecke verwendet werden.

- - ➡ Folgende Einstellungen sind möglich:

### 

Standardeinstellungen sind in Fettdruck dargestellt.

| Einstellungselement                | Unterpunkte                  | Beschreibung                                                                     |
|------------------------------------|------------------------------|----------------------------------------------------------------------------------|
| Eingabeaufforderung                |                              | Geben Sie einen Erinnerungstext ein.                                             |
| Protokoll auto-<br>matisch drucken | Aktivieren/deaktivie-<br>ren | Wenn diese Option aktiviert ist, wird automatisch ein Testprotokoll ausgedruckt. |

### 3.6.4.2 Durchführen einer Routineprüfung

- 1 Wählen Sie das gewünschte Ereignis aus der Ereignisliste aus.
- 2 Berühren Sie >, um den Test zu starten.
  - ➡ Der Benutzer wird durch den Test geführt.
  - Wenn der Test beendet ist, wird das Resultat angezeigt.
- 3 Berühren Sie 🗸, um den Test zu verlassen.

|   | Event       | Sensitivity          |
|---|-------------|----------------------|
| ~ | Result      | Succeed              |
|   | User Name   | Admin                |
|   | Date & Time | 16/Oct/2024 10:08:22 |

# 3.6.5 Wartung -> Protokolle aktivieren

 Aktivieren/Deaktivieren Sie die entsprechenden Protokolle.

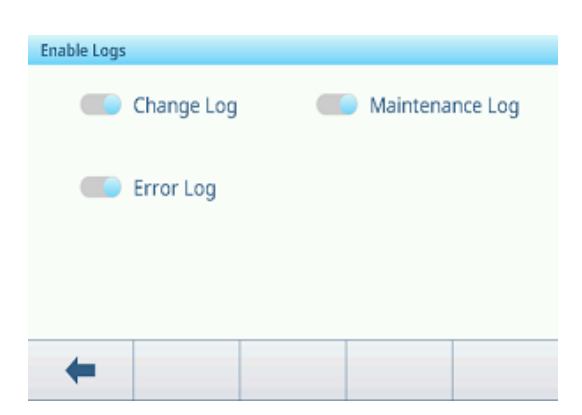

# 3.6.6 Wartung -> Zellzählungen

Dieser Wartungspunkt zeigt das Rohgewicht an.

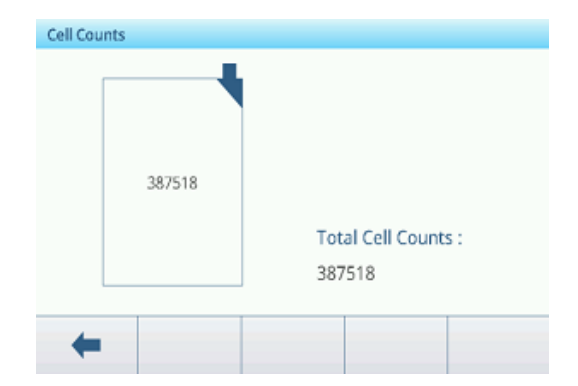

# 3.6.7 Wartung -> Nullstellung und Überlast

## Nullpunktdrift Prüfung

Mit dieser Funktion kann das Terminal einen Alarm auslösen oder den Wägeprozess deaktivieren, wenn die Nullpunktdrift fehlschlägt oder die Wägezelle überlastet wird.

| Alarm Only         | $\sim$ |                        |
|--------------------|--------|------------------------|
| Zero Threshold (%) |        | Overload Threshold (%) |
| 50                 |        | 100                    |

| Parameter                      | Beschreibung                                                                                         |  |  |  |  |  |
|--------------------------------|----------------------------------------------------------------------------------------------------|--|--|--|--|--|
| Nullpunktdrift Prüfung         | Keine Aktion                                                                                         |  |  |  |  |  |
|                                | Es ist keine Massnahme erforderlich.                                                                 |  |  |  |  |  |
|                                | Deaktivieren und Alarm                                                                               |  |  |  |  |  |
|                                | Nachdem der Benutzer in der Popup-Meldung auf OK gedrückt hat, wird die POWERCELL-Waage deaktiviert. |  |  |  |  |  |
|                                | Nur Alarm (Standardwert)                                                                             |  |  |  |  |  |
|                                | Der Benutzer muss die Popup-Meldung mit OK bestätigen.                                               |  |  |  |  |  |
| Nullstellungsschwellenwert (%) | • Bereich: 50 – 90                                                                                   |  |  |  |  |  |
|                                | Standardwert: 50                                                                                     |  |  |  |  |  |
| Überlastschwellenwert (%)      | • Bereich: 50 – 100                                                                                  |  |  |  |  |  |
|                                | Standardwert: 100                                                                                    |  |  |  |  |  |

## Nullpunktdrift Prüfung

Wenn ein Befehl zum Nullen der Waage ausgegeben wird, wird davon ausgegangen, dass die Waage leer ist. Das IND400 prüft zunächst, ob die gesamte Nullpunktdrift/Waagenhöchstlast mehr als 1 % beträgt. Ist dies der Fall, wird der prozentuale Anteil einer Wägezelle am gesamten Nullpunktdrift geprüft. Wenn er über dem benutzerdefinierten Schwellenwert liegt, wird entweder ein Fehler ausgegeben und der Alarm protokolliert, oder es wird ein Fehler ausgegeben, der Alarm wird protokolliert und die Waage wird deaktiviert.

Wenn ein Fehler ausgelöst wird und das Wartungsprotokoll aktiviert ist, wird der Fehler im Wartungsprotokoll aufgezeichnet.

Um einen Nur Alarm-Fehler zu löschen, müssen die Werte von Test 1 oder Test 2 unter 90 % des angegebenen Parameters liegen. Um einen Deaktivieren und Alarm-Fehler zu löschen, muss die Nullpunktdriffüberwachung ausgeschaltet oder auf Nur Alarm geändert werden und das Terminal muss sich wieder im Bildschirm Ausführen befinden.

Beachten Sie, dass ein Nullpunktdriftfehler nicht ausgelöst wird, wenn der Nullwert ausserhalb des Nullbereichs liegt. Stattdessen wird ein Nullbereichsfehler angezeigt.

### Überlastschwellenwert (%)

Der Schwellenwert, bei dem eine Zellenüberlast protokolliert wird, kann als Gesamtgewichtswert in primären Gewichtseinheiten eingestellt werden. Der eingegebene Wert sollte auch die Vorlast berücksichtigen und in der Regel die Nennkapazität der Wägezelle nicht überschreiten. Der Überlastauslöser wird erst zurückgesetzt, wenn das gemessene Gewicht unter 90 % des Überlastschwellenwerts fällt.

# 3.6.8 Wartung -> Kalibrierwerte

### i Hinweis

Die verfügbaren Einstellungen hängen vom ausgewählten Kalibriertyp ab.

|                    | Span | 3-Punkt | 4-Punkt | 5-Punkt | 3-P. Mit<br>Hysterese | 4-P. Mit<br>Hysterese | 5-P. Mit<br>Hysterese |
|--------------------|------|---------|---------|---------|-----------------------|-----------------------|-----------------------|
| Zählungen für Null | Х    | Х       | Х       | Х       | Х                     | Х                     | х                     |
| Nr. 01 Prüflast    | Х    | Х       | Х       | Х       | Х                     | Х                     | х                     |
| Zählungen 1        | Х    | х       | х       | Х       | х                     | х                     | х                     |

|                    | Span                                                              | 3-Punkt                                          | 4-Punkt      | 5-Punkt        | 3-P. Mit<br>Hysterese | 4-P. Mit<br>Hysterese | 5-P. Mit<br>Hysterese |
|--------------------|-------------------------------------------------------------------|--------------------------------------------------|--------------|----------------|-----------------------|-----------------------|-----------------------|
| Zählungen 1 runter |                                                                   |                                                  |              |                | х                     | х                     | Х                     |
| Nr. 02 Prüflast    |                                                                   | Х                                                | Х            | Х              | х                     | Х                     | Х                     |
| Zählungen 2        |                                                                   | Х                                                | Х            | Х              | х                     | х                     | Х                     |
| Zählungen 2 runter |                                                                   |                                                  |              |                |                       | Х                     | Х                     |
| Nr. 03 Prüflast    |                                                                   |                                                  | Х            | Х              |                       | х                     | Х                     |
| Zählungen 3        |                                                                   |                                                  | Х            | Х              |                       | х                     | Х                     |
| Zählungen 3 runter |                                                                   |                                                  |              |                |                       |                       | Х                     |
| Nr. 04 Prüflast    |                                                                   |                                                  |              | Х              |                       |                       | Х                     |
| Zählungen 4        |                                                                   |                                                  |              | Х              |                       |                       | Х                     |
| Einstellung        | Beschreibung                                                      |                                                  |              |                |                       |                       |                       |
| Zählungen für Null | Einstellen der Rohzählungen für Nullstellen                       |                                                  |              |                |                       |                       |                       |
| Nr. 01 Prüflast    | Einstellen des Prüflastgewichts #01                               |                                                  |              |                |                       |                       |                       |
| Zählungen 1        | Einstellen d                                                      | Einstellen der Rohzählungen für die Prüflast #01 |              |                |                       |                       |                       |
| Zählungen 1 runter | Einstellen der Rohzählungen für die Prüflast Nr. 01 beim Entladen |                                                  |              |                |                       |                       |                       |
| Nr. 02 Prüflast    | Einstellen d                                                      | Einstellen des Prüflastgewichts Nr. 02           |              |                |                       |                       |                       |
| Zählungen 2        | Einstellen der Rohzählungen für die Prüflast Nr. 02               |                                                  |              |                |                       |                       |                       |
| Zählungen 2 runter | Einstellen der Rohzählungen für die Prüflast Nr. 02 beim Entladen |                                                  |              |                |                       |                       |                       |
| Nr. 03 Prüflast    | Einstellen d                                                      | es Prüflastge                                    | wichts Nr. C | 3              |                       |                       |                       |
| Zählungen 3        | Einstellen d                                                      | er Rohzählu                                      | ngen für die | Prüflast Nr. ( | 03                    |                       |                       |
| Zählungen 3 runter | Einstellen d                                                      | er Rohzählu                                      | ngen für die | Prüflast Nr. ( | 03 beim Ent           | laden                 |                       |
| Nr. 04 Prüflast    | Einstellen d                                                      | es Prüflastge                                    | wichts Nr. C | )4             |                       |                       |                       |
| Zählungen 4        | Einstellen d                                                      | er Rohzählu                                      | ngen für die | Prüflast Nr. ( | 04                    |                       |                       |

# 3.6.9 Wartung -> Sicherung

Dieses Einstellungselement bietet eine Sicherung der gesamten Systemeinstellungen:

- Alle Konfigurationsparameter, ausser Speicher unter Applikationen, Benutzermanagement unter Terminal und Vorlage unter Kommunikation
- Druckvorlagen
- Benutzerverwaltungsdaten (ohne Passwort)

### Manuelle Sicherung

- Für eine manuelle Sicherung berühren Sie die Funktion 🗗.
  - ➡ Die folgenden Einstellungen werden angefordert.

| Einstellungselement | Beschreibung                                                                          | Mögliche Einstellungen/Kommentare                                                                                     |
|---------------------|---------------------------------------------------------------------------------------|----------------------------------------------------------------------------------------------------|
| Gerät               | Wählen Sie das Gerät aus, auf das die<br>Daten exportiert werden sollen.              | Interne Datei, USB-Massenspeicher.                                                                                    |
| Pfad                | Geben Sie den Pfad ein, in dem die expor-<br>tierten Daten gespeichert werden sollen. | Stellen Sie sicher, dass der angegebene<br>Ordner existiert, insbesondere wenn USB-<br>Massenspeicher ausgewählt ist. |

Die Einstellungen mit ✓ bestätigen.

➡ Die Sicherung läuft. Eine Meldung wird angezeigt.

### Automatische Sicherung

Wenn "Automatische Sicherung" aktiviert ist, wird die Sicherung automatisch gemäss den folgenden Einstellungen erstellt.

| Einstellungselement | Beschreibung                                                |  |  |  |  |  |  |
|---------------------|-------------------------------------------------------------|--|--|--|--|--|--|
| Intervalltage       | Legen Sie das Intervall für die automatische Sicherung fest |  |  |  |  |  |  |
| Dat letz. Sicher.   | Datum der letzten Sicherung anzeigen                        |  |  |  |  |  |  |

- − Die Einstellungen mit ✓ bestätigen.
  - ➡ Die Sicherung l\u00e4uft. Eine Meldung wird angezeigt.
  - Die nächste Sicherung wird nach dem eingestellten Intervall automatisch durchgeführt.

### $\$ i Hinweis

Der Benutzer kann jederzeit eine manuelle Sicherung durchführen, indem er die Funktion 拉 berührt.

# 3.6.10 Wartung -> Wiederherstellen

Dieses Einstellungselement ermöglicht die Wiederherstellung der vollständigen Systemeinstellungen.

- Um ein System wiederherzustellen, nehmen Sie die folgenden Einstellungen vor:

| Einstellungselement | Beschreibung                                                            | Mögliche Einstellungen/Kommentare                                                               |
|---------------------|-------------------------------------------------------------------------|-------------------------------------------------------------------------------------------------|
| Gerät               | Wählen Sie das Gerät aus, von dem die<br>Daten importiert werden sollen | Interne Datei, USB-Massenspeicher                                                               |
| Pfad                | Pfad, in dem die zu importierenden Daten gespeichert werden müssen      | Stellen Sie sicher, dass die zu importieren-<br>den Daten aus dem richtigen Ordner stam-<br>men |

- 1 Bestätigen Sie die Einstellungen mit 🗸.
  - Eine Sicherheitsabfrage wird angezeigt.
- 2 Bestätigen Sie die Wiederherstellung und den Neustart mit  $\checkmark$ .
  - → Wiederherstellung wird ausgeführt. Eine Meldung wird angezeigt.

# 3.6.11 Wartung -> Zurücksetzen

- 1 Wählen Sie aus, welcher Teil des Geräts zurückgesetzt werden soll.
  - Eine Sicherheitsabfrage wird angezeigt.
- 2 Bestätigen Sie das Zurücksetzen mit 🗸.

| Reset        |               |
|--------------|---------------|
| Scale        | Communication |
| Terminal     | Maintenance   |
| Applications |               |
| +            |               |

# 4 Wartung und Service

# 4.1 Fehlerbedingungen

| Fehler                           | Ursache                                                                              | Behebung                                                                                                    |
|----------------------------------|--------------------------------------------------------------------------------------|----------------------------------------------------------------------------------------------------|
| Anzeige dunkel                   | Zeitl. Absch. der HintBeleuchtung zu<br>kurz                                         | <ul> <li>Zeitliche Abschaltung der Hinter-<br/>grundbeleuchtung verlängern.</li> </ul>                           |
|                                  | Keine Stromversorgung                                                                | – Überprüfen Sie die Stromversorgung.                                                                            |
|                                  | Gerät ausgeschaltet                                                                  | - Schalten Sie das Gerät ein.                                                                                    |
|                                  | <ul> <li>Stromversorgungskabel nicht einge-<br/>steckt</li> </ul>                    | <ul> <li>Stecken Sie das Stromversorgungskabel<br/>ein.</li> </ul>                                               |
|                                  | Kurzer Fehler                                                                        | <ul> <li>Ziehen Sie das Stromversorgungskabel<br/>heraus und stecken Sie es wieder ein.</li> </ul>               |
| Gewichtsanzeige                  | Instabiler Installationsstandort                                                     | – Umgebungsfilter anpassen.                                                                                      |
| Instabil                         | • Wind                                                                               | <ul> <li>Vermeiden Sie Zugluft.</li> </ul>                                                                       |
|                                  | Instabile Wägeprobe                                                                  | <ul> <li>Stellen Sie sicher, dass die Wägeprobe<br/>stabiler ist.</li> </ul>                                     |
|                                  | <ul> <li>Kontakt zwischen Waagschale und/<br/>oder Wägeprobe und Umgebung</li> </ul> | <ul> <li>Kontakt vermeiden.</li> </ul>                                                                           |
|                                  | Stromversorgungsfehler                                                               | – Überprüfen Sie die Stromversorgung.                                                                            |
| Fehlerhafte Gewichts-<br>anzeige | Fehlerhafte Nullstellung                                                             | <ul> <li>Entladen Sie die Waage, setzen Sie sie<br/>auf null und wiederholen Sie den<br/>Wägevorgang.</li> </ul> |
|                                  | Fehlerhafter Tarawert                                                                | – Tara Löschen.                                                                                                  |
|                                  | <ul> <li>Kontakt zwischen Waagschale und/<br/>oder Wägeprobe und Umgebung</li> </ul> | <ul> <li>Kontakt vermeiden.</li> </ul>                                                                           |
|                                  | Wägeplattform geneigt                                                                | – Wägeplattform nivellieren.                                                                                     |
| L                                | Lastplatte nicht auf der Waage                                                       | - Legen Sie die Lastplatte auf die Waage.                                                                        |
|                                  | Wägebereich nicht erreicht                                                           | - Auf Null stellen.                                                                                              |
| <b></b> -                        | Wägebereich überschritten                                                            | - Entladen Sie die Waage.                                                                                        |
|                                  |                                                                                      | - Vorlast reduzieren.                                                                                            |
|                                  | Resultat noch nicht stabil                                                           | <ul> <li>Passen Sie ggf. den Umgebungsfilter<br/>an.</li> </ul>                                                  |

# 4.2 Fehler und Warnungen

# Fehlermeldungen

Fehlermeldungen müssen bestätigt werden.

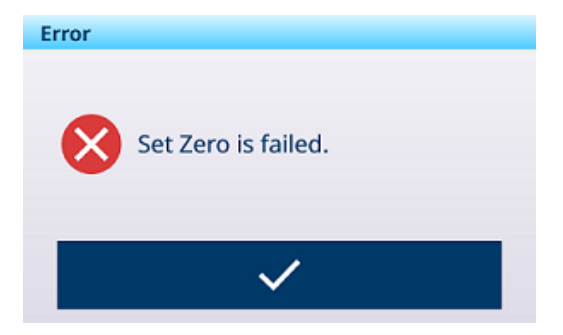

## Warnungen

Sie können eine Warnung entweder löschen oder bestätigen.

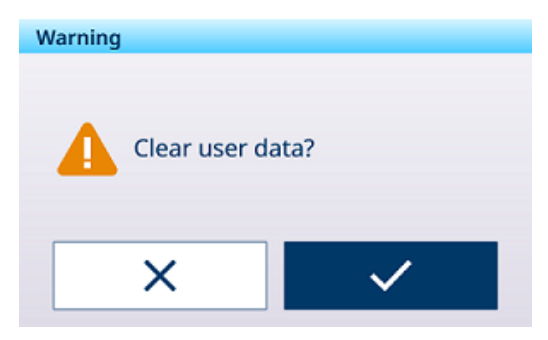

## Information

Die Informationsmeldung hat die Funktion einer Sicherheitsaufforderung.

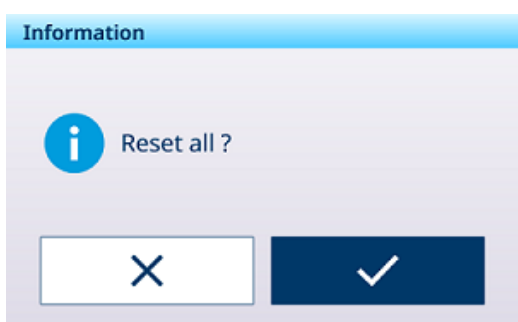

# 4.3 SMART5<sup>™</sup> Ereignisse und Alarme

SMART5<sup>™</sup> dient zur Harmonisierung von Ereignissen und Alarmen basierend auf Branchennormen und branchenüblicher Praxis. Diese Normen stammen aus der Prozesssteuerungsindustrie in der Chemie, Ölförderung und Raffination, wo ein sehr hohes Explosions- und Verletzungsrisiko besteht.

Einige der Smart5® Alarme können auch auf der SPS-Seite überwacht werden. Ausführliche Informationen finden Sie im Kapitel [Fehlermeldungen > Seite 156].

# 4.3.1 NAMUR-Alarm/Alarmklassifizierung

Die folgende Tabelle ist eine Adaption von NE107 für Waagen.

| Sym-<br>bol  | Rang                                         | Тур                       | Beschreibung                                                                                                    | Resultat                                                                                                    |  |  |  |  |
|--------------|----------------------------------------------|---------------------------|----------------------------------------------------------------------------------------------------|----------------------------------------------------------------------------------------------------|--|--|--|--|
|              | 5                                            | Fehler                    | Falsches Gewicht / Gerätefehler                                                                                                | Alarm stoppt Betrieb:                                                                                                    |  |  |  |  |
|              |                                              |                           |                                                                                                    | Durch das Löschen des Alarms wird der<br>Zustand nicht zurückgesetzt – das Gerät mus<br>repariert werden, um den Alarm zu beseitiger                                                                     |  |  |  |  |
| V            | 4                                            | Wartung erfor-<br>derlich | Falsches Gewicht/Gerätefehler<br>basierend auf vorausschauen-<br>den Algorithmen und Sensoren<br>wie Temperatur, Feuchtigkeit. | Der Alarm zeigt an, dass innerhalb einer<br>Woche oder länger ein Ausfall bevorsteht. Der<br>Alarm kann zurückgesetzt werden, wird jedoch<br>jeden Tag erneut ausgelöst, bis die Ursache<br>behoben ist. |  |  |  |  |
| ?            | 3                                            | Ausserhalb des zulässigen | Falsche Bedieneraktionen, oder<br>Gerät/Anwendung arbeitet aus-                                                                | Erstellen Sie Alarme und Protokolle für das<br>Ereignis.                                                                                                    |  |  |  |  |
|              | Bereichs serhalb des zulässigen<br>Bereichs. |                           |                                                                                                    | Alarme werden nur auf Anfrage des Kunden erstellt/übertragen.                                                                                                    |  |  |  |  |
| 0            | 2                                            | Alarm                     | Routineprüfung, Kalibrierung oder vorbeugende Wartung                                                                          | Erstellen Sie Alarme und Protokolle für das<br>Ereignis.                                                                                                    |  |  |  |  |
|              |                                              |                           | müssen durchgeführt werden.                                                                                                    | Alarme werden nur auf Anfrage des Kunden erstellt/übertragen.                                                                                                    |  |  |  |  |
| $\checkmark$ | 1                                            | Normalzustand             | Das Gerät funktioniert ordnungs-<br>gemäss.                                                                                    | Keine Massnahme erforderlich.                                                                                                    |  |  |  |  |

# 4.3.2 Fehlermeldungen

| Meldung                                                                          | Alarm-<br>code | NAMUR-<br>Stufe | Feh-<br>lerproto-<br>koll | Massnahme                                         |
|----------------------------------------------------------------------------------|----------------|-----------------|---------------------------|---------------------------------------------------|
| Waagentyp oder -steckplatz geändert!<br>\nMaster Zurücksetzen\nALL Setup-Blöcke. | 1001           | 5               | Ja                        | -                                                 |
| Waagentyp oder -steckplatz geändert!<br>\nMaster Zurücksetzen\nALL Setup-Blöcke. | 1002           | 5               | Ja                        | -                                                 |
| Waage getrennt.                                                                  | 2012           | 5               | Ja                        | Waagenanschlusskabel prüfen                       |
| Transaktionsprotokoll von [Application] hat eine Grösse von 100 %.               | 3038           | 3               | Ja                        | Bitte Protokolldatei exportieren                  |
| Transaktionsprotokoll von [Application]<br>überschreitet 90 %.                   | 3039           | 2               | Ja                        | Bitte Protokolldatei exportieren                  |
| Transaktionsprotokoll von [Application]<br>überschreitet 75 %.                   | 3040           | 2               | Ja                        | Bitte Protokolldatei exportieren                  |
| Analogwandlerfehler                                                              | 4041           | 5               | Ja                        | Waagenanschlusskabel prüfen.                      |
| Nullstellung fehlgeschlagen, Bewegung.                                           | 4042           | 0               | Nein                      | Waage bewegt sich.                                |
| Nullstellung fehlgeschlagen, Netto.                                              | 4043           | 0               | Nein                      | Last von der Waage nehmen.                        |
| Nullstellung ausserhalb des zulässigen<br>Bereichs.                              | 4044           | 2               | Ja                        | Last von der Waage nehmen.                        |
| Nullstellen deaktiviert                                                          | 4045           | 0               | Nein                      | Null nicht erlaubt.                               |
| Tarieren fehlgeschlagen, Bewegung.                                               | 4046           | 0               | Nein                      | Waage bewegt sich.                                |
| PB Tara deaktiviert.                                                             | 4047           | 0               | Nein                      | Tarieren nicht gestattet.                         |
| KB Tara deaktiviert.                                                             | 4048           | 0               | Nein                      | Tarieren nicht gestattet.                         |
| Mehrfach-Tarieren nicht gestattet.                                               | 4049           | 0               | Nein                      | -                                                 |
| Mehrfach-Tarieren nur bei positivem<br>Nettogewicht zulässig.                    | 4050           | 0               | Nein                      | -                                                 |
| Tara-Rundung fehlgeschlagen.                                                     | 4051           | 0               | Nein                      | Tarieren nicht erfolgreich.                       |
| Tara zu klein.                                                                   | 4052           | 0               | Nein                      | Die Waage ist zu gross für diesen<br>Gegenstand.  |
| Null-Init. fehlgeschlagen.                                                       | 4053           | 0               | Nein                      | Last von der Waage nehmen.                        |
| Tarierung ausserhalb des zulässigen<br>Bereichs.                                 | 4054           | 0               | Ja                        | Taragewicht überschreitet Kapa-<br>zität.         |
| Tara negativ fehlgeschlagen.                                                     | 4055           | 0               | Nein                      | Waage auf Null stellen.                           |
| Tarieren fehlgeschlagen – über (Bereich).                                        | 4056           | 0               | Ja                        | -                                                 |
| Tara Löschen-Brutto Null                                                         | 4057           | 0               | Nein                      | Last von der Waage nehmen.                        |
| Tarieren fehlgeschlagen – unbekannt.                                             | 4058           | 0               | Nein                      | -                                                 |
| Analog gesättigt Fehler                                                          | 4059           | 0               | Nein                      | Gewicht übersteigt die Waagen-<br>kapazität sehr. |
| Handelsüberlast.                                                                 | 4064           | 3               | Ja                        | Waage ist zu klein für diesen<br>Gegenstand.      |
| Handelsunterlast.                                                                | 4065           | 3               | Ja                        | Waage erneut nullstellen.                         |
| SW1-1 Ausgeschaltet                                                              | 4066           | 3               | Ja                        | -                                                 |
| Probenmenge zu klein.                                                            | 4067           | 3               | Ja                        | Kleinere Waage für diesen<br>Gegenstand wählen.   |
| Anpassungsfehler                                                                 | 4069           | 3               | Ja                        | Bitte eine neue Anpassung probieren.              |
| MP-Anpassungsfehler                                                              | 4070           | 3               | Ja                        | Bitte eine neue Anpassung probieren.              |
| Nullstellung Erforderlich                                                        | 4074           | 3               | Nein                      | -                                                 |
| Empfindlichkeit ist überfällig.\nBitte Emp-<br>findlichkeitstest durchführen.    | 4075           | 2               | Ja                        | Empfindlichkeitstest durchführen.                 |

| Meldung                                                                                                    | Alarm-<br>code | NAMUR-<br>Stufe | Feh-<br>lerproto-<br>koll | Massnahme                                  |
|----------------------------------------------------------------------------------------------------|----------------|-----------------|---------------------------|--------------------------------------------|
| Kalibrierung ist überfällig.\nBitte Kalibrie-<br>rungstest durchführen.                                       | 4076           | 2               | Ja                        | Kalibriertest durchführen.                 |
| Kalibrierung ist überfällig.\nWaage ist deak-<br>tiviert.\nZurücksetzen erforderlich.                         | 4077           | 2               | Ja                        | Kalibriertest durchführen.                 |
| Wiederholbarkeit ist überfällig.\nBitte Wie-<br>derholbarkeitstest durchführen.                               | 4078           | 2               | Ja                        | Wiederholbarkeitstest durch-<br>führen.    |
| Wiederholbarkeit ist überfällig.\nWaage ist deaktiviert.\nZurücksetzen ist erforderlich.                      | 4079           | 2               | Ja                        | Wiederholbarkeitstest durch-<br>führen.    |
| 1-Punkt ist überfällig.\nBitte 1-Punkt-Test<br>durchführen.                                                   | 4080           | 2               | Ja                        | 1-Punkt-Test durchführen.                  |
| 1-Punkt ist überfällig.\nWaage ist deakti-<br>viert.\nZurücksetzen erforderlich.                              | 4081           | 2               | Ja                        | 1-Punkt-Test durchführen.                  |
| Gehtest ist überfällig.\nBitte Gehtest durch-<br>führen.                                                      | 4082           | 2               | Ja                        | Gehtest durchführen.                       |
| Gehtest ist überfällig.\nWaage ist deaktiviert.<br>\nZurücksetzen erforderlich.                               | 4083           | 2               | Ja                        | Gehtest durchführen.                       |
| Benutzerdefiniertes Ereignis ist überfällig.<br>\nBitte Test für benutzerdefiniertes Ereignis<br>durchführen. | 4084           | 2               | Ja                        | Benutzerdefinierten Test durch-<br>führen. |
| Benutzerdefiniertes Ereignis überfällig.<br>\nWaage ist deaktiviert.\nZurücksetzen erfor-<br>derlich.         | 4085           | 2               | Ja                        | Benutzerdefinierten Test durch-<br>führen. |
| Eckenlast ist überfällig.\nBitte Eckenlasttest durchführen.                                                   | 4086           | 2               | Ja                        | Eckenlasttest durchführen.                 |
| Eckenlast ist überfällig.\nWaage deakti-<br>viert.n\Zurücksetzen erforderlich.                                | 4087           | 2               | Ja                        | Eckenlasttest durchführen.                 |
| Empfindlichkeit ist bald fällig.                                                                              | 4088           | 2               | Ja                        | Empfindlichkeitstest durchführen.          |
| Kalibrierung ist bald fällig.                                                                                 | 4089           | 2               | Ja                        | Kalibriertest durchführen.                 |
| Wiederholbarkeit ist bald fällig.                                                                             | 4090           | 2               | Ja                        | Wiederholbarkeitstest durch-<br>führen.    |
| 1-Punkt ist bald fällig.                                                                                      | 4091           | 2               | Ja                        | 1-Punkt-Test durchführen.                  |
| Gehtest ist bald fällig.                                                                                      | 4092           | 2               | Ja                        | Gehtest durchführen.                       |
| Benutzerdefiniertes Ereignis ist bald fällig                                                                  | 4093           | 2               | Ja                        | Benutzerdefinierten Test durch-<br>führen. |
| Eckenlast ist bald fällig.                                                                                    | 4094           | 2               | Ja                        | Eckenlasttest durchführen.                 |
| Empfindlichkeit ist überfällig.\nWaage deak-<br>tiviert.\nZurücksetzen erforderlich.                          | 4095           | 2               | Ja                        | Empfindlichkeitstest durchführen.          |
| Waage leeren, neues Gewicht auflegen.                                                                         | 90001          | 3               | Nein                      | -                                          |
| Entfernen Sie das Objekt oder tarieren Sie die Waage.                                                         | 90002          | 3               | Nein                      | -                                          |
| Legen Sie das Objekt auf die Plattform.                                                                       | 90003          | 3               | Nein                      | -                                          |
| Überschreitet das Gesamtziel.                                                                                 | 90004          | 3               | Nein                      | -                                          |
| Keine Transaktion erzeugt                                                                                     | 90005          | 3               | Nein                      | -                                          |
| Transaktion nicht abgeschlossen. Beenden nicht möglich.                                                       | 90006          | 3               | Nein                      | -                                          |
| Transaktion ist bereits gespeichert.                                                                          | 90007          | 3               | Nein                      | -                                          |
| Gewicht liegt unter dem Schwellenwert.                                                                        | 90008          | 3               | Nein                      | -                                          |
| Gewicht ist ausserhalb des Bereichs "OK".                                                                     | 90009          | 3               | Nein                      | -                                          |
| Die Übertragung ist innerhalb einer Abwei-<br>chung von 30 d nicht zulässig.                                  | 90010          | 3               | Nein                      | -                                          |

| Meldung                                                                                 | Alarm-<br>code | NAMUR-<br>Stufe | Feh-<br>lerproto-<br>koll | Massnahme                                            |
|-----------------------------------------------------------------------------------------|----------------|-----------------|---------------------------|------------------------------------------------------|
| Summierungswert-Überlauf.                                                               | 90011          | 3               | Nein                      | -                                                    |
| APW-Optimierung erfolgreich.                                                            | 90012          | 1               | Nein                      | -                                                    |
| Der Take-Away-Modus erfordert den Netto-<br>Modus, bitte tarieren Sie zuerst die Waage. | 90013          | 2               | Nein                      | -                                                    |
| Der Take-Away-Modus gilt nur für das Entla-<br>den des Gewichts von der Plattform.      | 90014          | 2               | Nein                      | -                                                    |
| Der Standardmodus gilt nur für das Beladen der Plattform mit Gewichten.                 | 90015          | 2               | Nein                      | -                                                    |
| Waage im X10-Modus.                                                                     | 90016          | 3               | Nein                      | -                                                    |
| Synchronisierung der Netzwerkzeit ist fehl-<br>geschlagen.                              | 90017          | 4               | Ja                        | Bitte überprüfen Sie die NTP-Ser-<br>vereinstellung. |
| Batterieladung sehr niedrig.                                                            | 90018          | 5               | Ja                        | Bitte Batterie ersetzen.                             |
| Übertragung fehlgeschlagen                                                              | 91001          | 0               | Nein                      | -                                                    |
| Übertragung fehlgeschlagen                                                              | 91002          | 0               | Nein                      | -                                                    |
| Nullstellen ist in der aktuellen Situation nicht zulässig.                              | 91003          | 2               | Nein                      | -                                                    |
| Tara ist in der aktuellen Situation nicht zulässig.                                     | 91004          | 2               | Nein                      | -                                                    |
| Löschen ist in der aktuellen Situation nicht zulässig.                                  | 91005          | 2               | Nein                      | -                                                    |
| Waage Im Erweiterten Modus                                                              | 91006          | 0               | Nein                      | -                                                    |
| Nullstellung fehlgeschlagen – Nullstellung<br>fehlerhaft.                               | 91007          | 0               | Nein                      | -                                                    |
| Druckfehler                                                                             | 91010          | 0               | Nein                      | -                                                    |
| Waage In Bewegung                                                                       | 91011          | 0               | Nein                      | -                                                    |
| Waage Unter Null                                                                        | 91012          | 0               | Nein                      | -                                                    |
| Waage Im Erweiterten Modus                                                              | 91013          | 0               | Nein                      | -                                                    |
| Druckfehler - Keine Null                                                                | 91014          | 0               | Nein                      | -                                                    |
| Druckfehler                                                                             | 91015          | 0               | Nein                      | -                                                    |
| Nullstellung fehlgeschlagen – unbekannt.                                                | 91018          | 0               | Nein                      | -                                                    |
| Löschen fehlgeschlagen – unbekannt.                                                     | 91019          | 0               | Nein                      | -                                                    |
| Vorgang fehlgeschlagen-Unbekannt                                                        | 91020          | 0               | Nein                      | -                                                    |
| FACT Abgebrochen                                                                        | 91021          | 0               | Nein                      | -                                                    |
| FACT Erfolgreich                                                                        | 91022          | 0               | Nein                      | -                                                    |
| FACT Fehlgeschlagen - Bewegung                                                          | 91023          | 0               | Nein                      | -                                                    |
| FACT Fehlgeschlagen                                                                     | 91024          | 0               | Nein                      | -                                                    |
| FACT In Arbeit                                                                          | 91025          | 0               | Nein                      | -                                                    |
| FACT Fehlgeschlagen: 3 Versuche                                                         | 91026          | 0               | Nein                      | -                                                    |
| Funktion Deaktiviert                                                                    | 91027          | 0               | Nein                      | -                                                    |
| Vorlagenparsing fehlgeschlagen                                                          | 91030          | 0               | Nein                      | -                                                    |
| Überlauf Summe                                                                          | 91031          | 0               | Nein                      | -                                                    |
| Überlauf Zielwertsumme                                                                  | 91032          | 0               | Nein                      | -                                                    |
| Überlauf Tarasumme                                                                      | 91033          | 0               | Nein                      | -                                                    |
| ID Nicht Gefunden                                                                       | 91034          | 0               | Nein                      | -                                                    |
| ID Nicht Gefunden                                                                       | 91035          | 0               | Nein                      | -                                                    |
| -                                                                                       | 91036          | 0               | Nein                      | -                                                    |
| Remote-Waage-Keine Datenübertrag                                                        | 91037          | 0               | Nein                      | -                                                    |

| Meldung                                             | Alarm-<br>code | NAMUR-<br>Stufe | Feh-<br>lerproto-<br>koll | Massnahme                        |
|-----------------------------------------------------|----------------|-----------------|---------------------------|----------------------------------|
| Fernwaage – keine Fernanzeige                       | 91038          | 0               | Nein                      | -                                |
| Alibiprotokoll hat eine Grösse von 100 %.           | 91039          | 3               | Ja                        | Bitte Protokolldatei exportieren |
| Alibiprotokoll überschreitet 90 %.                  | 91040          | 2               | Ja                        | Bitte Protokolldatei exportieren |
| Alibiprotokoll überschreitet 75 %.                  | 91041          | 2               | Ja                        | Bitte Protokolldatei exportieren |
| [Log name] hat eine Grösse von 100 %.               | 91042          | 3               | Nein                      | Bitte Protokolldatei exportieren |
| [Log name] überschreitet 90 %.                      | 91043          | 2               | Ja                        | Bitte Protokolldatei exportieren |
| [Log name] überschreitet 75 %.                      | 91044          | 2               | Ja                        | Bitte Protokolldatei exportieren |
| [Configurale table name] hat eine Grösse von 100 %. | 91045          | 3               | Nein                      | Bitte Protokolldatei exportieren |
| [Configurale table name] überschreitet<br>90 %.     | 91046          | 2               | Ja                        | Bitte Protokolldatei exportieren |
| [Configurale table name] überschreitet 75 %.        | 91047          | 2               | Ja                        | Bitte Protokolldatei exportieren |

# 4.4 Wartung

Die Wartung des Wägeterminals beschränkt sich auf die regelmässige Reinigung.

# Reinigung

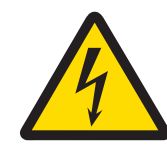

# **WARNUNG**

Gefahr eines elektrischen Schlags

- 1 Öffnen Sie das Wägeterminal nicht zur Reinigung.
- 2 Ziehen Sie vor der Reinigung den Netzstecker.
- 1 Stellen Sie sicher, dass das Terminal von der Stromversorgung getrennt ist.
- 2 Wischen Sie das Terminal mit einem trockenen Tuch oder einem leicht feuchten Tuch ab, das nur mit sauberem Wasser angefeuchtet ist.

# 5 Anhang

# 5.1 Tabelle der Geo-Werte

Die Geocode-Funktion des Wägeterminals ermöglicht die Justierung durch einen Servicetechniker von METTLER TOLEDO aufgrund von Höhen- oder Breitengradänderungen, ohne dass Prüfgewichte erneut aufgelegt werden müssen. Dies setzt voraus, dass eine zuvor genaue Justierung mit korrekt eingestelltem Geocode für den ursprünglichen Standort durchgeführt wurde und dass der Geocode für den neuen Standort genau bestimmt werden kann.

Wenn ein Wägeterminal an einem anderen geografischen Standort neu installiert werden soll, können Gravitations- und Höhenänderungen durch die folgenden Schritte berücksichtigt werden.

Beachten Sie, dass dieses Verfahren nicht erforderlich ist, wenn eine Justierung vor Ort durchgeführt wird.

### Bestimmung des Geocode-Werts

Es gibt zwei Methoden, um den Geocode-Wert für Ihren Standort zu bestimmen.

#### Methode A

- 1 Rufen Sie www.welmec.org auf und suchen Sie die Seite **Gravity Information** (Schwerkraft-Informationen), um den g-Wert (z. B. 9,770390 m/s<sup>2</sup>) für Ihren spezifischen geografischen Standort zu erhalten.
- 2 In der METTLER TOLEDO Geocode-Tabelle A können Sie den Geocode entsprechend Ihrem g-Wert auswählen, z. B. sollte der Geocode 20 angewendet werden, wenn Ihr g-Wert 9,810304 ist.

#### Methode ${\boldsymbol{\mathsf{B}}}$

 Verwenden Sie die METTLER TOLEDO Geocode-Tabelle B, um den Geocode f
ür die neue H
öhe und den Standort zu bestimmen, an dem die Waage verwendet werden soll.
 Den Breitengrad und die H
öhe 
über dem Meeresspiegel finden Sie unter diesem Link www.mapcoordinates.net/en.

### Überprüfen des Geocode-Werts im Instrument

#### Vergleich von Geocodes

- 1 Vergleichen Sie den ermittelten Geocode mit der aktuellen Geocode-Einstellung des Wägeterminals.
- 2 Wenn die beiden Geocode-Werte nicht übereinstimmen, wenden Sie sich an den Servicetechniker von METTLER TOLEDO.

Wenn das System zertifiziert ist, ist eine erneute Verifizierung erforderlich.

#### Hinweis

Die Verwendung des Geocode-Werts für die Kalibrierungsjustierung ist nicht so genau wie das erneute Aufbringen zertifizierter Prüfgewichte und die Neukalibrierung der Waage an einem neuen Ort.

| Geocode | g-Wert (m/s <sup>2</sup> ) | Geocode | g-Wert (m/s <sup>2</sup> ) | Geocode | g-Wert (m/s <sup>2</sup> ) | Geocode | g-Wert (m/s <sup>2</sup> ) |
|---------|----------------------------|---------|----------------------------|---------|----------------------------|---------|----------------------------|
| 0       | 9,770390                   | 8       | 9,786316                   | 16      | 9,802295                   | 24      | 9,818326                   |
| 1       | 9,772378                   | 9       | 9,788311                   | 17      | 9,804296                   | 25      | 9,820333                   |
| 2       | 9,774367                   | 10      | 9,790306                   | 18      | 9,806298                   | 26      | 9,822341                   |
| 3       | 9,776356                   | 11      | 9,792302                   | 19      | 9,808300                   | 27      | 9,824351                   |
| 4       | 9,778347                   | 12      | 9,794299                   | 20      | 9,810304                   | 28      | 9,826361                   |
| 5       | 9,780338                   | 13      | 9,796297                   | 21      | 9,812308                   | 29      | 9,828371                   |
| 6       | 0,782330                   | 14      | 9,798295                   | 22      | 9,814313                   | 30      | 9,830383                   |
| 7       | 9,784323                   | 15      | 9,800295                   | 23      | 9,816319                   | 31      | 9,832396                   |

### Tabelle A: Definition der METTLER TOLEDO Geocodes mit g-Wert

### Tabelle B: Definition der METTLER TOLEDO Geocodes mit geografischer Breite und Höhe

|                                       |      | Höhe über Meer |                |                |                |                |                |                |                |                |                 |                  |
|---------------------------------------|------|----------------|----------------|----------------|----------------|----------------|----------------|----------------|----------------|----------------|-----------------|------------------|
| Geografische Breite,<br>Nord oder Süd | [m]  | 0<br>- 325     | 325<br>- 650   | 650<br>- 975   | 975<br>- 1300  | 1300<br>- 1625 | 1625<br>- 1950 | 1950<br>- 2275 | 2275<br>- 2600 | 5600<br>- 2925 | 2925<br>- 3250  | 3250<br>- 3575   |
|                                       | [ft] | 0<br>- 1060    | 1060<br>- 2130 | 2130<br>- 3200 | 3200<br>- 4260 | 4260<br>- 5330 | 5330<br>- 6400 | 6400<br>- 7460 | 7460<br>- 8530 | 8530<br>- 9600 | 9600<br>- 10660 | 10660<br>- 11730 |
| 0° 0' - 5° 46'<br>(0.0° - 5.77°)      |      | 5              | 4              | 4              | 3              | 3              | 2              | 2              | 1              | 1              | 0               | 0                |

|                                        | Höhe über Meer |             |                |                |                |                |                |                |                |                |                 |                  |
|----------------------------------------|----------------|-------------|----------------|----------------|----------------|----------------|----------------|----------------|----------------|----------------|-----------------|------------------|
| Geografische Breite,                   | [m]            | 0<br>- 325  | 325<br>- 650   | 650<br>- 975   | 975<br>- 1300  | 1300<br>- 1625 | 1625<br>- 1950 | 1950<br>- 2275 | 2275<br>- 2600 | 5600<br>- 2925 | 2925<br>- 3250  | 3250<br>- 3575   |
| Nord oder Süd                          | [ft]           | 0<br>- 1060 | 1060<br>- 2130 | 2130<br>- 3200 | 3200<br>- 4260 | 4260<br>- 5330 | 5330<br>- 6400 | 6400<br>- 7460 | 7460<br>- 8530 | 8530<br>- 9600 | 9600<br>- 10660 | 10660<br>- 11730 |
| 5° 46' - 9° 52'<br>(5.77° - 12.87°)    |                | 5           | 5              | 4              | 4              | 3              | 3              | 2              | 2              | 1              | 1               | 0                |
| 9° 52' - 12° 44'<br>(12.87° - 12.73°)  |                | 6           | 5              | 5              | 4              | 4              | 3              | 3              | 2              | 2              | 1               | 1                |
| 12° 44' - 15° 6'<br>(12.73° - 15.1°)   |                | 6           | 6              | 5              | 5              | 4              | 4              | 3              | 3              | 2              | 2               | 1                |
| 15° 6' - 17° 10'<br>(15.1° - 17.17°)   |                | 7           | 6              | 6              | 5              | 5              | 4              | 4              | 3              | 3              | 2               | 2                |
| 17° 10' - 19° 2'<br>(17.17° - 19.03°)  |                | 7           | 7              | 6              | 6              | 5              | 5              | 4              | 4              | 3              | 3               | 2                |
| 19° 2' - 20° 45'<br>(19.03° - 20.75°)  |                | 8           | 7              | 7              | 6              | 6              | 5              | 5              | 4              | 4              | 3               | 3                |
| 20° 45' - 22° 22'<br>(20.75° - 22.37°) |                | 8           | 8              | 7              | 7              | 6              | 6              | 5              | 5              | 4              | 4               | 3                |
| 22° 22' - 23° 54'<br>(22.37° - 23.9°)  |                | 9           | 8              | 8              | 7              | 7              | 6              | 6              | 5              | 5              | 4               | 4                |
| 23° 54' - 25° 21'<br>(23.9° - 25.35°)  |                | 9           | 9              | 8              | 8              | 7              | 7              | 6              | 6              | 5              | 5               | 4                |
| 25° 21' - 26° 45'<br>(23.35° - 26.75°) |                | 10          | 9              | 9              | 8              | 8              | 7              | 7              | 6              | 6              | 5               | 5                |
| 26° 45' - 28° 6'<br>(26.75° - 28.1°)   |                | 10          | 10             | 9              | 9              | 8              | 8              | 7              | 7              | 6              | 6               | 5                |
| 28° 6' - 29° 25'<br>(28.1° - 29.42°)   |                | 11          | 10             | 10             | 9              | 9              | 8              | 8              | 7              | 7              | 6               | 6                |
| 29° 25' - 30° 41'<br>(29.42° - 30.68°) |                | 11          | 11             | 10             | 10             | 9              | 9              | 8              | 8              | 7              | 7               | 6                |
| 30° 41' - 31° 56'<br>(30.68° - 31.93°) |                | 12          | 11             | 11             | 10             | 10             | 9              | 9              | 8              | 8              | 7               | 7                |
| 31° 56' - 33° 9'<br>(31.93° - 33.15°)  |                | 12          | 12             | 11             | 11             | 10             | 10             | 9              | 9              | 8              | 8               | 7                |
| 33° 9' - 34° 21'<br>(33.15° - 34.35°)  |                | 13          | 12             | 12             | 11             | 11             | 10             | 10             | 9              | 9              | 8               | 8                |
| 34° 21' - 35° 31'<br>(34.35° - 35.52°) |                | 13          | 13             | 12             | 12             | 11             | 11             | 10             | 10             | 9              | 9               | 8                |
| 35° 31' - 36° 41'<br>(35.52° - 36.68°) |                | 14          | 13             | 13             | 12             | 12             | 11             | 11             | 10             | 10             | 9               | 9                |
| 36° 41' - 37° 50'<br>(36.68° - 37.83°) |                | 14          | 14             | 13             | 13             | 12             | 12             | 11             | 11             | 10             | 10              | 9                |
| 37° 50' - 38° 58'<br>(37.83° - 38.97°) |                | 15          | 14             | 14             | 13             | 13             | 12             | 12             | 11             | 11             | 10              | 10               |
| 38° 58' - 40° 5'<br>(38.97° - 40.08°)  |                | 15          | 15             | 14             | 14             | 13             | 13             | 12             | 12             | 11             | 11              | 10               |
| 40° 5' - 41° 12'<br>(40.08° - 41.2°)   |                | 16          | 15             | 15             | 14             | 14             | 13             | 13             | 12             | 12             | 11              | 11               |
| 41° 12' - 42° 19'<br>(41.2° - 42.32°)  |                | 16          | 16             | 15             | 15             | 14             | 14             | 13             | 13             | 12             | 12              | 11               |
| 42° 19' - 43° 26'<br>(42.32° - 43.43°) |                | 17          | 16             | 16             | 15             | 15             | 14             | 14             | 13             | 13             | 12              | 12               |
| 43° 26' - 44° 32'<br>(43.43° - 44.53°) |                | 17          | 17             | 16             | 16             | 15             | 15             | 14             | 14             | 13             | 13              | 12               |
| 44° 32' - 45° 38'<br>(44.53° - 45.63°) |                | 18          | 17             | 17             | 16             | 16             | 15             | 15             | 14             | 14             | 13              | 13               |
| 45° 38' - 46° 45'<br>(45.63° - 46.75°) |                | 18          | 18             | 17             | 17             | 16             | 16             | 15             | 15             | 14             | 14              | 13               |
| 46° 45' - 47° 51'<br>(46.75° - 47.85°) |                | 19          | 18             | 18             | 17             | 17             | 16             | 16             | 15             | 15             | 14              | 14               |
| 47° 51' - 48° 58'<br>(47.85° - 48.97°) |                | 19          | 19             | 18             | 18             | 17             | 17             | 16             | 16             | 15             | 15              | 14               |
| 48° 58' - 50° 6'<br>(48.97° - 50.1°)   |                | 20          | 19             | 19             | 18             | 18             | 17             | 17             | 16             | 16             | 15              | 15               |

|                                        |      |             |                |                | ŀ              | löhe über      | Meer           |                |                |                |                 |                  |
|----------------------------------------|------|-------------|----------------|----------------|----------------|----------------|----------------|----------------|----------------|----------------|-----------------|------------------|
| Geografische Breite,                   | [m]  | 0<br>- 325  | 325<br>- 650   | 650<br>- 975   | 975<br>- 1300  | 1300<br>- 1625 | 1625<br>- 1950 | 1950<br>- 2275 | 2275<br>- 2600 | 5600<br>- 2925 | 2925<br>- 3250  | 3250<br>- 3575   |
| Nord oder Süd                          | [ft] | 0<br>- 1060 | 1060<br>- 2130 | 2130<br>- 3200 | 3200<br>- 4260 | 4260<br>- 5330 | 5330<br>- 6400 | 6400<br>- 7460 | 7460<br>- 8530 | 8530<br>- 9600 | 9600<br>- 10660 | 10660<br>- 11730 |
| 50° 6' - 51° 13'<br>(50.1° - 51.22°)   |      | 20          | 20             | 19             | 19             | 18             | 18             | 17             | 17             | 16             | 16              | 15               |
| 51° 13' - 52° 22'<br>(51.22° - 52.37°) |      | 21          | 20             | 20             | 19             | 19             | 18             | 18             | 17             | 17             | 16              | 16               |
| 52° 22' - 53° 31'<br>(52.37° - 53.52°) |      | 21          | 21             | 20             | 20             | 19             | 19             | 18             | 18             | 17             | 17              | 16               |
| 53° 31' - 54° 41'<br>(53.52° - 54.68°) |      | 22          | 21             | 21             | 20             | 20             | 19             | 19             | 18             | 18             | 17              | 17               |
| 54° 41' - 55° 52'<br>(54.68° - 55.87°) |      | 22          | 22             | 21             | 21             | 20             | 20             | 19             | 19             | 18             | 18              | 17               |
| 55° 52' - 57° 4'<br>(55.87° - 57.07°)  |      | 23          | 22             | 22             | 21             | 21             | 20             | 20             | 19             | 19             | 18              | 18               |
| 57° 4' - 56° 17'<br>(57.07° - 56.28°)  |      | 23          | 23             | 22             | 22             | 21             | 21             | 20             | 20             | 19             | 19              | 18               |
| 56° 17' - 59° 32'<br>(56.28° - 59.53°) |      | 24          | 23             | 23             | 22             | 22             | 21             | 21             | 20             | 20             | 19              | 19               |
| 59° 32' - 60° 49'<br>(59.53° - 60.82°) |      | 24          | 24             | 23             | 23             | 22             | 22             | 21             | 21             | 20             | 20              | 19               |
| 60° 49' - 62° 9'<br>(60.82° - 62.15°)  |      | 25          | 24             | 24             | 23             | 23             | 22             | 22             | 21             | 21             | 20              | 20               |
| 62° 9' - 63° 30'<br>(62.15° - 63.5°)   |      | 25          | 25             | 24             | 24             | 23             | 23             | 22             | 22             | 21             | 21              | 20               |
| 63° 30' - 64° 55'<br>(63.5° - 64.92°)  |      | 26          | 25             | 25             | 24             | 24             | 23             | 23             | 22             | 22             | 21              | 21               |
| 64° 55' - 66° 24'<br>(64.92° - 66.4°)  |      | 26          | 26             | 25             | 25             | 24             | 24             | 23             | 23             | 22             | 22              | 21               |
| 66° 24' - 67° 57'<br>(66.4° - 67.95°)  |      | 27          | 26             | 26             | 25             | 25             | 24             | 24             | 23             | 23             | 22              | 22               |
| 67° 57' - 69° 35'<br>(67.95° - 69.58°) |      | 27          | 27             | 26             | 26             | 25             | 25             | 24             | 24             | 23             | 23              | 22               |
| 69° 35' - 71° 21'<br>(69.58° - 71.35°) |      | 28          | 27             | 27             | 26             | 26             | 25             | 25             | 24             | 24             | 23              | 23               |
| 71° 21' - 73° 16'<br>(71.35° - 73.27°) |      | 28          | 28             | 27             | 27             | 26             | 26             | 25             | 25             | 24             | 24              | 23               |
| 73° 16' - 75° 24'<br>(73.27° - 75.4°)  |      | 29          | 28             | 28             | 27             | 27             | 26             | 26             | 25             | 25             | 24              | 24               |
| 75° 24' - 77° 52'<br>(75.4° - 77.87°)  |      | 29          | 29             | 28             | 28             | 27             | 27             | 26             | 26             | 25             | 25              | 24               |
| 77° 52' - 80° 56'<br>(77.87° - 80.93°) |      | 30          | 29             | 29             | 28             | 28             | 27             | 27             | 26             | 26             | 25              | 25               |
| 80° 56' - 85° 45'<br>(80.93° - 85.75°) |      | 30          | 30             | 29             | 29             | 28             | 28             | 27             | 27             | 26             | 26              | 25               |
| 85° 45' - 90° 0'<br>(85.75° - 90.0°)   |      | 31          | 30             | 30             | 29             | 29             | 28             | 28             | 27             | 27             | 26              | 26               |

# 5.1.1 Exakter GEO-Code

Das IND400 bietet den exakten GEO-Code als Erweiterung für die GEO-Code-Funktion. Das Prinzip des exakten GEO-Codes besteht darin, mehr Ziffern im GEO-Code (ursprünglich ist der GEO-Code ein ganzzahliger Wert zwischen 0 und 31) bereitzustellen, um ein genaueres "g" zu erhalten.

- Das Terminal befindet sich im nicht eichfähigen Modus.
- 1 Öffnen Sie die Seite Metrologie im Pfad Waage > Metrologie.

- 2 Klicken Sie auf die Funktion  $\mathbf{Q}$ .
- 3 Geben Sie Breitengrad (°) und Höhe auf der Pop-up-Seite Bestimmung des GEO-Codes ein.

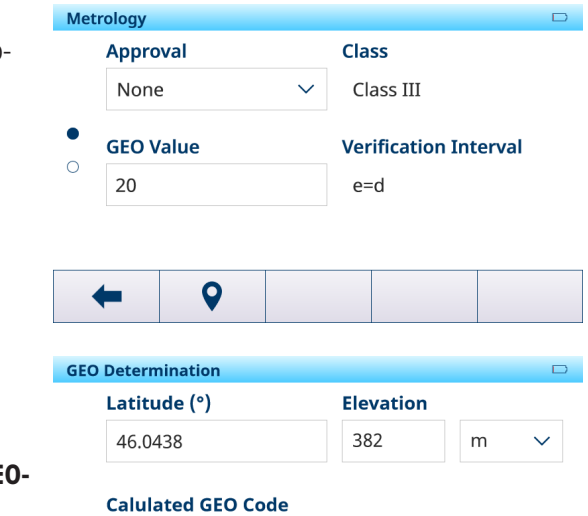

- Der Berechneter GEO-Code mit einer Ziffer nach dem Punkt wird auf der Seite angezeigt.
- 4 Klicken Sie auf die Funktion 🗸.
  - Der Berechneter GEO-Code wird auf das Feld GEO-Code in der Seite Metrologie aktualisiert.

|   |  | <br>         |
|---|--|--------------|
| × |  | $\checkmark$ |

4.4

# 5.2 Verfügbare SICS-Befehle

| CLR | Taste "Löschen"                                                 |
|-----|-----------------------------------------------------------------|
| D   | Waagenanzeige                                                   |
| DAT | Systemdatum abfragen/einstellen                                 |
| DIO | Eingangsstatus abfragen/Ausgangsstatus einstellen               |
| DW  | Gewichtsanzeige                                                 |
| DY  | Zielwerte                                                       |
| GEO | Geografischen Wert abfragen                                     |
| 10  | Alle implementierten MT-SICS-Befehle abfragen                   |
| 11  | MT-SICS-Stufe und MT-SICS-Versionen anfragen                    |
| 12  | Gerätedaten abfragen                                            |
| 13  | Softwareversion und Typdefinitionsnummer des Terminals abfragen |
| 14  | Seriennummer abfragen                                           |
| 16  | Abfrage der Waagenkonstruktionsparameter                        |
| 110 | Geräteidentifikation abfragen/einstellen                        |
| 111 | Modellbezeichnung abfragen                                      |
| 112 | Identifikationen ID1/ID2/ID3 abfragen/einstellen                |
| 113 |                                                                 |
| 114 |                                                                 |
| 151 | Einschaltzeit                                                   |
| K   | Tastaturüberwachung                                             |
| LDR | Ladematerial                                                    |
| MER | Meridian abfragen                                               |
| M08 | Helligkeit der Anzeige abfragen/einstellen                      |
| M15 | Sprache                                                         |
| M21 | Gewichtseinheit abfragen/einstellen                             |
| PCS | Stückzahl sofort senden                                         |
| PMC | Einstellen der Über-/Unter-Kontrollwägeparameter im Zählmodus   |
| PMI | Über-/Unter-Kontrollwägeparameter im Wägemodus abfragen         |
| PMW | Einstellen der Über-/Unter-Kontrollwägeparameter im Wägemodus   |

| PRN  | Ausdruck starten                                                                    |
|------|-------------------------------------------------------------------------------------|
| PW   | Das Stückgewicht abfragen/einstellen                                                |
| PWR  | Ausschalten                                                                         |
| REF  | Zählen: Referenz aufbauen                                                           |
| RST  | Neustart                                                                            |
| RO   | Benutzereingabe aktivieren                                                          |
| R1   | Benutzereingabe deaktivieren                                                        |
| S    | Stabilen Gewichtswert senden                                                        |
| SI   | Gewichtswert sofort senden                                                          |
| SIH  | Nettowert sofort in hoher Auflösung senden                                          |
| SIR  | Gewichtswert sofort senden und wiederholen                                          |
| SIRU | Gewichtswert mit aktuell angezeigter Einheit sofort senden und wiederholen          |
| SIS  | Aktuelle Nettoinformationen senden                                                  |
| SIU  | Gewichtswert mit aktuell angezeigter Einheit sofort senden                          |
| SIX1 | Aktuelle Brutto-, Netto- und Tarawerte                                              |
| SIX2 | Aktuelle Brutto-, Netto-, Tara-, HighResNet-Werte                                   |
| SIX3 | Aktuelle Brutto-, Netto-, Tara-, HighResNet-, MaxResNet-Werte                       |
| SM   | Stabilen Nettowert mit Bereichsinformationen senden                                 |
| SMI  | Nettowert mit Bereichsinformationen sofort senden                                   |
| SMIR | Nettowert mit Bereichsinformationen sofort senden und wiederholen                   |
| SM1  | Wägen von Tieren durchführen                                                        |
| SNS  | Aktive Waage abfragen/einstellen                                                    |
| SR   | Gewichtswert bei Gewichtsänderung senden                                            |
| SRU  | Senden des Gewichtswerts in der Anzeigeeinheit bei Gewichtsänderung und Wiederholen |
| ZS   | Senden eines stabilen Gewichtswerts nach dem Drücken der Transfertaste              |
| STA  | Voreingestellter Tarawert in der festgelegten Einheit                               |
| SU   | Stabilen Gewichtswert in Anzeigeeinheit senden                                      |
| SV   | Stabilen Nettowert senden                                                           |
| SVI  | Nettowert sofort senden                                                             |
| SVIR | Nettowert sofort senden und wiederholen                                             |
| SWU  | Anzeigeeinheit umschalten                                                           |
| SX   | Stabile Wägedaten senden                                                            |
| SXI  | Sofort stabile Wägedaten senden                                                     |
| SXIR | Sofort stabile Wägedaten senden und wiederholen                                     |
| Т    | Tara                                                                                |
| TA   | Tarawert abfragen/einstellen                                                        |
| TAC  | Tarawert löschen                                                                    |
| TI   | Sofort tarieren                                                                     |
| TIM  | Systemzeit abfragen/einstellen                                                      |
| U    | Einheitenwechsel                                                                    |
| Ζ    | Nullstellen                                                                         |
| ZI   | Sofort Null                                                                         |
| @    | Zurücksetzen                                                                        |

# 

Weitere Informationen zu den SICS-Befehlen finden Sie im MT-SICS Referenzhandbuch 30881805.

# 5.3 Verfügbare Anschlussprotokolle

# i Hinweis

Standardeinstellungen sind in Fettdruck dargestellt.

### SICS-Server

Weitere Informationen zu den SICS-Befehlen finden Sie im MT-SICS Referenzhandbuch 30881805.

## SICS kontinuierlich

Das Terminal sendet kontinuierlich Datenpakete (ca. 20 bis 25 Mal) im folgenden Format:

| S_S_Gewichtswert_Einheit | Aktuelles stabiles Gewicht in der aktuell für Einheit 1 eingestellten Einheit          |
|--------------------------|----------------------------------------------------------------------------------------|
| S_D_Gewichtswert_Einheit | Dynamisches (instabiles) Gewicht in der aktuell für Einheit 1 eingestellten<br>Einheit |
| S_I                      | Befehl verstanden, aber aktuell nicht ausführbar                                       |
| S_+                      | Waage im Überlastbereich                                                               |
| S                        | Waage im Unterlastbereich                                                              |

Weitere Informationen zu den SICS-Befehlen finden Sie im MT-SICS Referenzhandbuch 30881805.

### **TOLEDO Continuous-W**

Gewichtswerte werden in folgendem Format übertragen:

|             | Statu                                             | S                                                                                             |                           | Feld 1   |          |       |                 |                |                  | Feld 2              |                     |                    |                    |                    |           |    |     |
|-------------|---------------------------------------------------|-----------------------------------------------------------------------------------------------|---------------------------|----------|----------|-------|-----------------|----------------|------------------|---------------------|---------------------|--------------------|--------------------|--------------------|-----------|----|-----|
| 1           | 2                                                 | 3                                                                                             | 4                         | 5        | 6        | 7     | 8               | 9              | 10               | 11                  | 12                  | 13                 | 14                 | 15                 | 16        | 17 | 18  |
| STX         | SWA                                               | SWB                                                                                           | SWC                       | MSD      | -        | _     | _               | -              | LSD              | MSD                 | _                   | _                  | _                  | _                  | LSD       | CR | CHK |
| Feld 1      | Feld 1 Gewichtswert ohne Dezimalpunkt und Einheit |                                                                                               |                           |          |          |       |                 |                |                  |                     |                     |                    |                    |                    |           |    |     |
| Feld 2      | 2 Taragewicht ohne Dezimalpunkt und Einheit       |                                                                                               |                           |          |          |       |                 |                |                  |                     |                     |                    |                    |                    |           |    |     |
| STX         | "Textanfang", kann in den Menüeinstellu           |                                                                                               |                           |          |          | ungen | aktivi          | ert/dec        | ıktivier         | t werd              | en                  |                    |                    |                    |           |    |     |
| SWAS<br>SWC | , SWB                                             | , S                                                                                           | Statuswörter, siehe unten |          |          |       |                 |                |                  |                     |                     |                    |                    |                    |           |    |     |
| MSD         |                                                   | Н                                                                                             | öchstv                    | vertige  | Stelle   |       |                 |                |                  |                     |                     |                    |                    |                    |           |    |     |
| LSD         |                                                   | Ν                                                                                             | iedrigs                   | stwertig | ge Stell | e     |                 |                |                  |                     |                     |                    |                    |                    |           |    |     |
| CR          |                                                   | Zeilenumbruch                                                                                 |                           |          |          |       |                 |                |                  |                     |                     |                    |                    |                    |           |    |     |
| CHK         |                                                   | Prüfsumme (2-Komplement der binären Su<br>Zeichen einschliesslich STX und CR) kann in<br>den. |                           |          |          |       | n Sum<br>Inn in | me de<br>den M | r 7 un<br>enüeir | teren E<br>istellur | Bits alle<br>ngen a | er zuv<br>Iktivier | or gese<br>t/deakt | endete<br>iviert v | n<br>ver- |    |     |

### Statuswort A

|                               |         | Status-Bit |   |   |   |   |   |   |  |  |  |  |  |  |
|-------------------------------|---------|------------|---|---|---|---|---|---|--|--|--|--|--|--|
| Funktion                      | Auswahl | 6          | 5 | 4 | 3 | 2 | 1 | 0 |  |  |  |  |  |  |
| Dezimal-                      | X00     | 0          | 1 |   |   | 0 | 0 | 0 |  |  |  |  |  |  |
| stelle                        | ХО      |            |   |   |   | 0 | 0 | 1 |  |  |  |  |  |  |
|                               | 0,X     |            |   |   |   | 0 | 1 | 0 |  |  |  |  |  |  |
|                               | 0,0X    |            |   |   |   | 0 | 1 | 1 |  |  |  |  |  |  |
|                               | 0,00X   |            |   |   |   | 1 | 0 | 0 |  |  |  |  |  |  |
|                               | 0,000X  |            |   |   |   | 1 | 0 | 1 |  |  |  |  |  |  |
|                               | 0,0000X |            |   |   |   | 1 | 1 | 1 |  |  |  |  |  |  |
| Numeri-<br>sches<br>Inkrement | X1      | 0          | 1 |   |   |   |   |   |  |  |  |  |  |  |
|                               | Х2      | 1          | 0 |   |   |   |   |   |  |  |  |  |  |  |
|                               | X5      | 1          | 1 |   |   |   |   |   |  |  |  |  |  |  |

# Statuswort B

| Funktion           | Wert         | Bit |
|--------------------|--------------|-----|
| Brutto/Netto       | Netto $= 1$  | 0   |
| Zeichen            | Negativ = 1  | 1   |
| Unterlast/Überlast | Überlast = 1 | 2   |

| Funktion    | Wert            | Bit |
|-------------|-----------------|-----|
| Bewegung    | Bewegung = $1$  | 3   |
| kg/lb       | kg = 1          | 4   |
| 1           | 1               | 5   |
| Einschalten | Einschalten = 1 | 6   |

# Statuswort C

| Funktion/\ | Bit         |            |         |   |  |
|------------|-------------|------------|---------|---|--|
| kg/lb      | g           | t          | oz      |   |  |
| 0          | 1           | 0          | 1       | 0 |  |
| 0          | 0           | 1          | 1       | 1 |  |
| 0          | 0 0 0       |            |         |   |  |
| Druckanfo  | rderung =   | 1          |         | 3 |  |
| Datenerwe  | eiterung X1 | 0 = 1, Nor | mal = 0 | 4 |  |
| Immer = 1  |             | 5          |         |   |  |
| Immer = 0  | )           |            |         | 6 |  |

# **TOLEDO Continuous-C**

Dieses Protokoll ist für die Zählapplikation vorgesehen. Stückzählwerte werden in folgendem Format übertragen:

|     | Statu | S   |     | Feld | eld 1 |   |   |   |     | Feld 2 |    |    |    |    |     |    |     |
|-----|-------|-----|-----|------|-------|---|---|---|-----|--------|----|----|----|----|-----|----|-----|
| 1   | 2     | 3   | 4   | 5    | 6     | 7 | 8 | 9 | 10  | 11     | 12 | 13 | 14 | 15 | 16  | 17 | 18  |
| STX | SWA   | SWB | SWC | MSD  | _     | - | - | - | LSD | MSD    | _  | -  | -  | _  | LSD | CR | CHK |

| Feld 1            | 6 Byte für Stückzählung, keine führende "O", nachfolgendes Leerzeichen<br>Wenn nicht in der Zählapplikation: 6 Byte mit "O" gefüllt                                                 |
|-------------------|----------------------------------------------------------------------------------------------------|
| Feld 2            | 6 Byte mit "0" gefüllt                                                                                                    |
| STX               | "Textanfang", kann in den Menüeinstellungen aktiviert/deaktiviert werden                                                                                                    |
| SWAS, SWB,<br>SWC | Statuswörter, siehe unten                                                                                                    |
| MSD               | Höchstwertige Stelle                                                                                                    |
| LSD               | Niedrigstwertige Stelle                                                                                                    |
| CR                | Zeilenumbruch                                                                                                    |
| СНК               | Prüfsumme (2-Komplement der binären Summe der 7 unteren Bits aller zuvor gesendeten Zeichen einschliesslich STX und CR) kann in den Menüeinstellungen aktiviert/deaktiviert werden. |

## Unterstützte Eingabebefehle

| Р | Ausdrucken des aktuellen Resultats |
|---|------------------------------------|
| Т | Tarieren der Waage                 |
| Z | Nullstellung der Anzeige           |
| С | Löschen des aktuellen Werts        |
| U | Einheit umschalten                 |
|   |                                    |

# Eingabevorlage

Dieses Protokoll wird z. B. für eine Barcode-Verbindung verwendet.

| Einstellungselement | Mögliche Einstellungen                                                               |
|---------------------|--------------------------------------------------------------------------------------|
| Vorsatzlänge        | <b>0</b> - 20 (Zeichen)                                                              |
| Datenlänge          | 1 – 99 (Zeichen)                                                                     |
| Zusatzlänge         | <b>0</b> - 20 (Zeichen)                                                              |
| Zuweisung           | Keine, Tastatur, Voreingestelltes Tara, Tara-ID, ID1, ID2, ID3, Ziel-ID, Material-ID |

| Einstellungselement | Mögliche Einstellungen                                                                                                    |  |  |  |  |  |
|---------------------|----------------------------------------------------------------------------------------------------|--|--|--|--|--|
| Abschlusszeichen    | Kein, SOH, STX, ETX, EOT, ENQ, ACK, BEL, BS, HT, LF, VT, FF, <b>CR</b> , SO, SI, DLE, DC1, DC2, DC3, DC4, NAK, SYN, ETB, CAN, EM, SUB, ESC, FS, GS, RS, US |  |  |  |  |  |
|                     | i <b>Hinweis</b> Zur Standarddefinition dieser Zeichen siehe [Steuerzeichen ► Seite 173].                                                                  |  |  |  |  |  |

# Zweitanzeige

| Einstellungselement | Unterpunkte | Mögliche Einstellungen |  |  |  |  |  |  |
|---------------------|-------------|------------------------|--|--|--|--|--|--|
| Toledo Continuous-W | Prüfsumme   | Ein/Aus                |  |  |  |  |  |  |
| Toledo Continuous-C | STX         |                        |  |  |  |  |  |  |
| AD-RS-M7            |             |                        |  |  |  |  |  |  |

# Post

| Einstellungselement | Mögliche Einstellungen                       |
|---------------------|----------------------------------------------|
| Post                | IBP, IBP Demand, IP2420, IP2420 Demand, OPOS |

# DigTol

| Einstellungselement | Mögliche Einstellungen |
|---------------------|------------------------|
| Brutto              | G, B, Aus              |
| Netto               | Ein, Aus               |
| Tara                | Ein, Aus               |

### **Bedarfsmodus**

| Einstellungselement | Mögliche Einstellungen  |
|---------------------|-------------------------|
| Automatisch         | Ein / Aus               |
| G drucken           | Ein / Aus               |
| Linienformat        | Mehrfach, Einfach, Fest |
| Erweitert           | Ein / Aus               |
| Prüfsumme           | Ein / Aus               |
| STX                 | Ein / Aus               |

# PM

| Einstellungselement | Mögliche Einstellungen |
|---------------------|------------------------|
| Spezial             | Ein / <b>Aus</b>       |

# Fernanzeige

| Einstellungselement | Unterpunkte    | Mögliche Einstellungen                                                                                                   |  |  |  |  |  |  |
|---------------------|----------------|----------------------------------------------------------------------------------------------------|--|--|--|--|--|--|
| SICS-Client         |                |                                                                                                    |  |  |  |  |  |  |
| Toledo Continuous-W | Terminalmodell | Allgemein, IND231/6, IND245, IND256x,<br>ICS4xx, ICS6xx, IND400, IND570, IND500x,<br>IND700, IND900-Basispaket IND900 FA |  |  |  |  |  |  |
|                     | Prüfsumme      | Ein / Aus                                                                                                    |  |  |  |  |  |  |
|                     | STX            | Ein / Aus                                                                                                    |  |  |  |  |  |  |

# Referenzwaage

Dieser Modus wird verwendet, um eine Referenzwaage zum Zählen anzuschliessen. Es gibt keine weiteren Einstellungen.

## Übertragen

| Einstellungselement | Unterpunkte                                          | Bemerkung                                                         |  |  |  |  |  |  |
|---------------------|------------------------------------------------------|-------------------------------------------------------------------|--|--|--|--|--|--|
| Drucktyp            | ASCII-Drucker                                        | Alle ASCII-Vorlagen können für den Ausdruck ver-<br>wendet werden |  |  |  |  |  |  |
|                     | Intelligenter Drucker                                |                                                                   |  |  |  |  |  |  |
|                     | Etikettendrucker                                     | Alle Etikettenvorlagen können für den Ausdruck verwendet werden   |  |  |  |  |  |  |
| Länge               | 1 24 100 (Zeichen)                                   | Nur für ASCII-Drucker und intelligenten Drucker                   |  |  |  |  |  |  |
| Endcodierungsformat | UTF8, Unicode, GB2312,<br>Shiff_JIS, ISO/IEC 8859-15 |                                                                   |  |  |  |  |  |  |

### **Parameter-Server**

Dieser Modus wird verwendet, um für den Import/Export von Parametern die Verbindung zu einem Server herzustellen. Es handelt sich um ein proprietäres Protokoll für den internen Gebrauch von METTLER TOLEDO. Es gibt keine weiteren Einstellungen.

## PSCP

PSCP ist ein Modus des Kommunikationsports und kann in den Menüeinstellungen aktiviert werden, wobei die Modi Manuell und Automatisch zur Auswahl stehen. Der Unterschied zwischen diesen beiden Modi besteht darin, dass der Auto-Modus Daten automatisch über die Schnittstelle sendet (gleiche Bedingungen wie Automatisch Drucken), während im manuellen Modus das Senden durch Drücken der Transfertaste oder Senden eines Befehls initiiert werden muss.

| Einstellungselement | Mögliche Einstellungen            |  |  |  |  |  |  |  |
|---------------------|-----------------------------------|--|--|--|--|--|--|--|
| Format              | 16 Bytes ohne ID, 22 Bytes mit ID |  |  |  |  |  |  |  |
| Automatisch         | Ein / Aus                         |  |  |  |  |  |  |  |

### - Format für 16 Bytes ohne ID

| 1 | 2 | 3 | 4 | 5 | 6 | 7 | 8 | 9 | 10 | 11 | 12 | 13 | 14 | 15 | 16 |
|---|---|---|---|---|---|---|---|---|----|----|----|----|----|----|----|
| + | * | D | D | D | D | D | D | D | D  | *  | U  | U  | U  | CR | LF |
| - | * | D | D | D | D | D | D | D | D  | *  | U  | U  | U  | CR | LF |
| * | * | * | * | * | * | * | * | * | *  | *  | *  | *  | *  | CR | LF |

### + / -: Zeichen

\*: Leerstelle

D: Ziffern oder Anzeigesymbol (maximal 7 mit Dezimalpunkt)

U: Einheitensymbol (1, 2 oder 3 Zeichen; wenn Länge < 3 ist, wird mit Leerzeichen aufgefüllt)

CR: Eingabe

LF: Zeilenvorschub

### - Format für 22 Bytes mit ID

| 1 | 2 | 3 | 4 | 5 | 6 | 7 | 8 | 9 | 10 | 11 | 12 | 13 | 14 | 15 | 16 | 17 | 18 | 19 | 20 | 21 | 22 |
|---|---|---|---|---|---|---|---|---|----|----|----|----|----|----|----|----|----|----|----|----|----|
| Ι | 1 | I | I | 1 | 1 | + | * | D | D  | D  | D  | D  | D  | D  | D  | *  | U  | U  | U  | CR | LF |
| Ι | I | I | I | I | I | - | * | D | D  | D  | D  | D  | D  | D  | D  | *  | U  | U  | U  | CR | LF |
| * | * | * | * | * | * | * | * | * | *  | *  | *  | *  | *  | *  | *  | *  | *  | *  | *  | CR | LF |

I: ID-Code (rechtsbündig); "N" für Nettogewicht, "G" für Bruttogewicht, "T" für Tarawert

+ / -: Zeichen

\*: Leerstelle

D: Ziffern oder Anzeigesymbol (maximal 7 mit Dezimalpunkt)

U: Einheitensymbol (1, 2 oder 3 Zeichen; wenn Länge < 3 ist, wird mit Leerzeichen aufgefüllt)

CR: Eingabe

LF: Zeilenvorschub

### - Steuerbefehl

ESC P CR LF: Nettogewicht lesen

ESC U CR LF: Taragewicht lesen

ESC V CR LF: Bruttogewicht lesen ESC T CR LF: Tara ESC Z CR LF: Null

### Modbus RTU/Modbus TCP

Modbus ist eine allgemein verfügbare Methode zum Anschluss industrieller elektronischer Geräte. Es wird in der Regel für die Kommunikation mit E/A-Systemen verwendet, einschliesslich speicherprogrammierbarer Steuerungen (SPS). Modbus kann der installierten RS232-, RS485/422- und Ethernet-Optionsplatine zugewiesen werden.

Modbus RTU gilt für die RS232- oder RS485/422-Schnittstelle und Modbus TCP für die Ethernetschnittstelle.

## - Byte-Reihenfolge

| Konfigurationselement | Beschreibung                                                                                                    |
|-----------------------|----------------------------------------------------------------------------------------------------|
| Big Endian            | Bei dieser Byte-Reihenfolge wird das "grosse Ende" (der grösste Wert in der Folge, das "Big End") als Erstes gespeichert, unter der niedrigsten Adresse im Speicher. |
| Little Endian         | Bei dieser Byte-Reihenfolge wird das "kleine Ende" (der geringste Wert in der Folge, das "Little End") als Erstes gespeichert.                                       |
| Byte Swap             | Hierbei wird jedes Byte maskiert und anschliessend an die gewünschte Position verschoben.                                                                            |
| Word Swap             | Hierbei wird jedes Wort maskiert und anschliessend an die gewünschte Position verschoben.                                                                            |

### - Modbus-Befehle

| Adresse | Funktion                               | Datentyp        | Lesen/<br>Schreiben | Beschreibung                                                                                                    |
|---------|----------------------------------------|-----------------|---------------------|----------------------------------------------------------------------------------------------------|
| 40001   | Standardwert melden                    | Gleit-<br>komma | R                   | Bruttogewichtsdaten in angezeigter Auflö-<br>sung                                                                                                    |
| 40003   | Gerundetes Bruttogewicht mel-<br>den   | Gleit-<br>komma | R                   | Bruttogewichtsdaten in angezeigter Auflö-<br>sung                                                                                                    |
| 40005   | Gerundetes Taragewicht mel-<br>den     | Gleit-<br>komma | R                   | Taragewichtsdaten in angezeigter Auflö-<br>sung                                                                                                    |
| 40007   | Gerundetes Nettogewicht mel-<br>den    | Gleit-<br>komma | R                   | Nettogewichtsdaten in angezeigter Auflö-<br>sung                                                                                                    |
| 40015   | Gewichtseinheit melden                 | Gleit-<br>komma | R                   | Gewichtseinheit (Nummer, die die Einheit<br>aus der Tabelle darstellt)                                                                                                    |
| 40020   | Voreingestelltes Taragewicht schreiben | Gleit-<br>komma | W                   | Setzt voreingestelltes Tara auf den ange-<br>gebenen Wert.                                                                                                    |
| 40022   | Tara                                   | Kurz            | W                   | Tara mit Bewegungsprüfung ausgeführt.<br>Wenn die Adresse 40991 auf Little Endian<br>oder Byte Swap eingestellt ist:<br>O = Deaktivieren<br>1 = Aktivieren                |
| 40023   | Tarierstatus melden                    | Kurz            | R                   | Tarierstatus melden (wird verwendet,<br>wenn Tara von der azyklischen Schnitt-<br>stelle ausgelöst wird).                                                                 |
| 40024   | Nullstellen                            | Kurz            | W                   | Nullstellung mit Bewegungsprüfung durch-<br>geführt.<br>Wenn die Adresse 40991 auf Little Endian<br>oder Byte Swap eingestellt ist:<br>O = Deaktivieren<br>1 = Aktivieren |
| 40025   | Nullstellungsstatus melden             | Kurz            | R                   | Nullstellungsstatus melden (wird ver-<br>wendet, wenn die Nullstellung von der<br>azyklischen Schnittstelle ausgelöst wird).                                              |

| Adresse | Funktion                              | Datentyp        | Lesen/<br>Schreiben | Beschreibung                                                                                                    |
|---------|---------------------------------------|-----------------|---------------------|----------------------------------------------------------------------------------------------------|
| 40026   | Tara Löschen                          | Kurz            | W                   | Bewegung nicht geprüft, Tara löschen<br>ausgeführt.<br>Wenn die Adresse 40991 auf Little Endian<br>oder Word Swap eingestellt ist:<br>0 = Deaktivieren<br>1 = Aktivieren                                                                                                    |
| 40027   | Sofortiges Tarieren                   | Kurz            | W                   | Bewegung nicht geprüft, Tara ausgeführt.                                                                                                    |
| 40028   | Sofortige Nullstellung                | Kurz            | W                   | Bewegung nicht geprüft, Nullstellung aus-<br>geführt.                                                                                                    |
| 40029   | Drucken                               | Kurz            | W                   | Druck auf Abruf ausgeführt.<br>Wenn die Adresse 40991 auf Little Endian<br>oder Word Swap eingestellt ist:<br>0 = Deaktivieren<br>1 = Aktivieren                                                                                                    |
| 40204   | d melden                              | Gleit-<br>komma | R                   | Kleinste verfügbare "d"-Stelle (MT-<br>SICS:138)                                                                                                    |
| 40206   | "Nmax" melden                         | Gleit-<br>komma | R                   | Waagen-/Sensorkapazität (MT-<br>SICS:XP9010)                                                                                                    |
| 40991   | Tauschmodus der Byte-Reihen-<br>folge | Kurz            | R/W                 | <ul> <li>Tauschmodus für Byte-Reihenfolge<br/>ändern:</li> <li>O – Automatisch (nicht unterstützt)</li> <li>1 – Big Endian (Standard) [a b c d]<br/>[a b]</li> <li>2 – Little Endian [d c b a] [b a]</li> <li>3 – Byte Swap [c d a b] [a b]</li> <li>4 – Word Swap [b a d c] [b a]</li> </ul>                                                              |
| 40993   | Automatische Einstellung der          | Gleit-          | R/W                 | Automatische Erkennung der Byte-Reihen-                                                                                                    |
| 40994   | Byte-Reihenfolge                      | komma           |                     | folge.<br>Der Benutzer schreibt diesen Index mit<br>dem Gleitkommawert 2,76 und der<br>gewünschten Byte-Reihenfolge.<br>Wenn der Benutzer in diesen Index<br>schreibt, erkennt das Terminal den Wert<br>mit einer anderen Byte-Reihenfolge, um zu<br>prüfen, ob der Wert 2,76(0x4030a3d7)<br>ist. Falls überprüft, ändern Sie den Wert<br>von Index 40991. |
| 41001   | Gerundetes Taragewicht                | Gleit-<br>komma | R                   | Taragewichtsdaten in angezeigter Auflö-<br>sung                                                                                                    |
| 41003   | Anzeigegewicht                        | Gleit-<br>komma | R                   | Bruttogewichtsdaten in angezeigter Auflö-<br>sung                                                                                                    |

| Adresse | Funktion |        | Datentyp         | Lesen/<br>Schreiben | Beschreibung                           |
|---------|----------|--------|------------------|---------------------|----------------------------------------|
| 41005   | .0       | Status | Bit              | R                   | Daten in Ordnung                       |
|         | .1       |        | Bit              | R                   | Bewegung                               |
|         | .2       | -      | Bit R Nettomodus |                     | Nettomodus                             |
|         | .3       |        | Bit              | R                   | Nullmittelpunkt                        |
|         | .4       |        | Bit              | R                   | X10-Status                             |
|         | .5       |        | Bit              | R                   | Druckstatus:                           |
|         |          | -      |                  |                     | 0 = Kein Betrieb<br>1 = In Bearbeitung |
|         | .6       |        | Bit              | R                   | Nullstellungsstatus:                   |
|         |          |        |                  |                     | 0 = Kein Betrieb<br>1 = In Bearbeitung |
|         | .7       |        | Bit              | R                   | Tarastatus:                            |
|         |          |        |                  |                     | 0 = Kein Betrieb<br>1 = In Bearbeitung |
|         | .8       |        | Bit              | R                   | Leer                                   |
|         | .9       |        | Bit              | R                   | Leer                                   |
|         | .10      |        | Bit              | R                   | Leer                                   |
|         | .11      |        | Bit              | R                   | Leer                                   |
|         | .12      |        | Bit              | R                   | Leer                                   |
|         | .13      |        | Bit              | R                   | Leer                                   |
|         | .14      |        | Bit              | R                   | Leer                                   |
|         | .15      |        | Bit              | R                   | Leer                                   |

i **Hinweis**: Alle Beschreibungen in der obigen Tabelle basieren auf der Einstellung der Adresse 40991 auf den Modus Little Endian oder Word Swap. In anderen Modi muss die Bitreihenfolge möglicherweise entsprechend geändert werden.

### **Definition der Adresse 40015**

| Index | Gewichtseinheit |
|-------|-----------------|
| 1     | g               |
| 2     | kg              |
| 3     | OZ              |
| 4     | lb              |
| 5     | t               |
| 6     | ton             |

### **Definition der Adresse 40023**

| Index | Gewichtseinheit         |
|-------|-------------------------|
| 0     | Tarieren erfolgreich    |
| 1     | Tarieren                |
| 2     | Tarieren fehlgeschlagen |

Wenn der Benutzer einen Tarier-Befehl an das Terminal schreibt, wechselt das Terminal zunächst in den Tarierstatus. Dann wechselt es in den Status "Tarieren erfolgreich" oder "Tarieren fehlgeschlagen". Das Terminal behält den Status "Erfolgreich" oder "Fehlgeschlagen" bei, bis der Benutzer das nächste Mal einen Tarier-Befehl schreibt.

#### **Definition der Adresse 40025**

| Index | Gewichtseinheit             |
|-------|-----------------------------|
| 0     | Nullstellung erfolgreich    |
| 1     | Nullstellung                |
| 2     | Nullstellung fehlgeschlagen |

# Index

### Gewichtseinheit

Wenn der Benutzer einen Nullstellbefehl an das Terminal schreibt, wechselt das Terminal zunächst in den Nullstellungsstatus. Dann wechselt es in den Status "Nullstellung erfolgreich" oder "Nullstellung fehlgeschlagen". Das Terminal behält den Status "Erfolgreich" oder "Fehlgeschlagen" bei, bis der Benutzer das nächste Mal einen Nullstellbefehl schreibt.

# 5.4 ASCII-Standard und Steuercodes

| DEC | HEX | Symbol | DEC | HEX | Symbol | DEC | HEX | Symbol | DEC | HEX | Symbol |
|-----|-----|--------|-----|-----|--------|-----|-----|--------|-----|-----|--------|
| 0   | 00  | NUL    | 64  | 40  | @      | 128 | 80  | €      | 192 | CO  | À      |
| 1   | 01  | SOH    | 65  | 41  | Α      | 129 | 81  |        | 193 | C1  | Á      |
| 2   | 02  | STX    | 66  | 42  | В      | 130 | 82  | ,      | 194 | C2  | Â      |
| 3   | 03  | ETX    | 67  | 43  | С      | 131 | 83  | f      | 195 | C3  | Ã      |
| 4   | 04  | EOT    | 68  | 44  | D      | 132 | 84  | "      | 196 | C4  | Ä      |
| 5   | 05  | ENQ    | 69  | 45  | E      | 133 | 85  |        | 197 | C5  | Å      |
| 6   | 06  | ACK    | 70  | 46  | F      | 134 | 86  | †      | 198 | C6  | Æ      |
| 7   | 07  | BEL    | 71  | 47  | G      | 135 | 87  | ‡      | 199 | C7  | Ç      |
| 8   | 08  | BS     | 72  | 48  | Н      | 136 | 88  | ^      | 200 | C8  | È      |
| 9   | 09  | HT     | 73  | 49  | I      | 137 | 89  | ‰      | 201 | C9  | É      |
| 10  | OA  | LF     | 74  | 4A  | J      | 138 | 8A  | Š      | 202 | CA  | Ê      |
| 11  | OB  | VT     | 75  | 4B  | K      | 139 | 8B  | <      | 203 | CB  | Ë      |
| 12  | OC  | FF     | 76  | 4C  | L      | 140 | 8C  | Œ      | 204 | CC  | Ì      |
| 13  | 0D  | CR     | 77  | 4D  | М      | 141 | 8D  |        | 205 | CD  | Í      |
| 14  | OE  | SO     | 78  | 4E  | N      | 142 | 8E  | Ž      | 206 | CE  | Î      |
| 15  | OF  | SI     | 79  | 4F  | 0      | 143 | 8F  |        | 207 | CF  | Ï      |
| 16  | 10  | DLE    | 80  | 50  | Р      | 144 | 90  |        | 208 | DO  | Ð      |
| 17  | 11  | DC1    | 81  | 51  | Q      | 145 | 91  | '      | 209 | D1  | Ñ      |
| 18  | 12  | DC2    | 82  | 52  | R      | 146 | 92  | '      | 210 | D2  | Ò      |
| 19  | 13  | DC3    | 83  | 53  | S      | 147 | 93  | "      | 211 | D3  | Ó      |
| 20  | 14  | DC4    | 84  | 54  | Т      | 148 | 94  | "      | 212 | D4  | Ô      |
| 21  | 15  | NAK    | 85  | 55  | U      | 149 | 95  | •      | 213 | D5  | Õ      |
| 22  | 16  | SYN    | 86  | 56  | V      | 150 | 96  | _      | 214 | D6  | Ö      |
| 23  | 17  | ETB    | 87  | 57  | W      | 151 | 97  | -      | 215 | D7  | ×      |
| 24  | 18  | CAN    | 88  | 58  | Х      | 152 | 98  | ~      | 216 | D8  | Ø      |
| 25  | 19  | EM     | 89  | 59  | Y      | 153 | 99  | TM     | 217 | D9  | Ù      |
| 26  | 1A  | SUB    | 90  | 5A  | Z      | 154 | 9A  | Š      | 218 | DA  | Ú      |
| 27  | 1B  | ESC    | 91  | 5B  | ]      | 155 | 9B  | >      | 219 | DB  | Û      |
| 28  | 1C  | FS     | 92  | 5C  | ١.     | 156 | 90  | œ      | 220 | DC  | Ü      |
| 29  | 1D  | GS     | 93  | 5D  | ]      | 157 | 9D  |        | 221 | DD  | Ý      |
| 30  | 1E  | RS     | 94  | 5E  | ^      | 158 | 9E  | Ž      | 222 | DE  | Þ      |
| 31  | 1F  | US     | 95  | 5F  | _      | 159 | 9F  | Ϋ́     | 223 | DF  | ß      |
| 32  | 20  |        | 96  | 60  | `      | 160 | AO  |        | 224 | EO  | à      |
| 33  | 21  | !      | 97  | 61  | a      | 161 | A1  | i      | 225 | E1  | á      |
| 34  | 22  | Ш      | 98  | 62  | b      | 162 | A2  | ¢      | 226 | E2  | â      |
| 35  | 23  | #      | 99  | 63  | С      | 163 | A3  | £      | 227 | E3  | ã      |
| 36  | 24  | \$     | 100 | 64  | d      | 164 | A4  | α      | 228 | E4  | ä      |
| 37  | 25  | %      | 101 | 65  | е      | 165 | A5  | ¥      | 229 | E5  | å      |
| 38  | 26  | &      | 102 | 66  | f      | 166 | A6  | ł      | 230 | E6  | œ      |
| 39  | 27  | I      | 103 | 67  | g      | 167 | A7  | §      | 231 | E7  | Ç      |
| 40  | 28  | (      | 104 | 68  | h      | 168 | A8  |        | 232 | E8  | è      |
| DEC | HEX | Symbol | DEC | HEX | Symbol | DEC | HEX | Symbol | DEC | HEX | Symbol |
|-----|-----|--------|-----|-----|--------|-----|-----|--------|-----|-----|--------|
| 41  | 29  | )      | 105 | 69  | i      | 169 | A9  | ©      | 233 | E9  | é      |
| 42  | 2A  | *      | 106 | 6A  | j      | 170 | AA  | α      | 234 | EA  | ê      |
| 43  | 2B  | +      | 107 | 6B  | k      | 171 | AB  | «      | 235 | EB  | ë      |
| 44  | 2C  | ,      | 108 | 6C  | I      | 172 | AC  | 7      | 236 | EC  | ì      |
| 45  | 2D  | -      | 109 | 6D  | m      | 173 | AD  |        | 237 | ED  | Í      |
| 46  | 2E  |        | 110 | 6E  | n      | 174 | AE  | ®      | 238 | EE  | î      |
| 47  | 2F  | /      | 111 | 6F  | 0      | 175 | AF  | -      | 239 | EF  | ï      |
| 48  | 30  | 0      | 112 | 70  | р      | 176 | BO  | 0      | 240 | FO  | ð      |
| 49  | 31  | 1      | 113 | 71  | q      | 177 | B1  | ±      | 241 | F1  | ñ      |
| 50  | 32  | 2      | 114 | 72  | r      | 178 | B2  | 2      | 242 | F2  | Ò      |
| 51  | 33  | 3      | 115 | 73  | S      | 179 | B3  | 3      | 243 | F3  | Ó      |
| 52  | 34  | 4      | 116 | 74  | t      | 180 | B4  | '      | 244 | F4  | Ô      |
| 53  | 35  | 5      | 117 | 75  | u      | 181 | B5  | μ      | 245 | F5  | Õ      |
| 54  | 36  | 6      | 118 | 76  | V      | 182 | B6  | ¶      | 246 | F6  | Ö      |
| 55  | 37  | 7      | 119 | 77  | W      | 183 | B7  |        | 247 | F7  | ÷      |
| 56  | 38  | 8      | 120 | 78  | Х      | 184 | B8  | 5      | 248 | F8  | ø      |
| 57  | 39  | 9      | 121 | 79  | j      | 185 | B9  | 1      | 249 | F9  | ù      |
| 58  | ЗA  | :      | 122 | 7A  | Z      | 186 | BA  | 0      | 250 | FA  | ú      |
| 59  | ЗB  | ;      | 123 | 7B  | {      | 187 | BB  | »      | 251 | FB  | û      |
| 60  | 3C  | <      | 124 | 7C  | Ι      | 188 | BC  | 1⁄4    | 252 | FC  | ü      |
| 61  | 3D  | =      | 125 | 7D  | }      | 189 | BD  | 1⁄2    | 253 | FD  | ý      |
| 62  | ЗE  | >      | 126 | 7E  | ~      | 190 | BE  | 3⁄4    | 254 | FE  | þ      |
| 63  | ЗF  | ?      | 127 | 7F  |        | 191 | BF  | Ś      | 255 | FF  | ÿ      |

## 5.4.1 Steuerzeichen

| Symbol | Definition                  | Funktion                                                                                                    |
|--------|-----------------------------|----------------------------------------------------------------------------------------------------|
| SOH    | Beginn der Über-<br>schriff | Ein Übertragungssteuerzeichen, das als erstes Zeichen einer Überschrift einer Informationsnachricht verwendet wird.                                                                                                    |
| STX    | Textanfang                  | Ein Übertragungssteuerzeichen, das einem Text vorangestellt und zum Abschluss einer Überschrift verwendet wird.                                                                                                    |
| ETX    | Textende                    | Ein Übertragungssteuerzeichen, das einen Text abschliesst.                                                                                                    |
| EOT    | Ende der Übertragung        | Ein Übertragungssteuerzeichen, das verwendet wird, um den Abschluss<br>der Übertragung eines oder mehrerer Texte anzuzeigen.                                                                                                    |
| ENQ    | Anfrage                     | Ein Übertragungssteuerzeichen, das als Aufforderung für eine Antwort<br>von einer Remote-Station verwendet wird; die Antwort kann die Stations-<br>identifikation und/oder den Stationsstatus beinhalten. Wenn eine "Who<br>are you"-Funktion im allgemeinen Wählübertragungsnetzwerk erforder-<br>lich ist, hat die erste Verwendung von ENQ nach dem Verbindungsauf-<br>bau die Bedeutung "Who are you" (Stationsidentifikation). Die nach-<br>folgende Nutzung von ENQ kann die Funktion "Who are you" beinhalten<br>oder nicht, wie in der Vereinbarung festgelegt. |
| ACK    | Bestätigung                 | Ein Übertragungssteuerzeichen, das von einem Empfänger als Bestäti-<br>gung an den Sender gesendet wird.                                                                                                    |
| BEL    | Glocke                      | Ein Steuerzeichen, das verwendet wird, wenn Aufmerksamkeit erforder-<br>lich ist; es können Alarm- oder Warnvorrichtungen gesteuert werden.                                                                                                    |
| BS     | Rückstelltaste              | Ein Formateffektor, der die aktive Position in derselben Zeile um eine Zeichenposition nach hinten verschiebt.                                                                                                    |
| HT     | Horizontaler Tabula-<br>tor | Ein Formateffektor, der die aktive Position zur nächsten vordefinierten Zeichenposition in derselben Zeile vorrückt.                                                                                                    |

| Symbol | Definition                        | Funktion                                                                                                    |
|--------|-----------------------------------|----------------------------------------------------------------------------------------------------|
| LF     | Zeilenvorschub                    | Ein Formateffektor, der die aktive Position zur gleichen Zeichenposition wie in der nächsten Zeile vorrückt.                                                                                                    |
| VT     | Vertikaler Tabulator              | Ein Formateffektor, der die aktive Position zur gleichen Zeichenposition in der nächsten vordefinierten Zeile vorrückt.                                                                                                    |
| FF     | Formularvorschub                  | Ein Formateffektor, der die aktive Position an die gleiche Zeichenposi-<br>tion auf einer vordefinierten Zeile des nächsten Formulars oder der<br>nächsten Seite vorrückt.                                                                                                    |
| CR     | Zeilenumbruch                     | Ein Formateffektor, der die aktive Position an die erste Zeichenposition in derselben Zeile bewegt.                                                                                                    |
| SO     | Umschalten / X-On                 | Ein Steuerzeichen, das zusammen mit RÜCKSCHALTEN und VERLAS-<br>SEN verwendet wird, um den grafischen Zeichensatz des Codes zu<br>erweitern.                                                                                                    |
| SI     | Rückschalten / X-Off              | Ein Steuerzeichen, das zusammen mit UMSCHALTEN und VERLASSEN verwendet wird, um den grafischen Zeichensatz des Codes zu erweitern.                                                                                                    |
| DLE    | Datenübertragungs-<br>umschaltung | Ein Übertragungssteuerzeichen, das die Bedeutung einer begrenzten<br>Anzahl von aufeinander folgenden Zeichen ändert. Es dient ausschliess-<br>lich zur Bereitstellung zusätzlicher Funktionen zur Steuerung der<br>Datenübertragung. In DLE-Sequenzen können nur Grafikzeichen und<br>Übertragungssteuerzeichen verwendet werden.                                                                                                    |
| DC1    | Gerätesteuerung 1<br>(oft. XON)   | Ein Gerätesteuerzeichen, das in erster Linie zum Einschalten oder Star-<br>ten eines Hilfsgeräts dient. Wenn es für diesen Zweck nicht benötigt<br>wird, kann es verwendet werden, um die Grundbetriebsart eines Geräts<br>wiederherzustellen (siehe auch DC2 und DC3) oder für jede andere<br>Gerätesteuerungsfunktion, die nicht von anderen DCs bereitgestellt wird.                                                                                                    |
| DC2    | Gerätesteuerung 2                 | Ein Gerätesteuerzeichen, das in erster Linie zum Einschalten oder Star-<br>ten eines Hilfsgeräts dient. Wenn es für diesen Zweck nicht benötigt<br>wird, kann es verwendet werden, um ein Gerät in einen speziellen<br>Betriebsmodus zu versetzen (in diesem Fall wird DC1 verwendet, um<br>den normalen Betrieb wiederherzustellen) oder für jede andere Geräte-<br>steuerungsfunktion, die nicht von anderen DCs bereitgestellt wird.                                     |
| DC3    | Gerätesteuerung 3<br>(oft. XOFF)  | Ein Gerätesteuerzeichen, das in erster Linie zum Abschalten oder Stop-<br>pen eines Hilfsgeräts dient. Diese Funktion kann ein Stopp auf sekundä-<br>rer Ebene sein, z. B. Warten, Pause, Standby oder Beenden (in diesem<br>Fall wird DC1 zur Wiederherstellung des normalen Betriebs verwendet).<br>Wenn es für diesen Zweck nicht benötigt wird, kann es für jede andere<br>Gerätesteuerungsfunktion verwendet werden, die nicht von anderen DCs<br>bereitgestellt wird. |
| DC4    | Gerätesteuerung 4                 | Ein Gerätesteuerzeichen, das in erster Linie zum Abschalten, Stoppen<br>oder Unterbrechen eines Hilfsgeräts dient. Wenn es für diesen Zweck<br>nicht benötigt wird, kann es für jede andere Gerätesteuerungsfunktion<br>verwendet werden, die nicht von anderen DCs bereitgestellt wird.                                                                                                    |
| NAK    | Negative Bestätigung              | Ein Übertragungssteuerzeichen, das von einem Empfänger als negative<br>Antwort an den Sender gesendet wird.                                                                                                    |
| SYN    | Synchroner Leerlauf               | Ein Übertragungssteuerzeichen, das von einem synchronen Über-<br>tragungssystem bei Fehlen eines anderen Zeichens (Leerlaufzustand)<br>verwendet wird, um ein Signal zu erzeugen, von dem aus Synchronität<br>zwischen Datenendgeräten erreicht oder beibehalten werden kann.                                                                                                    |
| ETB    | Ende des Über-<br>tragungsblocks  | Ein Übertragungssteuerzeichen, das verwendet wird, um das Ende eines<br>Übertragungsdatenblocks anzuzeigen, wenn Daten zu Übertragungs-<br>zwecken in solche Blöcke unterteilt werden.                                                                                                    |
| CAN    | Abbrechen                         | Ein Zeichen oder das erste Zeichen einer Sequenz, das anzeigt, dass<br>die Daten davor fehlerhaft sind. Daher sind diese Daten zu ignorieren.<br>Die spezifische Bedeutung dieses Zeichens muss für jede Applikation<br>und/oder zwischen Sender und Empfänger definiert werden.                                                                                                    |

| Symbol | Definition        | Funktion                                                                                                    |
|--------|-------------------|----------------------------------------------------------------------------------------------------|
| EM     | Ende des Mediums  | Ein Steuerzeichen, das verwendet werden kann, um das physische<br>Ende eines Mediums oder das Ende des verwendeten Teils eines<br>Mediums oder das Ende des gewünschten Teils der auf einem Medium<br>aufgezeichneten Daten zu identifizieren. Die Position dieses Zeichens<br>stimmt nicht unbedingt mit dem physikalischen Ende des Mediums<br>überein. |
| SUB    | Ersetzen          | Ein Steuerzeichen, das anstelle eines ungültigen oder fehlerhaften Zei-<br>chens verwendet wird. SUB ist für die automatische Einführung vorgese-<br>hen.                                                                                                    |
| ESC    | Verlassen         | Ein Steuerzeichen, das verwendet wird, um zusätzliche Steuerfunktionen<br>bereitzustellen. Es ändert die Bedeutung einer begrenzten Anzahl von<br>aufeinander folgenden Bitkombinationen.                                                                                                    |
| FS     | Datei-Trenner     | Ein Steuerzeichen, das verwendet wird, um Daten logisch zu trennen<br>und zu qualifizieren; seine spezifische Bedeutung muss für jede<br>Applikation spezifiziert werden. Wenn dieses Zeichen in hierarchischer<br>Reihenfolge verwendet wird, begrenzt es ein Datenelement, das als<br>Datei bezeichnet wird.                                            |
| GS     | Gruppen-Trenner   | Ein Steuerzeichen, das verwendet wird, um Daten logisch zu trennen<br>und zu qualifizieren; seine spezifische Bedeutung muss für jede<br>Applikation spezifiziert werden. Wenn dieses Zeichen in hierarchischer<br>Reihenfolge verwendet wird, begrenzt es ein Datenelement, das als<br>Gruppe bezeichnet wird.                                           |
| RS     | Datensatz-Trenner | Ein Steuerzeichen, das verwendet wird, um Daten logisch zu trennen<br>und zu qualifizieren; seine spezifische Bedeutung muss für jede<br>Applikation spezifiziert werden. Wenn dieses Zeichen in hierarchischer<br>Reihenfolge verwendet wird, begrenzt es ein Datenelement, das als<br>Datensatz bezeichnet wird.                                        |
| US     | Einheiten-Trenner | Ein Steuerzeichen, das verwendet wird, um Daten logisch zu trennen<br>und zu qualifizieren; seine spezifische Bedeutung muss für jede<br>Applikation spezifiziert werden. Wenn dieses Zeichen in hierarchischer<br>Reihenfolge verwendet wird, begrenzt es ein Datenelement, das als Ein-<br>heit bezeichnet wird.                                        |

# 5.5 MQTT-Nachrichten

### 5.5.1 Befehle

| Beschreibung | Anfrage                                                                                                    | Antwort                                                                                                    |
|--------------|----------------------------------------------------------------------------------------------------|----------------------------------------------------------------------------------------------------|
| Nullstellen  | <pre>{    "Message": {     "Header": {         "Version": "v1.0.0",         "MessageType": "Request",         "ActionCode": "Update",         "MessageID": "1234",         "Path": "Command"         },         "Command": {             "DeviceName": "Scale1",             "CommandCode": "Zero"         }     } }</pre> | <pre>[ "Message": { "Header": { "Version": "v1.0.0", "MessageType": "Response", "MessageID": "1733783860810020", "Timestamp": 1733783860810, "Path": "Command", "Response": {     ***     },     "WorkstationID": "IND400-123456"     },     "CommandCode": "Iscale1",     "CommandCode": "Zero"     },     "Measurement": [     {         ***         }     ]     ] }</pre> |

| Beschreibung         | Anfrage                                                                                                    | Antwort                                                                                                    |
|----------------------|----------------------------------------------------------------------------------------------------|----------------------------------------------------------------------------------------------------|
| Tara                 | <pre>{    "Message": [    "Header": [     "Version": "v1.0.0",     "MessageType": "Request",     "ActionCode": "Update",     "MessageID": "1234",     "Path": "Command"    ],    "Command": [     "DeviceName": "Scale1",     "CommandCode": "Tare"    ]   ] }</pre>                                                                       | <pre>[ "Message": [ "Header": [ "Version": "v1.0.0", "MessageType": "Response", "MessageID": "1733784163730022", "Timestamp": 1733784163730, "Path": "Command", "Response": [     ****     },     "WorkstationID": "IND400-123456"     },     "CommandCode": "Tare"     },     "Measurement": [     [         ***         ]     ]     ]     ] }</pre>                                                                                                  |
| Voreingestellte Tara | <pre>[    "Message": [    "Header": [     "Version": "v1.0.0",     "MessageType": "Request",     "ActionCode": "Update",     "MessageID": "1234",     "Path": "Command"     ],     "Command": [         "DeviceName": "Scale1",         "CommandCode": "PresetTare",         "Value": 3.51,         "Unit": "kg"     ]    ] }</pre>        | <pre>[ "Message": { "Header": { "Version": "v10.0", "MessageType": "Response", "MessageID": "1733784585200023", "Timestamp": 1733784585200, "Path": "Command", "Response": {     ***     },     "WorkstationID": "IND400-123456"     },     "Command": {         "DeviceName": "Scale1",         "CommandCode": "PresefTare",         "Value": 3.51,         "Unift": "kg"     },     "Measurement": [     {         ***         }     ]     ] }</pre> |
| Löschen              | <pre>{     "Message": {         "Header": [         "Version": "v1.0.0",         "MessageType": "Request",         "ActionCode": "Update",         "MessageID": "1234",         "Path": "Command"         ],         "Command": {             "DeviceName": "Scale1",             "CommandCode": "Clear"         ]         ]     } }</pre> | <pre>[ "Message": { "Header": { "Version": "v1.0.0", "MessageType": "Response", "MessageID": "1733787267945033", "Timestamp": 1733787267945, "Path": "Command", "Response": {     ***     },     "WorkstationID": "IND400-123456"     },     "Command": {         TbeviceName": "Scale ]",         "CommandCode": "Clear"     },     "Measurement": [     {         ***         }     ]     ]     ] }</pre>                                            |

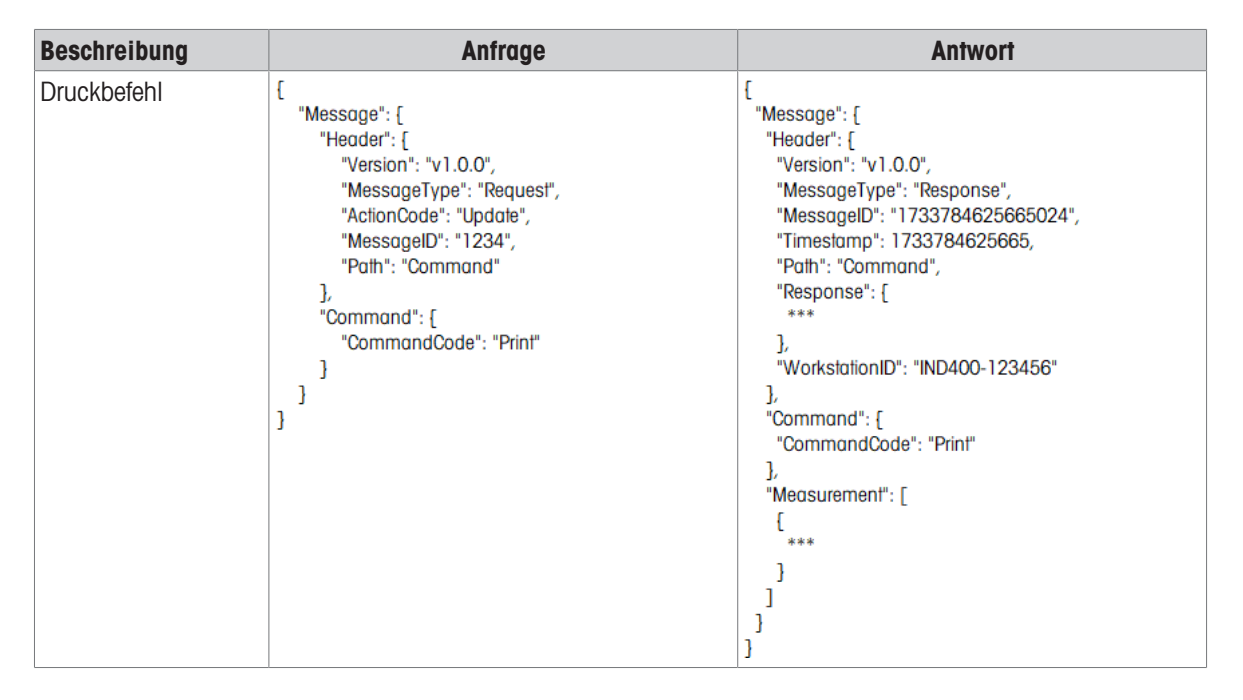

#### 5.5.2 Messung ablesen

| Beschreibung                                           | Anfrage                                                                                                    | Antwort                                                                                                    |
|--------------------------------------------------------|----------------------------------------------------------------------------------------------------|----------------------------------------------------------------------------------------------------|
| Alle Waagen in<br>einem Terminal<br>ablesen            | <pre>{    "Message": [    "Header": [    "Version": "v1.0.0",    "MessageType": "Request",    "ActionCode": "Read",    "MessageID": "1234",    "Path": "Measurement/Weight"    ]   ] }</pre>                                                       | <pre>[ "Message": [ "Header": [ ***     "Response": [ ***     "Response": [ ***     ",     "WorkstationID": "IND400-123456"     ,     "WorkstationID": "IND400-123456"     ,     "Measurement": [     [         "id": "00000000-0401-0500-0000-000000123456",         "type": "weight",         "deviceName": "Scale1",         "deviceType": "Analog Scale",         ***         },         [         "id": "00000000-0402-0500-0000-000000123456",         "type": "weight",         "deviceName": "Scale2",         "ideviceType": "Remote Scale",         ***         }         ]         ]         ]</pre> |
| Eine bestimmte<br>Waage in einem Ter-<br>minal ablesen | <pre>{    "Message": {     "Header": {         "Version": "v1.0.0",         "MessageType": "Request",         "ActionCode": "Read",         "MessageID": "1234",         "Path": "Measurement/Weight",         "DeviceName":"Scale1"     } }</pre> | <pre>[ "Message": [ "Header": [ **** "Response": [ *** }, "WorkstationID": "IND400-123456" }, "Measurement": [ [ [ [ ''id": "0000000-0401-0500-0000-000000123456", "type": "weight", "deviceName": "Scale1", "deviceType": "Analog Scale", *** } ] ] </pre>                                                                                                    |

| Beschreibung                                                                                       | Anfrage                                                                                                    | Antwort                                                                                                    |
|----------------------------------------------------------------------------------------------------|----------------------------------------------------------------------------------------------------|----------------------------------------------------------------------------------------------------|
| Eine bestimmte<br>Waage in einem Ter-<br>minal ablesen und<br>zusätzlich Zellenda-<br>ten anzeigen | <pre>{     "Message": {         "Header": {             "Version": "v1.0.0",             "MessageType": "Request",             "ActionCode": "Read",             "MessageID": "1234",             "Path": "Measurement/Weight",             "DeviceName":"Scale1",             "View":"All"         }     } }</pre> | <pre>{     "Message": [     "Header": [     ****     "Response": [     ****     ",     "WorkstationID": "IND400-123456"     ,     "WorkstationID": "IND400-123456"     ,,     "Measurement": [         [</pre>                                                                                                    |
| Alles unter Messung/<br>Gewicht ablesen                                                            | <pre>{    "Message": {     "Header": {         "Version": "v1.0.0",         "MessageType": "Request",         "ActionCode": "Read",         "MessageID": "1234",         "Path": "Measurement/Weight",         "View":"All"     } }</pre>                                                                           | <pre>{     "Message": {         "Header": {             ***             "Response": {             ***             "NorkstationID": "IND400-123456"             },             "WorkstationID": "IND400-123456"             },             "Measurement": [             {                  ***</pre>                                                 |
| Alles unter Messung<br>ablesen – inklusive<br>App                                                  | <pre>{    "Message": [    "Header": [     "Version": "v1.0.0",     "MessageType": "Request",     "ActionCode": "Read",     "MessageID": "1234",     "Path": "Measurement"    ]   ] }</pre>                                                                                                    | <pre>[ "Message": [ "Header": [ *** "Response": [ *** ], "WorkstationID": "IND400-123456" ], "WorkstationID": "IND400-123456" ], "Measurement": [ [ [ ''id": "00000000-0401-0500-0000-000000123456", "type": "weight" **** ], [ ''id": "00000000-0301-0503-0000-00000123456", "type": "Over Under", "application": [ **** ], **** ], **** ] ]</pre> |

## 5.5.3 Abonnieren

| Beschreibung | Anfrage                                                                                                    | Antwort                                                                                                    |
|--------------|----------------------------------------------------------------------------------------------------|----------------------------------------------------------------------------------------------------|
| Abonnieren   | <pre>{    "Message": [     "Header": [     "Version": "v1.0.0",     "MessageType": "Subscribe",     "MessageID": "1234",     "Path": "Measurement/Weight"    ]   ] }</pre> | <pre>[ "Message": [ "Header": [ "Version": "v1.0.0", "MessageType": "Publish", "MessageID": "1733786920765031", "Timestamp": 1733786920765, "Path": "Measurement/Weight", "Response": [ "ResponseCode": "OK", "RequestID": "1234" ], "WorkstationID": "IND400-123456" ], "Measurement": [ {</pre>                                           |
| Abbestellen  | <pre>{    "Message": [     "Header": [     "Version": "v1.0.0",     "MessageType": "Unsubscribe",     "MessageID": "1234",     "Path": "Measurement/Weight"    ] }</pre>   | <pre>{     "Message": [     "Header": [     "Version": "v10.0",     "MessageType": "Response",     "MessageID": "1733787053525032",     "Timestamp": 1733787053525,     "Path": "Measurement/Weight",     "Response": [         "ResponseCode": "OK",         "RequestID": "1234"     ],     "WorkstationID": "IND400-123456"     ] }</pre> |

Für eine gute Zukunft ihres Produktes:

METTLER TOLEDO Service sichert Ihnen auf Jahre Qualität, Messgenauigkeit und Werterhaltung dieses Produktes.

Informieren Sie sich über unser attraktives Service-Angebot.

www.mt.com/service

www.mt.com

Für mehr Information

Mettler-Toledo (Changzhou) Measurement Technology Co., Ltd. 111 Taihu West Road Xinbei District Changzhou, Jiangsu China, 213125 www.mt.com/contacts

Technische Änderungen vorbehalten. © 04/2025 METTLER TOLEDO. Alle Rechte vorbehalten. 30852846C de

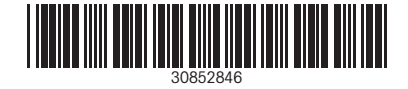